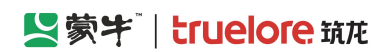

# 蒙牛集团电子采购招标平台

# 供应商操作手册

发布单位:北京筑龙信息技术有限责任公司 更新时间:2023-11-01

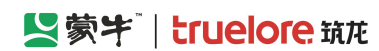

目录

| 供应商操作手册                  | I      |
|--------------------------|--------|
| 目录                       |        |
| 第一章 平台基础信息               | 1      |
| 1.1. 线上招投标基本条件:          | 1      |
| 1.1.1. 建议浏览器:            | 1      |
| 1.1.2. 在线谈判-软硬件要求:       | 1      |
| 1.1.2.1. 电脑硬件            | 1      |
| 1.1.2.2. 软件占用            | 1      |
| 1.2. 访问地址与登录:            | 1      |
| 1.2.1. 蒙牛电子采招平台地址:       | 1      |
| 1.2.2. 选择登录身份:           | 1      |
| 1.3. 供应商账号:              | 1      |
| 1.3.1. 供应商企业账号生成:        | 1      |
| 1.3.2. 供应商企业账号密码:        | 2      |
| 1.3.2.1. 企业初始账号密码:       | 2      |
| 1.3.2.2. 企业账号登录后操作:      | 2      |
| 1.3.3. 供应商员工账号:          | 3      |
| 第二章 重要基本操作               | 3      |
| 2.1. 修改密码                | 3      |
| 2.1.1. 忘记密码重置密码          | 3      |
| 2.1.2. 已知密码修改密码          | 4      |
| 2.2. 史换手机号               | 5      |
| 2.3. 智能客服                | 6      |
| 2.4. 菜单入口                | 7      |
| 2.5. 查看公告                | 8      |
| 2.5.1.1. 公告信息-米购公告       |        |
| 2.5.1.2. 公告信息-通知公告       | 9      |
| 2.5.1.3. 公告信息-台作进报       |        |
| 2.5.1.4. 消息提醒            |        |
| 2.6. 我的邀请                |        |
| 2.7. 合规沒有                |        |
| 2.8. 开称入门                |        |
| 2.9. 见げ入门                | 16     |
| 2.10. 仅你休证金              | 18     |
| 2.11. 义勿杀坑收货小口           | 19     |
| 2.12. 收门                 | 20     |
| 2.13. 收门 承 [ 1 二 元 本 1 ] | 21<br> |
| 2.14. 1X门                | 23     |
| <b>∠.⊥J.</b> 用/ 日埋       |        |

| 2.16. 查看企业基本信息         | 28 |
|------------------------|----|
| 2.17. 企业详细信息           | 29 |
| 第三章 直接委托-项目投标          | 32 |
| 3.1. 供应商-投标报价(一次报价)    |    |
| 3.1.1. 我的项目列表          |    |
| 3.2. 供应商-进入报价大厅        | 35 |
| 3.3. 供应商-参与谈判          | 36 |
| 3.4. 供应商-参与二次报价        |    |
| 3.5. 供应商-签章/签字         | 39 |
| 第四章 询比价-项目投标           | 40 |
| 4.1. 供应商-递交报名材料        | 40 |
| 4.1.1. "公开"询比价项目       |    |
| 4.1.2. "邀请"询比价项目       |    |
| <b>4.1.3.</b> 进入我的项目列表 | 42 |
| 4.2. 供应商-下载招标文件        | 43 |
| 4.3. 供应商-递交保证金         | 44 |
| 4.4. 供应商-投标报价(一次报价)    | 45 |
| 4.5. 供应商-参与谈判          | 46 |
| 4.6. 供应商-参与二次报价        | 49 |
| 4.7. 供应商-签章/签字         | 51 |
| 第五章 竞争性谈判-项目投标         | 52 |
| 5.1. 递交报名材料            | 52 |
| 5.1.1. "公开"竞争性谈判项目     | 52 |
| 5.1.2. "邀请"竞争性谈判项目     | 53 |
| 5.1.3. 进入我的项目列表        | 54 |
| 5.2. 提出澄清问题(招标公告/邀请函)  | 55 |
| 5.3. 购买并下载招标文件         | 55 |
| 5.4. 递交保证金             | 58 |
| 5.5. 提出澄清问题(招标文件)      | 59 |
| 5.6. 制作投标文件            | 60 |
| 5.7. 递交投标文件            | 61 |
| 5.8. 开标                | 62 |
| 5.8.1. 阅读开标须知并签到       |    |
| 5.8.2. 开标准备            | 64 |
| 5.8.3. 解密              | 64 |
| 5.8.4. 唱标              | 65 |
| 5.8.5. 开标结束            | 65 |
| 5.8.6. 提出开标异议          | 66 |
| 5.9. 评标                | 67 |
| 5.9.1. 评标澄清答复          | 67 |
| 5.9.2. 评标-参与在线谈判       | 69 |
| 5.9.3. 评标-参与述标         |    |
| 5.9.4. 评标-参与二次报价       |    |
| 5.10. 成交结果公示           | 74 |
| 5.11. 查看及提出异议          | 75 |

#### 蒙牛集团电子采购招标平台-供应商-操作手册

| 5.12. 对异议答复投诉         | 77  |
|-----------------------|-----|
| 第六章 公开/邀请招标-项目投标      | 78  |
| 6.1. 递交报名材料           | 78  |
| 6.1.1. 公开招标项目         | 78  |
| 6.1.2. 邀请招标项目         | 78  |
| 6.1.3. 进入我的项目列表       | 80  |
| 6.2. 提出澄清问题(招标公告/邀请函) | 80  |
| 6.3. 购买并下载招标文件        | 81  |
| 6.4. 递交保证金            | 83  |
| 6.5. 提出澄清问题(招标文件)     | 85  |
| 6.6. 制作投标文件           | 85  |
| 6.7. 递交投标文件           | 86  |
| 6.8. 开标               |     |
| 6.8.1. 阅读开标须知并签到      | 88  |
| 6.8.2. 开标准备           | 89  |
| 6.8.3. 解密             | 90  |
| 6.8.4. 唱标             | 90  |
| 6.8.5. 开标结束           | 91  |
| 6.8.6. 提出开标异议         | 91  |
| 6.9. 评标               | 92  |
| 6.9.1. 澄清答复           | 92  |
| 6.10. 成交结果公示          | 94  |
| 6.11. 查看及提出异议         | 95  |
| 6.12. 对异议答复投诉         | 97  |
| 第七章 竞价-参与项目           | 98  |
| 7.1. 竞买方-初始报价         | 98  |
| 7.2. 竞买方-竞价报价         | 99  |
| 7.3. 竞买方-确认成交数量       | 101 |
|                       |     |

Series Strate (1997) 「「「「「「」」」。 Strate (1997) 「「」」。 Strate (1997) 「「」」。 Strate (1997) 「「」」。 Strate (1997) 「「」」。 Strate (1997) 「「」」。 Strate (1997) 「「」」。 Strate (1997) 「「」」。 Strate (1997) 「「」」。 Strate (1997) 「「」」。 Strate (1997) 「「」。 Strate (1997) 「「」。 Strate (1997) 「「」。 Strate (1997) 「「」。 Strate (1997) 「「」。 Strate (1997) 「「」。 Strate (1997) 「「」。 Strate (1997) 「「」。 Strate (1997) 「「」。 Strate (1997) 「「」。 Strate (1997) 「「」。 Strate (1997) 「「」。 Strate (1997) 「」。 Strate (1997) 「「」。 Strate (1997) 「」。 Strate (1997) 「」。 S

蒙牛集团电子采购招标平台-供应商-操作手册

# 第一章 平台基础信息

#### 1.1. 线上招投标基本条件:

#### 1.1.1. 建议浏览器:

需使用谷歌、火狐、edge、360 浏览器访问,其他浏览器会影响功能呈现。

#### 1.1.2. 在线谈判-软硬件要求:

#### 1.1.2.1. 电脑硬件

如采招过程涉及【在线谈判】:采购人、谈判组成员、供应商均需使用带麦克风、音响(耳机)、摄像头的电脑操作。

#### 1.1.2.2. 软件占用

谈判过程:不可同时使用其他占用音视频设备的应用,如正在会议、通话中的钉钉、微信等。

#### 1.2. 访问地址与登录:

### 1.2.1. 蒙牛电子采招平台地址:

浏览器访问 https://zbcg.mengniu.cn

### 1.2.2. 选择登录身份:

投标供应商选择【投标人】身份登录。

#### 1.3. 供应商账号:

#### 1.3.1. 供应商企业账号生成:

供应商需在 SRM 系统注册后,同步至采招平台后生成企业账号; 1. 无账号供应商可点击采招平台首页【新供应商注册】跳转至 SRM 注册,由采购人审核通过后,次日凌晨 4:00 自 动同步至采招平台生成账号。

#### Series (1997) 「「「「「「」」」。 Structure (1997) 「「」」。 Structure (1997) 「「」」。 Structure (1997) 「「」」。 Structure (1997) 「「」」。 Structure (1997) 「「」」。 Structure (1997) 「「」」。 Structure (1997) 「「」。 Structure (1997) 「「」。 Structure (1997) 「「」。 Structure (1997) 「「」。 Structure (1997) 「「」。 Structure (1997) 「「」。 Structure (1997) 「「」。 Structure (1997) 「「」。 Structure (1997) 「「」。 Structure (1997) 「「」。 Structure (1997) 「「」。 Structure (1997) 「「」。 Structure (1997) 「「」。 Structure (1997) 「「」。 Structure (1997) 「」。 Structure (1997) 「「」。 Structure (1997) 「」。 Structure (1997) 「

蒙牛集团电子采购招标平台-供应商-操作手册

2. 若 SRM 注册审核通过当日需投标,可联系蒙牛 IT 客服 4008108111 由运维人员手动同步至采招平台生成账号。 (SRM 已有供应商,修改企业信息的,修改内容同步至采招平台机制与以上同理)

#### 1.3.2. 供应商企业账号密码:

#### 1.3.2.1. 企业初始账号密码:

初始账号: 18 位社会信用代码; 初始密码: 需单独联系所参与项目的招标人获取;

#### 1.3.2.2. 企业账号登录后操作:

1. 按弹窗引导"确认社会信用代码":

如发现供应商社会信用代码有误,需先去 srm 修改社会信用代码,待修改内容自动或手动同步至采招平台后,企业 账号会变为新的社会信用代码,然后再点击弹窗内【社会信用代码无误】。如先点击【社会信用代码无误】后修改 企业信息则保留原账号。

2. 按弹窗引导"确认或修改手机号":

手机号可用来找回密码或接收开标通知等作用,如发现手机号有误,可点击【修改手机号】前往修改。

(修改手机号,同时系统会将初始账号一并改为手机号码,下次登录时用手机号码替换初始账号)

3. 按弹窗引导"修改登录密码":

为避免供应商账号被他人冒用投标、弃标、泄露投标信息等异常情况,请按提示【修改初始密码】。

| 🥺 about:privateb                              | ebrowsing × 😫  | 蒙牛集团电子采购招标平台 🛛 🗶 蒙牛采购打                    | 振用户中心 × +                                                                                |          |    |      |               | ~   | 隐私浏览                         |           |
|-----------------------------------------------|----------------|-------------------------------------------|------------------------------------------------------------------------------------------|----------|----|------|---------------|-----|------------------------------|-----------|
| $\leftrightarrow \  \   \rightarrow \  \   G$ | ۵              | O A 🗠 https://zbcg.mengniu.cn/w           | eb-user-center/index.html#/workbench/dashboard                                           |          |    |      | <b>88</b> 905 | é ☆ |                              | າ ຊ ≡     |
| 🕀 百度一下 😫                                      | 蓉牛集团电子采购招      | 🧐 财政部会计财务评价 🗏 服务中心                        |                                                                                          |          |    |      |               |     |                              | 日移动设备上的书签 |
|                                               | <b>京牛</b> → 16 | 1台 · 企业 · · · · · · · · · · · · · · · · · | *                                                                                        |          |    |      | È             | 颌 🥬 | <table-cell> 91</table-cell> |           |
| 默认工作台                                         | <b>會理工作台~</b>  |                                           |                                                                                          |          |    |      |               |     |                              |           |
| 10                                            | 我的待办           |                                           |                                                                                          | 开标日历     |    |      |               |     |                              |           |
|                                               |                |                                           | 重要提醒                                                                                     | ×        |    |      |               |     | < >                          |           |
|                                               |                |                                           | ① 初次使用本系统需要完成下述步骤确认账号信息是否有误,如信息有误称无法正常参与投标,请仔细核对                                         | 以下信息:    | 周三 | 周四   | 周五            | 周六  | 周日                           |           |
|                                               | 进行中的项目         |                                           | 1 确定统一社会信用代码 确认状态:未确认                                                                    | 社会信用代码无误 | 30 |      | 1             | 2   | 3                            |           |
|                                               |                |                                           | 统一社会信用代码:91%等于91%等于91%等于11%。<br>若社会信用代码有误调致电4008108111修改,并且第二天再使用更新后的统一社会信用代码作为账号重新登录系统! |          | 6  | 7    | 8             | 9   | 10                           |           |
|                                               |                |                                           |                                                                                          |          | 13 | 14   | 15            | 16  | 17                           | 99 II.    |
|                                               |                |                                           | (2) 输入手机号码 确认状态:未确认 修改手机号:<br>手机号码: 12                                                   |          | 20 | 21   | 22            | 23  | 24                           | ų,        |
|                                               |                |                                           | 若手机局码有误,可点击【修改手机局】自行修改,并且使用修改后的新手机局码作为账号登录系统!                                            |          | 27 | 28   | 29            | 30  |                              |           |
|                                               |                |                                           | 3 修改初始委码                                                                                 | 修改初始密码   |    |      |               |     |                              |           |
|                                               |                |                                           | 请务必修改初始密码,如因未及时更改密码而造成的投标信意泄露,后果自负!                                                      |          |    |      |               |     |                              |           |
|                                               |                |                                           |                                                                                          | 消息提醒     |    |      |               |     | × ک                          |           |
|                                               |                |                                           |                                                                                          |          |    |      |               |     |                              | •••       |
|                                               |                |                                           |                                                                                          |          |    |      |               |     |                              |           |
|                                               |                |                                           |                                                                                          |          | -  |      | -             |     |                              |           |
|                                               |                |                                           |                                                                                          |          |    |      |               |     |                              |           |
|                                               |                |                                           |                                                                                          |          |    | 智无数据 |               |     |                              |           |
|                                               |                |                                           |                                                                                          |          |    |      |               |     |                              |           |
|                                               |                |                                           |                                                                                          |          |    |      |               |     |                              |           |
|                                               |                |                                           |                                                                                          |          |    |      |               |     |                              |           |

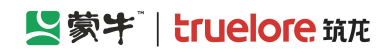

### 1.3.3. 供应商员工账号:

一般来说企业账号已具备投标条件,可不注册个人账号;

如供应商员工确需个人账号,可在选择【投标人】身份后的登录页面: 1.点击【注册个人账号】功能进行注册;2. 通过搜索企业方式申请加入所属企业;3.再由企业账号审核加入并配置权限;4而后此个人账号才会具备代表企业投 标条件。(供应商员工账号为注册时的手机号; 密码为注册时自行设定)

# 第二章 重要基本操作

### 2.1. 修改密码

修改当前用户的密码,分为忘记密码重置密码和已知密码修改密码。

#### 2.1.1. 忘记密码重置密码

访问登录页面(<u>https://zbcg.mengniu.cn/uaa/login</u>),点击【忘记密码】进入重置密码页面,输入注册的手机 号,获取验证码后,输入验证码、重置后的密码,点击"确认修改"生效。

|                 | 欢迎登录                                               |
|-----------------|----------------------------------------------------|
|                 | 密码登录 CA登录                                          |
|                 |                                                    |
|                 |                                                    |
| •               | 登录                                                 |
|                 | 没有账号? 立即注册 忘记密码                                    |
|                 |                                                    |
|                 |                                                    |
| 版权信息:版权所有:内蒙古豪牛 | 乳业 (集团) 股份有限公司 版本信息:1.0 技术支持:北京筑龙信息技术有限责任公司;网站备案号: |

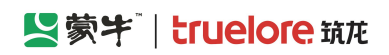

| 忘记/重置密码 |        |                 |               | 返回首页 |
|---------|--------|-----------------|---------------|------|
|         |        |                 |               |      |
|         | ∠ 返回登录 | 忘记/重            | 這置密码          |      |
|         |        | 输入注册时的手机号       |               |      |
|         |        | 请输入验证码          | 获取短信验证码       |      |
|         |        | 个能为空            |               |      |
|         |        | 设置密码, 8-16位, 包含 | 数字大小写字母特殊字符 👾 |      |
|         |        | 不能为空            |               |      |
|         |        | 确认密码            |               |      |
|         |        |                 |               |      |
|         |        | 确认              | 修改            |      |
|         |        |                 | 更换手机号         |      |
|         |        |                 |               |      |
|         |        |                 |               |      |
|         |        |                 |               |      |
|         |        |                 |               |      |
|         |        |                 |               |      |
|         |        |                 |               |      |
|         |        |                 |               |      |

## 2.1.2. 已知密码修改密码

用户登录后点击右上角姓名,选择【账号密码】,通过原密码修改密码,或通过短信验证码修改密码。

|                | 蒙牛 <sup>™</sup> ↑ 工作台   企业 测试供应商cl | ı <b>≠</b> ° |            |             |                 |         |                                                           |                               | Ĩ              | M       | Ø            | 🬲 陈浩 🔻  |
|----------------|------------------------------------|--------------|------------|-------------|-----------------|---------|-----------------------------------------------------------|-------------------------------|----------------|---------|--------------|---------|
| 工作台默认模糊        | <b>反</b> <sup>3</sup> 编辑工作台        |              |            |             |                 |         |                                                           |                               |                | _       | 认证中4         |         |
|                | <b>您好,陈浩</b><br>1957年1月27日         |              |            |             |                 | 消息提醒    | l (97)                                                    |                               |                |         | 账号密码<br>外观设置 | 9<br>2  |
|                |                                    |              |            |             |                 | 4       | 即将开标:2<br>2022-09-071                                     | 2022-9-6-2<br>1:07:14         | 则试测试测          | 试-竞争性   | 字体大/         |         |
| 进行中的项目<br>项目类型 | 目 (22)<br>项目名称                     | 当前阶段         | 距离开标时间     | <b>(</b> +) | ⊾ <sup>71</sup> | <u></u> | 诗开标:202<br>2022-09-07 1                                   | 2 <b>2-9-6-测</b> )<br>1:07:04 | 试测试测试          | 【-竞争性谈  | 退出           |         |
| 工程             | 2022-9-6-测试测试测试-竞争性谈判              | 评标           | 已到开标时间     | *           |                 | ۵       | ↓ 即将开标: 2022-9-5-测试测试测试-模拟音视频+监督ch<br>2022-09-05 20:28:34 |                               |                |         | ch           |         |
| 货物             | 2022-9-5-测试测试测试-模拟音视频+监督ch         | 评标           | 已到开标时间     | *           |                 |         |                                                           |                               |                |         |              |         |
| 货物             | 2022-9-2-询比价-新-测试测试测试测试            | 标前准备         | 02/天。07/小时 | *           |                 | 4       | 2022-09-05 2                                              | 0:28:27                       | ALX/044 EX0/14 | 小刊英国以目行 |              |         |
| 查看更多           | >                                  |              |            |             |                 | 查看更     | 多 〉                                                       |                               |                |         |              |         |
| 我的收藏           |                                    |              |            |             | <sup>⊮</sup> "  | ] 开标日历  | 2022年09                                                   | 月                             |                |         | 在线客服         | ×       |
|                |                                    |              |            |             |                 | 周一      | 周二                                                        | 周三                            | 周四             | 周五      | 您好,有问题<br>询~ | 同日      |
|                |                                    |              |            |             |                 | 29<br>5 | 30<br>6                                                   | 31                            | 1<br>8         | 2       |              | 4<br>11 |
|                |                                    | -7           |            |             |                 | 12      | 13                                                        | 14                            | 15             | 16      | 17           | 18      |

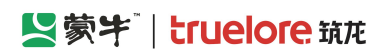

|                                                      | 供应商ch ▼ <sup>●</sup> 官                                                                                                    | 网 🦉 🏟 陈浩                        | Ŧ   |
|------------------------------------------------------|----------------------------------------------------------------------------------------------------|---------------------------------|-----|
| <b>工作台 默认模板</b> 🗵 编辑工作台                              |                                                                                                    | 认证中心                            |     |
| <b>窓好,陈浩</b><br>新武時成為ch                              | 修改密码 ×<br>2022-9-6-测试测试测<br>11:07:14                                                                                                    | 外观设置<br>(试-竞争 <sup>性</sup> 字体大小 | -ou |
| <b>进行中的项目 (22)</b><br>项目类型 项目名称                      | 應密码验证         验证码验证           更换手机号         * 原密码                                                                                                    | 退出<br>-竞争性议                     |     |
| 1 程 2022-9-6-测试测试测试-竞争性谈判<br>2022-9-5-测试测试测试-模拟音视频+比 | *新密码 8-16位数字+大小写字母+特殊字符的组合 2022-9-5-测试测试测 2028-94 2028-94 2028 | 试-模拟音视频+监督ch                    |     |
| 5100 2022-9-2-询比价-新-测试测试测试<br>查看更多 >                 | * 确认新密码<br>2028-27<br><b>确认修改</b>                                                                                                    |                                 |     |
| 我的收藏                                                 | 9月                                                                                                    |                                 |     |
|                                                      | 周三 周四 31 1                                                                                                    | 周五 周六 周日 2 ④ ④ 4                |     |
|                                                      | 5 6 7 8                                                                                                    | 9 45 11                         |     |

## 2.2. 更换手机号

用户登录后点击右上角姓名,选择【账号密码】,选择【更换手机号】 (修改手机号,同时系统会将初始账号一并改为手机号码,下次登录时用手机号码替换初始账号)

| 三 送蒙부 ♠ 工作台 ▲ 測試供应商dt           | <b>*</b> |              |                      |                                                     |                                    |                      | Ĩ       | M       | Ø                    | 陈浩 🔻 _                                  |
|---------------------------------|----------|--------------|----------------------|-----------------------------------------------------|------------------------------------|----------------------|---------|---------|----------------------|-----------------------------------------|
| 工作台 默认模板 🗹 编辑工作台                |          |              |                      |                                                     |                                    |                      |         |         | 认证中心                 | 5                                       |
| <b>您好,陈浩</b><br>潮試供应向ch         |          |              |                      |                                                     | (97)<br>D将开标:2<br>022-09-07 1      | 022-9-6-훥<br>1:07:14 | 则试测试汉   | 赋-竞争性   | 账号密码<br>外观设置<br>字体大/ | B<br>E                                  |
| 进行中的项目 (22)<br>项目关型 项目名称        | 当前阶段     | 距离开标时间       | (†) k <sub>2</sub> 4 | <b>4</b>                                            | <del>5开标:</del> 202<br>022-09-07 1 | 2-9-6-测试<br>1:07:04  | 式测试测试   | -竞争性议   | 退出                   |                                         |
| 工程 2022-9-6-测试测试测试-竞争性谈判        | 评标       | 已到开标时间       | *                    | ▲ 即将开标: 2022-9-5-测试测试测试-模拟音·<br>2022-09-05-20-28-24 |                                    |                      |         | 記初频+监督  | ch                   |                                         |
| (5物) 2022-9-5-测试测试测试-模拟音视频+监督ch | 评标       | 已到开标时间       | *                    |                                                     | ±π.t=, 202                         |                      |         | - 林州之祈  | 山石、山と水名の人            |                                         |
| 货物 2022-9-2-询比价-新-测试测试测试测试      | 标前准备     | 02/天 • 07/小时 | *                    | <b>Q</b>                                            | 022-09-05 2                        | 2-9-3-灰明<br>0:28:27  |         | 。「使小日竹  | 0则+监直0               |                                         |
| 查看更多 〉                          |          |              |                      | 查看更                                                 | 多 〉                                |                      |         |         |                      |                                         |
| 我的收藏                            |          |              | ⊾ <sup>3</sup>       | ▶ 开标日历                                              | 022年09J                            | 3                    |         |         | 在线客服                 | ×<br>مترجعت                             |
| -                               |          |              |                      | 周 <del>-</del><br>29                                | <b>周二</b><br>30                    | 周三<br>31             | 周四<br>1 | 周五<br>2 |                      | 间 / / / / / / / / / / / / / / / / / / / |
|                                 | <b>7</b> |              |                      | 5                                                   | 6<br>13                            | 7                    | 8<br>15 | 9<br>16 | ট্র্ম্স<br>17        | 11<br>18                                |

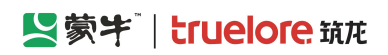

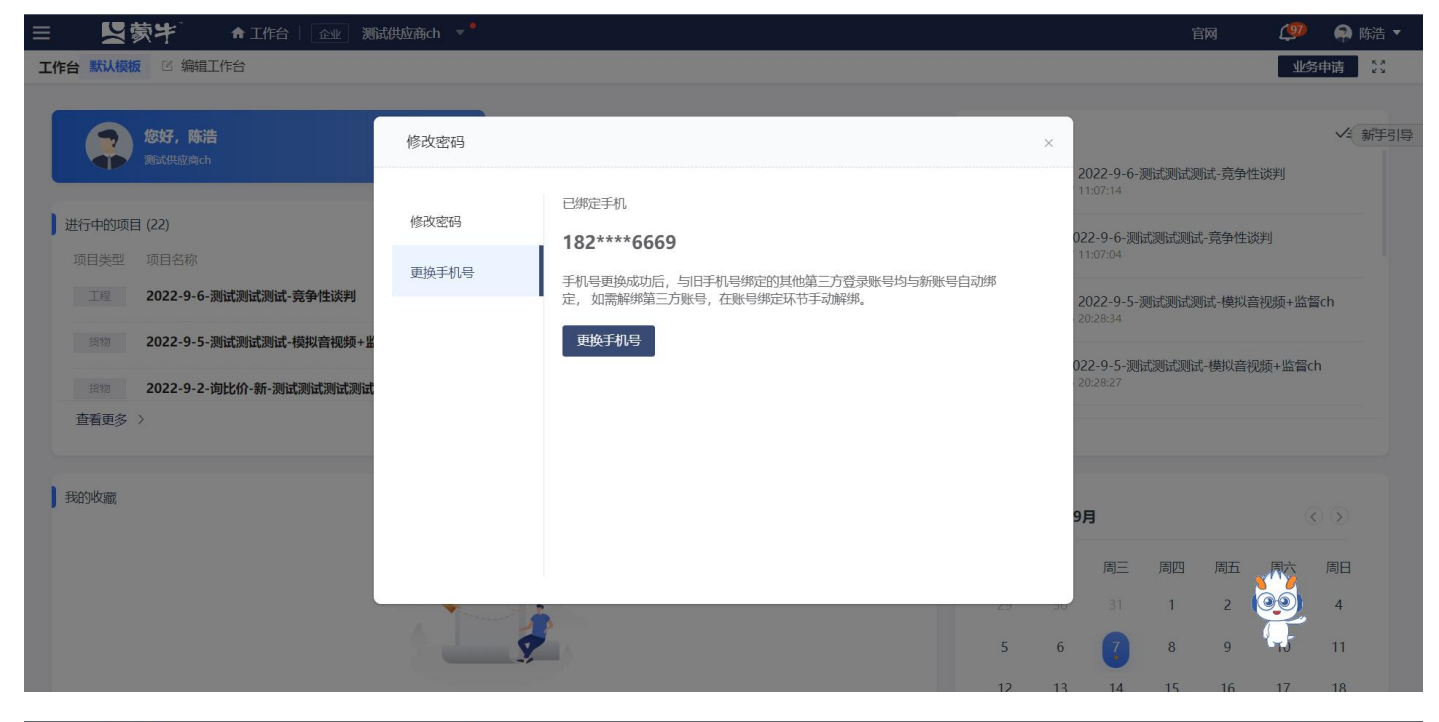

| ☰ 【蒙芊 ♠工作台 🖭 测                                                                                   |                                                                |                          |                                        | m (90                         | 📦 陈浩 🔻                                                                                                    |
|--------------------------------------------------------------------------------------------------|----------------------------------------------------------------|--------------------------|----------------------------------------|-------------------------------|----------------------------------------------------------------------------------------------------|
| 工作台默认模板 🕑 编辑工作台                                                                                  |                                                                |                          |                                        | 山下                            | 务申请 🕺                                                                                                    |
| <b>您好,陈浩</b><br>测试供加点ch                                                                          | 修改手机号码                                                         | ×<br>)222-<br>1:07:      | -9-6-测试测试测                             | 式-竞争性谈判                       | ✓= 新手引馬                                                                                                    |
| 进行中的项目 (22)<br>项目关型 项目名称<br>工程 2022-9-6-测试测试测试-查备性读到                                             | 1、新手机号码验证     2、实名认证     3、更换结果       需解绑的手机号:     182****6669 | 2-9-                     | - <b>6-测试测试测试-</b><br>04               | 竞争性谈判<br>19 4年411 - 2019年,194 |                                                                                                    |
| <ul> <li>2022-9-5-测试测试测试-模拟音视频</li> <li>2022-9-2-测试测试测试测试测试测试测试测试测试测试测试测试测试测试测试测试测试测试测</li></ul> | * 新手机号:<br>验证: 》 请拖住滑块,拖动到最右边                                  | 2-9-<br>):28::<br>):28:: | -9-5-观试测试测试-<br>54<br>-5-测试测试测试-<br>27 | 式-使拟首优观+监督<br>模拟音视频+监督        | ch                                                                                                    |
| 查看更多 >                                                                                           | *新手机号验证码                                                       |                          |                                        |                               |                                                                                                    |
| 我的收藏                                                                                             | 下 <del>世</del>                                                 | 3                        | 司三 周四                                  | 周五                            | <ul> <li>() ()</li> <li>()</li> <li>()</li>     &lt;</ul> |
|                                                                                                  | 5                                                              | 6                        | 81 1<br>7 8                            | 2 <b>2</b><br>9 <b>1</b>      | 4                                                                                                    |

## 2.3. 智能客服

访问平台,点击右下角客服图标,在弹框中发送相关问题进行咨询。

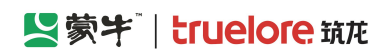

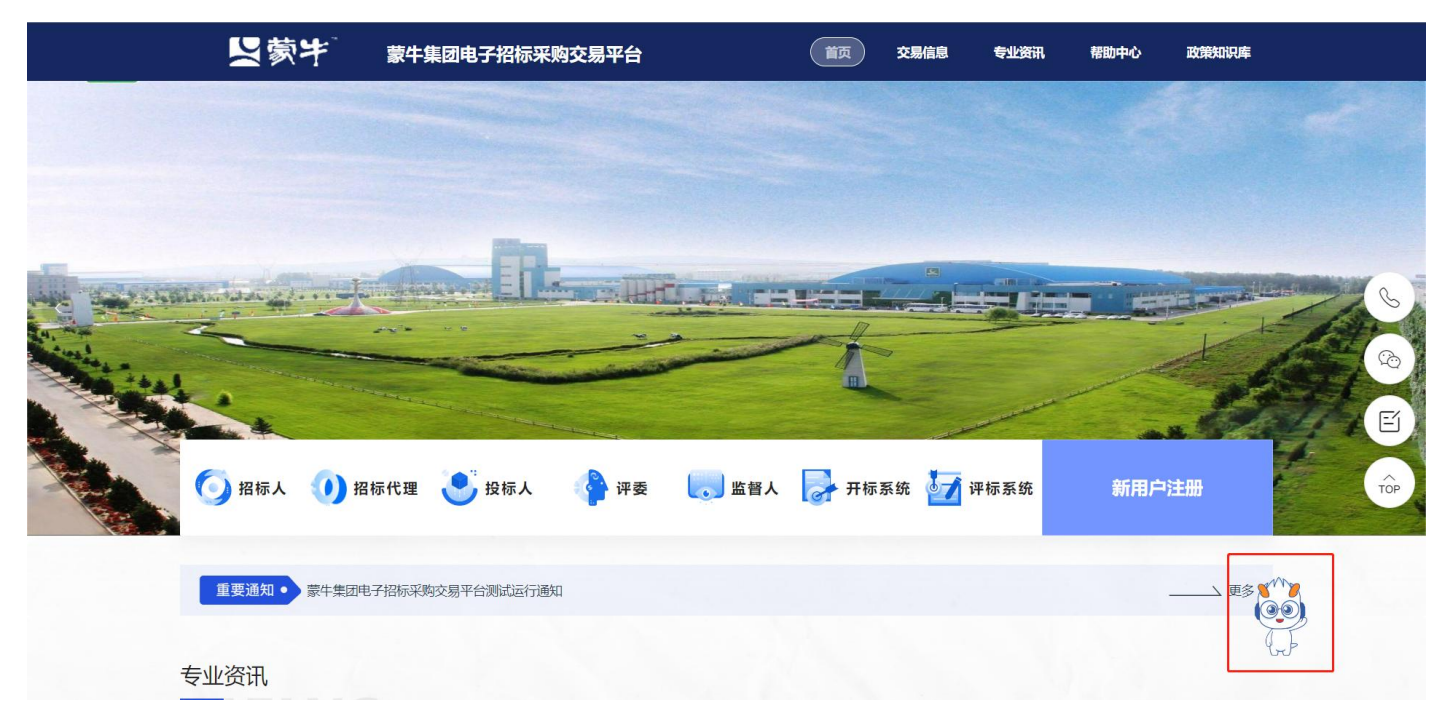

| 在线客服                        | 首页 交易信息 专业资讯 帮助中心 政策知识库               |
|-----------------------------|---------------------------------------|
|                             |                                       |
|                             |                                       |
| <b>凸</b><br>限高兴为您服务,请描述您的问题 |                                       |
| 发送,Udesk提供客服软件支持            | 督人 🛃 开标系统 计开标系统 新用户注册                 |
| 重要通知 • 蒙牛集团电子招标采购交易平台测试运行通知 | 更参 <b>\$</b> <sup>*/1</sup> \$<br>(④) |
| 专业资讯                        |                                       |

## 2.4. 菜单入口

点击左上方菜单按钮,展开所有菜单,选择"采购公告",进入供应商系统模块。

### Set Truelore 筑花

蒙牛集团电子采购招标平台-供应商-操作手册

| ≡ 【蒙蒙牛                     | ↑ 工作台   企业 测试 | 供应商ch 🔻 📍 |      |          | SRM系统 官网 | 🥬 🏼 🏟 陈浩 🔻 |
|----------------------------|---------------|-----------|------|----------|----------|------------|
| 所有产品 >                     | 请输入菜单名称       |           |      | × Q ⊗    |          |            |
| 暂无数据,您可以通过右<br>侧所有产品添加快捷访问 | 最近访问          |           |      |          |          |            |
|                            | 采购公告          | 我的邀请      | 采购计划 | 查看企业基本信息 |          |            |
|                            | 开标大厅          | 竟价大厅      | 权限管理 | 用户管理     |          |            |
|                            |               |           |      |          |          |            |
|                            |               | 企业管理      |      |          |          |            |
|                            | 投标-供应商        | 财务管理      |      |          |          |            |
|                            | 采购公告 🗘        | 交易系统收费环节  |      |          |          |            |
|                            | 我的邀请          | 收付款明细     |      |          |          |            |
|                            | 答疑澄清          | 收付款账号及开票  |      |          |          |            |
|                            | 开标大厅          | 收付款及开票信息  |      |          |          |            |
|                            | 竟价大厅          | 企业信息管理    |      |          |          |            |
|                            | 订单管理          | 用户管理      |      |          |          |            |
|                            | 投标保证金         | 权限管理      |      |          |          |            |
|                            |               | 查看企业基本信息  |      |          |          |            |
|                            |               | 变更企业基本信息  |      |          |          |            |
|                            |               | 企业详细信息    |      |          |          |            |
| +业务申请                      |               |           |      |          |          |            |

## 2.5. 查看公告

### 2.5.1.1.公告信息-采购公告

投标人/供应商可对采购公告列表进行条件查询,点击查看对应标段的采购公告详细信息并参与项目,参与后点击 【进入项目】进入标段工作台。

1)点击左上方菜单按钮,展开所有菜单,选择投标-供应商-采购公告,进入供应商系统模块。

| ☰ 【蒙书                       | ↑ 工作台   企业 测试供 | 远商ch 🔻 <sup>●</sup> |      |          | SRM系统 官网 🥵 🐢 陈浩 🔻 |
|-----------------------------|----------------|---------------------|------|----------|-------------------|
| 所有产品 >                      | 请输入菜单名称        |                     |      | хQ       |                   |
| 暂无数据, 您可以通过右<br>侧所有产品添加快捷访问 | 最近访问           |                     |      |          |                   |
|                             | 采购公告           | 我的邀请                | 采购计划 | 查看企业基本信息 |                   |
|                             | 开标大厅           | 竟价大厅                | 权限管理 | 用户管理     |                   |
|                             |                |                     |      |          |                   |
|                             |                | 企业管理                |      |          |                   |
|                             | 投标-供应商         | 财务管理                |      |          |                   |
|                             | 采购公告           | 交易系统收费环节            |      |          |                   |
|                             | 我的邀请           | 收付款明细               |      |          |                   |
|                             | 答疑澄清           | 收付款账号及开票            |      |          |                   |
|                             | 开标大厅           | 收付款及开票信息            |      |          |                   |
|                             | 竟价大厅           | 企业信息管理              |      |          |                   |
|                             | 订单管理           | 用户管理                |      |          |                   |
|                             | 投标保证金          | 权限管理                |      |          |                   |
|                             |                | 查看企业基本信息            |      |          | <u>s'''s</u>      |
|                             |                | 变更企业基本信息            |      |          |                   |
|                             |                | 企业详细信息              |      |          |                   |
| +业务申请                       |                |                     |      |          |                   |

2)点击"公告信息-采购公告",查看采购公告,点击查看后可参与该项目。

蒙牛集团电子采购招标平台-供应商-操作手册

| 三 【蒙牛】                               | . 1      | ♠ 工作台  | 企业 测试供应商ch 🔻                     |                                                 |                 |              | SRM系统                | 官网 (           | 🥦  😝 防                                |
|--------------------------------------|----------|--------|----------------------------------|-------------------------------------------------|-----------------|--------------|----------------------|----------------|---------------------------------------|
| 蒙牛招标采购供应商新                           | 系统       | 🕼 采购公告 | <u> </u>                         |                                                 |                 |              |                      |                |                                       |
| 日 公告信息                               | >        | 🕞 通知通告 | ŧ Ē                              |                                                 |                 |              |                      |                |                                       |
| 🚖 消息提醒                               |          | ♦ 合作通报 | ₹.                               |                                                 |                 |              |                      |                |                                       |
| 同我的项目                                |          |        | 中2匹 🃎                            |                                                 |                 |              |                      |                |                                       |
| 同我的邀请                                |          |        |                                  |                                                 | 招标/采购项目         |              |                      | 17.4           |                                       |
| 日 答疑意言                               |          | 序号     | 公告名称                             | 标段名称                                            | 类型              | 米招万式         | 公告开始时间               | 操作             |                                       |
| 同开标大厅                                |          | 1      | 2022-9-2-间比价-新-测试测试              | 2022-9-2-询比价-新-测试测试测<br>试测试                     | 货物              | 间比价          | 2022-09-02 15:26     | 查看 进入          | 项目                                    |
| 同 竟价大厅                               |          | 2      | 911521竞争性谈判公告                    | 911521-2,911521                                 | 工程              | 竞争性谈判        | 2022-09-01 15:35     | 查看             |                                       |
| 同 订单管理 同 投标保证金                       |          | 3      | 测试测试测试-采购需求关联保存.                 | 测试测试测试-采购需求关联保存-<br>2-2,测试测试测试-采购需求关联<br>保存-2-1 | 工程              | 竞争性谈判        | 2022-09-01 14:51     | 查看             |                                       |
| 最近访问<br>民 2022-9-2-询比价-新             | ·        | 4      | 0901测试测试蒙牛乳业常温物流。                | 0901测试测试蒙牛乳业常温物流<br>··· 公路运输资源采招项目              | 服务              | 竞争性谈判        | 2022-09-01 14:17     | 查看 13# 1<br>在线 | · · · · · · · · · · · · · · · · · · · |
| C, 0901週日、湖田、湖田、秋平7日1 C, 2鲜奶事业部视觉识别。 | 112<br>I | 5      | 20220829竞价测试测试测试项                | 20220829竞价测试测试测试项目                              | 货物              | 竟价           | 2022-08-30 22:48     | 您好,<br>查看 询~   | 有问题可点我咨                               |
| 民 測试測试測试-XN天津                        | ≅        | 6      | 测试测试测试低温石家庄比价项                   | 测试测试测试低温石家庄比价项目                                 | 服务              | 询比价          | 2022-08-30 14:50     | 查看             |                                       |
| 已,测试测试测试-XN马鞍                        | ž        | 共 52 条 | 记录 第1/6页                         |                                                 |                 | < 1          | 2 3 4 … 6 >          | 10条/页          | 前往 1                                  |
| ≡ 【蒙泮                                |          | ♠ 工作台  | <u>企业</u> 测试供应商ch ▼ <sup>●</sup> |                                                 |                 |              | SRM系统                | 官网 【           | 95 🔿 防                                |
| 蒙牛招标采购供应商款                           | 系统《      | 查看     |                                  |                                                 |                 |              |                      |                |                                       |
| 62 公告信息                              | >        |        |                                  |                                                 | and break brake |              | al valedot é s. els  |                |                                       |
| ☆ 消息提醒                               |          |        |                                  | 2022-9-6-测试                                     | 测试测试-竞          | 尹汪谈判克争悼      | 生讽判公告                |                |                                       |
| 冒 我的项目                               |          |        |                                  | (                                               | (发布时间: 2022-(   | 09-06 16:56) |                      |                |                                       |
| 同 我的邀请                               |          |        | 项目基本情况                           |                                                 |                 |              |                      |                |                                       |
| 6 答疑登清                               |          |        | 项目名称:                            | 2022-9-6-测试测试测试-竞争性谈判                           |                 | 项目编号:        | MNZCZX20220906000307 |                |                                       |
| 63 开标大厅                              |          |        |                                  |                                                 |                 |              |                      |                |                                       |
| <b>同</b> 竟价大厅                        |          |        | 项目类型:                            | 上程                                              |                 | 米招万式:        | 克争性谈判                |                |                                       |
| 司 订单管理                               |          |        | 项目实施地点:                          | 测试地址                                            |                 |              |                      |                |                                       |
| 同 投标保证金                              |          |        | 招标人:                             | 测试采购人ch                                         |                 | 代理机构:        | 测试代理ch               |                |                                       |
|                                      |          |        | 项目概况:                            | 1                                               |                 |              |                      |                |                                       |

| 敲丘访问           | 坝曰慨况:              | 1                     |         |                           |
|----------------|--------------------|-----------------------|---------|---------------------------|
| 2022-9-5-测试测试测 |                    |                       |         |                           |
| 2022-9-2-询比价-新 | <b>第1个标段/包</b> (项目 | 1的时间安排以以下时间为准!)       |         |                           |
| 0901测试测试蒙牛乳业   | +==== 10,000       |                       | +       | MNIZCZV202200000002020001 |
| 2鲜奶事业部视觉识别     | 标段/包洛林:            | 2022-9-6-测试测试测试-克事性较利 | 标段/包编号: | WINZCZX202209060003070001 |
| 测试测试测试-XN天津    | 报名开始时间:            | 2022-09-06 16:56      | 报名截止时间: | 2022-09-10 00:00          |

## 2.5.1.2.公告信息-通知公告

1)点击左上方菜单按钮,展开所有菜单,选择投标-供应商-采购公告,进入供应商系统模块。

#### 蒙牛集团电子采购招标平台-供应商-操作手册

| ≡ 【蒙书】                     | ↑ 工作台   企业 測试 | 供应商ch 🔻 <sup>●</sup>                  |      |          |  | SRM系统 | 官网 | <b>(</b> 89 | 🜲 陈浩 🔻 |
|----------------------------|---------------|---------------------------------------|------|----------|--|-------|----|-------------|--------|
| 所有产品 >                     | 靖输入菜单名称       |                                       |      | ×Q       |  |       |    |             |        |
| 暂无数据,您可以通过右<br>侧所有产品添加快捷访问 | 最近访问          |                                       |      |          |  |       |    |             |        |
|                            | 采购公告          | 我的邀请                                  | 采购计划 | 查看企业基本信息 |  |       |    |             |        |
|                            | 开标大厅          | 竟价大厅                                  | 权限管理 | 用户管理     |  |       |    |             |        |
|                            |               |                                       |      |          |  |       |    |             |        |
|                            |               | 企业管理                                  |      |          |  |       |    |             |        |
|                            | 投标-供应商        | 财务管理                                  |      |          |  |       |    |             |        |
|                            | 采购公告          | 交易系统收费环节                              |      |          |  |       |    |             |        |
|                            | 我的邀请          | ————————————————————————————————————— |      |          |  |       |    |             |        |
|                            | 答疑澄清          | 收付款账号及开票                              |      |          |  |       |    |             |        |
|                            | 开标大厅          | 收付款及开票信息                              |      |          |  |       |    |             |        |
|                            | 竟价大厅          | 企业信息管理                                |      |          |  |       |    |             |        |
|                            | 订单管理          | 用户管理                                  |      |          |  |       |    |             |        |
|                            | 投标保证金         | 权限管理                                  |      |          |  |       |    |             |        |
|                            |               | 查看企业基本信息                              |      |          |  |       |    | <u> </u>    |        |
|                            |               | 变更企业基本信息                              |      |          |  |       | (  | 90)         |        |
|                            |               | 企业详细信息                                |      |          |  |       |    | Ţ.          |        |
| +业务申请                      |               |                                       |      |          |  |       |    |             |        |

2) 点击"公告信息—系统公告",查看已发布的系统公告。

| ≡  | 「「「「「「」」「「」」「「」」」 | <b>↑</b> 1 | 作台丨  | 企业 测试供应商ch 🔻         |     |                     | SRM系统 | 官网    | <u>(</u> 89 | 🕋 陈浩 🔻 |
|----|-------------------|------------|------|----------------------|-----|---------------------|-------|-------|-------------|--------|
| 蒙特 | 牛招标采购供应商系统《       | G          | 采购公告 |                      |     |                     |       |       |             |        |
| G  | 公告信息 >            | G          | 通知通告 |                      |     |                     |       |       |             |        |
| â  | 消息提醒              | *          | 合作通报 |                      |     |                     |       |       |             |        |
| 6  | 我的项目              |            | 序号   | 公告名称                 | 发布人 | 发布时间                |       | 操作    |             |        |
| 6  | 我的邀请              |            | 1    | 蒙牛集团电子招标采购交易平台测试运行通知 | 苏彦卿 | 2022-08-15 15:48:25 |       | 查看    |             |        |
| 6  | 答疑意清              |            |      |                      |     |                     |       |       |             |        |
| G  | 开标大厅              |            |      |                      |     |                     |       |       |             |        |
| G  | 竟价大厅              |            |      |                      |     |                     |       |       |             |        |
| G  | 订单管理              |            |      |                      |     |                     |       |       |             |        |
| 6  | 投标保证金             |            |      |                      |     |                     |       |       |             |        |
| i  | 最近访问              |            |      |                      |     |                     |       |       |             |        |
| B  | 2022-9-2-询比价-新    |            |      |                      |     |                     |       |       |             | ×      |
| E  | 0901测试测试蒙牛乳业      |            |      |                      |     |                     |       |       | 在线客服        | 可占我次   |
| B  | 2鲜奶事业部视觉识别        |            |      |                      |     |                     |       |       | 词~          |        |
| E  | 测试测试测试-XN天津       |            |      |                      |     |                     |       |       |             |        |
| E  | 测试测试测试-XN马鞍       |            |      |                      |     |                     |       |       | Y?          | 10000  |
|    |                   |            | 共1条记 | 录 第1/1页              |     |                     | < 1 > | 10条/页 | 前往          |        |

## 2.5.1.3.公告信息-合作通报

1)点击左上方菜单按钮,展开所有菜单,选择投标-供应商-采购公告,进入供应商系统模块。

#### 蒙牛集团电子采购招标平台-供应商-操作手册

| ≡ 【蒙书】                     | ↑ 工作台   企业 测试的 | 共应商ch 🔻 📍 |      |          |  | SRM系统 | 官网 | <b>(</b> 199 | 陈浩 🔻 |
|----------------------------|----------------|-----------|------|----------|--|-------|----|--------------|------|
| 所有产品 >                     | 请输入菜单名称        |           |      | ×Q       |  |       |    |              |      |
| 暂无数据,您可以通过右<br>侧所有产品添加快捷访问 | 最近访问           |           |      |          |  |       |    |              |      |
|                            | 采购公告           | 我的邀请      | 采购计划 | 查看企业基本信息 |  |       |    |              |      |
|                            | 开标大厅           | 竟价大厅      | 权限管理 | 用户管理     |  |       |    |              |      |
|                            |                |           |      |          |  |       |    |              |      |
|                            |                | 企业管理      |      |          |  |       |    |              |      |
|                            | 投标-供应商         | 财务管理      |      |          |  |       |    |              |      |
|                            | 采购公告 🗘         | 交易系统收费环节  |      |          |  |       |    |              |      |
|                            | 我的邀请           | 收付款明细     |      |          |  |       |    |              |      |
|                            | 答疑澄清           | 收付款账号及开票  |      |          |  |       |    |              |      |
|                            | 开标大厅           | 收付款及开票信息  |      |          |  |       |    |              |      |
|                            | 竟价大厅           | 企业信息管理    |      |          |  |       |    |              |      |
|                            | 订单管理           | 用户管理      |      |          |  |       |    |              |      |
|                            | 投标保证金          | 权限管理      |      |          |  |       |    |              |      |
|                            |                | 查看企业基本信息  |      |          |  |       |    | <u></u>      |      |
|                            |                | 变更企业基本信息  |      |          |  |       |    | 90           |      |
|                            |                | 企业详细信息    |      |          |  |       |    |              |      |
| +业务申请                      |                |           |      |          |  |       |    |              |      |

2) 点击"公告信息—合作通报",查看平台对本单位已发布的合作通报。

| ≡ 異蒙ギ             | ▲ 工作台   企业 测试供应商ch |      |      |      | SRM系统 官网 | Ø  | •  |
|-------------------|--------------------|------|------|------|----------|----|----|
| 蒙牛集团电招标采购供应的      | 5. 同 采购公告          |      |      |      |          |    |    |
| G 公告信息 >          | ြ 通知通告             |      |      |      |          |    |    |
| ☆ 消息提醒            |                    |      |      |      |          |    |    |
| 63 我的项目           | 序号 通报标题            | 发送单位 | 接收单位 | 发布日期 | 状态       |    | 操作 |
| <b>同</b> 我的邀请     |                    |      |      |      |          |    |    |
| <b>同</b> 答疑澄清     |                    |      |      |      |          |    |    |
| <b>园</b> 开标大厅     |                    |      |      |      |          |    |    |
| <b>园</b> 竟价大厅     |                    |      |      |      |          |    |    |
| <b>同</b> 订单管理     |                    |      |      |      |          |    |    |
| <b>同</b> 投标保证金    |                    |      | 9    |      |          |    |    |
| 最近访问              |                    |      | 暂无数据 |      |          |    |    |
| 国 20220826swj-询比价 |                    |      |      |      |          |    |    |
| 民 测试测试测试-2022-0   |                    |      |      |      |          |    |    |
| 3 2023-2024年度奶粉内  |                    |      |      |      |          |    |    |
| 民 测试测试测试-1蒙牛乳     |                    |      |      |      |          |    |    |
| 民 20220824-C询比报价  | ++0 冬口马 — 竺1/1五    |      |      |      |          | G. |    |
|                   | 共 ∪ 水IG来 第1/1贝     |      |      | <    | 10象/贝 ◇  | 利托 |    |

### 2.5.1.4.消息提醒

1)点击左上方菜单按钮,展开所有菜单,选择投标-供应商-采购公告,进入供应商系统模块。

#### 蒙牛集团电子采购招标平台-供应商-操作手册

| ≡ 【蒙书                      | ★ 工作台   企业 测试供 | మē ach ▼ |      |          |  | SRM系统 | 官网 | <b>(</b> 199 | 🬲 陈浩 🔻 |
|----------------------------|----------------|----------|------|----------|--|-------|----|--------------|--------|
| 所有产品 >                     | 靖输入菜单名称        |          |      | хQ       |  |       |    |              |        |
| 暂无数据,您可以通过右<br>侧所有产品添加快捷访问 | 最近访问           |          |      |          |  |       |    |              |        |
|                            | 采购公告           | 我的邀请     | 采购计划 | 查看企业基本信息 |  |       |    |              |        |
|                            | 开标大厅           | 竟价大厅     | 权限管理 | 用户管理     |  |       |    |              |        |
|                            |                |          |      |          |  |       |    |              |        |
|                            |                | 企业管理     |      |          |  |       |    |              |        |
|                            | 投标-供应商         | 财务管理     |      |          |  |       |    |              |        |
|                            | 采购公告 🗘         | 交易系统收费环节 |      |          |  |       |    |              |        |
|                            | 我的邀请           | 收付款明细    |      |          |  |       |    |              |        |
|                            | 答疑澄清           | 收付款账号及开票 |      |          |  |       |    |              |        |
|                            | 开标大厅           | 收付款及开票信息 |      |          |  |       |    |              |        |
|                            | 竟价大厅           | 企业信息管理   |      |          |  |       |    |              |        |
|                            | 订单管理           | 用户管理     |      |          |  |       |    |              |        |
|                            | 投标保证金          | 权限管理     |      |          |  |       |    |              |        |
|                            |                | 查看企业基本信息 |      |          |  |       |    | <u> </u>     |        |
|                            |                | 变更企业基本信息 |      |          |  |       |    | 20           |        |
|                            |                | 企业详细信息   |      |          |  |       |    | (            |        |
| +业务申请                      |                |          |      |          |  |       |    |              |        |

#### 2)点击"消息提醒",查看与本人相关事项的提醒。

| ≡  | 「「「「「「」」「「」」「「」」              | ♠ 工作 | 台丨〔  | 企业 测试供应商ch 🔻                |                  |                         | SRM系统 官网   | 4     | 🤿 陈浩 🔻 |
|----|-------------------------------|------|------|-----------------------------|------------------|-------------------------|------------|-------|--------|
| 蒙4 | 牛招标采购供应商系统《                   | 消息提  | 醒    |                             |                  |                         |            |       |        |
| G  | 公告信息 >                        | (    | 高级筛  | 选 🎸                         |                  |                         |            |       |        |
|    | 消息提醒                          |      |      |                             |                  |                         |            |       |        |
| G  | 我的项目                          |      | 序号   | 消息标题                        | 发布时间             | 查看状态                    | I          | 操作    |        |
| G  | 我的邀请                          |      | 1    | 售标即将截止: 0901测试测试蒙牛乳业常温物流公路运 | 2022-09-02 14:59 | • 未查看                   |            | 查看    |        |
| G  | 答知意清                          |      | 2    | 售标即将截止:测试测试测试蒙牛乳业托盘资源采招项目   | 2022-09-02 00:00 | <ul> <li>未查看</li> </ul> |            | 查看    |        |
| G  | 开标大厅                          |      | 3    | 售标即将截止: 0901测试测试蒙牛乳业常温物流公路运 | 2022-09-01 15:59 | <ul> <li>未查看</li> </ul> |            | 查看    |        |
| G  | 竟价大厅                          |      | 4    | 公告已变更:0901测试测试蒙牛乳业常温物流公路运输资 | 2022-09-01 15:09 | <ul> <li>未查看</li> </ul> |            | 查看    |        |
| G  | 订单管理                          |      | 5    | 报名:审核通过:0901测试测试蒙牛乳业常温物流公路运 | 2022-09-01 15:02 | <ul> <li>未查看</li> </ul> |            | 查看    |        |
| G  | 投标保证金                         |      | 6    | 公告答疑澄清已发布: 0901测试测试蒙牛乳业常温物流 | 2022-09-01 14:58 | • 未查看                   |            | 查看    |        |
| R  | 最近访问<br>2022-9-2-询比价-新        |      | 7    | 公告答疑澄清已发布: 0901测试测试蒙牛乳业常温物流 | 2022-09-01 14:58 | <ul> <li>未查看</li> </ul> |            | 查看    |        |
| ß  | 0901测试测试蒙牛乳业                  |      | 8    | 公告答疑澄清已发布: 0901测试测试蒙牛乳业常温物流 | 2022-09-01 14:58 | <ul> <li>未查看</li> </ul> |            | 查看    |        |
| 5  | 2鲜奶事业部视觉识别…                   |      | 9    | 待开标: 2鲜奶事业部视觉识别无码检测设备采招项目   | 2022-09-01 10:00 | <ul> <li>未查看</li> </ul> |            | 111香香 |        |
| E  | 测试测试测试-XN天津<br>测试测试:305式-XN已数 |      | 10   | /+TT+T 2022022 ' YHU/A      | 2022 20 21 20 22 | - +**                   |            |       | - i -  |
|    | DOIMADO MADOLINA - XIN        | 共    | 142条 | 记录 第1/15页                   |                  | < 1 2 3 4               | 15 > 10条/页 | したす前往 |        |

## 2.6. 我的邀请

点击左侧菜单【我的邀请函】,进入邀请函列表页,查看已收到的邀请函信息,在邀请函答复截止时间之前点击"回 复"

蒙牛集团电子采购招标平台-供应商-操作手册

| 投标人系统       第39進講         □ 公告信息       >         □ 浴店提醒       >         □ 浅的项目       >         □ 我的项目       >         □ 我的或菌       1         □ 客磁音清       1         □ 許太方       2         □ 分析大方       2         □ 分析管理       2         □ 日志管理       >         ◎ 項目管理 投标       2         ● 調査課誌は世前角 0       2         □ 北市武式の河       2         □ 大打 字記录 第1/2页       2                                                                                                    | 20220613000003-0           20220613000002-0           20220613000002-0           20220613000001-0           20220611000001-0           20220611000001-0           20220611000001-0           20220610000001-0           2022061000001-0           2022061000001-0 | ・の目美型         ・し         ・し         ・し                                                                                                    | <ul> <li>         ・         ・         ・</li></ul>                                                                                                    | <ul> <li>采指方式</li> <li>直接委托</li> <li>直接委托</li> <li>直接委托</li> <li>直接委托</li> <li>直接委托</li> <li>直接委托</li> <li>直接委托</li> <li>直接委托</li> <li>直接委托</li> <li>直接委托</li> <li>直接委托</li> </ul>                                     | 送清函发送时间           2022-06-13 15:48           2022-06-13 15:31           2022-06-13 15:31           2022-06-13 15:31           2022-06-13 15:15           2022-06-11 15:27           2022-06-11 15:27           2022-06-11 0:33           2022-06-11 0:33                               | 操作           查看           查看           查看           查看           查看           查看           查看           查看           直看           直看                                                                                                    |
|----------------------------------------------------------------------------------------------------|----------------------------------------------------------------------------------------------------|----------------------------------------------------------------------------------------------------|----------------------------------------------------------------------------------------------------|----------------------------------------------------------------------------------------------------|----------------------------------------------------------------------------------------------------|----------------------------------------------------------------------------------------------------|
| □ 公告信息       >         □ 済島堤躍       >         □ 我的项目       >         □ 我的或菌角       >         □ 予防波病毒       1         □ 予防大丁       2         □ 开标大丁       3         □ 方竹管理       2         □ 行羊管理       2         □ 日志管理       >         ◎ 项目管理-技标       2/071         ◎ 次目管理-技标       2/071         ◎ 2022-5-24-采励计划008       2/071         ◎ 2022-5-24-采励计划008       2/071         ◎ 2022-5-24-采励计划008       2/071         ◎ 2022-5-24-采励计划008       2/071         ◎ 2022-5-24-采励计划008       2/071         ◎ 2022-5-24-采励计划008       2/071         ◎ 2022-5-24-采励计划008       2/071         ◎ 2022-5-24-采励计划008       2/071         ◎ 2022-5-24-采励计划008       2/071         ◎ 2022-5-24-采励计划008       2/071                                                                                                    | ••••••••••••••••••••••••••••••••••••                                                                                                    | <b>J</b> 百程         丁程         丁程         丁程         丁程         丁程         大田谷         「長物         「広物         「広物         「広物         「広物         「広物                     | <ul> <li>         よの調査名称         <ul> <li></li></ul></li></ul>                                                                                                    | <ul> <li>来紹方式</li> <li>直接委托</li> <li>直接委托</li> <li>直接委托</li> <li>直接委托</li> <li>直接委托</li> <li>直接委托</li> <li>直接委托</li> <li>直接委托</li> <li>直接委托</li> <li>直接委托</li> </ul>                                                   | 送前高关注时间           2022-06-13 15:48           2022-06-13 15:31           2022-06-13 15:31           2022-06-13 15:31           2022-06-13 15:31           2022-06-11 15:37           2022-06-11 15:27           2022-06-11 09:33           2022-06-11 09:33                             | 操作           查看 [10]           查看 [32]           查看 [32]           查看 [32]           查看 [32]           查看 [32]           查看 [32]           查看 [32]           查看 [32]           查看 [32]           查看 [32]           查看 [32]           查看 [32] |
| 論 消息提醒       第号       标段/包名称       标段/         ② 我的项目 >       第号       标段/包名称       标段/         ③ 我的项目 >       1       20220613-直接委托-ch-01       ZJWT         ② 答疑意清       2       20220613-A直接委托在线…       ZJWT         ③ 許板大丁       3       20220613-A直接委托在线…       ZJWT         ③ 冷价大丁       4       20220613-A直接委托在线…       ZJWT         ⑤ 冷价大丁       4       20220613-A直接委托在线…       ZJWT         ⑤ 分析大丁       6       1-20220608-ch-邀請招标       YQZB         ⑦ 打单管理       6       1-20220608-ch-邀請招标       YQZB         ⑦ 拉板板索社金       7       2022-5-24-采购计划008       ZJWT         ⑧ 2022-5-24-采购计划008       ZJWT       8       2022-5-24-采购计划008       ZJWT         ⑧ 2022-5-24-采购计划008       ZJWT       1       2022-5-24-采购计划008       ZJWT         ◎ 2022-5-24-采购计划008       ZJWT       1       2022-5-24-采购计划008       ZJWT         ◎ 2022-5-24-采购计划008       ZJWT       1       1       1       1                                                                                                    | C20220613000003-0           C20220613000002-0           C20220613000002-0           C20220613000001-0           C20220611000001-0           C20220611000001-0           C2022061000001-0           C2022061000001-0           C2022061000001-0                    | 项目美型           工程           工程           工程           近約           近後           近後           近物           近物           近物           近物                                     | は<br>お<br>は<br>な<br>は<br>な<br>は<br>た<br>に<br>に<br>に<br>に<br>に<br>に<br>に<br>に<br>に<br>に<br>に<br>に<br>に                                                                                                    | 采招方式 直接委托 直接委托 直接委托 直接委托 直接委托 直接委托 直接委托 直接委托 直接委托                                                                                                    | 送消商送送送时间           2022-06-13 15:48           2022-06-13 15:31           2022-06-13 15:31           2022-06-13 15:31           2022-06-13 15:15           2022-06-13 15:15           2022-06-11 15:27           2022-06-11 15:27           2022-06-11 09:33           2022-06-11 09:33 | 操作           查看           直看           直看           直看           這看           這看           這看           這看           這看           這看           這看           這看           這看           這看           這看           這看                           |
| 「読載的项目 )       序号 标段/包名称       标段/         「ご 我的邀請商       1       20220613-直接委托-ch-01       Z/WT         「ご 特殊合式       2       20220613-A直接委托在线…       Z/WT         「ご 許乐大丁       3       20220613-A直接委托在线…       Z/WT         「ご 許小大丁       3       20220613-A直接委托在线…       Z/WT         「ご 許小女丁       3       20220613-A直接委托在线…       Z/WT         「ご 許小女正会退还       2/WT       3       20220613-直接委托-ch-01       Z/WT         「ご 許」「算算       (2)       20220613-A直接委托在金…       Z/WT       3         「ご 计算算       (2)       20220613-直接委托-ch-01       Z/WT       5         「ご 算好意保证金」       (2)       20220613-直接委托-ch-01       Z/WT         「ご 「算 管算       (2)       20220613-直接委托-ch-01       Z/WT         「ご 「 」 「 算 管算       (2)       20220613-直接委托-ch-01       Z/WT         「ご 「 」 「 算 管算       (2)       (2)       (2)       (2)       (2)         「ご 」 「 」 「 算 管理       (3)       (2)       (2)       (2)       (2)       (2)         「ご 」 「 」 「 真 該       (3)       (2)       (2)       (2)       (2)       (2)       (2)         「」 「 真 近 (3)       (3)       (2)       (2)       (2)       (2) | 20220613000003-0       20220613000002-0       20220613000002-0       20220613000001-0       20220611000001-0       20220610000001-0       20220610000001-0       20220610000001-0                                                                                 | <ul> <li>         ・取目美型         ・         ・         ・</li></ul>                                                                                                    | <ul> <li>試験商名な</li> <li>20220613-自該委任へいい</li> <li>20220613-A直該委任へいい</li> <li>20220613-A直該委任へいい</li> <li>20220613-自該委任へいい</li> <li>20220613-自該委任へいい</li> <li>20220608-ch-邀请いい</li> <li>2022-5-24-采购计划のいい</li> <li>2022-5-24-采购计划のいい</li> </ul> | 采招方式           直接委托           直接委托           直接委托           直接委托           直接委托           直接委托           直接委托           直接委托           直接委托           直接委托           直接委托           直接委托           直接委托           直接委托 |                                                                                                    | 操作         查看         查看         查看         查看         查看         查看         查看         查看         查看         查看         查看         查看         查看                                                                                            |
| ③ 我的邀请函       1       20220613-直接委托-ch-01       ZWT         ② 答疑意请       2       20220613-A直接委托在线…       ZWT         ③ 开标大厅       3       20220613-A直接委托在线…       ZWT         ③ 济价大厅       4       20220613-A直接委托在线…       ZWT         ③ 涂价大厅       4       20220613-A直接委托在线…       ZWT         ⑤ 涂价大厅       6       1-20220608-ch-邀请招标       YWT         ⑥ 均值管理       6       1-20220608-ch-邀请招标       YQZB         ⑦ 如目管理-投标       9       2022-5-24-采购计划008       ZWT         ⑨ 2022-5-24-采购计划008       ZWT         ⑨       2022-5-24-采购计划008       ZWT         ⑨       2022-5-24-采购计划008       ZWT         ⑨       2022-5-24-采购计划008       ZWT         ⑨       2022-5-24-采购计划008       ZWT         ⑨       2022-5-24-采购计划008       ZWT         ⑨       2022-5-24-采购计划008       ZWT         ⑨       2022-5-24-采购计划008       ZWT                                                                                                    | 20220613000003-0         20220613000002-0         20220613000001-0         20220611000001-0         20220611000001-0         20220610000001-0         20220610000001-0         20220610000001-0         20220610000001-0                                          | <ul> <li>工程</li> <li>工程</li> <li>工程</li> <li>広告</li> <li>(法物)</li> <li>(法物)</li> <li>(法物)</li> <li>(法物)</li> <li>(法物)</li> <li>(法物)</li> <li>(法物)</li> <li>(法物)</li> </ul> | 20220613-直接委任・に、<br>20220613-A直接委任・、<br>20220613-直接委任・、<br>20220613-直接委任・、<br>20220611-B直接委任・、<br>1-20220608-Ch-邀请・、<br>2022-5-24-采购计划0.、<br>2022-5-24-采购计划0.、                                                                                | 直接委托       直接委托       直接委托       直接委托       直接委托       直接委托       直接委托       直接委托                                                                                                    | 2022-06-13 15:48         2022-06-13 15:31         2022-06-13 15:31         2022-06-13 15:31         2022-06-13 15:15         2022-06-11 16:57         2022-06-11 15:27         2022-06-10 21:11                                                                                        | 查看       查看       查看       查看       查看       查看       這看       這看       這看       這看       這看       這看       這看       這看                                                                                                    |
| ② 答疑證請       2       20220613-A直接委托在线       ZJWT         ③ 开标大厅       3       20220613-A直接委托在线       ZJWT         ③ 完价大厅       4       20220613-直接委托在线       ZJWT         ⑤ 综矿金退还       5       20220613-直接委托在线       ZJWT         ⑥ 详述管理       6       1-20220608-ch-邀请招标       YQZB         ⑦ 过单管理       6       1-20220608-ch-邀请招标       YQZB         ⑦ 口志管理       >       8       2022-5-24-采购计划008       ZJWT         ⑧ 如目管理-投标       9       2022-5-24-采购计划008       ZJWT         ⑨ 2022-5-24-采购计划008       ZJWT         ◎ 2022-5-24-采购计划008       ZJWT         ⑨       2022-5-24-采购计划008       ZJWT         ⑨       2022-5-24-采购计划008       ZJWT         ⑨       2022-5-24-采购计划008       ZJWT         ⑨       2022-5-24-采购计划008       ZJWT         ⑨       2022-5-24-采购计划008       ZJWT         ⑨       2022-5-24-采购计划008       ZJWT         ⑨       2022-5-24-采购计划008       ZJWT                                                                                                    | 20220613000002-0<br>20220613000002-0<br>20220613000001-0<br>20220611000001-0<br>20220610000001-0<br>20220610000001-0<br>20220610000001-0                                                                                                    | <ul> <li>工程</li> <li>工程</li> <li>工程</li> <li>佐物</li> <li>佐物</li> <li>佐物</li> <li>広物</li> </ul>                                                                             | 20220613-A直接委托<br>20220613-A直接委托<br>20220613-直接委托<br>20220611-B直接委托<br>1-20220608-Ch-邀请<br>2022-5-24-采购计划0<br>2022-5-24-采购计划0<br>2022-5-24-采购计划0                                                                                              | 直接委托<br>直接委托<br>直接委托<br>直接委托<br>直接委托<br>直接委托                                                                                                    | 2022-06-13 15:31<br>2022-06-13 15:31<br>2022-06-13 15:15<br>2022-06-11 16:57<br>2022-06-11 15:27<br>2022-06-11 09:33<br>2022-06-10 21:11                                                                                                    | 查看     1       查看     1       查看     1       查看     1       查看     1       查看     1       查看     1       查看     1       查看     1       查看     1       查看     1       查看     1       查看     1       查看     1       查看     1                   |
| □ 开标大厅       3       20220613-A直接委托在线 ZJWT         □ 奈价大厅       4       20220613-直接委托-ch       ZJWT         □ 保证金退还       5       20220613-直接委托-ch       ZJWT         □ 订单管理       6       1-20220608-ch-邀请招标       YQZB         □ 投标保证金       7       2022-5-24-采购计划008       ZJWT         ◎ 項目管理-投标       9       2022-5-24-采购计划008       ZJWT         ◎ 2022-5-24-采购计划008       ZJWT         □ 预试测试测试用试用单0       T       21022-5-24-采购计划008       ZJWT         □ 2022-5-24-采购计划008       ZJWT       21022-5-24-采购计划008       ZJWT         ● 2022-5-24-采购计划008       ZJWT       21047-5-24-3-3-3-3-3-3-3-3-3-3-3-3-3-3-3-3-3-3-                                                                                                    | 2022061300002-0<br>20220613000001-0<br>20220611000001-0<br>20220610000001-0<br>20220610000001-0<br>20220610000001-0                                                                                                    | 工程<br>服务<br>工程<br>货物<br>货物<br>货物                                                                                                    | 20220613-A直接委托<br>20220613-直接委托<br>20220611-B直接委托<br>1-20220608-ch-邀请<br>2022-5-24-采购计划0<br>2022-5-24-采购计划0                                                                                                    | 直接委托<br>直接委托<br>直接委托<br>直接委托<br>直接委托                                                                                                    | 2022-06-13 15:31<br>2022-06-13 15:15<br>2022-06-11 16:57<br>2022-06-11 15:27<br>2022-06-11 09:33<br>2022-06-10 21:11                                                                                                    | 查看」       查看」       查看」       查看       查看       查看       查看       查看       查看                                                                                                    |
| <ul> <li>□ 奈价大厅</li> <li>□ 保证金退还</li> <li>□ 保证金退还</li> <li>□ 订单管理</li> <li>□ 投场保证金</li> <li>□ 日志管理 &gt;</li> <li>□ 項目管理・投标</li> <li>● 2022-5-24-采购计划008 ZJWT</li> <li>● 2022-5-24-采购计划008 ZJWT</li> <li>● 2022-5-24-采购计划008 ZJWT</li> <li>● 2022-5-24-采购计划008 ZJWT</li> <li>● 2022-5-24-采购计划008 ZJWT</li> <li>● 2022-5-24-采购计划008 ZJWT</li> <li>● 2022-5-24-采购计划008 ZJWT</li> <li>● 2022-5-24-采购计划008 ZJWT</li> </ul>                                                                                                    | 20220613000001-0<br>20220611000001-0<br>20220610000001-0<br>20220610000001-0<br>20220610000001-0                                                                                                    | 服务<br>工程<br>货物<br>货物<br>货物                                                                                                    | 20220613-直接委托<br>20220611-B直接委托<br>1-20220608-ch-邀请<br>2022-5-24-采购计划0<br>2022-5-24-采购计划0                                                                                                    | 直接委托<br>直接委托<br>道接委托<br>直接委托<br>直接委托                                                                                                    | 2022-06-13 15:15<br>2022-06-11 16:57<br>2022-06-11 15:27<br>2022-06-11 09:33<br>2022-06-10 21:11                                                                                                    | 查看   〕<br>查看   〕<br>查看<br>查看   匝<br>查看                                                                                                    |
| <ul> <li>□ 保証金融还</li> <li>□ 订单管理</li> <li>□ 技好所保证金</li> <li>□ 日志管理</li> <li>&gt; □ 印音管理・投标</li> <li>□ 项目管理・投标</li> <li>● 2022-5-24-采购计划008 ZJWT</li> <li>● 2022-5-24-采购计划008 ZJWT</li> <li>● 2022-5-24-采购计划008 ZJWT</li> <li>● 2022-5-24-采购计划008 ZJWT</li> <li>● 2022-5-24-采购计划008 ZJWT</li> <li>● 2022-5-24-采购计划008 ZJWT</li> </ul>                                                                                                    | 20220611000001-0<br>20220611000001-0<br>20220610000001-0<br>20220610000001-0                                                                                                    | 工程                                                                                                    | 20220611-B直接委托<br>1-20220608-ch-邀请<br>2022-5-24-采购计划0<br>2022-5-24-采购计划0<br>2022-5-24-采购计划0                                                                                                    | 直接委托<br>邀请招标<br>直接委托<br>直接委托                                                                                                    | 2022-06-11 16:57<br>2022-06-11 15:27<br>2022-06-11 09:33<br>2022-06-10 21:11                                                                                                    | 查看   i<br>查看<br>查看   [<br>查看                                                                                                    |
| <ul> <li>□ 订单管理</li> <li>□ 投标保证金</li> <li>□ 日志管理 &gt;</li> <li>□ 項目管理-投标</li> <li>◎ 2022-5-24-采购计划008 ZJWT</li> <li>◎ 2022-5-24-采购计划008 ZJWT</li> <li>◎ 2022-5-24-采购计划008 ZJWT</li> <li>□ 源注频试频试频试典读单 0</li> <li>□ 共17 条记录 第1/2页</li> </ul>                                                                                                    | 20220611000001-0<br>20220610000001-0<br>20220610000001-0<br>20220610000001-0                                                                                                    | <ul><li>货物</li><li>货物</li><li>货物</li><li>货物</li></ul>                                                                                                    | 1-20220608-ch-邀请<br>2022-5-24-采购计划0<br>2022-5-24-采购计划0<br>2022-5-24-采购计划0                                                                                                    | 邀请招标<br>直接委托<br>直接委托                                                                                                    | 2022-06-11 15:27<br>2022-06-11 09:33<br>2022-06-10 21:11                                                                                                    | 查看<br>查看<br>查看                                                                                                    |
| □       投标保证金         □       日志管理         □       项目管理-投标         ◎       2022-5-24-采购计划008         ②       2022-5-24-采购计划008         ②       2022-5-24-采购计划008         ②       2022-5-24-采购计划008         ◎       2022-5-24-采购计划008         ②       2022-5-24-采购计划008         ②       2022-5-24-采购计划008         ○       北京城城城市時中 0         □       共17 条记录                                                                                                    | 20220610000001-0<br>20220610000001-0                                                                                                    | 货物<br>货物<br>货物                                                                                                    | 2022-5-24-采购计划0<br>2022-5-24-采购计划0<br>2022-5-24-采购计划0                                                                                                    | 直接委托                                                                                                    | 2022-06-11 09:33<br>2022-06-10 21:11                                                                                                    | 查看                                                                                                    |
| □□□□□□□□□□□□□□□□□□□□□□□□□□□□□□□□□□□□                                                                                                    | 20220610000001-0<br>20220610000001-0                                                                                                    | 货物                                                                                                    | 2022-5-24-采购计划0<br>2022-5-24-采购计划0                                                                                                    | 直接委托                                                                                                    | 2022-06-10 21:11                                                                                                    | 查看                                                                                                    |
| G 项目管理-投标<br>参近访问<br>G 测试测试测试电调单-0<br>C 测试测试测试电调单-0<br>H 17 条记录 第1/2页                                                                                                    | 20220610000001-0                                                                                                    | 货物                                                                                                    | 2022-5-24-采购计划0                                                                                                    | Electric                                                                                                    | 2022-00-10 21:11                                                                                                    | 旦有                                                                                                    |
| 最近访问     9 2022-5-24-采购计划008 ZJWT       民 测试测试测试电读单-0     共 17 条记录 第1/2页                                                                                                    | 20220610000001-0                                                                                                    | 货物                                                                                                    | 2022-5-24-采购计划0                                                                                                    | and the local state of the state of the state                                                                                                    | construction to a second state of the second state                                                                                                    |                                                                                                    |
| 民 测试测试测试中读单-0                                                                                                    |                                                                                                    |                                                                                                    |                                                                                                    | 直接委托                                                                                                    | 2022-06-10 16:27                                                                                                    | 查看                                                                                                    |
| 投标人系统 《 回复邀请必<br>记 公告信息 》                                                                                                    |                                                                                                    |                                                                                                    |                                                                                                    |                                                                                                    |                                                                                                    |                                                                                                    |
| ☆ 消息提醒                                                                                                    | 202                                                                                                    | 20613-直接委                                                                                                    | 委托-ch-01直接委托                                                                                                    | <b>E邀请函</b>                                                                                                    |                                                                                                    |                                                                                                    |
|                                                                                                    |                                                                                                    | (招标编号: Z                                                                                                    | ZJWT20220613000003)                                                                                                    |                                                                                                    |                                                                                                    |                                                                                                    |
| 同我的邀请函                                                                                                    |                                                                                                    |                                                                                                    |                                                                                                    |                                                                                                    |                                                                                                    |                                                                                                    |
| 日 答疑澄清 辺标価目名称・                                                                                                    | 20220613-直接委打                                                                                                    | -ch-01                                                                                                    |                                                                                                    | 招标项目编号·                                                                                                    | ZJWT20220613000003                                                                                                    |                                                                                                    |
|                                                                                                    | TE                                                                                                    |                                                                                                    |                                                                                                    | 亚切方士.                                                                                                    | 古护禾圩                                                                                                    |                                                                                                    |
| 项 百 美 型 · · · · · · · · · · · · · · · · · ·                                                                                                    | 上性                                                                                                    |                                                                                                    |                                                                                                    | *16/11                                                                                                    | JISSEE                                                                                                    |                                                                                                    |
| 后 保证金退还 所属行业分类:                                                                                                    | 谷物磨制                                                                                                    |                                                                                                    |                                                                                                    | 项目地址:                                                                                                    | 测试地址                                                                                                    |                                                                                                    |
| 遼 订单管理 邀请函发布时间:                                                                                                    | 2022-06-13 15:48                                                                                                    |                                                                                                    |                                                                                                    | 答复截止时间:                                                                                                    | 2022-06-15 00:00                                                                                                    |                                                                                                    |
| <b>同</b> 投标保证金                                                                                                    |                                                                                                    |                                                                                                    |                                                                                                    |                                                                                                    |                                                                                                    |                                                                                                    |
| □ 日志管理 > □ □ □ □ □ □ □ □ □ □ □ □ □ □ □ □ □ □                                                                                                    |                                                                                                    | 1                                                                                                    | •                                                                                                    |                                                                                                    |                                                                                                    |                                                                                                    |
| 际现/包名称:<br>同 项目管理·投标                                                                                                    | 20220613-直接委托                                                                                                    | 5-ch-01                                                                                                    |                                                                                                    |                                                                                                    |                                                                                                    |                                                                                                    |
| 最近访问 标段/包编号:                                                                                                    | ZJWT20220613000                                                                                                    | 0003-0001                                                                                                    |                                                                                                    |                                                                                                    |                                                                                                    |                                                                                                    |
| 文件发售金额(元):                                                                                                    | 免费获取                                                                                                    |                                                                                                    |                                                                                                    |                                                                                                    |                                                                                                    |                                                                                                    |

选择接受或不接受,可输入理由,点击确认生效;

#### 蒙牛集团电子采购招标平台-供应商-操作手册

|          | 哲未设置logo  |            | ▲ 工作台   企业 》 |                |                  |                                                                                                    |                |          |       |                  | 114 | 🗭 陈浩 🔻 |
|----------|-----------|------------|--------------|----------------|------------------|----------------------------------------------------------------------------------------------------|----------------|----------|-------|------------------|-----|--------|
|          | 示人系统      |            |              | 提出             | 澄清截止时间:          | 2022-06-15 00:00                                                                                                    |                |          | 开标时间: | 2022-06-15 00:00 |     |        |
| F        |           |            |              |                |                  |                                                                                                    |                |          |       | -                |     |        |
| â        | 消息提醒      |            |              | 回复             |                  |                                                                                                    |                |          | ×     |                  |     |        |
| C        |           |            |              | * 102 TTZ \060 |                  | ○ T <sup>+</sup> 25 <sup>2</sup>                                                                                                    |                |          |       |                  |     |        |
| 6        | 我的邀请函     |            |              | "技文邀审          |                  |                                                                                                    |                |          |       |                  |     |        |
| F        |           |            |              | 玛              | 自由               | I                                                                                                    |                |          |       |                  |     |        |
| F        |           |            |              |                |                  |                                                                                                    |                |          |       |                  |     |        |
| F.       | 竟价大厅      |            |              |                | <b>佐</b> 安・ (書給) | X                                                                                                    | 低屋或门・          | はおう      |       |                  |     |        |
| <b>.</b> |           |            |              |                |                  |                                                                                                    | 7/17/120101 J. | 7.101151 |       |                  |     |        |
| F        | 订单管理      |            |              | Q 查询           |                  |                                                                                                    |                |          |       | 1                |     |        |
| F        |           |            |              | 序号             | 姓名               | 身份证号                                                                                                    | 所属部门           | 手机号      |       | 1333333333       |     |        |
| 6        |           |            |              | 1              | 陈浩               | and the second second s | 测试供应商ch        |          |       |                  |     |        |
| F        | 项目管理-投标   |            |              | -              |                  |                                                                                                    |                |          |       |                  |     |        |
|          | 最近访问      |            |              |                |                  |                                                                                                    |                |          |       |                  |     |        |
|          | 測试測试測试申请单 | <b>≗-0</b> |              |                |                  |                                                                                                    |                |          |       |                  |     |        |
|          |           |            |              |                |                  |                                                                                                    |                |          |       |                  |     |        |

## 2.7. 答疑澄清

| 吾未设置logo               |          | ♠ 工作 |     | 企业 测试供应商ch 🔻 •                       |                       |                          |          | SRM系统 官网         | <b>(176</b> | 🐢 陈浩 🔻 |
|------------------------|----------|------|-----|--------------------------------------|-----------------------|--------------------------|----------|------------------|-------------|--------|
| 投标人系统                  | <b>«</b> | 答疑潘  | 清   |                                      |                       |                          |          |                  |             |        |
| <b>同</b> 公告信息          |          | (    | 高级筛 | 选≫                                   |                       |                          |          |                  |             |        |
| 🚖 消息提醒                 |          | _    |     |                                      |                       |                          |          |                  |             |        |
| <b>同</b> 我的项目          |          |      | 序号  | 标段名称                                 | 标段编号                  | 答疑类型                     | 提出澄清/已回复 | 答疑截止时间           | 操作          |        |
| 同 我的邀请函                |          |      | 1   | 2022-0620-竞争性谈判-测试                   | JZXTP20220620000001-0 | 招标文件                     | 1/0      | 2022-06-25 00:00 | 查看          |        |
| <b>同</b> 答疑澄清          |          |      | 2   | 20220614-竞争性谈判-ch-01,20220614        | JZXTP20220614000001-0 | 招标文件                     | 2/0      | 2022-06-14 11:58 | 查看          |        |
| 同 开标大厅                 |          |      | 3   | 20220613公开招标001,20220613公开招          | GKZB20220613000001-0  | 招标文件                     | 2/0      | 2022-06-13 20:10 | 查看          |        |
| <b>同</b> 竞价大厅          |          |      | 4   | 20220613-比价-ch-01                    | BJ20220613000001-0001 | 招标文件                     | 1/0      | 2022-06-13 19:21 | 查看          |        |
| 🕞 保证金退还                |          |      | 5   | 20220611公开招标001                      | GKZB20220611000001-0  | 招标文件                     | 1/1      | 2022-06-11 20:36 | 查看          |        |
| 同订单管理                  |          |      | 6   | 1-20220608-ch-公开招标                   | GKZB20220609000001-0  | 招标文件                     | 1/1      | 2022-06-10 14:39 | 查看          |        |
|                        |          |      | 7   | 4-比价-20220609-ch                     | BJ20220609000001-0001 | 招标文件                     | 1/0      | 2022-06-09 15:24 | 查看          |        |
|                        |          |      | 8   | 2-邀请招标-20200608-ch                   | YQZB20220608000001-0  | 招标文件                     | 1/1      | 2022-06-08 15:58 | 查看          |        |
| 6 项日官理-投标              |          |      | 9   | 公开招标-20220608-ch,公开招标-20220          | GKZB20220608000001-0  | 招标文件                     | 2/1      | 2022-06-08 13:52 | 查看          |        |
| 最近访问<br>国 2022-0620-克争 | 生谈       |      | 10  | איומי 10 100 000 איז דעומיציומיציומי | VBCC20220622000001_0  | 1794-9 <sup>3</sup> 9/11 | 270      | 2022 00 00 20 20 |             |        |
|                        |          | 共    | 11条 | 己录 第1/2页                             |                       |                          | <        | 1 2 > 10条/页 ~    | 前往          | 1      |

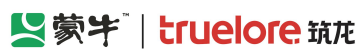

......

| — 新十次第1aaa     |          |                               | 100-+/++++++++++++== • | l.          |        |          |                  | CDM发体 雪岡    | (176 A prive - |
|----------------|----------|-------------------------------|------------------------|-------------|--------|----------|------------------|-------------|----------------|
| ■ 指示反直10g0     | u        | ■ 上作台   企业] 查看答疑澄清            | 测试供应商CN 🔹              |             |        |          |                  | SKM系统 目网    |                |
|                | 、"<br>、  |                               |                        |             |        |          |                  |             |                |
|                |          |                               |                        |             |        |          |                  |             | +新增 返回         |
| 6 我的项目         |          | 序号 答疑                         | 标题 答疑                  | 类型      提交物 | 状态 答望  | 證清结果     | 澄清收到时间           | 操作          |                |
| 6 我的邀请函        |          | 1 供应                          | 商提出问题 招标               | 文件 • 已掛     | 長交 • ラ | 回复       | 2022-06-20 16:40 | 查看          |                |
| 同 答疑澄清         |          |                               |                        |             |        |          |                  |             |                |
| 日 开标大厅         |          |                               |                        |             |        |          |                  |             |                |
| <b>同</b> 竟价大厅  |          |                               |                        |             |        |          |                  |             |                |
| 同 保证金退还        |          |                               |                        |             |        |          |                  |             |                |
| 同 订单管理         |          |                               |                        |             |        |          |                  |             |                |
| <b>同</b> 投标保证金 |          |                               |                        |             |        |          |                  |             |                |
| <b>同</b> 日志管理  |          |                               |                        |             |        |          |                  |             |                |
| 同 项目管理-投标      |          |                               |                        |             |        |          |                  |             |                |
| 最近访问           |          |                               |                        |             |        |          |                  |             |                |
| 2022-0620-竞争性  | 诚        |                               |                        |             |        |          |                  |             |                |
|                |          | 共1条记录 第                       | 1/1页                   |             |        |          | <                | 1 > 10条/页 > | 前往 1 🗩         |
|                |          |                               |                        |             |        |          |                  |             |                |
| 暂未设置logo       |          | ★ 工作台   企业                    | 测试供应商ch 🔻 📍            |             |        |          |                  | SRM系统 官网    | 🥼 🤿 陈浩 🔻       |
| 投标人系统          | <b>«</b> | 新增答疑澄清                        |                        |             |        |          |                  |             |                |
| <b>同</b> 公告信息  |          | 项目基本信息                        | l                      |             |        |          |                  |             |                |
| ☆ 消息提醒         |          | 项目名称                          |                        |             | ì      | 译 项目编号   |                  |             |                |
| <b>同</b> 我的项目  |          | 标段名称                          |                        |             |        | 标段编号     |                  |             |                |
| 日 我的邀请函        |          | 而曰经理                          |                        |             |        | 联系方式     |                  |             |                |
| 日 答疑澄清         |          | .Addate                       |                        |             |        | 0000320  |                  |             |                |
| <b>园</b> 开标大厅  |          |                               |                        |             |        |          |                  |             |                |
| <b>同</b> 竟价大厅  |          | 新增沒消                          |                        |             |        |          |                  |             |                |
| <b>同</b> 保证金退还 |          | * 澄清标题                        | 请输入                    |             |        |          |                  |             |                |
| 同订单管理          |          | * 澄清类型                        | 请选择                    |             |        | ~ 答疑截止时间 |                  |             |                |
| <b>同</b> 投标保证金 |          | * 澄清内容                        |                        |             |        |          |                  |             |                |
| 同 日志管理         |          | Suppose and the second second |                        | -           |        |          |                  |             |                |
| □ 项目管理-投标      |          | ) 宣) 育附作                      |                        |             |        |          |                  |             |                |
| 最近访问           |          |                               | 将文件                    | 拖到此处,或点击上传  |        |          |                  |             |                |

## 2.8. 开标大厅

在此进入需要参与开标的项目,点击"进入",跳转至开标系统;

温整调学,注口体查测立体,内公准口体的人立体,财产中小,工物过100MD

提交保存返回

蒙牛集团电子采购招标平台-供应商-操作手册

| ۱  | 香未设置logo                       |        | <b>↑</b> If | 作台丨〔    | 企业 测试供应商ch 🔻 •     |               |      |      |      | SRM系统            | 官网                       | <b>(176</b> | 🤿 陈 |
|----|--------------------------------|--------|-------------|---------|--------------------|---------------|------|------|------|------------------|--------------------------|-------------|-----|
| 投模 | 示人系统                           | «      | 开标          | 大厅      |                    |               |      |      |      |                  |                          |             |     |
| G  | 公告信息                           | >      |             | 开标      | 非招开启 预算            | 研启            |      |      |      |                  |                          |             |     |
| â  | 消息提醒                           |        |             |         |                    |               |      |      |      |                  |                          |             |     |
| G  | 我的项目                           |        | (           | 高级筛     | 选》                 |               |      |      |      |                  |                          |             |     |
| G  | 我的邀请函                          |        |             | 序号      | 标段名称               | 标段编号          | 项目类型 | 采招方式 | 项目状态 | 开标时间             | 开标状态                     | 操作          |     |
| G  | 答疑澄清                           |        |             | 1       | 2022531-委托测试W      | GKZB202206020 | 工程   | 公开招标 | 开标   | 2022-06-04 00:00 | • 未开标                    | 进入          | 1   |
| B  | 开标大厅                           |        |             | 2       | 公开招标-20220608-ch   | GKZB202206080 | 工程   | 公开招标 | 评标   | 2022-06-08 13:52 | • 开标结词                   | 表 进入        |     |
| G  | 竟价大厅                           |        |             | 3       | 2-邀请招标-20200608-ch | YQZB202206080 | 货物   | 邀请招标 | 评标   | 2022-06-08 15:58 | <ul> <li>开标结药</li> </ul> | 長 进入        |     |
| 6  | 订单管理                           |        |             | 4       | 1-20220608-ch-公开招标 | GKZB202206090 | 工程   | 公开招标 | 开标   | 2022-06-10 14:39 | • <del>未开</del> 标        | 进入          |     |
|    | 技标保业金<br>日志管理                  | >      |             | 5       | 1-20220608-ch-邀请招标 | YQZB202206110 | 货物   | 邀请招标 | 招标文件 | 2022-06-13 00:00 | • <del>未开</del> 标        | 进入          |     |
| 1  | 副前前间                           |        |             | 6       | 20220611公开招标001    | GKZB202206110 | 货物   | 公开招标 | 标后   | 2022-06-11 20:36 | • 开标结页                   | 表 进入        |     |
| ß  | 20220611-D竞争性                  | i谈     |             | 7       | 20220613公开招标001    | GKZB202206130 | 工程   | 公开招标 | 定标   | 2022-06-13 20:10 | • 开标结5                   | 表 进入        |     |
| 5  | 20220614-A二次振<br>2022-0620-克争性 | 玢<br>谈 |             | 8       | bug验证-公开招标-01      | GKZB202206150 | 工程   | 公开招标 | 定标   | 2022-06-15 15:19 | • 开标结药                   | 表 进入        |     |
| E  | 公开招标-2022060                   | 8-ch   | Ŧ           | 共 12 条词 | 录 第1/2页            |               |      |      |      | < 1 2 >          | 10条/页 ~                  | 前往          | 1   |

## 2.9. 竞价大厅

采招方式为竞价的项目, 竞价开始时间到后, 投标人在此参与竞价, 点击"进入"跳转至竞价页面;

| 暂未设置logo                                 |            | ♠ I | 作台   | 企业 测试供应商ch 🔻 <sup>●</sup> |                      |                    |                     | SRM系统 | 官网 🗳    | 79   条 陈浩 🔻 |
|------------------------------------------|------------|-----|------|---------------------------|----------------------|--------------------|---------------------|-------|---------|-------------|
| 投标人系统                                    | «          | 竞价  | 大厅   |                           |                      |                    |                     |       |         |             |
| <b>同</b> 公告信息                            |            |     | 高级能  | 洗米                        |                      |                    |                     |       |         |             |
| 🎰 消息提醒                                   |            |     | (    |                           |                      |                    |                     |       |         |             |
| <b>同</b> 我的项目                            |            |     | 序号   | 公告名称                      | 标段名称                 | 标段编号               | 竟价开始时间              | 竞价状   | 态 操作    |             |
| 同 我的邀请函                                  |            |     | 1    | 2022-6-28-竟价-ch(二次)竟价公    | 2022-6-28-竞价-自由竞价-按标 | JJ20220701000001-0 | 2022-07-01 16:57:52 | • 竟价  | 中 进入    |             |
| 日 答疑登清                                   |            |     |      |                           |                      |                    |                     |       |         |             |
| <b>园</b> 开标大厅                            |            |     |      |                           |                      |                    |                     |       |         |             |
| 6 竟价大厅                                   |            |     |      |                           |                      |                    |                     |       |         |             |
| 日 订单管理                                   |            |     |      |                           |                      |                    |                     |       |         |             |
| <b>同</b> 投标保证金                           |            |     |      |                           |                      |                    |                     |       |         |             |
| <b>同</b> 日志管理                            |            |     |      |                           |                      |                    |                     |       |         |             |
| 最近访问<br>国 2022-6-28-克が<br>同 20220611-D克部 | ≻自由<br>争性谈 |     |      |                           |                      |                    |                     |       |         |             |
| 🕄 20220614-A二)                           | 欠报价        |     |      |                           |                      |                    |                     |       |         |             |
| 民 2022-0620-竞争                           | Y性读        |     | 共1条记 | 录 第1/1页                   |                      |                    |                     | < 1 > | 10条/页 🗸 | 前往 1 💬      |

输入降价幅度进行竞价;

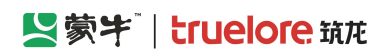

| =  | 暂未设置logo       |    | ♠工作台│ 企业 测试供应商ch 🔻 •                    |                       |                                               | SRM系统 官网                         | 🕼 🤿 🥵 🕈 |
|----|----------------|----|-----------------------------------------|-----------------------|-----------------------------------------------|----------------------------------|---------|
| 投  | 示人系统           | «  |                                         |                       |                                               |                                  |         |
| G  | 公告信息           | >  | 自由竞价(竞低价) 标时包编号: JJ20220<br>供应商名称: 测试供应 | /01000001-0001<br>每ch | 标段/包名标: 2022-6-28-竞价<br>供应商编号: JJCG-202207011 | ·目田党价-按标段-小报名-ch(<br>70115000002 | (二次) 返回 |
| â  | 消息提醒           |    |                                         |                       |                                               |                                  |         |
| 6  | 我的项目           |    |                                         |                       |                                               |                                  |         |
| G  | 我的邀请函          |    | <b>竟价倒计时</b>                            | <b>报价记录</b>           |                                               |                                  |         |
| 6  | 答疑意清           |    | 0 0 : 0 6 : 3 5                         | <b>报价记录</b> 我的报价      |                                               |                                  |         |
| G  | 开标大厅           |    | 11日 分 秒                                 |                       | 2022-07-01 报价记录                               |                                  |         |
| G  | 竟价大厅           |    |                                         | (元)                   |                                               |                                  |         |
| G  | 订单管理           |    | 当前最低报价:                                 |                       |                                               |                                  |         |
| G  | 投标保证金          |    | 报价大写:                                   |                       |                                               |                                  |         |
| G  | 日志管理           | >  | 出价供应商:                                  |                       |                                               |                                  |         |
|    | 最近访问           |    | 报价设置                                    |                       |                                               |                                  |         |
| B  | 2022-6-28-竟价-自 | 曲  | 降价幅度: - 0 + × 1.30 元                    | 序号 供应商名称              | 报价(元)                                         | 报价时间                             |         |
| 5  | 20220611-D竞争性  | E谈 |                                         |                       |                                               |                                  |         |
| E, | 20220614-A二次报  | 紛  | 我的我们:,,                                 |                       |                                               |                                  |         |
| ß  | 2022-0620-竞争性  | 谜  |                                         |                       |                                               |                                  |         |
|    |                |    |                                         |                       | A Start                                       |                                  | 2       |

#### 可查看历史报价记录

| 暂未设置logo                                    | ✿ 工作台   企业 测试供应商ch ▼                               |                     |                          | SRM系统 官网                                             | 🥼         |
|---------------------------------------------|----------------------------------------------------|---------------------|--------------------------|------------------------------------------------------|-----------|
| 投标人系统《<br>同公告信息》                            | <b>自由竞价(竞低价)</b> 标段/包编号: JJ2022070<br>供应商名称: 测试供应商 | 01000001-0001<br>ch | 标段/包名称: 20<br>供应商编号: JJC | 022-6-28-竟价-自由竟价-按标段-不振名-6<br>G-20220701170115000002 | ch(二次) 返回 |
| <ul> <li>消息提醒</li> <li>一 我的项目</li> </ul>    | 意价倒计时                                              | 报价记录                |                          |                                                      |           |
| 同 我的邀请函<br>同 答疑资清                           | 0 0 : 0 2 : 5 7                                    | <b>报价记录</b> 我的报价    |                          |                                                      |           |
| 日 开标大厅 日 奇价大厅                               | BI 3 19                                            | (元)                 | 2022-07-01               | 报价记录                                                 |           |
| G 订单管理                                      | 当前最低跟价: 91.70 元<br>报价大写: 玖拾壹元柒角                    | 80                  |                          |                                                      |           |
| <ul><li>同投标保证金</li><li>同日志管理 &gt;</li></ul> | 出价供应着:测试供应商ch                                      | 40<br>20            |                          |                                                      |           |
| 最近访问                                        | 报价设置                                               | 0<br>17:02:13       | 17:02:30                 | 17:02:50                                             | 17:02:56  |
| 2022-6-28-竞价-自由                             | 降价幅度:0 + × 1.30 元                                  | 序号 供应商名称            | 报价(元)                    | 报价时间                                                 |           |
| 民。20220611-D見爭性谈                            | 我的报价:,,,,                                          | 1 测试供应商ch           | 91.70                    | 2022-07-01 17:02:56                                  |           |
| 园 2022-0620-竞争性谈…                           |                                                    | 2 测试供应商ch           | 93.00                    | 2022-07-01 17:02:50                                  |           |
|                                             |                                                    | 3 测试供应商ch           | 95.60                    | 2022-07-01 17:02:30                                  | 2         |

竞价结束

#### 蒙牛集团电子采购招标平台-供应商-操作手册

| 暂未设置logo                                                 | ★ 工作台   企业 测试供应商ch ▼                       |                                                                                                    | SRM系统 盲                                                                                                    | 評例 🏾 🔎 🗭 陈浩 🔻                 |
|----------------------------------------------------------|--------------------------------------------|----------------------------------------------------------------------------------------------------|----------------------------------------------------------------------------------------------------|-------------------------------|
| 投标人系统 《<br>□ 公告信息 >                                      | 自由竞价(竞低价) 标段/包编号:J202<br>供应商名称: 测试体        | 220701000001-0001<br>挝西南ch                                                                              | 标段/包名称: 2022-6-28·竞价-自由竞价-按标段·<br>供应商编号: JJCG-20220701170115000002                                                                          | -不报名-ch(二次) 返回                |
| 同我的项目<br>同我的激情函<br>同答疑说清                                 | <b>竞价结束</b><br>待采购人输认后,可在竞价结束环节查看成交结果公     | 】振行记录<br>报行记录 我的服价                                                                                      |                                                                                                    |                               |
| 图 开标大厅<br>图 亮价大厅<br>图 订单管理                               | ッ<br>当前最低限价: <b>90.40</b> 元<br>报价大雪: 政治元肆角 | (元)<br>100<br>80<br>60                                                                                  | 2022-07-01 报价记录                                                                                                    |                               |
| Cd fx秋珠山金<br>同 日志管理 ><br>最近切问<br>民 2022-6-28-亮价-自由       | 出价供应商:测试供应商ch                              | 40<br>20<br>0<br>17:02:13<br>17:02:5<br>度是 供示商名称 非                                                      | 30 17:02:50 17:02:56<br>楊代(元) 接份时间                                                                                                    | 17:08:30                      |
| 民 20220611-D竞争性谈<br>民 20220614-A二次股份<br>民 2022-0620-竞争性谈 | 降价幅度:1.30元<br>我的最终报价:90.40元<br>报价大写:玖拾元肆角  | 1         测试供应商ch         9           2         测试供应商ch         9           3         测试供应商ch         9 | XIII (V)         XIII (V)           30.40         2022-07-01 17           31.70         2022-07-01 17           33.00         2022-07-01 17 | 7:08:30<br>7:02:56<br>7:02:50 |

## 2.10. 投标保证金

| ≡  | 暂未设置logo               |    | ↑ I | 作台丨〔        | 企业 测试供应商ch 🔻        |                   |                       |           |           | SRM系统 官网                 | <b>(179</b> | 🥋 陈浩 🔻 |
|----|------------------------|----|-----|-------------|---------------------|-------------------|-----------------------|-----------|-----------|--------------------------|-------------|--------|
| 投  | 标人系统                   | «  | 投标  | 保证金         |                     |                   |                       |           |           |                          |             |        |
| G  | 公告信息                   |    |     | _<br>★4R.60 |                     |                   |                       |           |           |                          |             |        |
| â  | 消息提醒                   |    |     | TEDSXA      |                     |                   |                       |           |           |                          |             |        |
| 6  | 我的项目                   |    |     | 序号          | 招标/采购项目名称           | 标段 (包) 名称         | 标段 (包) 编号             | 保证金金额 (元) | 缴纳形式      | 保证金状态                    | 操作          | 0      |
| G  | 我的邀请函                  |    |     | 1           | 2022-6-28-竞价-ch(二次) | 2022-6-28-竟价-自由竞价 | JJ20220701000001-0001 | 1.00      | 现金缴纳(上传附  | • 审核通过                   | 查看          |        |
| 6  | 答疑澄清                   |    |     | 2           | 2022-0620-竞争性谈判     | 2022-0620-竞争性谈判   | JZXTP2022062000001    | 0.01      | 现金缴纳(上传附… | • 审核通过                   | 查看          |        |
| 6  | 开标大厅                   |    |     | 3           | 20220616-公开招标-开标    | 20220616-公开招标-开标  | GKZB20220616000001-0  | 1.00      |           |                          | 缴纳          |        |
| 6  | 竟价大厅                   |    |     | 4           | 2022年公路运输           | 2022年公路运输-02      | JZXTP20220615000001   | 1.00      |           |                          | 缴纳          |        |
| 6  | 订单管理                   |    |     | 5           | bug验证               | bug验证-公开招标-02     | GKZB20220615000001-0  | 1.00      |           |                          | 缴纳          |        |
| G  | 投标保证金                  |    |     | 6           | bug验证               | bug验证-公开招标-01     | GKZB20220615000001-0  | 1.00      | 现金缴纳(上传附… | • 审核通过                   | 查看          |        |
| 5  | 日志管理                   |    |     | 7           | 20220614-竞争性谈判-ch   | 20220614-竞争性谈判-ch | JZXTP20220614000001   | 1.00      | 现金缴纳(上传附… | <ul> <li>审核通过</li> </ul> | 查看          |        |
| E  | 最近访问<br>2022-6-28-竞价-自 | ]由 |     | 8           | 20220613-比价-ch-01   | 20220613-比价-ch-01 | BJ20220613000001-0001 | 1.00      | 现金缴纳(上传附… | <ul> <li>审核通过</li> </ul> | 查看          |        |
| ß  | 20220611-D寛争性          | ±谈 |     | 9           | 20220613公开招标001     | 20220613公开招标001   | GKZB20220613000001-0  | 1.00      | 现金缴纳(上传附… | <ul> <li>审核通过</li> </ul> | 查看          |        |
| E, | 20220614-A二次排          | 灵价 |     |             |                     |                   |                       |           |           |                          |             |        |
| E  | 2022-0620-竞争性          | 谜  | ţ   | 共 22 条词     | 己录 第1/3页            |                   |                       |           | < 1 2     | 3 > 10条/页 >              | 前往          |        |

点击左侧菜单"投标保证金",进入投标保证金列表页,查看参与标段的投标保证金递交情况

#### 蒙牛集团电子采购招标平台-供应商-操作手册

| ≡ | 暂未设置logo       |          | ★ 工作台   企业 | 测试供应 | 商ch <del>▼</del> <sup>●</sup>    |    |            | SRM                               | 孫統 官网 | <b>L</b> | 🤿 陈浩 🔻 |
|---|----------------|----------|------------|------|----------------------------------|----|------------|-----------------------------------|-------|----------|--------|
| 投 | 示人系统           | <b>«</b> | 投标保证金查看    |      |                                  |    |            |                                   |       |          |        |
| G | 公告信息           |          | 确认缴纳形式     | t    |                                  |    |            |                                   |       |          |        |
| Ê | 消息提醒           |          | 保证金缴纳形式    |      | 纳(上传附件形式)                        |    | 保证金状态 审    | 核通过                               |       |          | ~      |
| G | 我的项目           |          |            |      |                                  |    |            |                                   |       |          |        |
| G | 我的邀请函          |          |            |      |                                  |    |            |                                   |       |          |        |
| 6 | 答疑澄清           |          | 基本信息       |      |                                  |    |            |                                   |       |          |        |
| G | 开标大厅           |          | 1          | 项目名称 | 2022-6-28-竞价-ch(二次)              |    | 项目编        | 号 JJ20220701000001                |       |          |        |
| 6 | 竟价大厅           |          | 1          | 标段名称 | 2022-6-28-竟价-自由竞价-按标段-不报名-ch(二次) |    | 标段编        | 号 JJ20220701000001-000            | )1    |          |        |
| G | 订单管理           |          | 1          | 项目经理 | 陈浩                               |    | 项目经理联系方    | 式 18203596669                     |       |          |        |
| G | 投标保证金          |          | (2)        | 证全全额 | 1                                |    | #以示日寸      | 间 <sup>(1)</sup> 2022-07-01 16·57 |       |          |        |
| G | 日志管理           |          | 10         |      |                                  |    | BOILD of 2 |                                   |       |          |        |
|   | 最近访问           |          |            |      |                                  |    |            |                                   |       |          |        |
| B | 2022-6-28-竟价-自 | 曲        | 保证金收款信息    |      |                                  |    |            |                                   |       |          |        |
| ß | 20220611-D竞争性  | L谈       | 账户名称       | 测试采购 | i人ch                             |    | 账号 12      | 2345678                           |       |          |        |
| Ę | 20220614-A二次报  | 盼        |            |      |                                  |    |            |                                   |       |          |        |
| ß | 2022-0620-竞争性  | 谈        | 开户银行       |      |                                  |    | 保证金金额 1    |                                   |       |          | 元      |
|   |                |          |            |      |                                  | 返回 | 打印回执       |                                   |       |          |        |

## 2.11. 交易系统收费环节

点击"企业管理"-"财务管理"-"交易系统收费环节",进入详情页点击查看,可查看已入驻交易平台的收费情况。

| ☰ 【蒙字       | ★ 工作台   企业 测试供 | 其应商ch ▼ ●  |      |          | 官网 🖉 🐢 陈浩 🔻              |
|-------------|----------------|------------|------|----------|--------------------------|
| 所有产品 >      | 靖输入菜单名称        |            |      | хQ       | 业务申请 经                   |
| 暂无数据,您可以通过右 | 最近访问           |            |      |          |                          |
| 侧所有广品添加快递功问 | 采购公告           | 我的邀请       | 采购计划 | 查看企业基本信息 |                          |
|             | 开标大厅           | 竟价大厅       | 权限管理 | 用户管理     |                          |
|             |                |            |      |          |                          |
|             |                | 企业管理       |      |          |                          |
|             | 投标-供应商         | 财务管理       |      |          |                          |
|             | 采购公告           | 交易系统收费环节 🗘 |      |          |                          |
|             | 我的邀请           | 收付款明细      |      |          |                          |
|             | 答疑澄清           | 收付款账号及开票   |      |          |                          |
|             | 开标大厅           | 收付款及开票信息   |      |          |                          |
|             | 竟价大厅           | 企业信息管理     |      |          |                          |
|             | 订单管理           | 用户管理       |      |          | 开标日历 ×                   |
|             | 投标保证金          | 权限管理       |      |          | 2022年09月 在线客服 您好,有问题可点我咨 |
|             |                | 查看企业基本信息   |      |          | 周一周二周三周四周五               |
|             |                | 变更企业基本信息   |      |          | 29 30 31 11 2 🥥 4        |
|             |                | 企业详细信息     |      |          |                          |
| +业务申请       |                |            |      |          |                          |

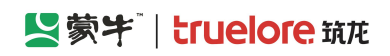

| ≡ | -   |                | 並商ch ▼ ● |       | 官网            | 🥬  🤿 陈浩 🔻                            |
|---|-----|----------------|----------|-------|---------------|--------------------------------------|
|   | 高级第 | 髄 >            |          |       |               | 返回                                   |
|   | 序号  | 入驻交易系统名称       | 平台类型     | 已申请业务 | 首次入驻时间        | 操作                                   |
|   | 1   | 蒙牛集团电子招标采购交易平台 | 集团采购中心   | 供应商   | 2022-05-30    | 查看                                   |
|   |     |                |          |       |               |                                      |
|   |     |                |          |       |               |                                      |
|   |     |                |          |       |               |                                      |
|   |     |                |          |       |               |                                      |
|   |     |                |          |       |               |                                      |
|   |     |                |          |       |               |                                      |
|   |     |                |          |       |               | ×<br><b>在线客服</b><br>您好,有问题可点我咨<br>询~ |
|   |     |                |          |       |               |                                      |
|   | 共1  | 条记录 第1/1页      |          |       | < 1 > 10条/页 > |                                      |
|   |     |                |          |       |               |                                      |

|       | 「「「「「「」」「「」」「」」「」」「」」「」」」 | ✿ 工作台 │ 企业   | 测试供应商ch 🔻 |  |    |  |  | 官网 | Ø    | 🜲 陈浩 🔻 |
|-------|---------------------------|--------------|-----------|--|----|--|--|----|------|--------|
| 文件    | 牛费                        |              |           |  |    |  |  |    |      |        |
|       |                           |              |           |  |    |  |  |    |      |        |
|       | 是否有该费用                    | ]: 有         |           |  |    |  |  |    |      | 新手引导   |
|       | 收款单位                      | 1: 采购/代理单位收取 |           |  |    |  |  |    |      |        |
|       | 缴费单位                      | 1:供应商缴费      |           |  |    |  |  |    |      |        |
|       | 支付方式                      | : 线下缴纳       |           |  |    |  |  |    |      |        |
|       |                           |              |           |  |    |  |  |    |      |        |
| l #s  | 2 弗                       |              |           |  |    |  |  |    |      |        |
| 48    | N 72                      |              |           |  |    |  |  |    |      |        |
|       | 日不方这类田                    | . <b>т</b>   |           |  |    |  |  |    |      |        |
|       | 定百円以対用                    | 1. 76        |           |  |    |  |  |    |      |        |
|       |                           |              |           |  |    |  |  |    |      |        |
| 中核    | 示服务费                      |              |           |  |    |  |  |    |      | ~      |
|       |                           |              |           |  |    |  |  |    | 在线客服 | 而点我次   |
|       | 是否有该费用                    | 1: 无         |           |  |    |  |  |    | ·询~  |        |
|       |                           |              |           |  |    |  |  |    | 00)  |        |
| 1.000 |                           |              |           |  |    |  |  |    | b    |        |
|       |                           |              |           |  | 返回 |  |  |    |      |        |

## 2.12. 收付款明细

点击"企业管理"-"财务管理"-"收付款明细",进入列表页,可查看已入驻交易平台的收款明细及付款明细。

#### 蒙牛集团电子采购招标平台-供应商-操作手册

|                                      |                                           |      |                                        |                                        | 立商ch ▼ <sup>●</sup>                     |                                           |                                                                   |             |
|--------------------------------------|-------------------------------------------|------|----------------------------------------|----------------------------------------|-----------------------------------------|-------------------------------------------|-------------------------------------------------------------------|-------------|
|                                      |                                           |      | × Q                                    |                                        |                                         | 青输入菜单名称                                   | <b>〉</b><br>」<br>靖                                                | 产品          |
|                                      |                                           |      |                                        |                                        |                                         | 丘访问                                       |                                                                   | 数据, 1       |
|                                      |                                           |      | 采购计划                                   | 我的邀请                                   | 采购公告                                    | 易系统收费环节                                   | 添加快速的问<br>交易                                                      |             |
|                                      |                                           |      | 权限管理                                   | 竟价大厅                                   | 开标大厅                                    | 昏企业基本信息                                   | 查看                                                                |             |
|                                      |                                           |      |                                        |                                        | 企业管理                                    |                                           |                                                                   |             |
|                                      |                                           |      |                                        |                                        | 财务管理                                    | 示-供应商                                     | 投标                                                                |             |
|                                      |                                           |      |                                        |                                        | 交易系统收费环节                                | 构公告                                       | 采购                                                                |             |
|                                      |                                           |      |                                        |                                        | 收付款明细 🗘                                 | 的邀请                                       | 我的                                                                |             |
|                                      |                                           |      |                                        |                                        | 收付款账号及开票                                | -<br>西登清                                  | 答疑                                                                |             |
|                                      |                                           |      |                                        |                                        | 收付款及开票信息                                | 动力                                        | 开标                                                                |             |
|                                      |                                           |      |                                        |                                        | 企业信息管理                                  | ↑大厅                                       | 竟价                                                                |             |
|                                      |                                           |      |                                        |                                        | 用户管理                                    | 单管理                                       | 订单                                                                |             |
|                                      |                                           |      |                                        |                                        | 权限管理                                    | 示保证金                                      | 投标                                                                |             |
| <b>s</b> ())a                        |                                           |      |                                        |                                        | 查看企业基本信息                                |                                           |                                                                   |             |
| <u>(00)</u>                          |                                           |      |                                        |                                        | 变更企业基本信息                                |                                           |                                                                   |             |
| <b></b>                              |                                           |      |                                        |                                        | 企业详细信息                                  |                                           |                                                                   |             |
| C                                    |                                           |      |                                        |                                        |                                         |                                           |                                                                   | 入驻平         |
|                                      |                                           |      |                                        |                                        |                                         |                                           |                                                                   | 3011        |
| 支付方式                                 | 交易平台名称                                    | 收款单位 | 采购单位                                   | 标段/包名称                                 | 项目名称                                    | 费用类型                                      | 订单编号                                                              | 序号          |
| 线下缴纳                                 | 蒙牛集团电子招标采购交                               |      | 测试代理ch                                 | 2022-9-6-测试测试测                         | 2022-9-6-测试测试                           | 0 标书费                                     | 1017017267252174850                                               | 1           |
| 线下缴纳                                 | 蒙牛集团电子招标采购交                               |      | 测试代理ch                                 | 2022-9-5-测试测试测                         | 2022-9-5-测试测试                           | 0 标书费                                     | 1016390817939529730                                               | 2           |
| 线下缴纳                                 | 蒙牛集团电子招标采购交                               |      | 测试采购人ch                                | 2022-9-2-询比价-新                         | 2022-9-2-询比价                            | 4 标书费                                     | 1015308258035965954                                               | 3           |
| 线下缴纳                                 | 蒙牛集团电子招标采购交                               |      | 内蒙古华晟工程项目                              | 郑州分仓标段一                                | 蒙牛乳业冰品事业部                               | 4 标书费                                     | 1014140448249290754                                               | 4           |
| 线下缴纳                                 | 蒙牛集团电子招标采购交                               |      | 内蒙古蒙牛乳业 (集                             | 2鲜奶事业部视觉识别                             | 2鲜奶事业部视觉识                               | 0 标书费                                     | 1013833407261646850                                               | 5           |
|                                      | 蒙牛集团电子招标采购交                               |      | 内蒙古蒙牛乳业 (集                             | 测试测试测试-XN马鞍                            | 测试测试测试-XN马                              | 5 标书费                                     | 1012064755363938305                                               | 6           |
| 线下缴纳                                 |                                           |      |                                        |                                        |                                         |                                           |                                                                   |             |
| 线下缴纳<br>线<br><b>在线客服</b><br>您好,有问题可。 | 蒙牛集团电子招标采购交                               |      | 内蒙古蒙牛乳业 (集                             | 标段一郑州分仓(三次)                            | 测试测试测试蒙牛乳                               | 3 标书费                                     | 1012037074496847873                                               | 7           |
|                                      | 蒙牛集团电子招标采购交<br>蒙牛集团电子招标采购交<br>蒙牛集团电子招标采购交 |      | 内蒙古华晟工程项目…<br>内蒙古蒙牛乳业(集…<br>内蒙古蒙牛乳业(集… | 郑州分仓标段—<br>2鲜奶事业部视觉识别…<br>测试测试测试-XN马鞍… | 蒙牛乳业冰品事业部…<br>2鲜奶事业部视觉识…<br>测试测试测试-XN马… | 4     标书费       0     标书费       5     标书费 | 1014140448249290754<br>1013833407261646850<br>1012064755363938305 | 4<br>5<br>6 |

## 2.13. 收付款及开票信息维护

点击"企业管理"-"财务管理"-"收付款及开票信息维护",进入列表页,可维护本企业的付款账号、收款账号、 开票信息。

#### 蒙牛集团电子采购招标平台-供应商-操作手册

| ≡ 【蒙书                       | ↑ 工作台   企业 测试的 | 共应商ch 🔻 📍  |      |      |  | 南 | i 🥬 | 🜲 陈浩 🔻 |
|-----------------------------|----------------|------------|------|------|--|---|-----|--------|
| <b>所有产品</b> >               | 請輸入菜单名称        |            |      | ×Q   |  |   |     |        |
| 暂无数据, 您可以通过右<br>侧所有产品添加快捷访问 | 最近访问           |            |      |      |  |   |     |        |
|                             | 收付款明细          | 交易系统收费环节   | 采购公告 | 我的邀请 |  |   |     |        |
|                             | 采购计划           | 查看企业基本信息   | 开标大厅 | 竟价大厅 |  |   |     |        |
|                             |                | 企业管理       |      |      |  |   |     |        |
|                             | 投标-供应商         | 财务管理       |      |      |  |   |     |        |
|                             | 采购公告           | 交易系统收费环节   |      |      |  |   |     |        |
|                             | 我的邀请           | 收付款及开票信息维护 |      |      |  |   |     |        |
|                             | 各疑觉清<br>开标大厅   | 收付款及开票信息 ☆ |      |      |  |   |     |        |
|                             | 竟价大厅           | 企业信息管理     |      |      |  |   |     |        |
|                             | 订单管理           | 用户管理       |      |      |  |   |     |        |
|                             | 投标保证金          | 权限管理       |      |      |  |   |     |        |
|                             |                | 查看企业基本信息   |      |      |  |   |     |        |
|                             |                | 变更企业基本信息   |      |      |  |   | 00) |        |
|                             |                | 企业详细信息     |      |      |  |   | /页  |        |
| +业务申请                       |                |            |      |      |  |   |     |        |

#### 付款账号维护:点击"新增",弹出维护框,输入完成后点击确认。

| ≡ |       | ·<br>蒙 *   | 作台   企业 测试供应商ch 🔻 • |          |                     |       | 官网    | Ø                                                           | 🐢 陈浩 🔻     |
|---|-------|------------|---------------------|----------|---------------------|-------|-------|-------------------------------------------------------------|------------|
|   | 付款账号组 | 自护 其他收款账号维 | 护 购买方开票信息维护         |          |                     |       |       |                                                             |            |
|   | E     |            |                     |          |                     |       |       | + 新増                                                        | 新手引导返回     |
|   | 序号    | 账号名称       | 付款方式                | 付款账号     | 创建时间                | 操作    |       |                                                             |            |
|   | 1     | 测试         | 线下转账                | 12345678 | 2022-05-30 11:34:11 | 查看    |       |                                                             |            |
|   |       |            |                     |          |                     |       |       | 在线客服<br>您好,前问题<br>询~<br>*********************************** | ¥<br>盛可点我答 |
|   | 共1条记录 | 录 第1/1页    |                     |          |                     | < 1 > | 10条/页 | 前往                                                          | 1页         |

购买方开票信息维护:点击"新增",弹出信息维护框,在新页面完成信息录入。

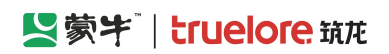

|                                          | 测试供应商ch ▼ ●                                                         | 官网 (學》 🔿 陈浩               |
|------------------------------------------|---------------------------------------------------------------------|---------------------------|
| 付款账号维护 其他收款账号维护 购买方                      | 购买方开票信息维护                                                           | ×                         |
|                                          | 2                                                                   | + 新增 返回                   |
|                                          | <b>发票抬头</b> 收货信息                                                    |                           |
| 单位名称:测试供应商ch                             | * 单位名称 测试供应商ch                                                      |                           |
| 纳税人识别号: 123123123123123123120<br>收货人及电话: | * 纳税人识别码<br>123123123123123123120<br>长度为6-20 由数字如今用组成 不可包含字册(IOTS)/ |                           |
| 收货地址:                                    | 下可以有小写字母                                                            |                           |
| 修改                                       |                                                                     |                           |
|                                          | * 注册地址 测试                                                           |                           |
|                                          | * 注册电话 18203596669                                                  |                           |
|                                          | *开户银行 测试                                                            |                           |
|                                          | *银行账号 12345678                                                      | <b>在线客服</b><br>您好,有问题可点我答 |
|                                          |                                                                     |                           |
| 共1条记录 第1/1页                              | 保存并下一步                                                              | ■<br>1 > 9条/页 ● 前往 1 页    |
|                                          |                                                                     |                           |

## 2.14. 收付款账号及开票信息

点击"企业管理"-"财务管理"-"收付款及开票信息",进入列表页,可查看已入驻交易平台的收款明细及付款明细。

| ☰ 【蒙字       | ★ 工作台   企业 测试供 | ŧ应商ch 🔻 <sup>●</sup> |       |          | 官网 🏼 🚅 🥵 陈浩 🔻      |
|-------------|----------------|----------------------|-------|----------|--------------------|
| 所有产品 >      | 请输入菜单名称        |                      |       | хQ       |                    |
| 暂无数据,您可以通过右 | 最近访问           |                      |       |          |                    |
| 例所有广始添加关键切问 | 收付款账号及开票信息     | 收付款及开票信息维护           | 收付款明细 | 交易系统收费环节 |                    |
|             | 采购公告           | 我的邀请                 | 采购计划  | 查看企业基本信息 |                    |
|             |                |                      |       |          |                    |
|             |                | 企业管理                 |       |          |                    |
|             | 投标-供应商         | 财务管理                 |       |          |                    |
|             | 采购公告           | 亦見系统收费环节             |       |          |                    |
|             | 我的邀请           | 收付款账号及升票信息           |       |          |                    |
|             | 答疑登清           | 收付款账号及开票 🗘           |       |          |                    |
|             | 开标大厅           | 收付款及开票信息             |       |          |                    |
|             | 竟价大厅           | 企业信息管理               |       |          |                    |
|             | 订单管理           | 用户管理                 |       |          | ×                  |
|             | 投标保证金          | 权限管理                 |       |          | 在线客服<br>您好,有问题可点我答 |
|             |                | 查看企业基本信息             |       |          |                    |
|             |                | 变更企业基本信息             |       |          |                    |
|             |                | 企业详细信息               |       |          |                    |
| +业务申请       |                |                      |       |          |                    |

已入住平台付款信息:对于本单位需在平台进行付款的交易环节设置付款账号。

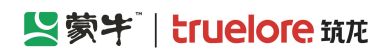

| ≡ |      | 「蒙牛」     | ↑ 工作台   企业 测试的 | ±应商ch ▼     |    |          |              | 官网    | Ø  | 🬲 陈浩 🔻 |
|---|------|----------|----------------|-------------|----|----------|--------------|-------|----|--------|
|   | 已开通刊 | 台收款及开票信息 | 已入驻平台收款及开票信息   | 已入驻平台付款信息   |    |          |              |       |    |        |
|   |      |          |                |             |    |          |              |       |    | 新手引导返回 |
|   |      | 交易平台     |                |             |    | 操作       |              |       |    |        |
|   | ~    | 蒙牛集团电子招杨 | 采购交易平台         |             |    | 查看平台付费信息 |              |       |    |        |
|   |      | 付款业务     |                | 付款账号        |    |          | 操作           |       |    |        |
|   |      | 保证金      |                | 银行转账:123456 | 78 |          | 更多操作~        | ,     |    |        |
|   |      |          |                |             |    |          | 分配银行转账付款账号   |       |    |        |
|   |      |          |                |             |    |          |              |       |    |        |
|   |      |          |                |             |    |          |              |       |    |        |
|   |      |          |                |             |    |          |              | ,     | ma |        |
|   | 共1条证 | 录 第1/1页  |                |             |    |          | < <b>1</b> > | 10条/页 |    | 1页     |
|   |      |          |                |             |    |          |              |       | UP |        |

### 2.15. 用户管理

功能描述

(1)本主体组织架构管理:管理本公司的部门、人员信息;可邀请人员,企业也可以审核申请加入该企业的成员申请。

(2) 关联主体架构管理: 可维护集团中各企业的组织架构层级关系

(3) 业务组织架构管理:可维护集团中各企业,业务分步关系,从业务角度对各企业进行分类管理;

(4) 人员职务管理:维护职务库,维护的职务库用于《本主体组织架构管理-成员详细信息-职务信息》

1) 进入菜单:

点击"企业管理"-"企业信息管理"-"用户管理",进入用户管理页面。

| ≡ 【蒙字 | ★ 工作台   企业 测试供 | 共应商ch 🔻 <sup>●</sup> |       |                  | 官网 🥬 | 🤿 陈浩 🔻 |
|-------|----------------|----------------------|-------|------------------|------|--------|
| 所有产品  | 请输入菜单名称        |                      |       | хQ               |      |        |
|       | 易访问            |                      |       |                  |      |        |
|       | 收付教账号及开查信息     | 收付款及开票信息维护           | 收付款明细 | <b>次</b> 見系统收费环节 |      |        |
|       |                |                      |       |                  |      |        |
|       | 采购公告           | 我的邀请                 | 采购计划  | 查看企业基本信息         |      |        |
|       |                |                      |       |                  |      |        |
|       |                | 企业管理                 |       |                  |      |        |
|       | 投标-供应商         | 财务管理                 |       |                  |      |        |
|       | 采购公告           | 交易系统收费环节             |       |                  |      |        |
|       | 我的邀请           | 收付款明细                |       |                  |      |        |
|       | 答疑意清           | 收付款账号及开票             |       |                  |      |        |
|       | 开标大厅           | 收付款及开票信息             |       |                  |      |        |
|       | 竟价大厅           | 企业信息管理               |       |                  |      |        |
|       | 订单管理           | 用户管理 🗘               |       |                  |      |        |
|       | 投标保证金          | 权限管理                 |       |                  |      |        |
|       |                | 查看企业基本信息             |       |                  |      |        |
|       |                | 变更企业基本信息             |       |                  |      |        |
|       |                | 企业详细信息               |       |                  |      |        |
| +业务申请 |                |                      |       |                  |      |        |

蒙牛集团电子采购招标平台-供应商-操作手册

| ☰ 【【蒙书 ▲ 工作台       | 企业 测试供应商ch 🔻 <sup>●</sup> |               |           |           | 官网          | a 🧔                                                    | 🐢 陈浩 🔻     |
|--------------------|---------------------------|---------------|-----------|-----------|-------------|--------------------------------------------------------|------------|
| 本主体组织架构管理 关联主体架构管理 | 业务组织架构管理 人员职务             | 管理            |           |           | 邀请子公        | 司记录    上级                                              | 公司邀请记录     |
| 输入关键字进行过滤          | 测试供应商ch 全员                | 修改名称          | 数据继承 添加子部 | 们 设置部门负责人 | 未激活用户邀请记录   | 成员加入申请                                                 | 返回新手引导     |
| 🎝 测试供应商ch          | 新增邀请成员 批量                 | 导入 设置所在部门 删除  |           |           |             |                                                        | 筛选         |
|                    | 姓名                        | 证件号码          | 手机号码      | 邮箱        | 所属部门        | 职务                                                     | 操作         |
|                    | 投标人swj                    |               |           |           | 测试供应商ch     |                                                        | ÷          |
|                    | 管理员陈浩                     | the inclusion | 10000     |           | 测试供应商ch     |                                                        | :          |
|                    |                           |               |           |           |             | 在线客服<br>您好,有问<br>词~~~~~~~~~~~~~~~~~~~~~~~~~~~~~~~~~~~~ | ×<br>麵可点我答 |
|                    | 共2条记录 第1/1页               |               |           |           | 〈 1 〉 10条// |                                                        | 1 页        |

#### 2) 本主体组织架构管理:

点击"添加子部门"按钮,进行本单位组织架构维护。

| = 異蒙特 ▲工作台             | │企业 测试供应商ch ▼ <sup>●</sup>                        |                | 官                 | im 🥬     | 🥋 陈浩 🔻                |
|------------------------|---------------------------------------------------|----------------|-------------------|----------|-----------------------|
| 本主体组织架构管理 关联主体架构管理     | 业务组织架构管理 人员职务管理                                   |                | 邀请子               | 公司记录 上级公 | 司邀请记录                 |
| 输入关键字进行过滤<br>品 测试供应商ch | 测试供应商ch 全员附 修改名称<br>新增邀请成员 批量导入 设置所在部门<br>● 添加子部门 | 数据继承 添加子部门     | 设置部门负责人 未激活用户邀请记录 | 成员加入申请   | 返回 <sup>新手引导</sup> 筛选 |
|                        | ✓ 部门信息管理 证件号码                                     | 手机号码           | 邮箱 所属部门           | 职务       | 操作                    |
|                        | ✿ 设置负责人                                           |                | 测试供应商ch           |          | ÷                     |
|                        | <b>管理员</b> 陈浩                                     | inter increase | 测试供应商ch           |          | :                     |
|                        |                                                   |                |                   |          |                       |
|                        | 共2 条记录 第1/1页                                      |                | 〈 1 〉 10条         |          | 1 页                   |

邀请新成员:点击"新增邀请成员",输入姓名、手机号码,设置所在部门、负责部门,并分配权限。

批量导入单位员工:点击"批量导入",先下载模板文件,填写好员工信息后,再上传模板文件完成导入,同时系统会发送短信或邮件进行邀请(若勾选)。

设置部门负责人:维护每个部门的部门领导,在设置审批流程时可用到。先在左侧选中部门,再点击"设置部门负责人",对所选部门设置部门领导,可设置多个领导。

批量设置员工所在部门: 勾选需要设置的员工, 点击"设置所在部门"进行处理。

未激活用户邀请记录:通过邮箱或者手机号码邀请新成员,在此查看已发送邀请链接,但是用户尚未确认加入即激

#### 

蒙牛集团电子采购招标平台-供应商-操作手册

活的用户,可重新发送邀请,也可复制邀请链接。

成员加入申请:在此审核已申请加入本单位的用户,可同意/不同意。

数据继承:若有员工离职,需要将该员工负责的项目移交给其他员工,可在此设置,点击"数据集成",勾选需要移交数据的系统,选中离职的员工和被移交的员工,点击确认变更生效。

上下级公司关联:若本单位邀请了"下级公司/子公司"在平台中进行上下级关联,点击"邀请子公司记录"查看 相应内容。若上级公司邀请了本单位进行关联,点击"上级公司邀请记录",在此进行确认。

分配角色:对已加入公司的员工,进行角色分配,点击员工操作列的按钮,选择"分配角色"进行处理。

修改用户信息:如需修改已加入员工的信息,点击员工操作列的按钮,选择"修改"进行处理。

| = 異蒙特 ↑ 1倍         | ি企业 测试供应商ch ▼ |                                         |            |         | ļ         | 官网 🧔         | 陈浩 🔻    |
|--------------------|---------------|-----------------------------------------|------------|---------|-----------|--------------|---------|
| 本主体组织架构管理 关联主体架构管理 | 业务组织架构管理 人员职务 | 管理                                      |            |         | 邀请于       | <b>齐公司记录</b> | 吸公司邀请记录 |
| 输入关键字进行过滤          | 测试供应商ch 全员群   | 修改名称                                    | 数据继承 添加子部门 | 设置部门负责人 | 未激活用户邀请记录 | 成员加入申请       | 返回新手引导  |
| 🎝 测试供应商ch          | 新增邀请成员 批量     | 没置所在部门 删除                               |            |         |           |              | 筛选      |
|                    | 姓名            | 证件号码                                    | 手机号码       | 邮箱      | 所属部门      | 职务           | 操作      |
|                    | 投标人swj        |                                         |            |         | 测试供应商ch   |              | :       |
|                    | 管理员陈浩         | 100000000000000000000000000000000000000 | 1000       |         | 测试供应商ch   |              | :       |
|                    |               |                                         |            |         |           |              |         |
|                    |               |                                         |            |         |           |              |         |
|                    |               |                                         |            |         |           |              |         |
|                    |               |                                         |            |         |           | -05          |         |
|                    | 共2条记录 第1/1页   |                                         |            |         | 〈 1 〉 10魚 |              | 1页      |

2) 关联主体架构管理

若需存在下级公司/子公司,可使用此功能将他们关联起来,点击"添加子公司",发出邀请,待对方同意后生效。 3)人员职务管理

选中左侧部门,点击"添加职务信息",完成该部门的职务添加。

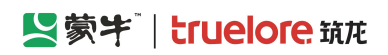

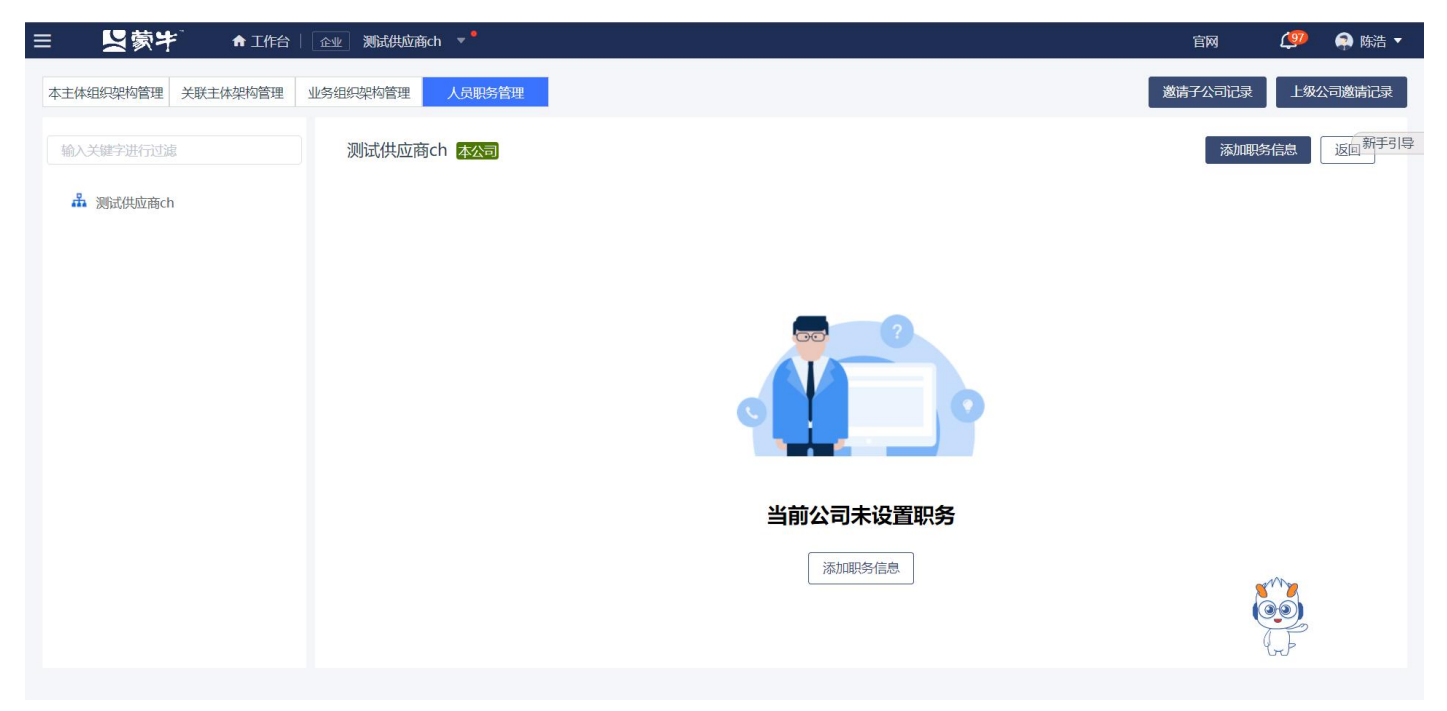

点击"企业管理"-"企业信息管理"-"权限管理",进入权限管理页面。

| ≡ 💟 蒙屴                      | ♠ 工作台   企业 测试的 | 共应商ch 🔻 <sup>●</sup> |             |        | 官网 🖉 🖨 陈浩 🔻                           |
|-----------------------------|----------------|----------------------|-------------|--------|---------------------------------------|
| <b>所有产品</b> >               | 请输入菜单名称        |                      |             | × Q    |                                       |
| 暂无数据, 您可以通过右<br>侧所有在异法加快捷询问 | 最近访问           |                      |             |        |                                       |
|                             | 用户管理           | 变更企业基本信息             | 项目管理-投标     | 询价公告   | 漆川子韵 未透活用户透音记录 成页川八甲语 <u>这回 333</u> 3 |
|                             | 采购公告           | 发票开具配置               | 编号规则        | 企业详细信息 |                                       |
|                             |                |                      |             |        |                                       |
|                             |                | 企业管理                 | 其他服务        | 开评标入口  |                                       |
|                             | 投标-供应商         | 财务管理                 | 金融服务平台(供应商) | 开评标入口  |                                       |
|                             | 采购公告           | 交易系统收费环节             | 业务申请        | 开标入口口  |                                       |
|                             | 询价公告           | 收付款明细                | 订单管理        |        |                                       |
|                             | 项目管理-投标        | 收付款账号及开票             | ca办理前台      |        |                                       |
|                             | 询价报价           | 收付款及开票信息             | ca办理前台回     |        |                                       |
|                             | 我的邀请函          | 发票开具配置               |             |        |                                       |
|                             | 答疑登清           | 企业信息管理               |             |        |                                       |
|                             | 开标大厅           | 用户管理                 |             |        |                                       |
|                             | 竟价大厅           | 权限管理 ☆               |             |        |                                       |
|                             | 订单管理           | 变更企业基本信息             |             |        |                                       |
|                             | 投标保证金          | 企业详细信息               |             |        |                                       |
| +业务申请                       |                | 第三方账号绑定              |             |        |                                       |

点击"添加角色",在详细页面编辑信息,勾选所需的权限,点击保存生效。

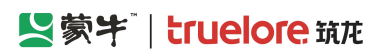

| ≡ | ļ       | ¥چً≥  | <b>†</b> ` <b>↑</b> If | 作台   企业 测试供应商 | ch 👻 ° |     |                  |         |            | 官网    | Ø            | 🐢 陈浩 🔻    |
|---|---------|-------|------------------------|---------------|--------|-----|------------------|---------|------------|-------|--------------|-----------|
|   | 高級旗     | 髄≫)   |                        |               |        |     |                  | (批量启用)( | 批量禁止)(批量删除 | ) (+  | 添加角色(        | 返回        |
|   |         |       |                        |               |        |     |                  |         |            |       |              | 新手引导      |
|   |         | 序号    | 角色名称                   | 角色编号          | 角色说明   | 创建人 | 最后修改时间           | 角色状态    | 操作         |       |              |           |
|   |         | 1     | 所有权限                   |               |        | 陈浩  | 2022-05-30 11:34 | 已启用     | 分配成员       |       |              |           |
|   |         |       |                        |               |        |     |                  |         |            |       |              |           |
|   |         |       |                        |               |        |     |                  |         |            |       |              |           |
|   |         |       |                        |               |        |     |                  |         |            |       |              |           |
|   |         |       |                        |               |        |     |                  |         |            |       | 在线客服         | ×         |
|   |         |       |                        |               |        |     |                  |         |            |       | 您好,有问题<br>询~ | 可点我咨      |
|   | 共1条记    | 渌 第1/ | /1页                    |               |        |     |                  |         | < 1 >      | 10条/页 | 前往           | 1页        |
| = | T.      | ノ荷    | <b>4</b> • 14          |               | ch 🔻   |     |                  |         |            | 官岡    | (8)          | ▲ 陈浩 ▼    |
| - | -       |       | 7 "                    |               |        |     |                  |         |            |       | <u></u>      | ALL PANEL |
|   | 角色信     | 息     |                        |               |        |     |                  |         |            |       |              |           |
|   | * j     | 角色名称  | 请输入                    |               |        |     | *角色编号: 词         | 詩输入     |            |       |              | 新手引导      |
|   | þ       | 角色说明  | 请输入                    |               |        |     |                  |         |            |       |              |           |
|   | 分配校     | 又限    |                        |               |        |     |                  |         |            |       |              |           |
|   | 功省      | 和数据   | 权限                     |               |        |     |                  |         |            |       |              |           |
|   | AF<br>A | 务系统及  | 菜单名单                   | 数据权限          |        | 按钮  | 权限               |         |            |       |              |           |
|   | •       | 企业用户  | □中心                    |               |        |     |                  |         |            |       |              |           |
|   |         | 金融服务  | 各系统                    |               |        |     |                  |         |            |       |              |           |
|   |         | 开标系统  | <del></del>            |               |        |     |                  |         |            |       |              |           |

## 2.16. 查看企业基本信息

▶ □ 供应商系统

点击"企业管理"-"企业信息管理"-"查看企业基本信息",进入企业信息查看页面

返回保存

### See See Strain Strain

#### 蒙牛集团电子采购招标平台-供应商-操作手册

| ≡ 【蒙字                      | -<br>合 工作台   企业 測                        | 斌供应商ch ▼     |           |               |                      | 官网           | Ø                    | 鸙 陈浩 🔻 |
|----------------------------|------------------------------------------|--------------|-----------|---------------|----------------------|--------------|----------------------|--------|
| 所有产品                       | ><br>请输入菜单名称                             |              |           | × Q           |                      |              |                      |        |
| 暂无数据,您可以通过存<br>创乐有产品添加快捷运动 | 日本 最近访问                                  |              |           |               |                      |              |                      |        |
|                            | 变更企业基本信息                                 | 权限管理         | 用户管理      | 收付款账号及开票值     | 高                    |              |                      |        |
|                            | 收付款及开票信息维护                               | 收付款明细        | 交易系统收费环节  | 采购公告          |                      |              |                      |        |
|                            |                                          |              |           |               |                      |              |                      |        |
|                            |                                          | 企业管理         |           |               |                      |              |                      |        |
|                            | 投标-供应商                                   | 财务管理         |           |               |                      |              |                      |        |
|                            | 采购公告                                     | 交易系统收费环节     |           |               |                      |              |                      |        |
|                            | 我的邀请                                     | 收付款明细        |           |               |                      |              |                      |        |
|                            | 答疑澄清                                     | 收付款账号及开票     |           |               |                      |              |                      |        |
|                            | 开标大厅                                     | 收付款及开票信息     |           |               |                      |              |                      |        |
|                            | 竟价大厅                                     | 企业信息管理       |           |               |                      |              |                      |        |
|                            | 订单管理                                     | 用户管理         |           |               |                      |              |                      |        |
|                            | 投标保证金                                    | 权限管理         |           |               |                      |              |                      |        |
|                            |                                          | 查看企业基本信息     | <u>दि</u> |               |                      |              | <b>~~</b>            |        |
|                            |                                          | 变更企业基本信息     |           |               |                      |              |                      |        |
|                            |                                          | 企业详细信息       |           |               |                      |              | <b>_</b> -           |        |
| +业务申请                      |                                          |              |           |               |                      |              |                      |        |
|                            |                                          |              |           |               |                      |              | -                    |        |
|                            | ↑ 工作台   <u>企业</u> 测                      | l试供应商ch 🔻    |           |               |                      | 官网           | <b>(</b>             | 🐏 陈浩 🔻 |
| 基本信息                       |                                          |              |           |               |                      |              |                      |        |
| 境内外企业                      | <ul> <li>境内企业</li> <li>中国港澳台站</li> </ul> | 全业/境外企业及特殊企业 |           | 是否分公司或项目部     | ◎ 是 ◎ 否              |              |                      | 新手引导   |
| 企业名称                       | 测试供应商ch                                  |              |           | 社会信用代码        | 123123123123123120   |              |                      |        |
| 营业结周                       | 1                                        |              |           | * 营业协照附供      |                      |              |                      | ~      |
|                            |                                          |              |           | ETCANGED I.L. | □ 測试.png             |              |                      | 8      |
| 企业类型                       |                                          |              |           | * 行业分类        | 铁路旅客运输               |              |                      |        |
| 所在行政区域                     | 山西省/太原市/迎泽区                              |              |           | 注册资金          | 人民币 1                |              |                      | 万元     |
| 注册地址                       | 1                                        |              |           | 通讯地址          | 测试                   |              |                      |        |
| 联系人                        | 测试                                       |              |           | *联系电话         | 18203596669          |              |                      |        |
| 目不言如人心                     |                                          |              |           | 目不小微公山        |                      |              |                      |        |
| 定台向新止业                     |                                          |              |           | 是否小Madew      | ● 定 ● 音              |              |                      | ×      |
|                            |                                          |              |           |               |                      | 石            | <b>E线客服</b><br>财,有问题 | 可点我咨   |
| 法定代表人信息                    |                                          |              |           |               |                      | ie<br>Sector | 1/1/2                |        |
| 姓名                         | णांच                                     |              |           | 证件类型 ● 月      | <b>居民身份证 </b> 前期(其他) |              | )))                  |        |
|                            |                                          |              |           |               |                      | (            | bb                   |        |
|                            |                                          |              | 返         |               |                      |              |                      |        |

## 2.17. 企业详细信息

点击"企业管理"-"企业信息管理"-"企业详细信息",进入企业信息变更页面,可添加补充信息、企业资质信息、人员信息、业绩信息。

#### 蒙牛集团电子采购招标平台-供应商-操作手册

| ≡ 【蒙字        | ↑ 工作台   企业 测试 | 供应商ch 🔻 📍 |          |            | 1 | 官网 🥬        | 🜲 陈浩 🔻 |
|--------------|---------------|-----------|----------|------------|---|-------------|--------|
| 所有产品         | 请输入菜单名称       |           |          | × Q ⊗      |   |             |        |
| 暂无数据, 您可以通过右 | 最近访问          |           |          |            |   |             |        |
|              | 变更企业基本信息      | 权限管理      | 用户管理     | 收付款账号及开票信息 |   |             |        |
|              | 收付款及开票信息维护    | 收付款明细     | 交易系统收费环节 | 采购公告       |   |             |        |
|              |               |           |          |            |   |             |        |
|              |               | 企业管理      |          |            |   |             |        |
|              | 投标-供应商        | 财务管理      |          |            |   |             |        |
|              | 采购公告          | 交易系统收费环节  |          |            |   |             |        |
|              | 我的邀请          | 收付款明细     |          |            |   |             |        |
|              | 答疑登清          | 收付款账号及开票  |          |            |   |             |        |
|              | 开标大厅          | 收付款及开票信息  |          |            |   |             |        |
|              | 竟价大厅          | 企业信息管理    |          |            |   |             |        |
|              | 订单管理          | 用户管理      |          |            |   |             |        |
|              | 投标保证金         | 权限管理      |          |            |   |             |        |
|              |               | 查看企业基本信息  |          |            |   | <u>****</u> |        |
|              |               | 变更企业基本信息  |          |            |   |             |        |
|              |               | 企业详细信息 🖍  |          |            |   | <u> </u>    |        |
| +业务申请        |               |           |          |            |   |             |        |

补充信息:

|           | ↑ 工作台   企业 ) 测试供应                                    | 商ch 🔻 🖁                             |                      |        |     | 官网 | 🥶           | 🥋 陈浩 🔻                                    |
|-----------|------------------------------------------------------|-------------------------------------|----------------------|--------|-----|----|-------------|-------------------------------------------|
| 补充信息      | 企业资质信息                                               | 人员信息                                | 业绩信息                 |        |     |    |             |                                           |
| 认立信白      |                                                      |                                     |                      |        |     |    | 新增          | 新手引导返回                                    |
| 利の日本      |                                                      |                                     |                      |        |     |    |             |                                           |
| 所属集团名称    | 尔: 请输入                                               |                                     |                      | 母公司名称: | 请输入 |    |             |                                           |
|           |                                                      |                                     |                      |        |     |    |             |                                           |
| 联系邮       | 音: 请输入                                               |                                     |                      | 企业官网:  | 请输入 |    |             |                                           |
| 企业内       | o:<br>全: + 添加标签<br>可以添加您企业能够提供的产品<br>有助于您获得更多精准商机。每- | 成服务相关的标签(基建、清洁用<br>个标签最多输入10个字符,最多: | 品、IT服务)或其他,<br>5个标签。 |        |     |    |             |                                           |
| 税务信息      |                                                      |                                     |                      |        |     |    | 在线客服。您好,有问题 | ×<br>一一一一一一一一一一一一一一一一一一一一一一一一一一一一一一一一一一一一 |
| 税务登记      | <b>吕:</b> 请输入                                        |                                     |                      | 税务类型:  | 请选择 |    | 询~          |                                           |
| 税务登记证失效日期 | 明: ③ 选择日期时间                                          |                                     |                      | 税务扫描件: |     |    |             |                                           |
|           |                                                      |                                     |                      |        |     |    |             |                                           |

企业资质信息

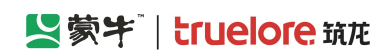

| ≡ | 2    | 蒙牛      | ↑ 工作台   企业 测试供应商ch | * <sup>e</sup> |          |      |      |        | 官网    | Ø  | 🐢 陈浩 🔻 |
|---|------|---------|--------------------|----------------|----------|------|------|--------|-------|----|--------|
|   | ¥    | 卜充信息    | 企业资质信息             | 人员信息           | 业绩信息     |      |      |        |       |    |        |
|   | 高级筛  | 选 📎     |                    |                |          |      |      |        |       | 新增 | 新手引导返回 |
|   | 序号   | 资质证书编号  | 资质名称               | 资质等级           | 资质证书失效日期 | 数据来源 | 资质状态 | 登记入库时间 |       | 操作 |        |
|   |      |         |                    |                | 暂无数据     |      |      |        |       |    |        |
|   | 共0条记 | 录 第1/1页 |                    |                |          |      |      | < 1 >  | 10条/页 |    | 1页     |
|   |      |         |                    |                |          |      |      |        |       | 00 |        |

#### 人员信息

| ≡ | <b>↓</b> 蒙半   | ↑ 工作台   企业 测试供应商ch | <b>→</b> <sup>●</sup> |      |      |        | 官网    | ø  | 🐢 陈浩 🔻 |
|---|---------------|--------------------|-----------------------|------|------|--------|-------|----|--------|
|   | 补充信息          | 企业资质信息             | 人员信息                  | 业绩信息 |      |        |       |    |        |
| ( | 高级筛选 😒        |                    |                       |      |      |        |       | 新增 | 新手引导返回 |
|   | 序号 证件号        | 姓名                 | 职称                    | 是否在职 | 数据来源 | 登记入库时间 | 操作    |    |        |
| + | ±0条记录 第1/1五   |                    |                       | 留无数据 |      |        | 10条/雨 |    | - 1 m  |
| 2 | 、 1 水山水 第171页 |                    |                       |      |      |        | 10衆/贝 | 6. |        |

业绩信息

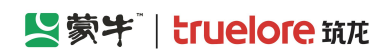

| ≡ | 「大塚」        | ↑ 工作台   企业 测试供应商ch | * <sup>•</sup> |        |      |      |        | 官网    | Ø                    | 🤿 陈浩 🔻     |  |
|---|-------------|--------------------|----------------|--------|------|------|--------|-------|----------------------|------------|--|
|   | 补充信息        | 企业资质信息             | 人员信息           | 业绩信息   |      |      |        |       |                      |            |  |
|   | 高级筛选 📎      |                    |                |        |      |      |        |       | 新增                   | 新手引导返回     |  |
|   | 序号 项目名称     | 招标人名称              | 中标金额(万<br>元)   | 合同签署时间 | 数据来源 | 数据状态 | 登记入库时间 |       | 操作                   |            |  |
|   |             |                    |                |        |      |      |        |       |                      |            |  |
|   |             |                    |                |        |      |      |        |       |                      |            |  |
|   |             |                    |                | 暂无数据   |      |      |        |       |                      |            |  |
|   |             |                    |                |        |      |      |        |       | 在线客服<br>您好,有问题<br>词~ | ¥<br>随可点我咨 |  |
|   | 共0条记录 第1/1页 |                    |                |        |      |      | < 1 >  | 10条/页 |                      | E 1 页      |  |

# 第三章 直接委托-项目投标

参与直接委托(线上响应)项目供应商,需按照以上操作登录蒙牛电子采招平台,登录系统后按以下指引参与投标/报价。

## 3.1. 供应商-投标报价(一次报价)

供应商登录平台后点击左上角菜单入口,菜单中选择【我的邀请】进入邀请函列表页,可查看已收到邀请函。

| ■ 【劉蒙宇                                  | ★ 工作台   企业 北                                 | 京浩然五洲软件技术有限公司 |          |          |                                       |      |                     | SRM登录入口  | ] 首页 🥬   🏟 省        | 谷山 🝷 |
|-----------------------------------------|----------------------------------------------|---------------|----------|----------|---------------------------------------|------|---------------------|----------|---------------------|------|
| 入有产品 >                                  |                                              |               |          | × Q ⊗    |                                       |      |                     |          |                     |      |
| 暂无数据,您可以通过右侧                            | 最近访问                                         |               |          |          |                                       |      |                     |          |                     |      |
| 所有产品添加快捷访问                              | 我的邀请                                         | 我的项目          | 采购公告     | 用户管理     |                                       |      |                     |          |                     |      |
|                                         | 订单管理                                         | 收付款及开票信息维护    | 查看企业基本信息 | 变更企业基本信息 | 邀请通名称                                 | 采招方式 | 激调图发送时间             | 回复状态     | 操作                  |      |
|                                         |                                              |               |          |          |                                       |      |                     |          |                     |      |
|                                         |                                              |               |          |          | 與抗國國國國語20230402(清勿明經…                 | 皇孫說北 | 2023-04-06 17:40:00 | • Eine   | 金書(进入               |      |
|                                         | 投标-供应商                                       | 财务管理          |          |          | 與試測試測式(清勿响应)-邀请邀                      | 邀请招标 | 2023-04-04 11:35:20 | • 已回复    | 查看 进入               |      |
|                                         | 采购公告                                         | 交易系统收费环节      |          |          | 測试測试測式(清勿响应)-邀请邀                      | 邀请招标 | 2023-04-04 11:35:20 | • 20g    | 查看《进入               |      |
|                                         | 消息提醒                                         | 收付款明细         |          |          | ()))))))))))))))))))))))))))))))))))) | 盲油香托 | 2023-03-25 17:03:52 | . 202    | <del>茶</del> 番 : 讲λ |      |
| T I I I I I I I I I I I I I I I I I I I | ECONTRA A                                    | 收付款账号及升票      |          |          |                                       |      |                     | Carrier. |                     |      |
| L                                       | 24326月 · · · · · · · · · · · · · · · · · · · |               |          |          | 測试測试測试 (请勿参与) 2023032                 | 直接委托 | 2023-03-25 16:54:34 | • E@复    | 查看 进入               |      |
|                                         | 开标大厅                                         | 用户管理          |          |          | 测试测试测试 (请勿参与) 2023032                 | 直接委托 | 2023-03-25 11:42:34 | • CQ2    | 查看 进入               |      |
|                                         | 竟价大厅                                         | 权限管理          |          |          | 测试测试测试 (请勿参与) 2023032                 | 直接委托 | 2023-03-25 11:42:34 | • CD2    | 查看进入                |      |
|                                         | 订单管理                                         | 查看企业基本信息      |          |          |                                       |      |                     |          |                     |      |
|                                         | 投标保证金                                        | 变更企业基本信息      |          |          | 測试測试测试 (清勿参与) 2023032                 | 直接發托 | 2023-03-25 11:42:34 | • CD2    | 查看《进入               |      |
|                                         |                                              | 企业详细信息        |          |          | 测试测试测试 (请勿参与) 2023032                 | 直接委托 | 2023-03-25 11:42:34 | • Cog    | 查看 进入               | 63   |
|                                         |                                              |               |          |          | 测试测试测试(请勿参与)0325-1                    | 邀请招标 | 2023-03-25 11:10:00 | • Cog    | 查看 进入               |      |
|                                         |                                              |               |          |          |                                       |      |                     |          |                     |      |
|                                         |                                              |               |          |          |                                       |      |                     |          |                     |      |
|                                         |                                              |               |          |          |                                       |      |                     |          |                     |      |
|                                         |                                              |               |          |          |                                       |      |                     |          |                     |      |
|                                         |                                              |               |          |          |                                       |      |                     |          |                     |      |
|                                         |                                              |               |          |          |                                       |      |                     |          |                     |      |
|                                         |                                              |               |          |          |                                       |      |                     |          |                     |      |
| +业务申请                                   |                                              |               |          |          |                                       |      |                     |          |                     |      |
|                                         |                                              |               |          |          |                                       |      |                     | < 1 >    | 10条/页 ~ 前往 1        | 页    |
蒙牛集团电子采购招标平台-供应商-操作手册

点击【进入】查看邀请函详情页

| ≡        | 「「「「「「」」「「」」「「」」           | ♠ 工作台 | │ 企业 北京浩然五洲软件技术有限公司 ▼       |                        |      |                      |      |                     | SRM登录入口                 | 前页   | 🥮 I | 🖨 谷山 🔹  |
|----------|----------------------------|-------|-----------------------------|------------------------|------|----------------------|------|---------------------|-------------------------|------|-----|---------|
| *        | 64采购招标供应商系统(               | 我的邀请  |                             |                        |      |                      |      |                     |                         |      |     |         |
| 5        | 公告信息 >                     | 全部    | 蒙牛招标采购                      |                        |      |                      |      |                     |                         |      |     |         |
| Ê        | 消息提醒                       | 高级第   | 选⊗                          |                        |      |                      |      |                     |                         |      |     |         |
| G        | 我的项目                       | 序号    | 标段/包名称                      | 标段/包编号                 | 项目类型 | 邀请函名称                | 采招方式 | 邀请函发送时间             | 回复状态                    | 操作   |     |         |
| G        | 我的邀请                       | 1     | 测试测试测试20230402(请勿响应)直接委托B   | ZJWT-20230406-00020001 | 服务类  | 测试测试测试20230402(请勿响   | 直接委托 | 2023-04-06 17:40:00 | <ul> <li>已回复</li> </ul> | 查看进  |     |         |
| 5        | 开际大厅                       | 2     | 测试测试测试(请勿响应)-邀请-1           | YQZB-20230404-00010001 | 工程类  | 测试测试测试 (请勿响应) -邀请邀   | 邀请招标 | 2023-04-04 11:35:20 | • 已回复                   | 查看一进 | ~   |         |
| 5        | 竟价大厅                       | 3     | 测试测试测试(请勿响应)-邀请-2           | YQZB-20230404-00010002 | 工程类  | 测试测试测试 (请勿响应) -遂清遂   | 邀请招标 | 2023-04-04 11:35:20 | • EQ\$                  | 查看(进 | ~   |         |
| 5        | 订单管理                       | 4     | 测试测试测试 (请勿参与) 20230325-jj-2 | ZJWT-20230325-00050002 | 工程类  | 测试测试测试 (请勿参与) 202303 | 直接委托 | 2023-03-25 17:03:52 | • E02                   | 查看一进 | ~   |         |
| 5        | 投标保证金                      | 5     | 测试测试测试 (请勿参与) 20230325-jj-1 | ZJWT-20230325-00050001 | 工程类  | 测试测试测试 (请勿参与) 202303 | 直接委托 | 2023-03-25 16:54:34 | • 已回复                   | 查看(进 | λ.  |         |
| Ce<br>Ce |                            | 6     | 测试测试测试 (请勿参与) 20230325王文娟-1 | ZJWT-20230325-00010001 | 工程类  | 测试测试测试 (请勿参与) 202303 | 直接委托 | 2023-03-25 11:42:34 | <ul> <li>已回复</li> </ul> | 查看一进 | ~   |         |
|          | 最近访问                       | 7     | 测试测试测试 (请勿参与) 20230325王文娟-2 | ZJWT-20230325-00010002 | 工程类  | 测试测试测试 (请勿参与) 202303 | 直接委托 | 2023-03-25 11:42:34 | • EQ2                   | 查看(进 | λ.  |         |
| R        | 询比价02-有价格-测试               | 8     | 测试测试测试 (请勿参与) 20230325王文娟-3 | ZJWT-20230325-00010003 | 工程类  | 测试测试测试 (请勿参与) 202303 | 直接委托 | 2023-03-25 11:42:34 | • EQ                    | 查看一进 | ~   |         |
| E        | 測成則试測试 (请勿参                | 9     | 测试测试测试 (请勿参与) 20230325王文娟-4 | ZJWT-20230325-00010004 | 工程类  | 测试测试测试 (请勿参与) 202303 | 直接委托 | 2023-03-25 11:42:34 | • EQ2                   | 查看(进 | ~   | <u></u> |
| G        | 現成現成現成(清勿参…<br>別成別式別は(清勿参… | 10    | 测试测试测试 (请勿参与) 0325-1        | YQZB-20230325-00010001 | 工程类  | 测试测试测试 (请勿参与) 0325-1 | 邀请招标 | 2023-03-25 11:10:00 | • 已回复                   | 查看 进 | ~   |         |
| 1.5      |                            |       |                             |                        |      |                      |      |                     |                         |      |     |         |

### 进入标段工作台第1环节-【报价单】,供应商可将企业员工个人【添加】至项目组成员中,项目组成员账号可代 表企业参与本项目。也可使用企业当前登录的管理员账号直接参与项目。

| ☰ 💆 蒙半                                                 | ♠ 工作台 │ 企业 北京浩然五洲软件                                    | #技术有限公司 ▼                 |                            |             | SR                            | M登录入口 首页 🥬   🌻 谷山 🔹                   |
|--------------------------------------------------------|--------------------------------------------------------|---------------------------|----------------------------|-------------|-------------------------------|---------------------------------------|
| 蒙牛采购招标供应商系统《                                           | 〈 我的项目 〉 标段工作台                                         |                           |                            |             |                               |                                       |
| □ 公告信息 >                                               | 测试测试测试20230402(请勿响应                                    | <ol> <li>直接委托B</li> </ol> |                            |             |                               | 査看异议 ち返回                              |
| ▲ 消息提醒                                                 | 标段编号: ZJWT-20230406-00020001                           | 创建人: 测试 项目类型: 服务类 开际时间: 2 | 023-04-06 19:00 采招方式: 直接委托 |             | 国家授时中                         | 心标准时间:2023年4月6日 17:43:06 星期四          |
| ③ 我的项目                                                 |                                                        |                           |                            |             |                               |                                       |
| ⑦ 我的邀请                                                 | 1<br>报价单(供应商)                                          | 网上报价(供应商)                 | 开启报价 (供应商)                 | 4           | 5                             | 6 ②<br>标后(供应商)                        |
| 同 答疑澄清                                                 |                                                        |                           |                            |             |                               |                                       |
| 同 开标大厅                                                 | <ul> <li>邀请函</li> <li>邀请函名称: 测试测试测试20230402</li> </ul> | (请勿响应) 直接委托B直接委托邀请函       | 项目类型: 服务类                  | 邀请          | 函发递时间: 2023-04-06 17:40:00    | 查看邀请函变更记录  查看邀请函                      |
| 同 竟价大厅                                                 | 回复状态: 同意                                               |                           |                            |             |                               |                                       |
| ⑦ 订单管理                                                 | 一资源签标                                                  |                           |                            |             |                               | 提出溶液问题 查看溶液问题及答复                      |
| 日 投标保证金                                                | 已回复答郑澄清: 0                                             |                           | 我提交的澄清问题: 0                | 提出          | 澄清问题截止时间: 2023-04-06 19:00:00 |                                       |
| 🗊 谈判大厅                                                 | 总答疑澄清数量: 0                                             |                           |                            |             |                               |                                       |
| ြ 业务申请                                                 | 「项目组成员                                                 |                           |                            |             |                               | + 3550                                |
| 最近访问                                                   | 序号 姓名                                                  |                           | 身份证号                       | 联系电话        | 摄作                            | · · · · · · · · · · · · · · · · · · · |
| <ul> <li>第世界世界世纪23040</li> <li>第世界世界世纪23040</li> </ul> | 1 谷山                                                   |                           | 110101199003073538         | 15668810003 | 删除                            |                                       |
| 国 演比价02-有价格-测试                                         |                                                        |                           |                            |             |                               | •                                     |
| ③ 消比价02-无费率·测试…                                        |                                                        |                           |                            |             |                               |                                       |
| 同 測试測试測试 (清勿参…)                                        |                                                        |                           |                            |             |                               |                                       |

供应商须在邀请函中的【预计截标/开标时间】前,切至标段工作台第2环节-【网上报价】,点击【投标报价】完成一次报价。(如超过【预计截标/开标时间】未报价,则无法参与本次项目)

| 目 ■ ■ ■ ■ ■  | ♠ 工作台   企业 北京浩然五洲软件技术有限公司 ▼                            |                             |                  | SRM登录入口 首页 🔑 📔              | 高 谷山 🔻 |
|--------------|--------------------------------------------------------|-----------------------------|------------------|-----------------------------|--------|
| 蒙牛采购招标供应商系统《 | 〈 我的项目 〉 标段工作台                                         |                             |                  |                             |        |
| □ 公告信息 >     | 测试测试测试20230402 (请勿响应) 直接委托B                            |                             |                  | 查看异议                        | 5 返回   |
| ▲ 消息提醒       | 标题编号: ZJWT-20230406-00020001 创建人: 测试 项目类型: 服务类 开标时间: 2 | 2023-04-06 19:00 采招方式: 直接動托 |                  | 国家授时中心标准时间:2023年4月6日 17:43: | 55 星期四 |
| ြ 我的项目       |                                                        |                             |                  |                             |        |
| ⑦ 我的邀请       | 报价单(供应商) <b>网上股价(供应商)</b>                              | 开启报价 (供应商)                  | <br>5<br>定标(供应商) | 6 (供应商)                     |        |
| 管 答疑證清       |                                                        |                             |                  |                             |        |
| ⑤ 开标大厅       | 投标报价<br>公告名称: 测试测试测试20230402 (请勿响应) 直接委托B直接委托邀请函       | 招标类型:服务类                    |                  | 投标股价 童                      |        |
| 同 竟价大厅       | 投标报价确认状态: 未确认                                          | 投标报价确认时间:                   |                  |                             |        |
| ြ 订单管理       |                                                        |                             |                  |                             |        |
| B 投标保证金      |                                                        |                             |                  |                             |        |
| ③ 谈判大厅       |                                                        |                             |                  |                             |        |
| 🕞 业务申请       |                                                        |                             |                  |                             |        |
| 通知が正式        |                                                        |                             |                  |                             |        |

如供应商参与项目为价格报价且涉及明细报价,须在报价页面填写各明细【含税单价】及【税率】,系统会自动计 算【不含税单价】【含税总价】【不含税总价】以及【总报价】等内容。

此页面,供应商也可使用【导出明细】功能将采购人的采购明细下载至本地,在本地填入【含税单价】和【税率】 后通过【导入明细报价】进行批量导入。(导入表格中不可包含空格、回车换行符等内容)

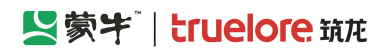

|           | 😫 蒙牛集团电子采购招标刊       | 平台 🛛 💆 蒙牛集团电        | 子采购招标平台 ×                  | 💆 蕨4       | 采购招标供应商系统             | ×      | +               |          |            |          |           |             |            |                                        |            |             |            |       | ~         | -          | - 0             | ×   |
|-----------|---------------------|---------------------|----------------------------|------------|-----------------------|--------|-----------------|----------|------------|----------|-----------|-------------|------------|----------------------------------------|------------|-------------|------------|-------|-----------|------------|-----------------|-----|
| ~         | → C @               | ○ 읍 == ।            | nttps://zbcg. <b>mengr</b> | iiu.cn/wet | o-transaction/index   | .html# | /projects/step- | bd?bidSe | ectionId=1 | 14429653 | 709950566 | 55&projectS | Stage=3&ti | radeDom                                | ainId=9638 | 93403602235 | 393&orga 🗱 | 90% 🖒 | ć         | Ł <b>t</b> | • ů             | =   |
| ⊕百日       | 夏一下 볼 蒙牛集团电子采频      | 明招 🔮 财政部会计财务计       | 平价 👱 服务中心                  |            |                       |        |                 |          |            |          |           |             |            |                                        |            |             |            |       |           | 0          | ]移动设备上的         | 的书签 |
| ≡         | 「「「「「「」」            | ♠ 工作台   企业 3        | Niti 递交报价                  |            |                       |        |                 |          |            |          |           |             |            |                                        |            |             |            |       |           |            |                 | ×   |
| <u> </u>  | 采购招标供应商系统           | 〈 我的邀请 〉 标段]        |                            | 1          |                       |        |                 |          |            |          |           |             |            |                                        |            |             |            |       |           |            |                 |     |
|           | 公告信息 >              | 301-7301-7301-73-14 | 完善基本资料                     |            |                       |        |                 |          |            |          |           |             |            |                                        |            |             |            |       |           |            |                 |     |
| â         | 消息提醒                | 石印编号· MNCGIH-20     | 送交!                        | 帕尔名称       | 测试供应商ch               |        |                 |          |            |          |           |             |            | 企业代码                                   | 1231231    | 23123123120 |            |       |           |            |                 |     |
| G         | 我的项目                | Nexal 5. WINCOMPEN  | * 投标人指                     | 段权代表       | 测试                    |        |                 |          |            |          |           |             |            | * 手机号                                  | 1820359    | 6669        |            |       |           |            |                 |     |
| 1         | 500000              |                     |                            | b.Zerte    |                       |        |                 |          |            |          |           |             |            |                                        |            |             |            |       |           |            |                 |     |
| -         | 47922304            |                     | 217E                       | BJ RMM     |                       |        |                 |          |            |          |           |             |            |                                        |            |             |            |       |           |            |                 |     |
|           |                     | 1 投标报价              | 1 报价明细                     |            |                       |        |                 |          |            |          |           |             |            |                                        |            |             |            |       | 导出明细      | Ę          | 科明細胞价           |     |
|           |                     | 公告名称: 测试测试测         | 试直 采购数量 (墙                 | 写数量、重      | 交付周期                  |        | 甲程数/公里          |          | 술          | 脱单价(元)   |           | 含税总份        | (7E)       |                                        | 税率(%)      |             | 不含税单价(元)   |       | 不含税总价(元)  |            | 报价说明            |     |
| G         | 竞价大厅                | 投机股份期从状态:木          | альд <u>3</u> )            |            |                       |        |                 |          |            |          | 1         | - 100.0     |            |                                        | 001104     | -           | 1          |       |           |            |                 |     |
| G         | 订单管理                |                     | 8.00                       |            | 1年                    |        | 0               |          |            | 0.00     | +         | -           | 0.00       |                                        | 0          | -0-         | 0.00       |       | 0.00      |            |                 |     |
| G         | 投标保证金               |                     | 20.00                      |            | 1年                    |        | 0               |          |            | 0.00     | +         |             | 0.00       |                                        | 0          | <u></u>     | 0.00       |       | 0.00      |            |                 |     |
| G         | 读判大厅                |                     | <                          |            |                       |        |                 |          |            |          |           |             |            |                                        |            |             |            |       |           |            |                 | >   |
| #         | 1)fang              |                     | 10151840                   |            |                       |        |                 |          |            |          |           |             |            |                                        |            |             |            |       |           |            |                 |     |
| R         | 测试测试测试直接靠托。         |                     |                            |            |                       |        |                 |          |            |          |           |             |            |                                        |            |             |            |       |           |            |                 |     |
| R         | MECRICARECIDELETI-O |                     |                            |            | 附件                    |        |                 |          |            |          |           |             |            |                                        |            |             |            |       |           |            |                 | 0   |
| 64<br>(P) | REREAR ALIA.        |                     |                            |            |                       | 将文件推   | 到此处,或点击,        | 上传       |            |          |           |             |            |                                        |            |             |            |       |           |            |                 | 0   |
| R         | MEMERME REAR        |                     |                            |            | ▲ 温馨提示: 请             | 上传高清   | 这件,最多上传 1       | 0 个文件;   | :附件大小:     | 不超过1024  | MB; 附件    | 备式支持 .doc   | docxxlsxl  | sx.pdf.avi                             | wmvmp4     | m4v.mov ;   |            |       |           |            |                 |     |
|           |                     |                     |                            | *报价(       | 金元)                   |        |                 |          |            |          |           |             |            |                                        |            |             |            |       |           |            |                 |     |
|           |                     |                     |                            |            |                       |        |                 |          |            |          |           |             |            |                                        |            |             |            |       |           |            |                 |     |
|           |                     |                     | * 9H                       | 40<br>50   | 开金省 (明以<br>累您撤销签名、您的报 | 标文件的   | 的港交状态将变为        | '未递交'    | , 法谨慎操(    | 作、撤销后、   | 您可以删除     | 文件重新上传      | 日素重新改      | \\\\\\\\\\\\\\\\\\\\\\\\\\\\\\\\\\\\\\ |            |             |            |       |           |            |                 |     |
|           |                     |                     |                            | 200        | LINHIN O              |        |                 |          |            |          |           |             |            |                                        |            |             |            |       |           |            |                 |     |
|           |                     |                     |                            | 998        | 4043F3                |        |                 |          |            |          |           |             |            |                                        |            |             |            |       |           |            |                 |     |
|           |                     |                     |                            | 打          | 印间执行印间执               |        |                 |          |            |          |           |             |            |                                        |            |             |            |       | 激活 Window | /S         |                 |     |
|           |                     |                     |                            |            |                       |        |                 |          |            |          |           |             |            |                                        |            |             |            |       | 转到"设置"以激活 |            | VS <sub>e</sub> |     |
|           |                     |                     |                            |            |                       |        |                 |          |            |          |           |             |            | 返回                                     |            |             |            |       |           |            |                 |     |

点击【确认】即代表提交报价,报价成功系统会提示递交成功。供应商也可在"开标时间"前【撤销】后修改报价 重新提交。

| =   | 民間生                |                    |           |                |                         |                          |               |                   |                       |             |               | V  |
|-----|--------------------|--------------------|-----------|----------------|-------------------------|--------------------------|---------------|-------------------|-----------------------|-------------|---------------|----|
|     |                    |                    | 建交报价      |                |                         | 9 投标文件递交成功               |               |                   |                       |             |               | ~  |
| 38  |                    | 〈 我的邀请 〉 标段工作给     | ◎ 项目信息    |                |                         |                          |               |                   |                       |             |               |    |
| 6   | 公告信息 >             | 测试测试测试直接委托08       | 一元百皇中贞科   |                |                         |                          |               |                   |                       |             |               |    |
| ŵ   | 消息提醒               | 标段编号: MNCGJH-20230 | 递交单位名称    | 测试供应商ch        |                         |                          |               | 企业代码              | 123123123123123123120 |             |               |    |
| 6   |                    |                    | *投标人授权代表  | 测试             |                         |                          |               | * 手机号             | 18203596669           |             |               |    |
| 6   |                    | 124/51             | * 电子邮箱    | 2@222          |                         |                          |               |                   |                       |             |               |    |
| R   | 谷城市清               | 10001-             |           |                |                         |                          |               |                   |                       |             |               |    |
|     |                    | 1 投标报价             | 1 报价明细    |                |                         |                          |               |                   |                       |             |               |    |
| Cel |                    | 公告名称: 测试测试测试直      | 床唇 物料细    | 85             | 物料欠款                    | 振构杂约                     | 预估采购数量(填写     | 一致星、重             | ■程数/公里                | 会税单价 (元)    | 金税总价 (元)      |    |
| 6   | 竟价大厅               | 投标股份确认状态:米确认       | 13.2      |                |                         | 7005CM.                  | 量/吨)          | 2012/08/2         |                       | Hope of the | A00001 (FU)   |    |
| 6   | 订单管理               |                    | 1 0001    |                | 物料A                     | 规格                       | 8             | 1年                | 0                     | 13          | 104           |    |
| 6   |                    |                    | 2 0002    |                | Wells                   | 5.¥7                     | 20            | 477               | 0                     | 430         | 2500          |    |
| 6   |                    |                    | 2 0002    |                | 3044D                   | 3975X                    | 20            | 134               | U                     | 130         | 2600          |    |
|     |                    |                    | ٢         |                |                         |                          |               |                   |                       |             |               | >  |
| R   | 别试测试测试直接靠托。        |                    | 1 投标报价    |                |                         |                          |               |                   |                       |             |               |    |
| B   | RECRIECENEENEERICO |                    |           | 附件             |                         |                          |               |                   |                       |             |               |    |
| B   | RECRECTED FOR MALE |                    | *报价       | (含税) 2704      |                         |                          |               |                   |                       |             |               | 63 |
| 5   | 别式别式别试-词比价8        |                    |           |                |                         |                          |               |                   |                       |             |               |    |
| ß   |                    |                    | (明以過2023) | 中井金省 國國        | 网络文性的递充任大佬杰头            | (主递办) 法法情退作 激励           | 6 你可以删除文件事新上传 | 日素素新潟山なな          |                       |             |               |    |
|     |                    |                    |           |                | 21002111130222000013223 | ANALX, A HEIGHERT IN BAR |               | C. LINDSON WORLD' |                       |             |               |    |
|     |                    |                    |           | 開入时间 ③ 2023-06 | 8-29 15:47              |                          |               |                   |                       |             |               |    |
|     |                    |                    |           | 打印回执           |                         |                          |               |                   |                       |             |               |    |
|     |                    |                    |           |                |                         |                          |               |                   |                       |             |               |    |
|     |                    |                    |           |                |                         |                          |               |                   |                       |             |               |    |
|     |                    |                    |           |                |                         |                          |               |                   |                       | 激活 W        | /indows       |    |
|     |                    |                    |           |                |                         |                          |               |                   |                       | 转到"设置       | 智以激活 Windows。 |    |
|     |                    |                    |           |                |                         |                          |               | 返回                |                       |             |               |    |

# 3.1.1. 我的项目列表

供应商如参与项目,可点击【我的项目】,进入项目列表页,点击【进入项目】进行后续其他报名、投标、报价等 后续其他操作。

## See See Strain See Strain See Strain See Strain Sec Strain Sec S

蒙牛集团电子采购招标平台-供应商-操作手册

| ≡       | 「蒙牛」                       | ♠ 工作台 | 1   £    | ≧业 测试供应商ch ▼      |                     |                   |                                        |                  | SRM系统 | 官网     | <b>(</b> 192 | 🤿 陈浩 🔻 |
|---------|----------------------------|-------|----------|-------------------|---------------------|-------------------|----------------------------------------|------------------|-------|--------|--------------|--------|
| 蒙4      | 牛招标采购供应商系统《                | 我的项目  | 1        |                   |                     |                   |                                        |                  |       |        |              |        |
| G       | 公告信息 >                     | 1     | 全部       | 我收藏的今日            | 开标                  |                   |                                        |                  |       |        |              |        |
| â       | 消息提醒                       |       |          |                   |                     |                   |                                        |                  |       |        |              |        |
| G       | 我的项目                       | 我的项   | (日) (第2) | ± ≫)              |                     |                   |                                        |                  |       |        |              |        |
| F       | 我的邀请                       | 序     | <b>持</b> | 标段/包名称            | 标段/包编号              | 公告/邀请函名称          | 项目状态                                   | 开标时间             |       | 收藏     | 操作           |        |
| F       | 答疑意清                       |       | 1        | 2022-9-2-询比价-新-测试 | MNZCZX202209020003  | 2022-9-2-询比价-新-测试 | 询价单(供应商)                               | 2022-09-10 00:00 |       |        | 进入项          | 1      |
| 6       | 开标大厅                       | 2     | 2        | 0901测试测试蒙牛乳业常     | MNZCZX202209010002  | 0901测试测试蒙牛乳业常     | 竟谈文件(供应商)                              | 2022-09-03 00:00 |       |        | 进入项          | (III)  |
| Ē       | 竟价大厅                       |       | 3        | 郑州分仓标段一           | MNZCZX202208300002  | 蒙牛乳业冰品事业部2021     | 开标(供应商)                                | 已到开标时间           |       | ☆      | 进入项          | (B     |
|         | り <sup>甲</sup> 官理<br>投标保证金 |       | 4        | 2鲜奶事业部视觉识别无码      | MNZCZX202208290002  | 2鲜奶事业部视觉识别无码      | 标后(供应商)                                | 已到开标时间           |       | 습      | 进入项          | (III)  |
|         | 最近访问                       | 6     | 5        | 20220826swj-询比价   | MNZCZX202208260002  | 20220826swj-询比价询比 | 定标(供应商)                                | 已到开标时间           |       | ☆      | 进入项          | ie i   |
| B       | 2022-9-2-询比价-新             | ų.    | 6        | 测试测试测试-2022-0826  | MNZCZX202208260002  | 测试测试测试-2022-0826  | 成交后(供应商)                               | 已到开标时间           |       | ☆      | 进入项          | (E     |
| 5       | 0901测试测试蒙牛乳业               |       | 7        | 2023-2024年度奶粉内袋   | MNZCZX202208250002  | 2023-2024年度奶粉内袋   | 标后(供应商)                                | 已到开标时间           |       | ☆      | 进入项          | Į۵     |
| 5<br>6- | 2鲜奶事业部视觉识别                 |       | 8        | 测试测试测试-1蒙牛乳业      | ZJWT202208230002290 | 测试测试测试-1蒙牛乳业      | 开启报价 (供应商)                             | 已到开标时间           |       | ☆ 🕺    | WHAD         | آ      |
| E,      | 测试测试测试-XN马鞍                | -     |          |                   |                     |                   | (, , , , , , , , , , , , , , , , , , , |                  |       |        |              |        |
|         |                            | 共 2   | 0条记      | 录 第1/2页           |                     |                   |                                        | < 1 2            | > 1   | 0条/页 🗸 | 前往           |        |

# 3.2. 供应商-进入报价大厅

采购人开启报价后,供应商可在标段工作台第4环节-【报价大厅】点击【在线报价】按钮进入报价大厅。

| ♠ 工作台 │ 企业 北京浩然五洲软件技术有限          | 公司 🔻                      |                         |      | SRM登录入口 首页 🥬   🖨 谷山 🔻            |
|----------------------------------|---------------------------|-------------------------|------|----------------------------------|
| < 标段工作台                          |                           |                         |      |                                  |
| 测试测试测试20230402(请勿响应)直接多          | 新田                        |                         |      | 査看异议 ち 返回                        |
| 标段编号: ZJWT-20230406-00020001 创建人 | : 测试 项目类型: 服务类 开标时间: 2023 | -04-06 19:00 采招方式: 直接委托 | 国    | 家授时中心标准时间:2023年4月7日 12:36:51 星期五 |
|                                  | 网上报价(供应商)                 | 开启报价(供应简)               | <br> | 6 ⑦ 标后(供应商)                      |
| Ⅰ 谈判<br>谈判状态: 谈判中                |                           |                         |      | 在线服价                             |
| Ⅰ 谈判结果文件<br>已签查文件数: 0            |                           | 未签章文件数: 0               |      | 读判結果签章                           |
|                                  |                           |                         |      |                                  |

当采购人发起【在线谈判】邀请时,供应商界面会出现谈判邀请弹窗; 当采购人发起【二次报价】时,供应商须在规定时间内完成二次报价,否则将判断为放弃本次投标。

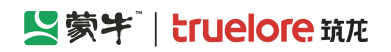

| ★ 工作台   企业 北京浩然五洲软件技术有限公司 ▼                                          |             |           |             | SRM登录入口 首页 | 🥬    🌲 谷山 🔹 |
|----------------------------------------------------------------------|-------------|-----------|-------------|------------|-------------|
| 《 报价大厅                                                               |             |           |             |            |             |
| 在线报盼                                                                 |             |           |             |            |             |
| 在线报价概况<br>项目名称:测试测试测试20230402(请勿响应)直接委托B<br>项目编号: ZJWT-20230406-0002 | 2           |           | 在线报价环节      | 通知记录       |             |
| ①                                                                    | 3<br>开启报价结果 | ——④<br>结束 | 经办人暂未说起在选限价 |            |             |
| Ⅰ 我的报价<br>第180股价<br>500000.00                                        |             |           | 在此能说到       |            |             |
| 供应商名称 在线状态                                                           | 单位/币种       | 第1轮报价 👙   | 报价状态        |            |             |
| 北京浩然五洲软件技术有限公司 在线                                                    | 元/人民币(CNY)  | 500000.00 | 已报价         |            |             |
|                                                                      |             |           |             |            | •           |

# 3.3. 供应商-参与谈判

采购人开启报价后,供应商可在标段工作台【报价大厅】环节点击【在线报价】按钮进入报价大厅内。

| ♠ 工作台   企业 北京浩然五洲软件技术有限          | 公司 ▼                          |                       |       | SRM登录入口 首页 🄑 🏳 🌳 谷山 🔹            |
|----------------------------------|-------------------------------|-----------------------|-------|----------------------------------|
| < 标段工作台                          |                               |                       |       |                                  |
| 测试测试测试20230402(请勿响应)直接           | 委托B                           |                       |       | 査看异议 ち返回                         |
| 标段编号: ZJWT-20230406-00020001 创建人 | 人: 測试 项目类型: 服务类 开标时间: 2023-04 | I-06 19:00 采招方式: 直接委托 | E     | 家授时中心标准时间:2023年4月7日 12:36:51 星期五 |
|                                  | 网上报价(供应简)                     | 开启报价 (供应商)            | <br>5 | 6 ⑦ 板后(供应商)                      |
| ┃ 谈判<br>谈判抚态: 谈判中                |                               |                       |       | 在线服价                             |
| Ⅰ 谈判结果文件<br>已签章文件数: 0            | ž                             | ·签章文件数: 0             |       | 读判結果签章                           |
|                                  |                               |                       |       |                                  |

在【报价大厅】内,供应商可查看所有参与报价供应商的一次报价情况;

当采购人发起【在线谈判】邀请时,供应商界面会出现【谈判邀请弹窗】并点击【马上进入】,而后点击【参与谈 判】,供应商需在规定时间内完成以上操作。

| ≡ 【氢蒙牛            | ♠ 工作台   企业 北京浩然五洲软件技术    | 有限公司 🔻            |                                                    |                     |    |             | SRM登录入口 首页 🥬   🚔 谷山 | ÷, |
|-------------------|--------------------------|-------------------|----------------------------------------------------|---------------------|----|-------------|---------------------|----|
| 蒙牛釆购招标供应商系统公      | 〈 报价大厅                   |                   |                                                    |                     |    |             |                     |    |
| ⑦ 公告信息 >          | 在线服价                     |                   |                                                    |                     |    |             |                     |    |
| ▲ 消息提醒            |                          | <i>t</i> 4        | 94#27A3#879*1                                      |                     |    |             | 通知记录                |    |
| 🗊 我的项目            | 项目名称:测试测试测试20230402(请勿   | 7115<br>7响应)直接委托B | 提                                                  | 示                   | ×  | 在线报价环节      |                     |    |
| 同 我的邀请            | 项目编号: ZJWT-20230406-0002 |                   | 项目名称: 测试测试测试20230402 (请勿响应)]                       | 直接香托B               |    |             |                     |    |
| 日 答疑澄清            |                          | 2<br>* 575-31540  | 标段名称:测试测试测试20230402(请勿响应)]                         | 重接委托B               |    |             |                     |    |
| 圆 开标大厅            | -9105EX37 CADEDRUI       | - STTSTICU        | 将于 2023 年 04 月 07 日 12 时 44 分 27 秒 开始<br>判室】参与在线谈判 | 在追旋判,请您在规定的时间内进入【网】 | 上映 | 经办人暂未发起在线报价 |                     |    |
| 同一寬价大厅            |                          |                   | 相后进入                                               | ⊒ ⊢#λ               |    |             |                     |    |
| 同订单管理             | 我的报价                     |                   |                                                    |                     | _  |             |                     |    |
| □ 投标保证金           |                          |                   |                                                    |                     |    | 在线道         | <u> </u>            |    |
| 同談判大厅             | 第1轮报价                    |                   |                                                    |                     |    |             |                     |    |
| □ 业务申请            | 500000.00                |                   |                                                    |                     |    |             |                     |    |
| 80+3              | 供应商名称                    | 在线状态              | 单位/而种                                              | 第1轮报价:              |    | 报价状态        |                     |    |
| - 第1世紀世紀1世2023040 | 北憲浩然石淵欽件技术有限公司           | 在线                | 元/人民币(CNY)                                         | 500000.00           |    | 已报价         |                     |    |
| 🕞 词比价02-有价格-调试    |                          | Live              | 2072000(00007)                                     |                     |    |             |                     |    |
| 国 词比价02-元费率-调试    |                          |                   |                                                    |                     |    |             | (C)                 | d) |
|                   |                          |                   |                                                    |                     |    |             |                     |    |

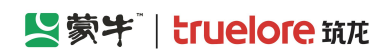

| 任我们对为                                                       |                              |                |                                 |                      | 首刊(次指5)                          | ● 首初切與检测 |
|-------------------------------------------------------------|------------------------------|----------------|---------------------------------|----------------------|----------------------------------|----------|
| 项目名称: 測试测试测试20230402(通勿响应)直接委托B<br>项目编号: ZJWT-20230406-0002 | 頃目评标概况                       |                |                                 | 您即将接入谈判会议<br>请提前做好准备 | 通知记录                             |          |
| Batter                                                      | the life care and the second | )<br>E#        |                                 |                      |                                  |          |
| 谈判候选人名单(1)                                                  |                              |                |                                 |                      |                                  |          |
| 供应商名称                                                       | 在线状态                         | 谈判状            | 代态                              | 谈判顺序                 | 谈判名单                             | 未谈判 已谈判  |
| 北东浩然五洲软件技术有限公司                                              | 在线                           | <b></b>        | ф                               | 1                    | ACTIVITY OF ACTIVITY OF ACTIVITY |          |
|                                                             |                              | 专家组正在邀<br>放弃谈判 | ×<br>青线 牡行谈判<br><sub>争与谈判</sub> |                      |                                  |          |

参与谈判后,供应商浏览器顶端会出现"调用摄像头、麦克风、扬声器、共享桌面"等授权请求,必须都点击【允许】,否则谈判过程会出现无画面、无声音等情况。

(如第一次未操作成功,可直接关掉浏览器,重复以上操作)

| ④ 百度一下 S 数牛集团电子采购招 合 财政部会计财务 | 要允许 zbcg.mengniu.cn 使用您的表克风吗?                                                                       | 口修动设备上的书注     |
|------------------------------|----------------------------------------------------------------------------------------------------|---------------|
| 在线谈判                         | 愛売风阵列(适用于数字麦売风的英特尔® 智音技术)                                                                           | 音視频描引 📀 音視频检测 |
| 在155.001                     | <ul> <li>         ◆ 変現の取時 (通用于数字変現の助成時が)● 智慧地本)         □ 送住地未定         九市(A) 照止(6)     </li> </ul> |               |
|                              |                                                                                                    |               |

| ① 百度一下 S 菜牛集团电子采购招 合 财政部会计财务评 | 要允许 zbcg.mengniu.cn 使用您的摄像头吗?                   | [修动设备上约书签     |
|-------------------------------|-------------------------------------------------|---------------|
| 在线谈判                          | Integrated Webcam                               | 音视频指引 ④ 音视频检测 |
| 在:武武波列                        | ☐ Integrated Webcam<br>□ 记住此决定<br>大计(A) 智能坏蛋(N) | 自想の当 @        |
|                               |                                                 |               |

允许分享桌面时,需先点击【整个屏幕】,再选中"共享区域",最后点击【分享】按钮。

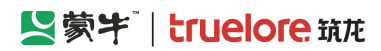

| 在抵制 选择要分享什么                                              |              |         | 音视频指引 @ 音视频检测 |
|----------------------------------------------------------|--------------|---------|---------------|
| zbcg.mengniu.cn语分享您屏幕上的内容。                               |              |         | 音视频沟通         |
|                                                          | <u>整</u> 个屏幕 |         | Unit<br>9     |
| 授权指引 ② 満族部以                                              |              | ×       | (我)<br>↓      |
| 请点击 "AP                                                  | 漫览           | 权 (1/4) |               |
| 要為許v<br>◆ 素克」<br>记住                                      | 分享取消         | ×       |               |
| く<br>要允Fwww.123.com使用您的道像头吗? ×<br>団 Interpreted Michaene |              | >       |               |
| 元字 magnata vadcam<br>允许 (A)                              | 共享 取消        |         |               |
|                                                          |              |         |               |

# 3.4. 供应商-参与二次报价

当采购人发起【二次报价】时,供应商界面会出现【报价邀请】弹窗,需在规定时间内点击【参与报价】并完成二次报价。

(特别注意:如未在规定时间内完成二次报价,系统将判断为放弃本次投标,一次报价也将作废不沿用)

| ★ 工作台   ① 北京浩然五洲软件技术有限公司 ▼                                                                                                    |                   |                                       |               |      | SRM登录入口 首 | 页 🔑 | 🔗 谷山 👻   |
|----------------------------------------------------------------------------------------------------|-------------------|---------------------------------------|---------------|------|-----------|-----|----------|
| 〈 报价大厅                                                                                                    |                   |                                       |               |      |           |     |          |
| 在线服价                                                                                                    |                   |                                       |               |      |           |     |          |
|                                                                                                    | 在线报价概况            |                                       | *-/₽40/ATT+*  |      | 通知记录      |     |          |
| 项目名称:测试测试测试20230402 (请勿响应) 直接委托B<br>项目编号: ZJWT-20230406-0002                                                                                                    |                   |                                       | 住线规加环卫        |      |           |     |          |
| ()(2)(2)_(2) | 3                 | 4                                     |               |      |           |     |          |
| 等待经办人发起报价参与在线报价                                                                                                    | 开启报价结果            | 结束                                    |               |      |           |     |          |
|                                                                                                    |                   |                                       |               |      |           |     |          |
| 1 我的报价 元/人民币(CNY)                                                                                                    | 新一轮报价邀请           | 5                                     | ×             |      |           |     |          |
|                                                                                                    |                   | 经办人正在发起第2轮报价,请您准时                     | 利 修改报价<br>参与  | 报价说明 |           |     |          |
| 第1轮报价 第2轮报价<br>500000.00                                                                                                    | 报价组               | 是交有效时间:2023-04-07 12:54:56 - 2023-04- | 07 13:54:13   |      |           |     |          |
| 查看历史报价                                                                                                    | в                 | 项目名称: 测试测试测试20230402                  | 2 (请勿响应) 直接委托 |      |           |     |          |
| 供应商名称 在线状态                                                                                                    | 单位/市种             | 项目编号: ZJWT-20230406-0002              | 第2轮报价 🗅       |      |           |     |          |
| 北京浩然五洲软件技术有限公司 在线                                                                                                    | 标<br>元/人民币(CNY) B | 段(包件)/包件名称: 测试测试测试20230402            | 2 (请勿响应) 直接委托 |      |           |     |          |
|                                                                                                    | 17                | 段 (包件) /包件编号: ZJWT-20230406-0002      | 0001          |      |           |     | <u>6</u> |
|                                                                                                    |                   | 在线报价说明:<br>附件:                        |               |      |           |     |          |
|                                                                                                    |                   |                                       |               |      |           |     |          |
|                                                                                                    |                   | 放弁形衍                                  |               |      |           |     |          |
|                                                                                                    |                   |                                       |               |      |           |     |          |

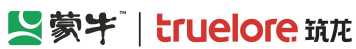

▲ 工作台 | 企业 北京浩然五洲软件技术有限公司 🔻 SRM登录入口 首页 🥬 | 🌧 谷山 🔻 报价大厅 在线报价概况 通知记录 在线报价环节 项目名称:测试测试测试20230402(请勿响应)直接委托B 项目编号: ZJWT-20230406-0002 新一轮报价邀请 × 等待经办人发起报价 参与在线报价 本轮报价倒计时: 00:57:18 我的报价 元/人民币(CNY) 专家组正在发起第2轮报价,请输入正确全额并单击【提交】或【取消】若在规定时间内未操作则视默认本轮报价与上一轮 的报价相同。 1 报价说明 报价提交有效时间: 2023-04-07 12:54:56 - 2023-04-07 13:54:13 第2轮报价 第1轮报价 项目名称: 测试测试测试20230402 (请勿响应) 直接委托B 500000.00 项目编号: ZJWT-20230406-0002 查看历史报价 标段 (包件) /包件名称: 测试测试测试20230402 (请勿响应) 直接委托B 标段(包件)/包件编号: ZJWT-20230406-00020001 供应商名称 在线状态 在线报价说明: 北京浩然五洲软件技术有限公司 在线 附件: 初始报价: 5000000.00 元/人民币(CNY) 报价金额: 900000000 元/人民币(CNY) 维持上一轮报价 清給入 备注: 报价附件: **6**上传文件 报价明细: 合上传文件 取消 提交 ♠ 工作台 │ 企业 北京浩然五洲软件技术有限公司 ▼ SRM登录入口 首页 🥬 | 😜 谷山 🔻 〈 报价大厅 在线服价 在线报价概况 通知记录 在线报价环节 项目名称:测试测试测试20230402 (请勿响应) 直接委托B 项目编号: ZJWT-20230406-0002 1-2 3 4 开启报价结果 等待经办人发起报价 参与在线报价 结束

|                     |      |            |           | 经历人看未发起在线线价 |      |
|---------------------|------|------------|-----------|-------------|------|
| 我的报价                |      |            |           |             | 在线谈判 |
| 第1轮报价<br>5000000.00 |      |            |           |             |      |
| 供应商名称               | 在线状态 | 单位/币种      | 第1轮报价 👙   | 报价状态        |      |
| 北京浩然五洲软件技术有限公司      | 在线   | 元/人民币(CNY) | 500000.00 | 已报价         |      |
|                     |      |            |           |             |      |

# 3.5. 供应商-签章/签字

当采购人内部签字工作完成且审批通过后,供应商登录采招平台,进入标段工作台在【报价大厅】环节点击【谈判 结果文件签字】按钮查看已收到的文件。

## Series (1997) - Struelore 筑花

#### 蒙牛集团电子采购招标平台-供应商-操作手册

| =                    | 「「「「「」」「「」」 | ★ 工作台 │ 企业 北京筑龙信息技术有限责任公司 ▼                                       |                                                          | SRM登录入口   首页   (2110 ) 😭 9111010877044 🔻 |
|----------------------|-------------|-------------------------------------------------------------------|----------------------------------------------------------|------------------------------------------|
| 蒙                    | 牛采购招标供应商系统〈 | < 我的项目 > 标段工作台                                                    |                                                          |                                          |
| 6                    | 公告信息 >      | 测试测试测试(请勿响应)直接委托-明细报价0425ch                                       |                                                          | 査 看异议 う 返回                               |
| â                    | 消息提醒        | 标段编号: MNCGJH-20230425-0005-0001 创建人: 陈浩 项目类型: 货物类 开标时间: 2023-04-2 | 5 10:01 采招方式: 直接委托                                       | 国家授时中心标准时间:2023年5月9日 13:40:01 星期二        |
| P                    | 我的项目        |                                                                   |                                                          |                                          |
| 6                    | 我的邀请        |                                                                   | (供应商)         4         5           服价大厅         定标(供应商) |                                          |
| P                    | 答疑澄清        |                                                                   |                                                          |                                          |
| 6                    | 开标大厅        | 谈判                                                                |                                                          | 在线服价                                     |
| 6                    | 寬价大厅        |                                                                   |                                                          |                                          |
| 6                    | 订单管理        | 谈判结果文件                                                            |                                                          | 谈判结果签章                                   |
| P                    | 投标保证金       | 已金享又件数: 0 未金享又件数: 0                                               |                                                          |                                          |
| 6                    | 谈判大厅        |                                                                   |                                                          |                                          |
| P                    | 业务申请        |                                                                   |                                                          | •                                        |
|                      | 最近访问        |                                                                   |                                                          |                                          |
| 26                   | 测试测试测试(请勿响… |                                                                   |                                                          |                                          |
| $[\overline{z}]_{i}$ | 测试测试测试(请勿相… |                                                                   |                                                          |                                          |
|                      | 测试测试测试-请勿唷  |                                                                   |                                                          |                                          |
| 5                    | 测试测试测试(请勿响… |                                                                   |                                                          |                                          |
| B                    | 测试测试测试测试 (请 |                                                                   |                                                          |                                          |
|                      |             |                                                                   |                                                          |                                          |

供应商在谈判结果文件签章页面,点击【签章(电签)】,系统发送签章短信,按短信指引"认证企业"并**加盖企** 业公章;

点击【签字】,系统发送签字短信,可实名认证个人并签署个人签字; (如采购人内部签字时要求供应商必须签公章,则无此按钮)

点击【签字(Ukey)】则需办理 CA 锁, CA 插入电脑进行签章或签字。

| ≡ | 国家生        |                          | 谈判结 | 果签章                       |                    |         |                          |      |                       | × |
|---|------------|--------------------------|-----|---------------------------|--------------------|---------|--------------------------|------|-----------------------|---|
| 蒙 | 牛采购招标供应商系统 | < 我的项目 > 标段工作            | 记录列 | 麦谈判结果签章,要用公司公章进行签章。       |                    |         |                          |      |                       |   |
| 6 | 公告信息 >     | 测试测试测试直接委托08             | 序号  | 标段编号                      | 标段名称               | 是否有谈判结果 | 谈判儿比价结果文件                | 是否签查 | 操作                    |   |
| â | 消息提醒       | 标段编号: MNCGJH-20230       | 1   | MNCGJH-20230824-0023-0001 | 测试测试直接委托0824-明细-价格 | 是       | 》 测试测试测试直接数H0824-明细-价格 ② | 未签章  | 签章(Ukey) 签章(电签) 签字 查看 |   |
| ß | 我的项目       |                          |     |                           |                    |         |                          |      |                       |   |
| G | 我的邀请       | 报价=                      |     |                           |                    |         |                          |      |                       |   |
| G | 答妮澄清       |                          |     |                           |                    |         |                          |      |                       |   |
| 6 | 开版大厅       | Ⅰ 谈判<br>谈判状态: 谈判中        |     |                           |                    |         |                          |      |                       |   |
| G | 竟价大厅       |                          |     |                           |                    |         |                          |      |                       |   |
| G | 订单管理       | Ⅰ 谈判/比价结果文件<br>□ 签查文件数・0 |     |                           |                    |         |                          |      |                       |   |
| 6 | 投标保证金      | Charles (1984) 0         |     |                           |                    |         |                          |      |                       |   |

(收到签章短信:如点击短信链接无法跳转、忘记签章密码、未收到签章短信等,请拨打 4008108111 找蒙牛签章 平台协助处理)

# 第四章 询比价-项目投标

4.1. 供应商-递交报名材料

## 4.1.1. "公开" 询比价项目

供应商可由【公告信息】查找对应招标公告,点击【参与项目】后再点击【进入项目】进入标段工作台进行后续操 作。

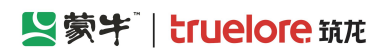

| ☰ 【S蒙牛                | ♠ 工作台 | 2 🗌 企业 北京筑龙信息技术有限责任公司 🔻                        |                               |           |       | SRM登录入口             | 首页 🥬   🏟 9111010877044 👻 |
|-----------------------|-------|------------------------------------------------|-------------------------------|-----------|-------|---------------------|--------------------------|
| 蒙牛釆购招标供应商系统《          | 公告信息  | > 采购公告                                         |                               |           |       |                     |                          |
| 日 公告信息 >              | 采购公   | 告 我的关注                                         |                               |           |       |                     |                          |
| ▲ 消息提醒                | 高级领   | 裁索                                             |                               |           |       |                     |                          |
| ⑦ 我的项目                |       |                                                |                               |           |       |                     |                          |
| 日 我的邀请                | 澳     | Bit                                            | 项目名称                          |           | 项目编号  | 标段名称                |                          |
| 日 答题澄清                | 15    | 段编号                                            |                               |           |       |                     | Q 査询 C 重量                |
| ⑦ 开标大厅                | 序号    | 公告名称                                           | 标段名称                          | 招标/采购项目类型 | 采招方式  | 公告开始时间              | 操作                       |
| 同 寬价大厅                | 1     | 测试测试测试-委托竞谈-0529ch竞争性谈判公告                      | 测试测试测试-委托竞谈-0529ch            | 货物类       | 竞争性谈判 | 2023-05-29 16:12:13 | 查看 进入项目                  |
| 17 订单管理               |       | 测试测试测试 (请勿响应) 202305246032001物资采               |                               |           |       |                     |                          |
| B 投标保证金               | 2     | 购(三次)询比价公告                                     | 测试测试测试(请勿响应)202305246032001物资 | 货物类       | 间比价   | 2023-05-25 14:30:00 | 世名                       |
| 同 谈判大厅                | 3     | 測試測試測試 (请勿响应) 202305246032001物资采<br>购(二次)词比价公告 | 测试测试测试(请勿响应)202305246032001物资 | 货物类       | 间比价   | 2023-05-25 11:20:00 | 查看                       |
| 最近访问<br>民 測试測试測试-请勿啊… | 4     | 测试测试测试 (请勿响应) 202305246032001物资采               | 测试测试测试(请勿响应)202305246032001物资 | 货物类       | 询比价   | 2023-05-24 17:10:00 | 查看                       |

# 4.1.2. "邀请" 询比价项目

供应商可由【我的邀请】查找对应招标邀请函,【进入项目】参与投标。

(收到邀请函供应商如无意愿参与本次项目,则无需对系统内邀请函做任何操作,忽略即可。不参与项目并不会对 后续其他项目投标造成影响)

| 三 【「蒙牛」               | ↑ T/E | ☆ ↓ ↓ ☆ ↓ ↓ ☆ 第二日 小 小 市 第二日 小 小 市 第二日 小 小 市 第二日 小 小 小 小 小 小 小 小 小 小 小 小 小 小 小 小 小 小 小 |                           |      |                      |       | s                   | RM登录入口 首页 🥂             | 🎫   🍙 9111010877044 👻 |
|-----------------------|-------|---------------------------------------------------------------------------------------|---------------------------|------|----------------------|-------|---------------------|-------------------------|-----------------------|
| 蒙牛采购招标供应商系统《          | 我的邀请  |                                                                                       |                           |      |                      |       |                     |                         |                       |
| □□ 公告信息 >             | 全部    | 蒙牛招标采购                                                                                |                           |      |                      |       |                     |                         |                       |
| ▲ 消息提醒                | 高级    | 施选 📎                                                                                  |                           |      |                      |       |                     |                         |                       |
| G 我的项目                | 序号    | 标段/包名称                                                                                | 标段/包编号                    | 项目类型 | 邀请丞名称                | 采招方式  | 邀请函发送时间             | 回复状态                    | 操作                    |
| G 答郑登清                | 1     | 测试测试测试-询比价0601手册截置                                                                    | MNCGJH-20230601-0007-0001 | 工程类  | 测试测试测试-间比价0601手册截图   | 询比价   | 2023-06-01 18:50:00 | • 已回复                   | 查看 进入                 |
| G 开标大厅                | 2     | 测试测试测试-20230527直接委托                                                                   | MNCGJH-20230527-0010-0001 | 货物类  | 测试测试测试-20230527直接委托直 | 直接委托  | 2023-05-29 18:19:30 | • 已回复                   | 查看进入                  |
| 序 竞价大厅                | 3     | 测试测试测试-直接委托-0529ch                                                                    | MNCGJH-20230529-0001-0001 | 工程类  | 测试测试测试-直接委托-0529ch直  | 直接委托  | 2023-05-29 09:59:44 | <ul> <li>已回复</li> </ul> | 查看 进入                 |
| ြ 订单管理                | 4     | 测试测试测试20230516成员添加验证(二次)                                                              | MNCGJH-20230516-0012-0001 | 工程类  | 测试测试测试20230516成员添加验  | 直接委托  | 2023-05-20 10:52:33 | • 已回复                   | 査看 进入                 |
|                       | 5     | 测试测试测试20230516成员添加验证                                                                  | MNCGJH-20230516-0012-0001 | 工程类  | 测试测试测试20230516成员添加验  | 直接委托  | 2023-05-20 10:44:59 | <ul> <li>已回复</li> </ul> | 查看 进入                 |
| Cri 10(+)(大)了<br>最近的问 | 6     | 测试测试测试20230510测试页面状态刷新                                                                | MNCGJH-20230510-0009-0001 | 工程类  | 测试测试测试20230510测试页面状  | 直接委托  | 2023-05-19 14:55:03 | <ul> <li>已回复</li> </ul> | 查看 进入                 |
| 同: 测试测试测试-请勿响         | 7     | 测试测试测试-评委发起谈判518测试ch                                                                  | MNCGJH-20230518-0005-0001 | 服务类  | 测试测试测试-评委发起谈判518测试   | 竞争性谈判 | 2023-05-18 16:14:47 | <ul> <li>已回复</li> </ul> | 查看 进入                 |

进入项目后,供应商通过【递交报名材料】功能【上传】报名材料并【提交审核】(仅点击【保存】则报名无效)。 (如供应商在此界面未找到【递交报名资料】模块,则可能时采购人发布项目时错选了【无需供应商报名】)

| ♠ 工作台 │ 企业 北京筑龙信息技术有限责任公司 ▼                                                         |                                         |             | SRM登录入口 首页 (1953)                                   | a) 9111010877044 🝷            |
|-------------------------------------------------------------------------------------|-----------------------------------------|-------------|-----------------------------------------------------|-------------------------------|
| 〈 我的邀请 〉 标段工作台                                                                      |                                         |             |                                                     |                               |
| <b>测试测试测试-询比价0601手册截图</b><br>标踪编号: MNCGJH-20230601-0007-0001 创建人: 测试 项目类型: 工程类 开标时间 | : 2023-06-30 00:00 采招方式: 间比价            |             | 重新原时中心标准时间:2023年                                    | §异议 ⊃ 返回<br>6月1日 18:54:30 星期四 |
| 2           询价邀请(供应商)                                                               | 3 4 一                                   | 5 报价大厅      | 6 7<br>定标(供应简) 存后(供应简)                              | 0                             |
| 邀请函<br>邀请函名称: 测试测试测试-词比价0601手册截图词比价邀请函<br>文件获取戴止时间: 2023-06-30 00:00:00             | 项目类型: 工程类<br>文件递交载止时间: 2023-06-30 00:00 | 1           | 重看邀清函支更<br>邀请函发送时间: 2023-06-01 18:50:00<br>回复状态: 同意 | 己录 査査邀请函                      |
| 澄清答疑<br>已回复答號澄清: 0<br>启答統澄清致量: 0                                                    | 我捷交的澄濁问题: 0                             |             | 提出資源问题<br>提出資源问题表止时间: 2023-06-30 00:00:00           | 查看澄清问题及答复                     |
| ┃ 报名资料递交情况<br>报会结果:<br>报会审核时间:                                                      | 联系人;<br>报名文件遗交时间:                       |             | 遂交振名资<br>联系方式:<br>联络截止时间: 2023-06-30 00:00:00       | 単 査若报名情况                      |
| 项目组成员                                                                               |                                         |             |                                                     | + 添加                          |
| 序号 姓名                                                                               | 身份证号                                    | 联系电话        | 操作                                                  |                               |
| 1 91110108770442382C                                                                | 1                                       | 18500799194 | 删除                                                  |                               |

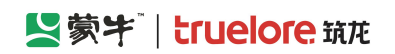

| ▲ 工作台   _ 企业 」北京                                                            | 递交报名资料 |      |                 |            |        |         |                |      |      |   | ×    |   |
|-----------------------------------------------------------------------------|--------|------|-----------------|------------|--------|---------|----------------|------|------|---|------|---|
| < 我的邀请 > 标段工作                                                               | ◎ 项目信息 |      |                 |            |        |         |                |      |      |   |      |   |
| 测试测试测试-询比价060                                                               | 递交报名资料 |      |                 |            |        |         |                |      |      |   |      |   |
| 标段编号: MNCGJH-20230                                                          | 企业名称   | 北京筑加 | 的信息技术有限责任公司     |            |        | 企业代码    | 91110108770442 | 382C |      |   |      |   |
| (                                                                           | *联系人   | /    |                 |            |        | *联系电话   | 133333333333   |      |      |   |      |   |
| 询价邀请                                                                        | * 资格条件 | 南县   | 资格各体复款          | 报名票提供资质    |        |         |                |      | 附件实称 | 1 | 爆作   |   |
| 邀请函<br>邀请丞名称: 则试测试测试                                                        | [      | 1    | 相关许可证书及其他资格要求文件 | 相关许可证书及其他多 | 登格要求文件 |         |                |      |      |   | 上传文件 |   |
| XITSAKBELINING, 2023-                                                       | 报名资料记录 |      |                 |            |        |         |                |      |      |   |      |   |
| <ul> <li>         一 澄清答疑     </li> <li>         戸 同 复答联合法・0     </li> </ul> | 序号 提交人 |      | 提交时间            | 操作人        | 操作结果   | 审核时     | 间              | 审批意见 |      |   |      |   |
| 总答疑登清数量: 0<br>  报名资料递交情况<br>报名编集:<br>报名审核时间:                                |        |      |                 |            | 新た     | 交援      |                |      |      |   | 6    | 5 |
| 项目组成员                                                                       |        |      |                 |            |        |         |                |      |      |   |      |   |
| 序号 姓名                                                                       |        |      |                 |            |        |         |                |      |      |   |      |   |
| 1 91110108                                                                  |        |      |                 |            |        |         |                |      |      |   |      |   |
| 2 投标人swj                                                                    |        |      |                 |            |        |         |                |      |      |   |      |   |
|                                                                             |        |      |                 |            |        |         |                |      |      |   |      |   |
|                                                                             |        |      |                 |            |        |         |                |      |      |   |      |   |
|                                                                             |        |      |                 |            |        | 提交审核 保存 | 返回             |      |      |   |      |   |

# 4.1.3. 进入我的项目列表

供应商如参与项目,可点击【我的项目】,进入项目列表页,点击【进入项目】进行后续其他报名、投标、报价等 后续其他操作。

| ≡              | 「「「「「「」」「「」」「「」」「」」「「」」」  | ♠ 工作台 | │ 企业 测试供应商ch ▼ <sup>●</sup> |                     |                   |            | SR               | RM系统 官网   | 49  | 🥋 陈浩 🔻     |
|----------------|---------------------------|-------|-----------------------------|---------------------|-------------------|------------|------------------|-----------|-----|------------|
| 蒙 <sup>4</sup> | 牛招标采购供应商系统《               | 我的项目  |                             |                     |                   |            |                  |           |     |            |
| G              | 公告信息                      | 全     | 部 我收藏的 今日                   | 开标                  |                   |            |                  |           |     |            |
| â              | 消息提醒                      |       |                             |                     |                   |            |                  |           |     |            |
| F              | 我的项目                      | 我的项目  | 筛选 ≫                        |                     |                   |            |                  |           |     |            |
| G              | 我的邀请                      | 序     | 号 标段/包名称                    | 标段/包编号              | 公告/邀请函名称          | 项目状态       | 开标时间             | 收藏        | 操作  |            |
| 6              | 答知登清                      | 1     | 2022-9-2-询比价-新-测试           | MNZCZX202209020003  | 2022-9-2-询比价-新-测试 | 询价单(供应商)   | 2022-09-10 00:00 | ☆         | 进入项 | (E         |
| 6              | 开标大厅                      | 2     | 0901测试测试蒙牛乳业常               | MNZCZX202209010002  | 0901测试测试蒙牛乳业常     | 竟谈文件(供应商)  | 2022-09-03 00:00 |           | 进入项 | (E         |
| G              | 竞价大厅                      | 3     | 郑州分仓标段一                     | MNZCZX202208300002  | 蒙牛乳业冰品事业部2021     | 开标(供应商)    | 已到开标时间           | ٢         | 进入项 | (E         |
|                | 订单管理                      | 4     | 2鲜奶事业部视觉识别无码                | MNZCZX202208290002  | 2鲜奶事业部视觉识别无码      | 标后(供应商)    | 已到开标时间           | ☆         | 进入项 | ī E        |
| Ľø             | 技術保止金                     | 5     | 20220826swj-询比价             | MNZCZX202208260002  | 20220826swj-询比价询比 | 定标(供应商)    | 已到开标时间           |           | 进入项 |            |
| ß              | 802107回<br>2022-9-2-询比价-新 | 6     | 测试测试测试-2022-0826            | MNZCZX202208260002  | 测试测试测试-2022-0826  | 成交后(供应商)   | 已到开标时间           | ☆         | 进入项 | (B         |
| 5              | 0901测试测试蒙牛乳业              | 7     | 2023-2024年度奶粉内袋             | MNZCZX202208250002  | 2023-2024年度奶粉内袋   | 标后(供应商)    | 已到开标时间           | ☆         | 进入项 | ũ <b>l</b> |
| C,             | 2鲜奶事业部视觉识别<br>测试测试测试-XN天津 | 8     | 测试测试测试-1蒙牛乳业                | ZJWT202208230002290 | 测试测试测试-1蒙牛乳业      | 开启报价 (供应商) | 已到开标时间           | û 🎽       |     |            |
| R              | 測试測试測试-XN马鞍               | 共 20  | 条记录 第1/2页                   |                     |                   |            | < 1 2            | > 10条/页 ~ | が行う |            |

## Set Truelore 筑花

## 4.2. 供应商-下载招标文件

投标供应商在【询价单】环节可下载招标文件。

- (供应商可【下载招标文件】有以下两个前提条件:
- 1. 该供应商已递交报名材料,且报名已被采购人审核通过;
- 2. 采购人已完成上传招标文件,且审批已通过,状态变为"已发布";
- 3. 目前时间未超过招标公告或邀请函中的【文件获取截止时间】。

如已超过截止时间未下载,但未到开标时间,采购人可变更公告或邀请函以延后【文件获取截止时间】)

| ★ 工作台 │ 企业 北京筑龙信息技术有限责任公司 ▼                                             |                     | SRM登录入口  首页 🏾 🤔 🎒 ) 🏟 9111010877044 👻                            |
|-------------------------------------------------------------------------|---------------------|------------------------------------------------------------------|
| 〈 我的邀请 〉 标段工作台                                                          |                     |                                                                  |
| 测试测试测试狗比价0601手册裁图<br>标段编号:MNCGJH-20230601-0007-0001 创建人:测试 项目类型:工程类 开标时 | 司: 2023-06-30 00:00 | 査者异议 シ返回<br>国家贷約中心标准的问: 2023年6月1日 19:19:51 星期四                   |
| (供应商) <b>运行</b> (供应商)                                                   |                     | 6 7<br>支続(単立衛)<br>5<br>5<br>5<br>5<br>5<br>5<br>5<br>5<br>5<br>5 |
| 招标文件<br>获取截止时间: 2023-06-30 00:00:00                                     | 项目换型:工程类            | 文件是否收费: 否                                                        |
| 1)登清當疑<br>已回夏發發證清:0<br>总容疑證清數量:0                                        | 我是交的资源问题: 0         | 提出證書问题要让時前: 2023-06-30 00:00:00                                  |
|                                                                         |                     |                                                                  |

投标供应商在【下载招标文件】页面,点击页面顶端的"文件名称"即可下载招标文件附件。 (投标供应商必须完成下载招标后,系统才会跳转至【网上报价】环节,否则无法投标报价)

如招标文件有变更,会在【变更/补遗文件记录】列表显示变更记录,但下载最新招标文件依然需点击顶端"文件 名称",而非点击变更记录。

| and the second second s |                                |                        |         |      |      |    |
|----------------------------------------------------------------------------------------------------|--------------------------------|------------------------|---------|------|------|----|
| ♠ 工作台 │ 企业 北京                                                                                                    | 下载招标文件                         |                        |         |      |      | ×  |
| 〈 我的邀请 〉 标段工作                                                                                                    | ◎ 项目信息                         |                        |         |      |      |    |
| 测试测试测试-询比价060                                                                                                    | 下载招标/采购文件 😡                    |                        |         |      |      |    |
| 标段编号: MNCGJH-20230                                                                                                    | 截标/开标时间: ③ 2023-06-30 00:00:00 |                        |         |      |      |    |
|                                                                                                    | 招标/采购文件: 🗈 评委评委评价.xls 📀        |                        |         |      |      |    |
| 词价邀请                                                                                                    | 其他附件:                          |                        |         |      |      |    |
|                                                                                                    | 变更/补遗文件记录                      |                        |         |      |      |    |
| 招标文件<br>获取截止时间: 2023-06-3                                                                                                    | 序号 变更小计选类型 招标文件版本号             | 文件                     | 补遗澄清说明  | 发布时间 | 打印回执 |    |
|                                                                                                    |                                |                        | n       |      |      |    |
| 一 澄清答疑<br>口向信本疑答法·0                                                                                                    |                                |                        |         |      |      |    |
| 总管疑澄清数量: 0                                                                                                    |                                | 2                      | 7       |      |      |    |
| -                                                                                                    |                                | \$7 <del>*</del> */112 |         |      |      |    |
|                                                                                                    |                                | E / LEX30              |         |      |      |    |
|                                                                                                    |                                |                        |         |      |      |    |
|                                                                                                    |                                |                        |         |      |      | _  |
|                                                                                                    |                                |                        |         |      | (    | \$ |
|                                                                                                    |                                |                        |         |      |      |    |
|                                                                                                    |                                |                        |         |      |      |    |
|                                                                                                    |                                |                        |         |      |      |    |
|                                                                                                    |                                |                        |         |      |      |    |
|                                                                                                    |                                |                        |         |      |      |    |
|                                                                                                    |                                |                        |         |      |      |    |
|                                                                                                    |                                |                        |         |      |      |    |
|                                                                                                    |                                |                        |         |      |      |    |
|                                                                                                    |                                |                        |         |      |      |    |
|                                                                                                    |                                |                        | 查看澄清 返回 |      |      |    |

## 4.3. 供应商-递交保证金

如供应商所投标项目要求缴纳保证金,供应商须在【投递报价文件】前完成【递交保证金】,且采购人确认通过。 (电子采招平台招投标项目,供应商保证金缴纳采用线下打款,打款凭证上传平台,由采购人确认核实凭证后通过)

| ☰ 【2 蒙字                      | ♠ 工作台 │ 企业 北东筑龙信息技术有限责任公司 ▼                    |                                                                           | SRM登录入口                                                | 首页 🤎   🔗 9111010877044 🔹              |
|------------------------------|------------------------------------------------|---------------------------------------------------------------------------|--------------------------------------------------------|---------------------------------------|
| 蒙牛采购招标供应商系统〈                 | 〈 我的项目 > 标段工作台                                 |                                                                           |                                                        |                                       |
| G 公告信息 >                     | 测试测试测试-采购模式0807                                |                                                                           |                                                        | 査者异议 ち 返回                             |
| ▲ 消息提醒                       | 标段编号: MNCGJH-20230807-0010-0001 创建人: 测试 项目     | ] 送型: 工程类 开标时间: 2023-09-06 00:00 采招方式: 谕比价                                | 国家授助                                                   | 刘中心标准时间:2023年9月5日 17:33:17 星期二        |
| 圆 我的项目                       |                                                |                                                                           |                                                        |                                       |
| 日 我的邀请                       | (供应商) 间价单(                                     |                                                                           |                                                        |                                       |
| □ 答疑澄清                       |                                                |                                                                           |                                                        |                                       |
| 圆 开标大厅                       |                                                | CTC-Matrice .                                                             | 间江今福州市县大,                                              | 递交保证金 查看保证金递交情况                       |
| 同 竟价大厅                       | 保证金递交截止时间: 2023-09-06 00:00                    | 保证金融的273. 保证金是否要求使用基本户缴纳: 不需要基本户缴纳                                        | Detail an agging AVEC:                                 |                                       |
| ⑤ 订单管理                       |                                                |                                                                           |                                                        |                                       |
| 3 投标保证金                      | 1 按07义件建交<br>公告名称: 测试测试测试-采购模式0807询比价邀请函       | 招标类型: 工程类                                                                 | 文件递交状态:未递交                                             | 通父撤67文件                               |
| G 谈判大厅                       | 文件上传确认状态: 未确认                                  | 文件上传确认时间:                                                                 |                                                        |                                       |
| 最近访问                         |                                                |                                                                           |                                                        |                                       |
| 同 测试测试测试-采购模                 |                                                |                                                                           |                                                        |                                       |
|                              |                                                |                                                                           |                                                        |                                       |
| 🔞 💆 泰牛集团电子采购招标号              | F台 × 🧏 東牛采购招标供应商系统 × +                         |                                                                           |                                                        | $\sim$ – o $\times$                   |
| $\leftarrow \rightarrow$ C @ | O A an https://zbcg.mengniu.cn/web-transaction | on/index.html#/projects/step-bd?bidSectionId=1148254918125780994&projectS | stage=3&tradeDomainId=963893403602235393&org ፡ 뫲 90% ☆ | 👱 🖪 🦘 ຊົງ ≡                           |
| ① 百度一下 S 蒙牛集团电子采购            | 9招 🤮 财政部会计财务评价 💆 服务中心                          |                                                                           |                                                        | [] 移动设备上的书签                           |
| ■ 緊蒙特                        | ♠ 工作台 │ 企业 北京筑龙信息技术有限责任公司 ▼                    |                                                                           | SRM登录入口                                                | 首页 🤎   🗛 9111010877044 🔹              |
| 蒙牛采购招标供应商系统《                 | 〈 我的项目 〉 标设工作台                                 |                                                                           |                                                        |                                       |
| (2) 公告信息 >                   | 测试测试测试-采购模式0807                                |                                                                           |                                                        | 査看异议 ち返回                              |
| 論 消息提醒                       | 标段编号: MNCGJH-20230807-0010-0001 创建人: 测试 项目:    |                                                                           | 国家活動す                                                  | ∞〈标准时间:2023年9月5日 17:35:56 星期二         |
| <b>尼 我的项目</b>                | · ·                                            | RE147311746                                                               | 6                                                      |                                       |
| <b>同 我的邀请</b>                | 词价邀请(供应商) 词价单(例                                |                                                                           | 差衍(供应商)                                                | 标后(供应商)                               |
| <b>同 答疑登清</b>                | 1 保证金                                          | 被明確定保证主意則形式。意則完成后,不可受更意則形式                                                |                                                        | · · · · · · · · · · · · · · · · · · · |
| 圆 开标大厅                       | 保证金金额 (元) : 0                                  | 取消 确定                                                                     | 保证金徵內状态:                                               |                                       |
| 同 竟价大厅                       | 保证金递交截止时间: 2023-09-06 00:00                    | 保证金是否要求使用基本户缴纳:不需要基本户缴纳                                                   |                                                        |                                       |
| 同订单管理                        | 1 报价文件递交                                       |                                                                           |                                                        | 递交报价文件                                |
| 日 投标保证金                      | 公告名称: 测试测试测试-采购模式0807间比价邀请函                    | 治标类型: 工程类                                                                 | 文件递交状态: 未递交                                            |                                       |
| 园 谈判大厅                       | 又件工作明从状态: 木砌队                                  | XHTTANYNUN;                                                               |                                                        |                                       |
| 最近访问                         |                                                |                                                                           |                                                        |                                       |

供应商在【递交保证金】页面填写【交易日期】,上传【缴纳凭证】后【提交审核】。

## Set Truelore 筑花

蒙牛集团电子采购招标平台-供应商-操作手册

| 🐞 😫 薮牛纲                    | 集团电子采购招标平      | 台 × 🛂 蔵牛采駒招标供店        | 立商系统 × -                    | +                                                |                                   |                         |                              | ~                                   | – o ×      |
|----------------------------|----------------|-----------------------|-----------------------------|--------------------------------------------------|-----------------------------------|-------------------------|------------------------------|-------------------------------------|------------|
| $\leftarrow \rightarrow C$ | 6              | O A ≅ https           | ://zbcg. <b>mengniu.c</b> i | n/web-transaction/index.html#/projects/step-bd?l | bidSectionId=11482549181257809948 | &projectStage=3&tradeDo | omainId=963893403602235393&c | nga 飜 90% ☆ 🛃                       | ්          |
| 🕀 百度一下 🔛                   | 蒙牛集团电子采购       | 招 😤 财政部会计财务评价         |                             |                                                  |                                   |                         |                              |                                     | [[移动设备上的书签 |
|                            | <b>蒙</b> 牛     | ▲ 工作台   北京            | 投标保证金递交                     |                                                  |                                   |                         |                              |                                     | ×          |
| 蒙牛采购招标                     | 示供应商系统〈        | < 我的项目 > 标段工作组        | 确认缴纳形式                      |                                                  |                                   |                         |                              |                                     |            |
| ⑦ 公告信息                     |                | 测试测试测试-采购模式0          | 保证金缴纳形式                     | 银行转账(上传附件形式)                                     |                                   | 变更 保证金状态                | 未缴纳                          |                                     |            |
| 前息提醒                       | l,             | 标段编号: MNCGJH-20230    |                             |                                                  |                                   |                         |                              |                                     |            |
| 日 我的项目                     |                |                       | 保证金收款信息                     |                                                  |                                   |                         |                              |                                     |            |
| 日 我的邀请                     |                | 词价邀请                  | 账户名称                        | 详见公告附件/招标文件附件                                    |                                   | 账号                      | 00000000                     |                                     |            |
| ③ 答疑登清                     |                |                       | 开户银行                        | 详见公告附件/招标文件附件                                    |                                   | 保证金收取方                  | 固定金额                         |                                     |            |
| 圆 开标大厅                     |                | 保证金<br>(保证金余额 (云) · 0 |                             |                                                  |                                   | 式                       |                              |                                     |            |
| 同 竟价大厅                     |                | 保证金递交截止时间: 202:       | 保证金金额                       | 0                                                |                                   |                         |                              |                                     |            |
| 日 订单管理                     |                | _                     | 保证金付款信息                     |                                                  |                                   |                         |                              |                                     |            |
|                            | · <del>2</del> | 1报价文件递交               | 投标人/供应商                     | 北京筑龙信息技术有限责任公司                                   |                                   | 账号名称                    | 北京筑龙信息技术有限责任公司               |                                     | 变更         |
|                            | -              | 文件上传确认状态:未确认          | 名称                          |                                                  |                                   | 3                       | 提示:可联系企业管理员在企业管理-财务          | 号管理-收付款及开票信息维护功能中添加付款账户             |            |
|                            |                |                       | 账号                          | 622                                              |                                   | 开户银行                    | 测试银行                         |                                     |            |
| 最近访问                       | Ref. III ROM   |                       | * 交易日期                      | G                                                |                                   | 付款金额                    |                              |                                     |            |
| - HENEL                    | 脑-淘比价8         |                       | * 投标保证余缴                    |                                                  |                                   |                         |                              |                                     |            |
| C Retrecte                 | 阳时间比约-0        |                       | 纳凭证                         | <b>A</b>                                         |                                   |                         |                              |                                     | •          |
| C nexeen                   | 阳均同比约-0        |                       |                             | 将文件拖到此处,或点击上传                                    |                                   |                         |                              |                                     |            |
| C Heren                    | 赋-闻比价8         |                       |                             | 温馨提示: 请上传高清文件, 仅允许上传单个文件; 附件大                    | 小: 不超过100MB;                      |                         |                              |                                     |            |
|                            |                |                       | 备注                          |                                                  |                                   |                         |                              |                                     |            |
|                            |                |                       |                             |                                                  |                                   |                         |                              |                                     |            |
|                            |                |                       |                             |                                                  |                                   |                         |                              |                                     | 1          |
|                            |                |                       | 1 由城记录                      |                                                  |                                   |                         |                              |                                     |            |
|                            |                |                       | T THRAT R                   |                                                  | 1. March 1.                       |                         |                              | MANE AND I                          |            |
|                            |                |                       | 序号 提交人                      | 提交时间                                             | 审批人                               | 审核结果                    | 审核时间                         | )別/ <b>画核感见</b> OOWS<br>转到"设置"以激活 W | indows,    |
|                            |                |                       |                             |                                                  |                                   | 返回                      | <b></b> 这审核                  |                                     |            |

## 4.4. 供应商-投标报价(一次报价)

投标供应商须在【预计截标/开标时间】前,切至【网上报价】环节,点击【递交报价文件】完成一次报价。 (如超过【预计截标/开标时间】未进行【递交报价文件】操作,将无法参与本次项目投标)

| ≡ 紧蒙牢         | ◆工作台   企业 测试供应商ch ▼                 |                                       |                          |             |    |             | SRM登录入口 首页 🥬          | 名 時浩 ▼       |
|---------------|-------------------------------------|---------------------------------------|--------------------------|-------------|----|-------------|-----------------------|--------------|
| 蒙牛采购招标供应商系统   | < 我的项目 > 标段工作台                      |                                       |                          |             |    |             |                       |              |
| □ 公告信息 >      | 测试测试测试-采购模式0807                     |                                       |                          |             |    |             | 查看异议                  | う返回          |
| 🚖 消息提醒        | 标段编号: MNCGJH-20230807-0010-0001 创建人 | 测试 项目类型: 工程类 开标时间                     | ]: 2023-09-06 00:00 采招方式 | : 询比价       |    |             | 国家授时中心标准时间: 2023年9月5日 | 17:44:40 星期二 |
| <b>同 我的项目</b> |                                     |                                       | •                        |             |    |             |                       |              |
| 同 我的邀请        | 询价邀请(供应商)                           | ····································· |                          |             |    | 6           |                       |              |
| 同 答报登清        |                                     |                                       |                          |             |    |             |                       |              |
| 圆 开标大厅        | Ⅰ保证金<br>保证金余额(元): 0                 |                                       | 保证余缴纳方式: 银行转账()          | - (長附件形式)   | (P | 证余缴纳状态: 已缴纳 | 道交保证金查看保              | 证金递交情况       |
| <b>园</b> 竞价大厅 | 保证金递交截止时间: 2023-09-06 00:00         |                                       | 保证金是否要求使用基本户缴            | 讷: 不需要基本户缴纳 |    |             | × 1                   |              |
| G 订单管理        | 1 据价文件递去                            |                                       |                          |             |    |             | 递交接於文件                |              |
| 同 投标保证金       | 公告名称: 测试测试测试-采购模式0807词比价邀请函         |                                       | 招标类型: 工程类                |             | 文  | 件递交状态: 未递交  | AZZJRUTZIT            |              |
| <b>园</b> 读判大厅 | 文件上传确认状态: 未确认                       |                                       | 文件上传确认时间:                |             |    |             |                       |              |
|               |                                     |                                       |                          |             |    |             |                       |              |

如供应商参与项目为价格报价且涉及明细报价,仅需在报价页面填写各明细【含税单价】及【税率】。

(系统会自动计算【不含税单价】【含税总价】【不含税总价】以及【总报价】等内容,无需填写)

此页面,供应商也可使用【导出明细】功能将采购人的采购明细下载至本地,在本地填入【含税单价】和【税率】 后通过【导入明细报价】进行批量导入。(导入表格中不可包含空格、回车换行符等内容)

### 蒙牛集团电子采购招标平台-供应商-操作手册

| ♠ 工作台   企业 北京                                | 递交投标文件 |                                                |                                                                                                    |                                           |                                    |                        |                     |           |       | ×    |
|----------------------------------------------|--------|------------------------------------------------|----------------------------------------------------------------------------------------------------|-------------------------------------------|------------------------------------|------------------------|---------------------|-----------|-------|------|
| < 我的邀请 > 标段工作                                | 序号     | 物料编码                                           | 物料名称                                                                                                    | 规格参数                                      | 预估采购数量(填写数量、重<br>量/吨)              | 2 交付周期                 | 含税单价(元)             | 含税总价(元)   | 税率(%) |      |
| 测试测试测试-询比价06(                                | 1      | 1                                              | 1                                                                                                    | 1                                         | 1                                  | 1                      | - 10.00 +           | - 10.00 + | 0     | -    |
| TARSH'S: MINCON-2023C                        | 2      | 2                                              | 2                                                                                                    | 2                                         | 2                                  | 2                      | - 20.00 +           | 40.00     | 0     | 0    |
| 询价邀请                                         | 上传投标文件 |                                                |                                                                                                    |                                           |                                    |                        |                     |           |       |      |
| 1 报价文件递交<br>公告名称: 例此用述例述例述4<br>文件上傳輸以状态: 未确以 |        | *上传投际文件<br>温感的<br>.pdf,<br>为确保文件的有<br>上传时间<br> | 検文件掲到此後、或<br>時: 道上得高清文件、仅分<br>doc.doc.vist.xis :<br>対性、文件上得后満分が下撃<br>、<br>文件上得后満分が下撃<br>・<br>、<br>が<br>、<br>文件上得后満分が下撃<br>・<br>、<br>、<br>、<br>、<br>、<br>、<br>、<br>、<br>、<br>、<br>、<br>、<br>、 | )烏走上传<br>午上传单个文件; 附件大小: 不超<br>奶后查看, 确认无足。 | 过1024MB: 期件核式支持                    |                        | 遵价 (元):50.00        |           |       | •    |
|                                              |        | · 撮价 (含い) 50.                                  | 55: 请上传高清文件,最多,<br>00                                                                                                    | 上传 10 个文件;附件大小:不超                         | 过1024MB; 附件格式支持 .doc,.docx,.><br>元 | ls,.xlsx,.pdf,.avi,.wm | ıv,.mp4,.m4v,.mov ; |           |       |      |
|                                              | * 确认   | 递交文件并签名 确认<br>如果您撤销签名。                         | 人<br>,您的投标文件的递交状态将                                                                                                    | 变为'未递交',请谨慎操作。撒                           | 锅后,您可以删除文件重新上传,且需 <b>要</b>         | 新确认签名。                 |                     |           |       |      |
|                                              |        | 确认时间 ③<br>打印回执 打印                              |                                                                                                    |                                           |                                    |                        |                     |           |       |      |
|                                              |        |                                                |                                                                                                    |                                           |                                    | )ED                    |                     |           |       |      |
| ^                                            |        |                                                |                                                                                                    |                                           |                                    |                        |                     |           | 全部5   | ∎∓ × |

点击【确认】即代表提交报价,报价成功系统会提示递交成功。供应商也可在"开标时间"前【撤销】后修改报价 重新提交。

| ♠ 工作台   企业 北京                 | 递交投标文件 | Ē                                                                                      |               | ◎ 投标文件递交成功                    |                         |       |                    |          |        | × |
|-------------------------------|--------|----------------------------------------------------------------------------------------|---------------|-------------------------------|-------------------------|-------|--------------------|----------|--------|---|
| 〈 我的邀请 > 标段上作:                | 递交的    | 的 地名称 北方                                                                               | 前筑龙信息技术有限责任公司 |                               |                         | 企业代码  | 91110108770442382C |          |        |   |
| 测试测试测试-询比价06(                 | *投标人排  | 段仪代表 /                                                                                 |               |                               |                         | * 手机号 | 1333333333         |          |        |   |
| 标段编号: MNCGJH-2023(            | * 6    | B子邮箱 3@                                                                                | 0222          |                               |                         |       |                    |          |        |   |
| 词价邀请                          | 报价明细   |                                                                                        |               |                               |                         |       |                    |          |        |   |
| 1 报价文件递交                      | 序号     | 物料编码                                                                                   | 物料名称          | 规格参数                          | 预估采购数量(填写数量、重<br>量/吨)   | 交付周期  | 含税单价 (元)           | 含税总价 (元) | 税率 (%) |   |
| 公告名称:测试测试测试-ǔ<br>文件上传确认状态:未确认 | 1      | 1                                                                                      | i             | 1                             | ì                       | 1     | 1                  | 1        | 0      |   |
|                               | 2      | 2                                                                                      | 2             | 2                             | 2                       | 2     | 2                  | 4        | 0      |   |
|                               | 上传说顿文件 | * 上傳投标文<br>为确保<br>上(帝时<br>附<br>"报价(盆税<br>、<br>(盆税<br>文文(中并签<br>如果您<br>,<br>職()时<br>打印回 | 件 D           | 后聲音,微从无視。<br>2为"未送文",请建慎操作,撒發 | ○ 元 4后,您可以删除文件重新上传,且需重新 | 德认签名。 | 息价 (元):5.00        |          |        | 3 |
|                               |        |                                                                                        |               |                               |                         | 返回    |                    |          |        |   |

# 4.5. 供应商-参与谈判

采购人开启报价后,供应商可在台【报价大厅】环节点击【在线报价】按钮进入报价大厅内。

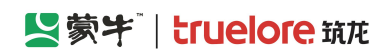

| ≡       | 「「「「「「」」「「」」 | ★ 工作台   企业 测试供应商ch ▼               |                     |                          |           |   | SR    | 机登录入口 首页 🧘      | 🂴   🕹 除浩 🔻      |
|---------|--------------|------------------------------------|---------------------|--------------------------|-----------|---|-------|-----------------|-----------------|
| 藃       | 牛釆购招标供应商系统   | 〈 我的项目 〉 标段工作台                     |                     |                          |           |   |       |                 |                 |
| G       | 公告信息 >       | 测试测试测试-采购模式0807                    |                     |                          |           |   |       | 查看异             | 义 5返回           |
| <b></b> | 消息提醒         | 标段编号: MNCGJH-20230807-0010-0001 创建 | 人:测试 项目类型:工程类 开标时间: | 2023-09-05 18:03 采招方式: 道 | 间比价       |   | 国家授时中 | 心标准时间: 2023年9月( | 6日 13:39:15 星期三 |
| G       | 我的项目         |                                    |                     |                          |           |   |       |                 |                 |
| G       | 我的邀请         | 词价邀请(供应商)                          | 词价单(供应商)            | 网上报价 (供应商)               | 开启报价(供应商) | 5 | 6     |                 | 0               |
| G       | 答疑登清         |                                    |                     |                          |           |   |       |                 |                 |
| G       | 开标大厅         | I 谈判<br>谈判状态: 谈判中                  |                     |                          |           |   |       |                 | 在线服价            |
| G       | 竟价大厅         |                                    |                     |                          |           |   |       |                 |                 |
| Ģ       | 订单管理         | 谈判/比价结果文件                          |                     |                          |           |   |       |                 | 谈判结果签章          |
| G       | 投标保证金        | 已签章文件数: 0                          |                     | 未签章文件数: 0                |           |   |       |                 |                 |
|         |              |                                    |                     |                          |           |   |       |                 |                 |

### 在【报价大厅】内,供应商可查看所有参与报价供应商的一次报价情况;

| =  | 2. 蒙宇             | ▲ 工作台   ①型       | 〕 激祛供应商ch 🔻       |           |                       |      |               |          |           | SRM登录入口 首页 🥬 | ≗ 陈浩 ▼ |
|----|-------------------|------------------|-------------------|-----------|-----------------------|------|---------------|----------|-----------|--------------|--------|
| 55 | 牛采购招标供应商系统        | < 我的项目 > 打       | 致价大厅              |           |                       |      |               |          |           |              |        |
| G  | 公告信息 >            | 在线报价             |                   |           |                       |      |               |          |           |              | ^      |
| Ê  | 消息提醒              | 0                |                   | 方径        | 招心鄉口                  |      |               |          |           | 通知记录         | _      |
| G  | 我的项目              | 项目名称:测试          | 则试测试-采购模式0807     | 11:2      | IKI/INE//G            |      |               |          | 在线报价环节    |              |        |
| 6  | 我的邀请              | 项目编号: MNG        | GJH-20230807-0010 |           |                       |      |               |          |           |              |        |
| 6  | 答妮登清              | <b>40</b> (4)(3) | 1                 | 2         |                       |      |               |          |           |              |        |
| G  | 开标大厅              | 101022           |                   | ≫-HIKIKU/ | 77/03/00/9094         |      | 30 <b>.</b> * | 经办       | 人暫未发起在残报价 |              |        |
| 6  | 竟给大厅              |                  |                   |           |                       |      |               |          |           |              |        |
| G  | 订单管理              | 我的报价             |                   |           |                       |      |               |          |           |              |        |
| R  | 投标保证金             |                  |                   |           |                       |      |               |          | 在线谈判      |              |        |
| R  | 谈判于厅              | 第1轮              |                   |           |                       |      |               |          |           |              |        |
|    | 80+0              | 3300.50          |                   |           |                       |      |               |          |           |              |        |
| R  | RICRICENC - FRIS. | 测试供应商ch          | 北京筑龙信息技术有限责任公司    |           |                       |      |               |          |           |              |        |
| R  | 保定工厂食品级液氮采        |                  |                   |           | 100                   |      |               |          |           |              |        |
| B  | 和成果成果成直接委托        |                  |                   |           | 明細                    |      |               | 第1轮      |           |              | •      |
| R  | RECRECESSION O    | 物料编码             | 物料名称              | 规格参数      | 预估米购数重(填写<br>数量、重量/吨) | 交付周期 | 里程数/公里        | 单价 (元) 🗧 | 总价 (元)    |              |        |
| R  | 测试测试测试-词比价8       | 物料3              | 物料3               | 3         | 30.5                  | 1年   | 0             | 1.00     | 30.50     |              |        |
|    |                   | 物料2              | 物料2               | 2         | 20                    | 1年   | 0             | 113.00   | 2260.00   |              |        |
|    |                   | 物料1              | 物料1               | 1         | 10                    | 1年   | 0             | 101.00   | 1010.00   |              |        |
|    |                   |                  |                   |           |                       |      |               |          | 3300.50   |              |        |

当采购人发起【在线谈判】邀请时,供应商界面会出现【谈判邀请弹窗】并点击【马上进入】,而后点击【参与谈 判】,供应商需在规定时间内完成以上操作。

| =  | 「「「「「「」」」。             | 🕈 I/fé 🔰 🔝            | · 测试供应角ch 🔻                     |                                                                                |                                                             |                           |                     |            |             | SRM登录入口 首页 | 🥬   名 陈浩 🔹                            |
|----|------------------------|-----------------------|---------------------------------|--------------------------------------------------------------------------------|-------------------------------------------------------------|---------------------------|---------------------|------------|-------------|------------|---------------------------------------|
| 蒙  |                        | 〈 我的项目 〉              | 段价大厅                            |                                                                                |                                                             |                           |                     |            |             |            |                                       |
| G  |                        | 在组织价                  |                                 |                                                                                |                                                             |                           |                     |            |             |            | ^                                     |
| 畲  | 消息提醒                   |                       |                                 | <b><i>t</i><b><i>i</i><b><i>ii</i><b><i>ii</i><b><i>ii</i></b></b></b></b></b> |                                                             |                           |                     |            |             | 通知记录       |                                       |
| 6  |                        | 项目名称:测试               | 测试测试-采购模式0807                   | 11:2                                                                           |                                                             | 提示                        |                     | ×          | 在线报价环节      |            |                                       |
| G  |                        | 项目编号: MN              | CGJH-20230807-0010              |                                                                                | 项目名称:测试测试测试-采购                                              | 模式0807                    |                     |            |             |            |                                       |
| G  | 答疑澄清                   | att / # /             |                                 | 2                                                                              | (7)22-577: 2012200220012-9-999<br>12王 2022 年 00 月 06 日 12 5 | NETURION                  |                     | r 🕅 Həkəl  |             |            |                                       |
| 6  |                        | -91 <del>0</del> 2    | 29/07/2012/17/07                | 麥与住就做1/                                                                        | 宿于 2025 年 09 月 06 日 15 E<br>室】参与在线谈判                        | P) 44 77 45 (9 778)42(36) | M, IRIGERUSHINIMUEA | [MIT1969-1 | 经办人暂未发起在线报价 |            |                                       |
| G  |                        |                       |                                 |                                                                                |                                                             | 利后进入 马上                   | 进入                  |            |             |            |                                       |
| R  | 订单管理                   | 我的报价                  |                                 |                                                                                |                                                             |                           |                     | _          |             |            |                                       |
| R  |                        |                       |                                 |                                                                                |                                                             |                           |                     |            | 在线谈判        |            |                                       |
| 6  |                        | 第1轮                   |                                 |                                                                                |                                                             |                           |                     |            |             |            |                                       |
| 10 |                        | 3300.50               |                                 |                                                                                |                                                             |                           |                     |            |             |            |                                       |
| R  | 最近方向<br>3063015306-采购模 | She - Mestington - In | 北方资源信息技术方明事代公司                  |                                                                                |                                                             |                           |                     |            |             |            |                                       |
| R  |                        |                       | ADTO-POCINE COCAT PORCE (T22 P) |                                                                                |                                                             |                           |                     |            |             |            |                                       |
| R  | 别成别试剂成直接费托             |                       |                                 |                                                                                | 明細                                                          |                           |                     | 第1轮        |             |            | • • • • • • • • • • • • • • • • • • • |
| R  |                        | 物料编码                  | 物料名称                            | 规格参数                                                                           | 預估采购数量(填写<br>数量、重量/吨)                                       | 交付周期                      | 里程数/公里              | 单价 (元)     | - 总价 (元)    |            |                                       |
| R  |                        | 物料3                   | 物料3                             | 3                                                                              | 30.5                                                        | 1年                        | 0                   | 1.00       | 30.50       |            |                                       |
|    |                        | 物料2                   | 物料2                             | 2                                                                              | 20                                                          | 1年                        | 0                   | 113.00     | 2260.00     |            |                                       |
|    |                        | 物料1                   | 物料1                             | 1                                                                              | 10                                                          | 1年                        | 0                   | 101.00     | 1010.00     |            |                                       |
|    |                        |                       |                                 |                                                                                |                                                             |                           |                     |            |             |            |                                       |

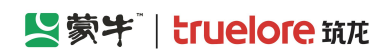

| 任我们对为                                                       |                              |                |                                 |                      | 首刊(次指5)                          | ● 首初切與检测 |
|-------------------------------------------------------------|------------------------------|----------------|---------------------------------|----------------------|----------------------------------|----------|
| 项目名称: 測试测试测试20230402(通勿响应)直接委托B<br>项目编号: ZJWT-20230406-0002 | 頃目评标概况                       |                |                                 | 您即将接入谈判会议<br>请提前做好准备 | 通知记录                             |          |
| Batter                                                      | the life care and the second | )<br>E#        |                                 |                      |                                  |          |
| 谈判候选人名单(1)                                                  |                              |                |                                 |                      |                                  |          |
| 供应商名称                                                       | 在线状态                         | 谈判状            | 代态                              | 谈判顺序                 | 谈判名单                             | 未谈判 已谈判  |
| 北东浩然五洲软件技术有限公司                                              | 在线                           | <b></b>        | ф                               | 1                    | ACTIVITY OF ACTIVITY OF ACTIVITY |          |
|                                                             |                              | 专家组正在邀<br>放弃谈判 | ×<br>青线 牡行谈判<br><sub>争与谈判</sub> |                      |                                  |          |

参与谈判后,供应商浏览器顶端会出现"调用摄像头、麦克风、扬声器、共享桌面"等授权请求,必须都点击【允许】,否则谈判过程会出现无画面、无声音等情况。

(如第一次未操作成功,可直接关掉浏览器,重复以上操作)

| ④ 百度一下 S 数牛集团电子采购招 合 财政部会计财务 | 要允许 zbcg.mengniu.cn 使用您的表克风吗?                                                                       | 口修动设备上的书注     |
|------------------------------|----------------------------------------------------------------------------------------------------|---------------|
| 在线谈判                         | 愛売风阵列(适用于数字麦売风的英特尔® 智音技术)                                                                           | 音視频描引 📀 音視频检测 |
| 在155.001                     | <ul> <li>         ◆ 変現の取時 (通用于数字変現の助成時が)● 智慧地本)         □ 送住地未定         九市(A) 照止(6)     </li> </ul> |               |
|                              |                                                                                                    |               |

| ① 百度一下 S 蒙牛集团电子采购招 合 财政部会计财务评( | 要允许 zbcg.mengniu.cn 使用忽的操做头吗? | [1移动设备上的书签                                                                                    |
|--------------------------------|-------------------------------|-----------------------------------------------------------------------------------------------|
| 在线谈判                           | Ci Integrated Webcam          | 音视频指引 ④ 音视频检测                                                                                 |
| 在25%36999                      | Integrated Webcam             | 音視気指当(●) 音視気位式(●)<br>音視気気(雪) (○) 音視気(小気)(●)<br>音視気気(雪) (○) (○) (○) (○) (○) (○) (○) (○) (○) (○ |
|                                |                               |                                                                                               |

允许分享桌面时,需先点击【整个屏幕】,再选中"共享区域",最后点击【分享】按钮。

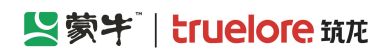

| 在线谈判                     | 选择要分享什么                                       |          | 音视频指引 ◎ 音视频检测                            |
|--------------------------|-----------------------------------------------|----------|------------------------------------------|
|                          | zbcg.mengniu.cn很分享您屏幕上的内容。                    |          | 2010-00-01-00-0-0-0-0-0-0-0-0-0-0-0-0-0- |
|                          | Chrome 标签页 窗口                                 |          | 制成                                       |
| 授权海引                     |                                               | ×        | ÷<br>(我)                                 |
| ♥ 推測時以                   |                                               |          | 4                                        |
| 清点击 "允许                  |                                               | 授权 (1/4) |                                          |
| 要允许<br>◆ 東克<br>  そ86     | 94                                            |          |                                          |
| く<br>要允许v<br>□□ inte<br> | www.123.com使用忽的摄像头弱? X<br>grated Webcam<br>A) | +x x     |                                          |
|                          |                                               |          |                                          |

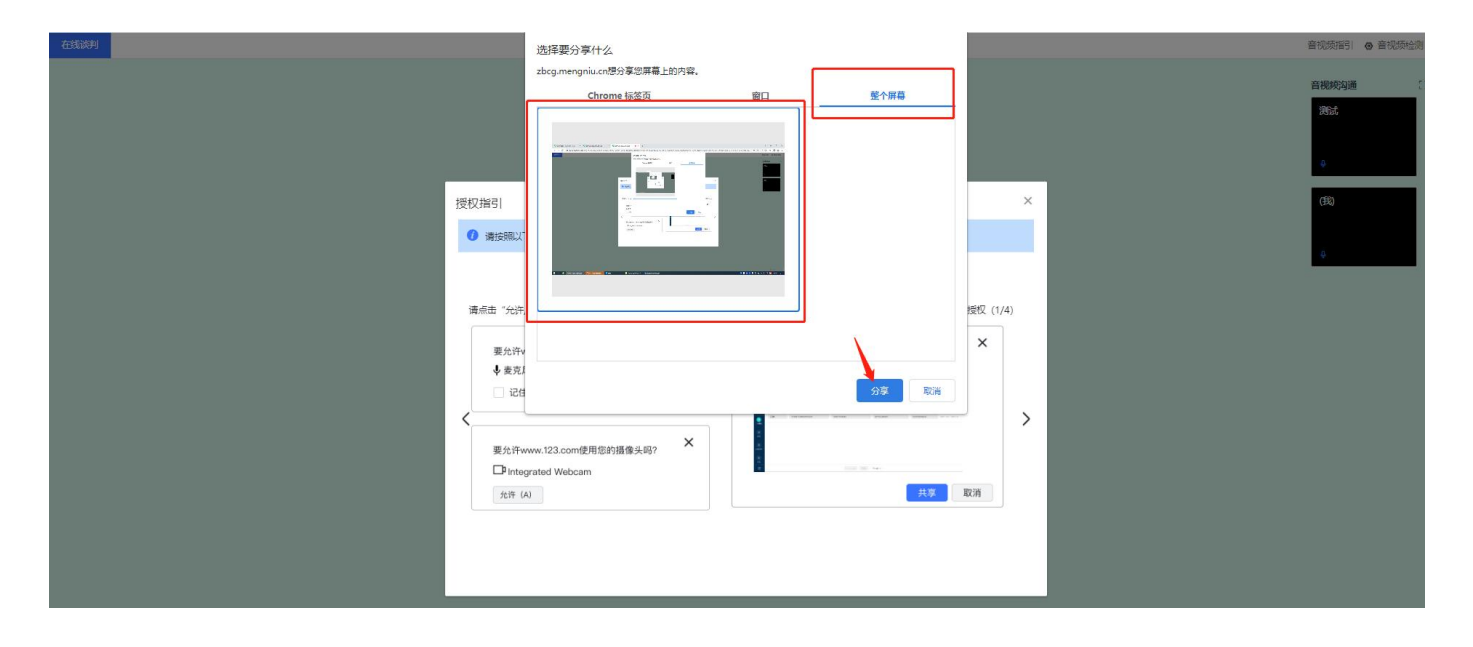

## 4.6. 供应商-参与二次报价

当采购人发起【二次报价】时,供应商界面会出现【报价邀请】弹窗,需在规定时间内点击【参与报价】并完成二次报价。

(特别注意:如未在规定时间内完成二次报价,系统将判断为放弃本次投标,一次报价也将作废不沿用)

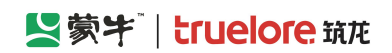

♠ 工作台 | 企业 北京浩然五洲软件技术有限公司 ▼

SRM登录入口 首页 🥬 | 异 谷山 🔻

< 报价大厅 在线服价 通知记录 在线报价概况 在线报价环节 项目名称:测试测试测试20230402 (请勿响应) 直接委托B 项目编号: ZJWT-20230406-0002 等待经办人发起报价 参与在线报价 开启报价结果 结束 1我的报价 元/人民币(CNY) 新一轮报价邀请 × 修改报价 报价说明 经办人正在发起第2轮报价,请您准时参与 第2轮报价 第1轮报价 报价提交有效时间: 2023-04-07 12:54:56 - 2023-04-07 13:54:13 5000000.00 **杏着**历中报价 项目名称: 测试测试测试20230402 (请勿响应) 直接委托 В 项目编号: ZJWT-20230406-0002 供应商名称在线状态 单位/币种 第2轮报价: 标段(包件)/包件名称: 测试测试测试20230402 (请勿响应) 直接委托 北京浩然五洲软件技术有限公司 在线 元/人民币(CNY) В 标段(包件)/包件编号: ZJWT-20230406-00020001 在线报价说明: 时(牛; 放弃报价 参生

♠ 工作台 | 企业 北京浩然五洲软件技术有限公司 🔻 SRM登录入口 首页 🥬 | 🌧 谷山、 〈 报价大厅 通知记录 在线报价概况 在线报价环节 项目名称:测试测试测试20230402 (请勿响应) 直接委托B 项目编号: ZJWT-20230406-0002 新一轮报价邀请 × 等待经办人发起报价 参与在线报价 本轮报价倒计时: 00:57:18 我的报价 元/人民币(CNY) 专家组正在发起第2轮报价,请输入正确全额并单击【提交】或【取消】若在规定时间内未操作则视默认本轮报价与上一轮 的报价相同。 报价说明 报价提交有效时间: 2023-04-07 12:54:56 - 2023-04-07 13:54:13 第2轮报价 第1轮报价 项目名称: 测试测试测试20230402 (请勿响应) 直接委托B 5000000.00 项目编号: ZJWT-20230406-0002 查看历史报价 标段 (包件) /包件名称: 测试测试测试20230402 (请勿响应) 直接委托B 标段(包件)/包件编号: ZJWT-20230406-00020001 供应商名称 在线状态 在线报价说明: 北京浩然五洲软件技术有限公司 在线 附件: 初始报价: 5000000.00 元/人民币(CNY) 报价金额: 900000000 元/人民币(CNY) 维持上一轮报价 清給入 备注: 报价附件: 合上传文件 报价明细: ▲上传文件 取消 提交

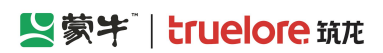

| ♠ 工作台               | 企业 北京浩然五洲软件技                                  | 術限公司 ▼            |              |           |             | SRM登录入口 首页 🥬 | 🏟 谷山 👻 |
|---------------------|-----------------------------------------------|-------------------|--------------|-----------|-------------|--------------|--------|
| 〈 报价大               | ন্য                                           |                   |              |           |             |              |        |
| 在线报价                |                                               |                   |              |           |             |              |        |
| 项目名称项目编号            | 环: 测试测试测试20230402(请尔<br>금: ZJWT-20230406-0002 | 勿响应)直接委托 <b>B</b> | 在线报价概况       |           | 在线报价环节      | 通知记录         |        |
|                     | 1<br>等待经办人发起报价                                | 2 参与在线报价          | 3)<br>开启报价结果 |           | 经办人醫未发起在线损价 |              |        |
| 我的报价                |                                               |                   |              |           |             |              |        |
| 第1轮报价<br>5000000.00 | 0                                             |                   |              |           | 在主党法院判      |              |        |
| 供应商名                | 称                                             | 在线状态              | 单位/币种        | 第1轮报价 👙   | 报价状态        |              |        |
| 北京浩然                | 五洲软件技术有限公司                                    | 在线                | 元/人民币(CNY)   | 500000.00 | 已报价         |              |        |
|                     |                                               |                   |              |           |             |              | 9      |
| ♠ 工作台               | 企业 北京浩然五洲软件技                                  | 村田 ▼              |              |           |             | SRM登录入口 首页 🥬 | 🏩 谷山 🔻 |
| 〈 报价大               | 行                                             |                   |              |           |             |              |        |

| 在线服价<br>项目名称:<br>项目编号: | 测试测试测试20230402<br>ZJWT-20230406-000 | ? (请勿响应) 直接委托 <b>8</b><br>2 | 在线报价  | 概况                        |                          | 在线报价功              | \$ <b>#</b> | 違知记录<br> |    |
|------------------------|-------------------------------------|-----------------------------|-------|---------------------------|--------------------------|--------------------|-------------|----------|----|
|                        | 1                                   | 2                           |       | 新一轮报价邀请                   |                          | >                  |             |          |    |
| ę                      | 等待经办人发起报价                           | 参与在线报价                      |       | *                         |                          |                    |             |          |    |
|                        |                                     |                             |       | A.P.                      | 00.57.18                 |                    |             |          |    |
|                        |                                     |                             |       |                           | 00.37.10                 |                    |             |          |    |
| 【我的报价 元/               | 人民币(CNY)                            |                             |       | 专家组正在发起第2轮报价,请输入正确金额并单击【排 | 是交】或【取消】,若在规定8<br>的报价相同。 | 时间内未操作则视默认本轮报价与上一轮 | 价 报价说明      |          |    |
|                        |                                     |                             |       | 报价提交有效时间:                 | 2023-04-07 12:54:56 - 20 | 23-04-07 13:54:13  |             |          |    |
| 第1轮报价                  | 第2轮报价                               |                             |       | 项目名称:                     | 测试测试测试20230402           | (请勿响应) 直接委托B       |             |          |    |
| 500000.00              |                                     |                             |       | 项目编号:                     | ZJWT-20230406-0002       |                    |             |          |    |
|                        |                                     |                             |       | 标段(包件)/包件名称:              | 测试测试测试20230402           | (请勿响应) 直接委托B       |             |          |    |
| 10000000               |                                     | 大体中大                        | 40.11 | 标段(包件)/包件编号:              | ZJWT-20230406-00020      | 001                |             |          |    |
| 1六九里时白柳                |                                     | 11:521/165                  | 4215  | 在线报价说明:                   |                          |                    |             |          |    |
| 北京浩然五                  | 洲软件技术有限公司                           | 在线                          | 元/,   | 附件:                       |                          |                    |             |          |    |
|                        |                                     |                             |       | 初始报价:                     | 5000000.00 元/人民币((       | CNY)               |             | (4       | \$ |
|                        |                                     |                             |       | 报价金额:                     | 900000000 元/人居           | 民币(CNY) 维持上一轮报价    |             |          |    |
|                        |                                     |                             |       |                           | 请输入                      |                    |             |          |    |
|                        |                                     |                             |       | 备注:                       |                          | ĥ                  |             |          |    |
|                        |                                     |                             |       | 报价附件:                     | 6上传文件                    |                    |             |          |    |
|                        |                                     |                             |       | 报价明细                      | ●上传文件                    |                    |             |          |    |
|                        |                                     |                             |       | 取                         | 開また                      |                    |             |          |    |

# 4.7. 供应商-签章/签字

当采购人内部签字工作完成且审批通过后,供应商登录采招平台,进入标段工作台在【报价大厅】环节点击【谈判结果文件签字】按钮查看已收到的文件。

## Series (1997) - Struelore 筑花

#### 蒙牛集团电子采购招标平台-供应商-操作手册

| ≡   | 「「「「「」」「「」」 | ★ 工作台 ↓ 企业 北京筑龙信息技术有限责任公司 ▼                      |                                      |                      | SRM登录入口   首页   🔎 💭 👇 9111010877044 🔻     |
|-----|-------------|--------------------------------------------------|--------------------------------------|----------------------|------------------------------------------|
| 蒙4  | 牛采购招标供应商系统《 | < 我的项目 > 标段工作台                                   |                                      |                      |                                          |
| E   | 公告信息 >      | 测试测试测试 (请勿响应) 直接委托-明细报价0425ch                    |                                      |                      | 査看异议 5 返回                                |
| â   | 消息提醒        | 标段编号: MNCGJH-20230425-0005-0001 创建人: 陈浩 项目类型: 货料 | 预关 开标时间: 2023-04-25 10:01 采招方式: 直接委托 |                      | 国家授时中心标准时间:2023年5月9日 13:40:01 星期二        |
| P   | 我的项目        |                                                  |                                      | •                    |                                          |
| 6   | 我的邀请        |                                                  |                                      | - 4 5<br>报价大厅 定标(供应) | 6         2           前)         标后(供应商) |
| E   | 答疑澄清        |                                                  |                                      |                      |                                          |
| G   | 开标大厅        | ) 谈判<br>谈判状态: 谈判中                                |                                      |                      | 在线服价                                     |
| 6   | 竟价大厅        |                                                  |                                      |                      |                                          |
| 6   | 订单管理        | 谈判结果文件                                           |                                      |                      | 读判结果签章                                   |
| 6   | 投标保证金       | 已金卓义件数: 0                                        | 木金阜又件数: 0                            |                      |                                          |
| 6   | 谈判大厅        |                                                  |                                      |                      |                                          |
| P   | 业务申请        |                                                  |                                      |                      | •                                        |
|     | 最近访问        |                                                  |                                      |                      |                                          |
|     | 测试测试测试(请勿响… |                                                  |                                      |                      |                                          |
| 5   | 测试测试测试 (请勿相 |                                                  |                                      |                      |                                          |
| E.  | 测试测试测试-请勿响  |                                                  |                                      |                      |                                          |
| 5   | 测试测试测试 (请勿响 |                                                  |                                      |                      |                                          |
| Eq. | 测试测试测试测试 (请 |                                                  |                                      |                      |                                          |
|     |             |                                                  |                                      |                      |                                          |

供应商在谈判结果文件签章页面,点击【签章(电签)】,系统发送签章短信,按短信指引"认证企业"并<mark>加盖企 业公章</mark>;

点击【签字】,系统发送签字短信,可实名认证个人并签署个人签字; (如采购人内部签字时要求供应商必须签公 章,则无此按钮)

### 点击【签字(Ukey)】则需办理 CA 锁, CA 插入电脑进行签章或签字。(大多数供应商不具备此条件,可忽略)

| ≡          | 「「「「「「」」」  |                                                   | 谈判结 | 果签章                       |                      |         |                          |      |                       | × |
|------------|------------|---------------------------------------------------|-----|---------------------------|----------------------|---------|--------------------------|------|-----------------------|---|
| <u>蒙</u> 4 | 十采购招标供应商系统 | 〈 我的项目 > 标段工作任                                    | 记录列 | 表 谈判结果签章,要用公司公章进行签章。      |                      |         |                          |      |                       |   |
| G          | 公告信息 >     | 测试测试测试直接委托08                                      | 序号  | 标段编号                      | 标段名称                 | 是否有谈判结果 | 说判/比//)结果文件              | 是否签查 | 操作                    |   |
| â          | 消息提醒       | 标段编号: MNCGJH-20230                                | 1   | MNCGJH-20230824-0023-0001 | 测试测试测试直接委托0824-明细-价格 | 是       | ③ 澳試測試測試直接動任0824-明細-价格 ② | 未签章  | 签章(Ukey) 签章(电签) 签字 查看 |   |
| G          | 我的项目       |                                                   |     |                           |                      |         |                          |      |                       |   |
| G          | 我的邀请       | 报价生                                               |     |                           |                      |         |                          |      |                       |   |
| 6          | 答规登清       | _                                                 |     |                           |                      |         |                          |      |                       |   |
| ß          | 开标大厅       | 1 谈判<br>谈判状态: 谈判中                                 |     |                           |                      |         |                          |      |                       |   |
| B          | 竟价大厅       |                                                   |     |                           |                      |         |                          |      |                       |   |
| ß          | 订单管理       | <ul> <li>1 谈判/比价结果文件</li> <li>已签查文件数:0</li> </ul> |     |                           |                      |         |                          |      |                       |   |
| 6          | 投标保证金      |                                                   |     |                           |                      |         |                          |      |                       |   |

(收到签章短信:如点击短信链接无法跳转、忘记签章密码、未收到签章短信等,请拨打 4008108111 找蒙牛签章 平台协助处理)

# 第五章 竞争性谈判-项目投标

## 5.1. 递交报名材料

## 5.1.1. "公开" 竞争性谈判项目

供应商可由【公告信息】查找对应招标公告,点击【参与项目】后再点击【进入项目】进入标段工作台进行后续操作。

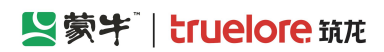

| ☰ 【S蒙牛                | ♠ 工作台 | 2 🗌 企业 北京筑龙信息技术有限责任公司 🔻                        |                               |           |       | SRM登录入口             | 首页 🥬   🏟 9111010877044 👻 |
|-----------------------|-------|------------------------------------------------|-------------------------------|-----------|-------|---------------------|--------------------------|
| 蒙牛釆购招标供应商系统《          | 公告信息  | > 采购公告                                         |                               |           |       |                     |                          |
| 日 公告信息 >              | 采购公   | 告 我的关注                                         |                               |           |       |                     |                          |
| ▲ 消息提醒                | 高级领   | 裁索                                             |                               |           |       |                     |                          |
| ⑦ 我的项目                |       |                                                |                               |           |       |                     |                          |
| 日 我的邀请                | 澳     | Bit                                            | 项目名称                          |           | 项目编号  | 标段名称                |                          |
| 日 答题澄清                | 15    | 段编号                                            |                               |           |       |                     | Q 査询 C 重量                |
| ⑦ 开标大厅                | 序号    | 公告名称                                           | 标段名称                          | 招标/采购项目类型 | 采招方式  | 公告开始时间              | 操作                       |
| 同 寬价大厅                | 1     | 测试测试测试-委托竞谈-0529ch竞争性谈判公告                      | 测试测试测试-委托竞谈-0529ch            | 货物类       | 竞争性谈判 | 2023-05-29 16:12:13 | 查看 进入项目                  |
| 17 订单管理               |       | 测试测试测试 (请勿响应) 202305246032001物资采               |                               |           |       |                     |                          |
| B 投标保证金               | 2     | 购(三次)询比价公告                                     | 测试测试测试(请勿响应)202305246032001物资 | 货物类       | 间比价   | 2023-05-25 14:30:00 | 世名                       |
| 同 谈判大厅                | 3     | 測试測试測试 (请勿响应) 202305246032001物资采<br>购(二次)词比价公告 | 测试测试测试(请勿响应)202305246032001物资 | 货物类       | 间比价   | 2023-05-25 11:20:00 | 查看                       |
| 最近访问<br>民 測试測试測试-请勿啊… | 4     | 测试测试测试 (请勿响应) 202305246032001物资采               | 测试测试测试(请勿响应)202305246032001物资 | 货物类       | 询比价   | 2023-05-24 17:10:00 | 查看                       |

# 5.1.2. "邀请"竞争性谈判项目

供应商可由【我的邀请】查找对应招标邀请函,【进入项目】参与投标。

(收到邀请函供应商如无意愿参与本次项目,则无需对系统内邀请函做任何操作,忽略即可。不参与项目并不会对 后续其他项目投标造成影响)

|                |         | 10 March 10 | An extension of the second second second second second second second second second second second second second |                           |      |                      |       |                     | and a second second second second second second second second second second second second second second second |                        |
|----------------|---------|-------------|----------------------------------------------------------------------------------------------------|---------------------------|------|----------------------|-------|---------------------|----------------------------------------------------------------------------------------------------|------------------------|
| = 🛛            | 蒙牛      | ♠ 工作台       | 企业 北京筑龙信息技术有限责任公司                                                                                              |                           |      |                      |       | SI                  | RM登录入口 首页 🧘                                                                                                    | 💴    🏟 9111010877044 🔻 |
| 蒙牛采购招          | 际供应商系统〈 | 我的邀请        |                                                                                                    |                           |      |                      |       |                     |                                                                                                    |                        |
| □□ 公告信頼<br>●   | 8       | 全部          | 蒙牛招标采购                                                                                                    |                           |      |                      |       |                     |                                                                                                    |                        |
| ▲ 消息提醒         | 2       | 高级领         | 13选 ≫                                                                                                    |                           |      |                      |       |                     |                                                                                                    | 3                      |
| 🕞 我的项目         | 3       |             |                                                                                                    |                           |      |                      |       |                     |                                                                                                    |                        |
|                |         | 序号          | 标段/包名称                                                                                                    | 标股/包编号                    | 项目类型 | 邀请购名称                | 采拾方式  | 邀请函发送时间             | 回复状态                                                                                                    | 操作                     |
|                | *       | 1           | 测试测试测试 间比价0601手册截置                                                                                             | MNCGJH-20230601-0007-0001 | 工程类  | 测试测试测试-间比价0601手册截图   | 间比价   | 2023-06-01 18:50:00 | <ul> <li>已回复</li> </ul>                                                                                        | 查看 进入                  |
| □ 开标大师         | Ţ       | 2           | 测试测试-20230527直接委托                                                                                              | MNCGJH-20230527-0010-0001 | 货物美  | 测试测试测试-20230527直接委托直 | 直接委托  | 2023-05-29 18:19:30 | <ul> <li>已回复</li> </ul>                                                                                        | 查看 进入                  |
| <b>同</b> 竟价大师  | Ŧ       | 3           | 测试测试-直接委托-0529ch                                                                                               | MNCGJH-20230529-0001-0001 | 工程类  | 测试测试测试-直接委托-0529ch直  | 直接委托  | 2023-05-29 09:59:44 | • 已回复                                                                                                    | 查看 进入                  |
| <b>同 订单管</b> 题 | 1       | 4           | 测试测试20230516成员添加验证(二次)                                                                                         | MNCGJH-20230516-0012-0001 | 工程类  | 测试测试测试20230516成员添加验  | 直接委托  | 2023-05-20 10:52:33 | •已回复                                                                                                    | 查看 进入                  |
| 日 投标保证         | E       | 5           | 测试测试测试20230516成员添加验证                                                                                           | MNCGJH-20230516-0012-0001 | 工程类  | 测试测试测试20230516成员添加验  | 直接委托  | 2023-05-20 10:44:59 | • CD2                                                                                                    | 查看 进入                  |
| GI 谈判大厅        | T       | 6           | 测试测试测试20230510测试页面状态刷新                                                                                         | MNCGJH-20230510-0009-0001 | 工程类  | 测试测试测试20230510测试页面状  | 直接委托  | 2023-05-19 14:55:03 | • EDĘ                                                                                                    | 查看 进入                  |
| E MERICO       | 则试-请勿鸣  | 7           | 测试测试测试-评委发起谈判518测试ch                                                                                           | MNCGJH-20230518-0005-0001 | 服务类  | 测试测试测试-评委发起谈判518测试   | 竞争性谈判 | 2023-05-18 16:14:47 | <ul> <li>已回复</li> </ul>                                                                                        | 查看 进入                  |

进入项目后,供应商通过【递交报名材料】功能【上传】报名材料并【提交审核】(仅点击【保存】则报名无效)。 (如供应商在此界面未找到【递交报名资料】模块,则可能时采购人发布项目时错选了【无需供应商报名】)

| ♠ 工作台 │ 企业 北京筑龙信息技术有限责任公司 ▼                                                         |                                         |             | SRM登录入口 首页 (1953)                                   | a) 9111010877044 🝷            |
|-------------------------------------------------------------------------------------|-----------------------------------------|-------------|-----------------------------------------------------|-------------------------------|
| 〈 我的邀请 〉 标段工作台                                                                      |                                         |             |                                                     |                               |
| <b>测试测试测试-询比价0601手册截图</b><br>标踪编号: MNCGJH-20230601-0007-0001 创建人: 测试 项目类型: 工程类 开标时间 | : 2023-06-30 00:00 采招方式: 间比价            |             | 重新原时中心标准时间:2023年                                    | §异议 ⊃ 返回<br>6月1日 18:54:30 星期四 |
| 2           询价邀请(供应商)                                                               | 3 4 一                                   | 5 报价大厅      | 6 7<br>定标(供应简) 存后(供应简)                              | 0                             |
| 邀请函<br>邀请函名称: 测试测试测试-词比价0601手册截图词比价邀请函<br>文件获取戴止时间: 2023-06-30 00:00:00             | 项目类型: 工程类<br>文件递交载止时间: 2023-06-30 00:00 | 1           | 重看邀清函支更<br>邀请函发送时间: 2023-06-01 18:50:00<br>回复状态: 同意 | 己录 査査邀请函                      |
| 澄清答疑<br>已回复答號澄清: 0<br>启答統澄清致量: 0                                                    | 我捷交的澄濁问题: 0                             |             | 提出資源问题<br>提出資源问题表止时间: 2023-06-30 00:00:00           | 查看澄清问题及答复                     |
| ┃ 报名资料递交情况<br>报会结果:<br>报会审核时间:                                                      | 联系人;<br>报名文件遗交时间:                       |             | 遂交振名资<br>联系方式:<br>联络截止时间: 2023-06-30 00:00:00       | 単 査若报名情况                      |
| 项目组成员                                                                               |                                         |             |                                                     | + 添加                          |
| 序号 姓名                                                                               | 身份证号                                    | 联系电话        | 操作                                                  |                               |
| 1 91110108770442382C                                                                | 1                                       | 18500799194 | 删除                                                  |                               |

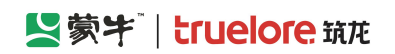

| ▲ 工作台   _ 企业 」 北京                            | 递交报名资料 |      |                 |           |        |        |                 |        |      |   | ×    | ί. |
|----------------------------------------------|--------|------|-----------------|-----------|--------|--------|-----------------|--------|------|---|------|----|
| 〈 我的邀请 〉 标段工作的                               | ◎ 项目信息 |      |                 |           |        |        |                 |        |      |   |      |    |
| 测试测试测试-询比价060                                | 递交报名资料 |      |                 |           |        |        |                 |        |      |   |      |    |
| 标段编号: MNCGJH-20230                           | 企业名称   | 北京筑加 | 论信息技术有限责任公司     |           |        | 企业代码   | 911101087704    | 42382C |      |   |      |    |
| (                                            | *联系人   | /    |                 |           |        | *联系电话  | 133333333333    |        |      |   |      |    |
| 询价邀请                                         | * 资格条件 | 南县   | 资格条件复杂          | 报名票提供资质   |        |        |                 |        | 附件实际 | X | 操作   |    |
| 邀请函<br>邀请函名称: 则试测试测试                         | [      | 1    | 相关许可证书及其他资格要求文件 | 相关许可证书及其他 | 资格要求文件 |        |                 |        |      |   | 上传文件 |    |
| 文件获取截止时间: 2023-                              | 报名资料记录 |      |                 |           |        |        |                 |        |      |   |      |    |
| 澄清答疑<br>已回复答疑澄清: 0                           | 序号 提交人 |      | 提交时间            | 操作人       | 操作结果   | 审核时    | 间               | 审批意见   |      |   |      |    |
| 总督秘登海数量: 0<br>  报名资料通交情况<br>报名编集:<br>报名审核时间: |        |      |                 |           | 智元     | の語     |                 |        |      |   |      |    |
| 项目组成员                                        |        |      |                 |           |        |        |                 |        |      |   | •    | 1  |
| 序号 姓名                                        |        |      |                 |           |        |        |                 |        |      |   |      |    |
| 1 91110108                                   |        |      |                 |           |        |        |                 |        |      |   |      |    |
| 2 投标人swj                                     |        |      |                 |           |        |        |                 |        |      |   |      |    |
|                                              |        |      |                 |           |        |        |                 |        |      |   |      |    |
|                                              |        |      |                 |           |        |        |                 |        |      |   |      |    |
|                                              |        |      |                 |           |        | 提交审核保持 | <del>了</del> 返回 |        |      |   |      |    |

# 5.1.3. 进入我的项目列表

供应商如参与项目,可点击【我的项目】,进入项目列表页,点击【进入项目】进行后续其他报名、投标、报价等 后续其他操作。

| ≡              | 「「「「「「」」「「」」「「」」「」」「「」」」  | ♠ 工作台 | │ 企业 测试供应商ch ▼ <sup>●</sup> |                     |                   |            | SR               | RM系统 官网   | 49  | 🥋 陈浩 🔻     |
|----------------|---------------------------|-------|-----------------------------|---------------------|-------------------|------------|------------------|-----------|-----|------------|
| 蒙 <sup>4</sup> | 牛招标采购供应商系统《               | 我的项目  |                             |                     |                   |            |                  |           |     |            |
| G              | 公告信息                      | 全     | 部 我收藏的 今日                   | 开标                  |                   |            |                  |           |     |            |
| â              | 消息提醒                      |       |                             |                     |                   |            |                  |           |     |            |
| F              | 我的项目                      | 我的项目  | 筛选 ≫                        |                     |                   |            |                  |           |     |            |
| G              | 我的邀请                      | 序     | 号 标段/包名称                    | 标段/包编号              | 公告/邀请函名称          | 项目状态       | 开标时间             | 收藏        | 操作  |            |
| 6              | 答知登清                      | 1     | 2022-9-2-询比价-新-测试           | MNZCZX202209020003  | 2022-9-2-询比价-新-测试 | 询价单(供应商)   | 2022-09-10 00:00 | ☆         | 进入项 | (E         |
| 6              | 开标大厅                      | 2     | 0901测试测试蒙牛乳业常               | MNZCZX202209010002  | 0901测试测试蒙牛乳业常     | 竟谈文件(供应商)  | 2022-09-03 00:00 |           | 进入项 | (E         |
| G              | 竞价大厅                      | 3     | 郑州分仓标段一                     | MNZCZX202208300002  | 蒙牛乳业冰品事业部2021     | 开标(供应商)    | 已到开标时间           | ٢         | 进入项 | (E         |
|                | 订单管理                      | 4     | 2鲜奶事业部视觉识别无码                | MNZCZX202208290002  | 2鲜奶事业部视觉识别无码      | 标后(供应商)    | 已到开标时间           | ☆         | 进入项 | ī E        |
| Ľø             | 技術保止金                     | 5     | 20220826swj-询比价             | MNZCZX202208260002  | 20220826swj-询比价询比 | 定标(供应商)    | 已到开标时间           |           | 进入项 |            |
| ß              | 802107回<br>2022-9-2-询比价-新 | 6     | 测试测试测试-2022-0826            | MNZCZX202208260002  | 测试测试测试-2022-0826  | 成交后(供应商)   | 已到开标时间           | ☆         | 进入项 | (B         |
| 5              | 0901测试测试蒙牛乳业              | 7     | 2023-2024年度奶粉内袋             | MNZCZX202208250002  | 2023-2024年度奶粉内袋   | 标后(供应商)    | 已到开标时间           | ☆         | 进入项 | ũ <b>l</b> |
| C,             | 2鲜奶事业部视觉识别<br>测试测试测试-XN天津 | 8     | 测试测试测试-1蒙牛乳业                | ZJWT202208230002290 | 测试测试测试-1蒙牛乳业      | 开启报价 (供应商) | 已到开标时间           | û 🎽       |     |            |
| R              | 測试測试測试-XN马鞍               | 共 20  | 条记录 第1/2页                   |                     |                   |            | < 1 2            | > 10条/页 ~ | が行う |            |

## 5.2. 提出澄清问题(招标公告/邀请函)

提出澄清问题截止时间之前,供应商可在此提出澄清问题,点击【提出澄清问题】,进入详细页面,编辑完成后点击【提交】,采购人答复后查看答复内容。

| ≡                                                                                                    | 「「「「「「」」「「」」                                                                                                    | ↑ 工作台   企业 测试供应                                                                                                    | ğch ▼ <sup>●</sup> SRM≋                                                                                                    | 統官网            | 🥵                 | 🤿 陈浩 🔻                  |
|----------------------------------------------------------------------------------------------------|----------------------------------------------------------------------------------------------------|----------------------------------------------------------------------------------------------------|----------------------------------------------------------------------------------------------------|----------------|-------------------|-------------------------|
| 蒙                                                                                                    | <b>袁牛招标采购供应商系统</b> 《                                                                                                    | 标段工作台                                                                                                    |                                                                                                    |                |                   |                         |
| 5                                                                                                    | 副 公告信息 >                                                                                                    | 2022-9-6-测试测词                                                                                                    | 测试-竞争性谈判                                                                                                    | ②查             | 看异议               | <b>り返回</b>              |
| â                                                                                                    | 消息提醒                                                                                                    | 标段编号:<br>MNZCZX20220906000307(                                                                                                    | 创建人:项目类型:当前阶段: 寬迭公告开标时间: 2022-09-10 采招方式: 寬争性 国家授时中心标<br>001 陈浩 工程 (供应商) 00:00 谈判                                                                                                    | 佳时间: 2022年     | 9月7日 10:0         | 2:01 <u>星</u> 期三        |
| 6                                                                                                    | 3 我的项目                                                                                                    |                                                                                                    |                                                                                                    |                |                   |                         |
| G                                                                                                    | 3 我的邀请                                                                                                    | 0                                                                                                    | (a) (b) (c) (c) (c) (c) (c) (c) (c) (c) (c) (c                                                                                                    | (7)            | 0                 |                         |
| 6                                                                                                    | 3 答疑澄清                                                                                                    | 竞谈公告(                                                                                                    | 共应商) 竞谈文件(供应商) 网上投标(供应商) 开标(供应商) 评标(供应商) 定标(供应商)                                                                                                    | 标后(供应)         | 商)                |                         |
| 5                                                                                                    | 副 开标大厅                                                                                                    | 切仁八生                                                                                                    |                                                                                                    |                | 本手切た/             |                         |
| 6                                                                                                    | 日<br>一 竟价大厅                                                                                                    |                                                                                                    |                                                                                                    |                | 旦信10702           |                         |
| Ē                                                                                                    | 冒 订单管理                                                                                                    | 公告名称:<br>2022-9-6-测试测试                                                                                                    | 项目类型:工程 公告开始时间: 2022-09-00<br>测试-竞争性谈判竞争性谈判公告                                                                                                    | 6 16:56        |                   |                         |
| 6                                                                                                    | <b>冒</b> 投标保证金                                                                                                    | 文件售卖截止时间:                                                                                                    | 2022-09-10 00:00 文件递交截止时间: 2022-09-10 00:00                                                                                                    |                |                   |                         |
| _                                                                                                    | 最近访问                                                                                                    |                                                                                                    |                                                                                                    |                |                   |                         |
| S                                                                                                    | 。<br>2022-9-6-测试测试测…<br>2022-9-5-测试测试测                                                                                                    | New York New Arts Hore                                                                                                    | - 1011 PM                                                                                                    |                | 100 Mar 10 2 TO A |                         |
| E                                                                                                    | 。<br>2022-9-2-询比价-新                                                                                                    | □ 淀                                                                                                    | にには                                                                                                    | 间题             | 1豆) 同門匙及名         |                         |
| E                                                                                                    | 。 0901测试测试蒙牛乳业                                                                                                    | 已回复答疑澄清: 0                                                                                                    | 我的澄清问题: 0 提出澄清问题截止时间: 20                                                                                                    | 22-09-10 00:00 |                   |                         |
| 5                                                                                                    | 。<br>2鲜奶事业部视觉识别…                                                                                                    | 总答疑澄清数量: 0                                                                                                    |                                                                                                    |                |                   |                         |
|                                                                                                    |                                                                                                    |                                                                                                    |                                                                                                    |                | 00                |                         |
|                                                                                                    |                                                                                                    |                                                                                                    |                                                                                                    |                |                   |                         |
|                                                                                                    | 「「「「「「」」、「「」」、「」、「」、「」、「」、「」、「」、「」、「」、「」                                                                                                    | ↑ 工作台 提出澄清问题                                                                                                    |                                                                                                    |                |                   | <b>⊮</b> <sup>7</sup> × |
|                                                                                                    | 夏牛招标采购供应商系统长                                                                                                    | 标段工作台                                                                                                    |                                                                                                    |                |                   |                         |
| Ē                                                                                                    |                                                                                                    | ◎项目信息                                                                                                    |                                                                                                    |                |                   |                         |
|                                                                                                    |                                                                                                    | 2022-                                                                                                    | _                                                                                                    |                |                   |                         |
| Ê                                                                                                    | 日 公告信息 > 消息提醒                                                                                                    | 2022-<br>MNZCZ                                                                                                    | 题                                                                                                    |                |                   |                         |
| <b>6</b>                                                                                                | 3 公告信息 ><br>清息提醒<br>3 我的项目                                                                                                    | 2022-<br>MNZCZ 澄清标题<br>* 澄清标题                                                                                                    | 20<br>温馨提示:请勿在标题中提及公司名称或可能泄露公司信息的词汇                                                                                                    |                |                   | 0/100                   |
|                                                                                                    | <ul> <li>公告信息</li> <li>消息振躍</li> <li>現的项目</li> <li>現的邀请</li> </ul>                                                                                                    | 2022-<br>MNZCZ / 提出澄清问<br>* 澄清研<br>· 澄清研                                                                                                    | <ul> <li>2 漏響提示: 请勿在标题中提及公司名称或可能泄露公司信息的间汇</li> <li>2 采购公告</li></ul>                                                                                                    |                |                   | 0/100                   |
|                                                                                                    | <ul> <li>○ 公告信息</li> <li>&gt; 消息振躍</li> <li>3 我的项目</li> <li>3 我的邀請</li> <li>3 我的邀請</li> <li>3 我的邀請</li> </ul>                                                                                                    | 2022-<br>MNZCZ<br>(加NZCZ)<br>(加NZCZ)<br>(加NZCZ)<br>(加格)<br>(加格)<br>(加格)<br>(加格)<br>(加格)<br>(加格)<br>(加格)<br>(加格                                                                                                    | 题 温馨提示:请勿在标题中提及公司名称或可能想盖公司信息的词汇       采购公告     > 澄清截止时间 ③ 2022-09-10 00:00                                                                                                    |                |                   | 0/100                   |
|                                                                                                    | <ul> <li>公告信息</li> <li>消息現曜</li> <li>通 消息現曜</li> <li>目均強清</li> <li>目均強清</li> <li>目均強清</li> <li>目前近清</li> <li>目前近方</li> </ul>                                                                                                    | 2022-<br>MNZCZ<br>MNZCZ<br>4<br>语清硬<br>4<br>语清硬<br>4<br>语清硬                                                                                                    |                                                                                                    |                |                   | 0/100                   |
|                                                                                                    | <ul> <li>公告信息</li> <li>済息提醒</li> <li>満息提醒</li> <li>現的项目</li> <li>現的邀請</li> <li>第658篇</li> <li>千阪大厅</li> <li>斎介大厅</li> </ul>                                                                                                    | 2022-<br>MNZCZ<br>MNZCZ                                                                                                    |                                                                                                    |                |                   | 0/100                   |
|                                                                                                    | <ul> <li>○ 公告信息</li> <li>&gt; 詳虑振醒</li> <li>○ 超的项目</li> <li>□ 超的速请</li> <li>□ 超的邀请</li> <li>□ 音频透清</li> <li>□ 开际大厅</li> <li>□ 亮价大厅</li> <li>□ 订单管理</li> </ul>                                                                                                    | 2022-<br>MNZCZ<br>MNZCZ<br>I<br>I<br>· 资清快到<br>· 资清快到<br>· 资清快到<br>· 资清快到<br>· 资清快到<br>· 资清快到<br>· 资清快到<br>· 资清快到<br>· 资清快到                                                                                                    |                                                                                                    |                |                   | 0/100                   |
|                                                                                                    | <ul> <li>公告信息</li> <li>消息振躍</li> <li>消息振躍</li> <li>現的项目</li> <li>現的邀請</li> <li>報的邀請</li> <li>新航公庁</li> <li>奈航公庁</li> <li>京价大庁</li> <li>订単管理</li> <li>订申管理</li> <li>投标联证金</li> </ul>                                                                                                    | 2022-<br>MNZCZ:<br>MNZCZ:<br><sup>()</sup>                                                                                                    |                                                                                                    |                |                   | 0/100                   |
|                                                                                                    | <ul> <li>公告信息 &gt;</li> <li>消息损醒</li> <li>消息损醒</li> <li>引約項目</li> <li>引約項目</li> <li>引約強請</li> <li>各%的清</li> <li>各%的洗清</li> <li>不玩大丁</li> <li>売价大丁</li> <li>売价大丁</li> <li>売价大丁</li> <li>订单管理</li> <li>投标保证金</li> <li>最近明</li> </ul>                                                                                                    | 2022-<br>MNZCZ<br>MNZCZ<br>1<br>2<br>3<br>3<br>3<br>3<br>高<br>時候<br>4<br>3<br>3<br>高<br>時候<br>4<br>3<br>3<br>高<br>時候<br>4<br>3<br>3<br>高<br>時候<br>4<br>3<br>3<br>高<br>時候<br>4<br>3<br>3<br>高<br>時候<br>4<br>3<br>3<br>高<br>時候<br>4<br>3<br>3<br>高<br>時候<br>4<br>3<br>3<br>高<br>時<br>(<br>4<br>3<br>3<br>前<br>( |                                                                                                    |                |                   | 0/100                   |
|                                                                                                    | <ul> <li>公告信息</li> <li>済鉄規理</li> <li>消鉄規理</li> <li>現約项目</li> <li>現約域目</li> <li>目約強請</li> <li>若統證請</li> <li>若統證請</li> <li>清价大庁</li> <li>売价大庁</li> <li>売价大庁</li> <li>現4</li> <li>現4</li> <li>現4</li> <li>現4</li> <li>現4</li> <li>第</li> <li>第</li></ul> | 2022-<br>MNZCZ<br>MNZCZ<br>/ 提出澄清问<br>* 澄清快<br>* 澄清快<br>* 澄清快<br>* 澄清快<br>* 澄清快<br>* 澄清快                                                                                                    | <ul> <li></li></ul>                                                                                                    |                |                   | 0/100                   |
|                                                                                                    | <ul> <li>公告信息</li> <li>消息規2</li> <li>消息規2</li> <li>消息規2</li> <li>現的項目</li> <li>現的邀請</li> <li>現的邀請</li> <li>新示人丁</li> <li>売价人丁</li> <li>売价人丁</li> <li>請价人丁</li> <li>現新東江会</li> <li>総比約</li> <li>2022-9-6-測試測試測</li> <li>2022-9-5-測試測試測</li> </ul>                                                                                                    | 2022-<br>MNZCZ<br>MNZCZ<br>1<br>1<br>1<br>1<br>1<br>1<br>1<br>1<br>1<br>1<br>1<br>1<br>1<br>1<br>1<br>1<br>1<br>1                                                                                                    |                                                                                                    |                |                   | 0/100                   |
| 20<br>20<br>20<br>20<br>20<br>20<br>20<br>20<br>20<br>20<br>20<br>20<br>20<br>2                         | <ul> <li>公告信息</li> <li>洋忠初曜</li> <li>洋忠初曜</li> <li>月初9項目</li> <li>月初9歳请</li> <li>月初9歳请</li> <li>月初9歳请</li> <li>月初9歳请</li> <li>月初9歳请</li> <li>月初9歳请</li> <li>月初9歳请</li> <li>月初9歳请</li> <li>月初9歳请</li> <li>日前10歳</li> <li>日前10歳</li> <li>日前10歳</li> <li>10年6里</li> <li>日前10歳</li> <li>10年6里</li> <li>10年6里</li> <li>10年6里</li> <li>2022-9-6-新に時に掲述</li> <li>2022-9-5-新に時に掲述</li> <li>2022-9-5-新に時に掲述</li> </ul>                                                                                                    | 2022-<br>MNZCZ<br>MNZCZ<br>1<br>1<br>2<br>3<br>3<br>3<br>3<br>3<br>5<br>7<br>5<br>7<br>5<br>7<br>5<br>7<br>5<br>7<br>5<br>7<br>7<br>7<br>7                                                                                                    | <ul> <li>         器響提示:請勿在标题中提及公司名称或可能問題公司信息的问题         梁购公告 ◎ 2022-09-10 00:00     </li> <li>         采购公告 ◎ 2022-09-10 00:00     </li> <li>         孫文件拖到此处,或点击上传     </li> <li>         海文件拖到此处,或点击上传     </li> <li>         海里提示: 请上传商清文件,仅允许上传单个文件;附件大小:不超过     </li> <li>         100MB;     </li> </ul> |                |                   | 0/100                   |
| <b>2</b><br>3<br>3<br>3<br>3<br>3<br>3<br>3<br>3<br>3<br>3<br>3<br>3<br>3<br>3<br>3<br>3<br>3<br>3<br>3 | <ul> <li>公告信息</li> <li>詳虑振躍</li> <li>詳虑振躍</li> <li>詳応振躍</li> <li>詳応振聞</li> <li>若応読清</li> <li>若応読清</li> <li>第応大丁</li> <li>売价大丁</li> <li>売价大丁</li> <li>売价大丁</li> <li>投标联正会</li> <li>設応所</li> <li>2022-9-6-測応測応測…</li> <li>2022-9-5-測応測応測…</li> <li>2022-9-5-測応測応測…</li> <li>2022-9-2-消応が赤…</li> <li>9001測応測応率ポル…</li> </ul>                                                                                                    | 2022-<br>MNZCZ<br>MNZCZ<br>1<br>1<br>1<br>1<br>1<br>1<br>1<br>1<br>1<br>1<br>1<br>1<br>1<br>1<br>1<br>1<br>1<br>1                                                                                                    | <ul> <li>         器器提示: 请勿在标题中提及公司名称或可能思惑公司信息的问证         梁務公告 ◎ 2022-09-10 00:00     </li> <li>         梁務公告 ◎ 2022-09-10 00:00     </li> <li>         第次件拖到此处,或点击上传         海文件拖到此处,或点击上传         温馨提示: 请上传商清文件,仅允许上传单个文件;附件大小:不超过         100MB;     </li> </ul>                                             |                |                   | 0/100                   |
| <b>1</b><br>3<br>3<br>3<br>3<br>3<br>3<br>3<br>3<br>3<br>3<br>3<br>3<br>3<br>3<br>3<br>3<br>3<br>3<br>3 | <ul> <li>公告信息 &gt;</li> <li>消息提加項目</li> <li>提的项目</li> <li>提的邀請</li> <li>提的邀請</li> <li>提的邀請</li> <li>并标大厅</li> <li>算价大厅</li> <li>算价大厅</li> <li>算价大厅</li> <li>算价大厅</li> <li>2022.9-6.测试测试测</li> <li>2022.9-5.测试测试测</li> <li>2022.9-5.测试测试测</li> <li>2022.9-2.询比分</li> <li>901测试测试课书,我业</li> <li>24期功事业即视识识别</li> </ul>                                                                                                    | 2022-<br>MNZCZ<br>MNZCZ<br>1<br>1<br>1<br>1<br>1<br>1<br>1<br>1<br>1<br>1<br>1<br>1<br>1<br>1<br>1<br>1<br>1<br>1                                                                                                    | ■                                                                                                    |                |                   | 0/100                   |

## 5.3. 购买并下载招标文件

投标供应商在【竞谈文件】环节可购买并下载招标文件。 (供应商可【购买招标文件】有以下两个前提条件: 1.该供应商已递交报名材料,且报名已被采购人**审核通过**;

## 

蒙牛集团电子采购招标平台-供应商-操作手册

2. 采购人已完成上传招标文件,且审批已通过,状态变为"已发布";
 3. 目前时间未超过招标公告或邀请函中的【文件获取截止时间】。
 如已超过截止时间未下载,但未到开标时间,采购人可变更公告或邀请函以延后【文件获取截止时间】)

| ≡  | 「「蒙牛」             | ✿ 工作台   企业 刘斌供应商ch ▼ <sup>●</sup>                            | SRM系统 官网                                                         | 🛛 🥬 🧔 陈浩 🔻            |
|----|-------------------|--------------------------------------------------------------|------------------------------------------------------------------|-----------------------|
| 蒙  | 牛招标采购供应商系统        | 标段工作台                                                        |                                                                  |                       |
| 6  | 公告信息              | 2022-9-6-测试测试测试-竞争性谈判                                        | C                                                                | ② 査看异议 5返回            |
| â  | 消息提醒              | 标段编号: 创建人: 项目类型: 当前阶段:<br>MNZCZX202209060003070001 陈浩 工程 (供) | _ 竞谈文件 开标时间: 2022-09-10 采招方式: 竞争性 国家授时中心标准时间: 20<br>立商) 00:00 谈判 | 022年9月7日 10:21:40 星期三 |
| G  | 我的项目              |                                                              |                                                                  |                       |
| G  | 我的邀请              | Q (2 (3 )                                                    | (§) (6)                                                          | 7 0                   |
| G  | 答疑澄清              | 竟谈公告(供应商) <b>竟谈文件(供应商)</b> 网上投标(供                            | 立商) 开标(供应商) 评标(供应商) 定标(供应商) 标后                                   | ;(供应商)                |
| G  | 开标大厅              | 招标文件                                                         | 购买招标文                                                            | 件查看支付订单               |
| G  | 竟价大厅              |                                                              |                                                                  |                       |
| G  | 订单管理              | 获取截止时间: 2022-09-10 00:00 项目类型:                               | 工程 文件是否收费:是                                                      |                       |
| 6  | 投标保证金             | 文件告价: 1元                                                     |                                                                  |                       |
|    | 最近访问              |                                                              |                                                                  |                       |
| E  | 2022-9-6-测试测试测    | 逐漸效理                                                         | 但中國語言語                                                           | 杏芜澄清问题及效复             |
| E, | 2022-9-5-测试测试测    | 1豆/月宫兔                                                       | TECHISIAI Pres                                                   | 巨省应用问题汉语发             |
| 5  | 2022-9-2-询比价-新    |                                                              |                                                                  | 00.00                 |
| E  | ())] 测试测试蒙牛乳业     | こ回复合葉道道: 0 我的道道                                              | 1週2:0 境出运用问题11:2022-09-101                                       | 00:00                 |
| E. | <b>99</b> 事业部视觉识别 | 总答疑登清数量: 0                                                   |                                                                  |                       |
|    |                   |                                                              |                                                                  | 2                     |
|    |                   |                                                              |                                                                  |                       |

投标供应商在【购买招标文件】页面,可选择缴纳方式,需上传文件购买转款凭证并【提交】审核。 待费用收取方审核通过后,供应商可以下载招标文件。

| ≡        | 「「「「「「」」                                   | ★ 工作台  | 购买招标文件   |                                       |          |             | <b>⊮</b> ³ × |
|----------|--------------------------------------------|--------|----------|---------------------------------------|----------|-------------|--------------|
| 蒙华       | +招标采购供应商系统 《                               | 2022-  | ◎项目信息    |                                       |          |             |              |
| G        | 公告信息 >                                     |        |          |                                       |          |             |              |
| â        | 消息提醒                                       | MNZCZ: | 3 线下级纳标书 | 费                                     |          |             |              |
| Ē        |                                            |        | 订单编号     | 1017017267252174850                   | 商品名称     | 购买标书费       | ~            |
| 6        | 我的邀请                                       |        | 标书费用     |                                       | 需支付金额    | 0.01        | 元            |
| Ē        |                                            |        | * 联系人    | Sally-P                               | * 联亥由话   | 18203596669 |              |
| 6        |                                            | 1      | 40.000   |                                       | 4036.010 | 10205350005 |              |
| F        | 竟价大厅                                       |        | *联系人邮箱   | 请输入                                   | 支付状态     | 未支付         | ~            |
| F        | 订单管理                                       |        | 支付方式     | 线下缴纳                                  |          |             |              |
| Ē        |                                            |        | 备注       |                                       |          |             |              |
|          | 最近访问                                       |        |          |                                       |          |             | 11           |
| E        | 2022-9-6-测试测试测                             | 1      | *标书费缴纳凭  | A                                     |          |             |              |
| Ē        | ×<br>E线客服                                  |        | 证        |                                       |          |             |              |
| E 炮<br>治 | 好,有问题可点我咨<br>1~                            |        |          | 将文件拖到此处,或点击上传                         |          |             |              |
| E        | 》。<br>夏武测试蒙牛乳业…<br>夏夏 <sub>事业部视觉识别</sub> … |        |          | 温馨提示:请上传高清文件,最多上传 10 个文件;附件大小:不超过100M | В;       |             |              |
|          |                                            |        |          | 提                                     | 交 返回     |             |              |

采购人/代理审核通过后,点击【下载招标文件】按钮进入下载页面。

投标供应商在【下载招标文件】页面,点击页面顶端的"文件名称"即可下载招标文件附件。

(投标供应商必须完成下载招标后,系统才会跳转至【网上投标】环节,否则无法投标报价)

### 如招标文件有变更,会在【变更/补遗文件记录】列表显示变更记录,但下载最新招标文件依然需点击顶端"文件 名称",而非点击变更记录。

蒙牛集团电子采购招标平台-供应商-操作手册

| ≡              | 「「「「「」」」                               | ★ 工作台   企 | ▶ 测试供应商ch       | <b>▼</b> <sup>0</sup> |               |                      | SRM系统              | · 官网 ( 🥵 )           | 🔊 陈浩 🔻       |
|----------------|----------------------------------------|-----------|-----------------|-----------------------|---------------|----------------------|--------------------|----------------------|--------------|
| 蒙4             | 牛招标采购供应商系统《                            | 标段工作台     |                 |                       |               |                      |                    |                      |              |
| R              | 小生信身 >                                 | 2022-9-6  | -测试测试测试         | 武-竞争性谈判               |               |                      |                    | ②查看异议)               | 5返回 )        |
| <sup>الل</sup> | 次自扫 <b>起</b>                           | 标题        | 设编号:            | 创建人: 项目               | 类型: 当前阶段:网上投  | 标 开标时间: 2022-09-10 采 | 召方式: 竞争性 国家授时中心标准的 | 时间:2022年9月7日 10:36:3 | 2 星期三        |
|                |                                        | MNZCZX202 | 209060003070001 | 陈浩                    | 程 (供应商)       | 00:00                | 谈判                 |                      |              |
|                |                                        |           |                 |                       |               |                      |                    |                      |              |
| 6              | 我的邀请                                   |           | $\odot$ –       | - 0                   | $ \bigcirc $  | - 4 5                | 6                  | — (7) <sup>©</sup>   |              |
| G              | 答疑澄清                                   |           | 竟谈公告(供应商)       | ) 竟谈文件(供应)            | 19) 网上投标(供应商) | 升标(供应商)              | (供应商) 定标(供应商)      | 标后(供应商)              |              |
| G              | 开标大厅                                   | ┃ 招标:     | 文件              |                       |               |                      | 购买招标文件 查看          | 支付订单 下载招标文件          |              |
| G              | 竞价大厅                                   |           |                 |                       |               |                      |                    |                      |              |
| G              | 订单管理                                   | 获取着       | 成止时间: 2022-09-1 | 10 00:00              | 项目类型: 工程      |                      | 文件是否收费: 是          |                      |              |
| F              | 投标保证金                                  | 文件        | 售价: 1元          |                       |               |                      |                    |                      |              |
|                | 最近访问                                   |           |                 |                       |               |                      |                    |                      |              |
| B              | 2022-9-6-测试测试测                         | 澄清        | <b>今</b> 疑      |                       |               |                      | 提出澄清问              | 题 查看澄清问题及答复          |              |
| 5              | 2022-9-5-测试测试测                         |           |                 |                       |               |                      |                    |                      |              |
| R              | 2022-9-2-101257-前                      | CO\$      | 夏答疑澄清: 0        |                       | 我的澄清问题: 0     |                      | 提出澄清问题截止时间: 2022   | -09-10 00:00         |              |
| E              | 一一一一一一一一一一一一一一一一一一一一一一一一一一一一一一一一一一一一一一 | 总答疑       | 超清数量: 0         |                       |               |                      |                    |                      |              |
|                |                                        |           |                 |                       |               |                      |                    |                      |              |
|                |                                        | -         |                 |                       |               |                      |                    |                      |              |
| ≡              | 「「「「「「」」                               | ▲工作台      | 载招标文件           |                       |               |                      |                    |                      | <b>⊮</b> ^ X |
|                |                                        | 标段工作台     |                 |                       |               |                      |                    |                      |              |
| F              |                                        | 2022-     | ◎项目信息           |                       |               |                      |                    |                      |              |
| â              | 消息提醒                                   | MNZCZ     | 下载招标/采购文        | 件                     |               |                      |                    |                      |              |
| F              |                                        |           | 招标/采购文件 20      | )22-9-6-测试测试测试        | -竞争性谈判.pdf 查看 |                      |                    |                      |              |
| F              | 我的邀请                                   |           | 甘油财件            |                       |               |                      |                    |                      |              |
| F              | 答疑澄清                                   |           | 2410H01T        |                       |               |                      |                    |                      |              |
| 6              | 开标大厅                                   |           |                 |                       |               |                      |                    |                      |              |
| F              | 意价大厅                                   |           | 变更/补遗文件记        | 录                     |               |                      |                    |                      |              |
| G              | 订单管理                                   |           | 序号 变更/补遗类       | 型                     | 版本号           | 变更文件                 | 发布时间               | 打印回执                 |              |
| F              |                                        |           | 1 澄清补遗          |                       | 第1次           | □ 3、谈判文件-修订版S1       | ⊘ 2022-09-06 17:   | 29 打印回执              |              |
|                |                                        |           |                 |                       |               |                      |                    |                      |              |
|                | 2022-9-6-测试测试测                         |           |                 |                       |               |                      |                    |                      |              |
|                | 2022-9-5-测试测试测                         |           |                 |                       |               |                      |                    |                      |              |
|                | 2022-9-2-询比价-新                         |           |                 |                       |               |                      |                    |                      |              |
| E              | 0901测试测试蒙牛乳业                           |           |                 |                       |               |                      |                    |                      |              |
|                |                                        |           |                 |                       |               |                      |                    |                      |              |
|                | i u F                                  |           |                 |                       |               | 查看澄清 返回              |                    |                      |              |

查看澄清 返回

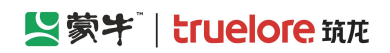

| 预览   |                          |                 |                     |                                               |       | ×   |
|------|--------------------------|-----------------|---------------------|-----------------------------------------------|-------|-----|
| 目录>> | 搜索 上一页 <b>1</b> / 57 下一页 | 缩小 放大 适合页宽 ÷ 旋转 | 项目信息 2022-9-6-测试测试测 | 则试-竞争性谈判                                      |       | Â   |
|      | 制作时间。2022-09-061         | 28:51, 文件版本号: 1 | 项目名称: 项目编号:         | 2022-9-6-测试测试测试-竞争性谈判<br>MNZCZX20220906000307 |       | - 1 |
|      |                          |                 | 招标/采购方式:            | 竞争性谈判                                         | 项目类别: | 工程  |
|      |                          |                 | 组织形式:               | 委托代理                                          |       | - 1 |
|      |                          |                 | 说明:                 |                                               |       | - 1 |
|      |                          |                 |                     |                                               |       | - 1 |
|      |                          |                 |                     |                                               |       | - 1 |
|      |                          |                 |                     |                                               |       | - 1 |
|      | 家牛乳业项目                   |                 |                     |                                               |       | - 1 |
|      | 招标文件                     |                 |                     |                                               |       | - 1 |
|      |                          |                 |                     |                                               |       | - 1 |
|      |                          |                 |                     |                                               |       | - 1 |
|      | 项目编号:                    |                 |                     |                                               |       | - 1 |
| -111 |                          | •               |                     |                                               |       | -   |
| 60   |                          | •               |                     |                                               |       |     |
| G    |                          | 天闭              | 下载                  |                                               |       |     |

## 5.4. 递交保证金

如供应商所投标项目要求缴纳保证金,供应商须在【投递报价文件】前完成【递交保证金】,且需采购人确认通过。 (电子采招平台招投标项目,供应商保证金缴纳采用线下打款,打款凭证上传平台,由采购人确认核实凭证后通过)

| = 竖蒙ギ                                                      | ♠ 工作台 📗 🔐 北京筑龙信息技术有限责任公司 🔻                                 |                                                                              | SRM登录入口                                            | 首页 🥮   🏟 9111010877044 🔻       |
|------------------------------------------------------------|------------------------------------------------------------|------------------------------------------------------------------------------|----------------------------------------------------|--------------------------------|
| 蒙牛釆购招标供应商系统(                                               | 〈 我的项目 > 标段工作台                                             |                                                                              |                                                    |                                |
| G 公告信息 >                                                   | 测试测试测试-采购模式0807                                            |                                                                              |                                                    | 査看异议 5 返回                      |
| ▲ 消息提醒                                                     | 标段编号: MNCGJH-20230807-0010-0001 创建人: 测试 项目                 | 1类型: 工程类 开标时间: 2023-09-06 00:00 采招方式: 词比价                                    | 国家授                                                | 时中心标准时间:2023年9月5日 17:33:17 星期二 |
| 3 我的项目                                                     |                                                            |                                                                              |                                                    |                                |
| 同 我的邀请                                                     | 间价邀请(供应商) 询价单(                                             |                                                                              |                                                    | 7 ② 标后(供应商)                    |
| 同 答疑登清                                                     |                                                            |                                                                              |                                                    |                                |
| 同 开标大厅                                                     | <ol> <li>保证金</li> <li>保证金</li> <li>(元)・0</li> </ol>        | 但证全般如方式。                                                                     | 但证全衡幼状末。                                           | <b>递交保证金</b> 查看保证金递交情况         |
| 同 竟价大厅                                                     | 保证金递交截止时间: 2023-09-06 00:00                                | 保证金是否要求使用基本户缴纳:不需要基本户缴纳                                                      | NATTORNA I A AGA                                   |                                |
| 🗊 订单管理                                                     | 1 10 (A-7/42) 4-7                                          |                                                                              |                                                    |                                |
| ⑦ 投标保证金                                                    | 1 1807 × 14 28 × 36 28 28 28 28 28 28 28 28 28 28 28 28 28 | 招标类型: 工程类                                                                    | 文件递交状态: 未递交                                        | ABXIRD(X)+                     |
| 资 谈判大厅                                                     | 文件上传确认状态: 未确认                                              | 文件上传确认时间:                                                                    |                                                    |                                |
| 最近访问                                                       |                                                            |                                                                              |                                                    |                                |
| 國 测试测试测试-采购模                                               |                                                            |                                                                              |                                                    |                                |
|                                                            |                                                            |                                                                              |                                                    |                                |
| 🐞 😫 蕨牛集团电子采购招标                                             | 平台 × 🧏 蒙牛采购招标供应商系统 × +                                     |                                                                              |                                                    | ~ — <b>D</b> ×                 |
| $\leftarrow \rightarrow C \ \textcircled{a}$               | O A a= https://zbcg.mengnlu.cn/web-transaction             | on/index.html#/projects/step-bd?bidSectionId=1148254918125780994&projectSta  | ge=3&tradeDomainId=963893403602235393&orga 뿂 90% ☆ | 坐 ኳ 🦘 🖄 ≡                      |
| ① 百度一下  ○ 百度一下  ○ 第二年第二年第二年第二年第二年第二年第二年第二年第二年第二年第二年第二年第二年第 | 购招 🤮 财政部会计财务评价 🛂 服务中心                                      |                                                                              |                                                    | [8] 移动设备上的书签                   |
|                                                            | ▲ 工作台 ↓ 企业 北京筑龙信息技术有限责任公司 ▼                                |                                                                              | SRM登录入口                                            | 首页 🥬   🙌 9111010877044 🔹       |
| 家牛米胸招标供应商系统《                                               | < 我的项目 > 标段工作台                                             |                                                                              |                                                    |                                |
|                                                            | 测试测试测试-采购模式0807                                            |                                                                              |                                                    | 査看异议 ち返回                       |
| ■ 消息提醒                                                     | 标段编号: MNCGJH-20230807-0010-0001 创建人: 测试 项目:                | ※用・T程業 荘特を計画・2022 00 05 00-00 ご招きま・オキレク<br>株経営施設式                            |                                                    | 中心标准时间:2023年9月5日 17:35:56 星期二  |
| 12 我的项目                                                    | , <u> </u>                                                 |                                                                              | 6                                                  | 7 💿                            |
| 日 我的邀请                                                     | 词价激清(供应商) 词价单(例                                            |                                                                              | = 建版(供应商)                                          | 标后(供应商)                        |
| 管 管规澄清                                                     | 保证金                                                        | IDDAT-MAYE DE ATTERS (2010) 274/98 (2010) 2000 - 1, 1, -1, 25 25 26 2010 274 |                                                    | 递交保证金 查爾保证金递交情况                |
| ③ 开标大厅                                                     | 保证金金额 (元) : 0                                              | 取消 确定                                                                        | 保证金缴纳状态:                                           |                                |
| 同 竟价大厅                                                     | 保证金递交截止时间: 2023-09-06 00:00                                | 保证金是否要求使用基本户缴纳:不需要基本户缴纳                                                      |                                                    |                                |
| ⑦ 订单管理                                                     | 1 报价文件递交                                                   |                                                                              |                                                    | 递交服价文件                         |
| 🕞 投标保证金                                                    | 公告名称: 測试測试測试-平胸模式0807间比价邀请函                                | 招标送型:工程类                                                                     | 文件递交状态:未递交                                         |                                |
| ြ 谈判大厅                                                     | XIITTIANINGKOS: WRITH                                      | XHTIANNUN:                                                                   |                                                    |                                |
| 最近的问                                                       |                                                            |                                                                              |                                                    |                                |

供应商在【递交保证金】页面填写【交易日期】,上传【缴纳凭证】后【提交审核】。

蒙牛集团电子采购招标平台-供应商-操作手册

| 🥹 😫 蒙牛集团电子采                                         | 购招标平台 × 😫 蕨牛采购招标供应         | 2.商系统 × -          | +                                               |                                    |                        |                                 | $\checkmark$          | - o ×     |
|-----------------------------------------------------|----------------------------|--------------------|-------------------------------------------------|------------------------------------|------------------------|---------------------------------|-----------------------|-----------|
| $\leftrightarrow$ $\rightarrow$ C $\textcircled{a}$ | O A ≅≏ https               | ://zbcg.mengnlu.cr | n/web-transaction/index.html#/projects/step-bd? | bidSectionId=1148254918125780994&p | orojectStage=3&tradeDo | omainId=963893403602235393&orga | 影 90% 公 🛃 🖞           | • బ ≡     |
| 🕀 百度一下 🔽 蒙牛集团                                       | 电子采购招 🤮 财政部会计财务评价          | 😫 服务中心             |                                                 |                                    |                        |                                 |                       | 一移动设备上的书签 |
| ≡ 竖蒙ギ                                               |                            | 投标保证金递交            |                                                 |                                    |                        |                                 |                       | ×         |
| 蒙牛采购招标供应商务                                          | 550 《 我的项目 》标段工作指          | 确认缴纳形式             |                                                 |                                    |                        |                                 |                       |           |
| 四 公告信息                                              | 》 测试测试测试-采购模式0             | 保证金缴纳形式            | 银行转账(上传附件形式)                                    | ×1                                 | 变更 保证金状态               | 未缴纳                             |                       |           |
| <b>會</b> 消息提醒                                       | 标段编号: MNCGJH-20230         |                    |                                                 |                                    |                        |                                 |                       |           |
| ⑦ 我的项目                                              |                            | 保证金收款信息            |                                                 |                                    |                        |                                 |                       |           |
| 日 我的邀请                                              | 词价邀请                       | 账户名称               | 详见公告附件/招标文件附件                                   |                                    | 账号                     | 00000000                        |                       |           |
| 🗇 答短登清                                              |                            | 开户银行               | 详见公告附件/招标文件附件                                   |                                    | 保证金收取方                 | 固定全额                            |                       |           |
| 同 开标大厅                                              | 保证金<br>(保证金会额 (云) · 0      |                    |                                                 |                                    | 式                      |                                 |                       |           |
| 同 竟价大厅                                              | 保证金递交截止时间: 202:            | 保证金金额              | 0                                               |                                    |                        |                                 |                       |           |
| 🗇 订单管理                                              |                            | 保证金付款信息            |                                                 |                                    |                        |                                 |                       |           |
| 四 投标保证金                                             | 1 报价文件递交<br>八生々称, 御子師子師子 3 | 投标人/供应商            | 北京筑龙信息技术有限责任公司                                  |                                    | 账号名称                   | 北京筑龙信息技术有限责任公司                  |                       | 变更        |
|                                                     | 文件上传确认状态:未确认               | 名称                 |                                                 |                                    | 3                      | 提示:可联系企业管理员在企业管理-财务管理           | 理-收付款及开票信息维护功能中添加付款账户 |           |
|                                                     |                            | 账号                 | 622                                             |                                    | 开户银行                   | 测试银行                            |                       |           |
| 最近访问<br>同 调合和图本图本-平阳楼                               |                            | * 交易日期             | G                                               |                                    | 付款金额                   |                                 |                       |           |
| S MacMacMat-intkins.                                |                            | * 投标保证金缴           |                                                 |                                    |                        |                                 |                       | 100       |
| 🕞 METARECHIECELLA-0.                                |                            | 纳凭证                | $\bigcirc$                                      |                                    |                        |                                 |                       | •••       |
| C RECRESENSES                                       |                            |                    | 将文件拖到此处,或点击上传                                   |                                    |                        |                                 |                       |           |
| R Hethethet-Hettine.                                |                            |                    | 温馨提示:请上传高清文件,仅允许上传单个文件;附件大                      | 小: 不超过100MB;                       |                        |                                 |                       |           |
|                                                     |                            | 备注                 |                                                 |                                    |                        |                                 |                       |           |
|                                                     |                            |                    |                                                 |                                    |                        |                                 |                       |           |
|                                                     |                            |                    |                                                 |                                    |                        |                                 |                       | 11.       |
|                                                     |                            | 审核记录               |                                                 |                                    |                        |                                 |                       |           |
|                                                     |                            | 序号 提交人             | 提交时间                                            | 审批人                                | 审核结果                   | 审核时间                            | 激 <b>潘楼远</b> dows     |           |
|                                                     |                            |                    |                                                 |                                    |                        |                                 | 转到"设置"以激活 Windo       |           |
|                                                     |                            |                    |                                                 |                                    | 返回                     | 設定审核                            |                       |           |

# 5.5. 提出澄清问题(招标文件)

供应商若需对招标文件提出澄清问题,提出澄清问题截止时间之前,在流程节点"招标文件(供应商)"中,点击 【提出澄清问题】,编辑问题后【提交】。

| Ξ  | 以蒙牛            | ★工作台   企业 测试供应商ch ▼ *                                                                                    | SRM系统 官网 🥵 🗭 陈浩 🔻                |
|----|----------------|----------------------------------------------------------------------------------------------------|----------------------------------|
| 蒙  | 牛招标采购供应商系统《    | 标段工作台                                                                                                    |                                  |
| G  | 公告信息 >         | 2022-9-6-测试测试-竞争性谈判                                                                                      | 「注意者异议」 し う返回 し                  |
| â  | 消息提醒           | 标段编号: 创建人: 项目类型: 当前阶段:网上技标 开标时间: 2022-09-10 采招方式: 费争性 国<br>MNZCZX202209060003070001 陈浩 工程 (供应商) 00:00 谈判 | 家授时中心标准时间:2022年9月7日 10:47:04 星期三 |
| G  | 我的项目           |                                                                                                    |                                  |
| G  | 我的邀请           | Ø Ø Ø Ø 5                                                                                                | (6) (7) <b>(</b> 7)              |
| 6  | 答疑意清           | 竟谈公告(供应商) <b>竟谈文件(供应商)</b> 网上投标(供应商) 开标(供应商) 评标(供应商) 定标                                                  | 同(供应商) 标后(供应商)                   |
| 6  | 开标大厅           | │招标文件<br>□                                                                                               | 示文件 查看支付订单 下载招标文件                |
| G  | 竟价大厅           |                                                                                                    |                                  |
| G  | 订单管理           | 获取截止时间: 2022-09-10 00:00 项目类型: 工程 文件是否收费:                                                                | 是                                |
| 6  | 投标保证金          | 文件告价: 1元                                                                                                 |                                  |
|    | 最近访问           |                                                                                                    |                                  |
| B  | 2022-9-6-测试测试测 | · 咨遣体路                                                                                                   | <b>想出资清问题</b> 查看清清问题及答复          |
| E  | 2022-9-5-测试测试测 |                                                                                                    |                                  |
| C, | 2022-9-2-询比价-新 | 已回复答疑语: 0 我的语言问题: 0 提出语言问题                                                                               | 截止时间: 2022-09-10 00:00           |
| 5  | 0901测试测试蒙牛乳业   |                                                                                                    |                                  |
| Ē  |                | は合変(位)有数重: 0                                                                                             | 0                                |
|    |                |                                                                                                    |                                  |

|    | 「「「「「「」」「「」」「「」」                              | ♠ 工作台 | 提出澄清问题   |                                    | <b>⊭</b> <sup>™</sup> × |
|----|-----------------------------------------------|-------|----------|------------------------------------|-------------------------|
|    |                                               | 标段工作台 | 金面目信息    |                                    |                         |
| F  |                                               | 2022- |          |                                    |                         |
| â  | 消息提醒                                          | MNZCZ | 提出澄清问题   |                                    |                         |
| F  |                                               |       | * 澄清标题   | 晶響提示:请勿在标题中提及公司名称或可能泄露公司信息的词汇      | 0/100                   |
| Ŀ  | 我的邀请                                          |       | 澄清类型     | 密际文件 · 资清截止时间 ③ 2022-09-10 00:00   |                         |
| G  |                                               |       | * (W)まっつ |                                    |                         |
| G  |                                               |       | " 应用内谷   |                                    |                         |
| E  | 竟价大厅                                          |       |          |                                    | 4                       |
| E. | 订单管理                                          |       | * 澄清附件   |                                    |                         |
| F  |                                               |       |          |                                    |                         |
|    |                                               |       |          | 将文件拖到此处,或点击上传                      |                         |
|    | 2022-9-6-测试测试测                                |       | 温馨       | 醫提示: 请上传高清文件, 仅允许上传单个文件; 附件大小: 不超过 |                         |
|    | 2022-9-5-测试测试测                                |       | 100      | OMB;                               |                         |
|    | 2022-9-2-询比价-新                                |       |          |                                    |                         |
| E, | 0901测试测试蒙牛乳业                                  |       |          |                                    |                         |
| E  | <b>》</b> ●●●●●●●●●●●●●●●●●●●●●●●●●●●●●●●●●●●● |       |          |                                    |                         |
|    | Ā.                                            |       |          | 提交保存返回                             |                         |

# 5.6. 制作投标文件

蒙牛电子采招平台首页-帮助中心-工具软件:下载并安装【数字签名服务】、【蒙牛电子投标文件编制工具】、【契约锁数字证书(ukey)驱动】。

| ·读込                                                                                   | * 〒+集団电子采购招标平台<br>                                                                                         | 联系            | 前項 25622 第81523 (<br>ハロエリルン・<br>我们                                                                                       |        |                                                                                                    |
|---------------------------------------------------------------------------------------|----------------------------------------------------------------------------------------------------|---------------|----------------------------------------------------------------------------------------------------|--------|----------------------------------------------------------------------------------------------------|
| 帮助文档<br>作的文档原则<br>电子采取旧称于<br>电子采取旧称于<br>家中电子采取旧称于<br>家中电子采取旧称于<br>家中电子采取印称<br>和此论,直接的 | 各以boydimPP容整-在线容重使用线明(图行)》<br>合-最特使用手册(采和人,组织代重,供应用)》<br>标平会系统供应简项目》<br>台组际代建使用线明 合集 》<br>托起线讲:直线线操作指导 》   | <b>王</b> 多 () | 操作视频<br>并在视频成果<br>1-02平台小组织环境准备》<br>03平台中调程管理纸条》<br>04平台中调和分子纸体进程的地路性选程》<br>04平台中调和分子纸体进程地路性选程》<br>05监督系统》<br>06件位和注册管理》 | 夏多 ()  | ②<br>服务指導<br>の<br>在は場税<br>的<br>店舗<br>的<br>広場<br>成<br>の<br>し<br>工<br>の<br>の<br>の<br>の<br>の<br>の<br>の<br>の<br>の<br>の<br>の<br>の<br>の |
| 常见问题FAC<br>第四回题F2<br>电子来随助中一<br>电子来随助中一<br>电子来随助中一<br>电子来随助中一<br>电子来随助中一              | 4<br>品的口应会使用手册,供应购根关 »<br>品的口应会使用手册,将使根关 »<br>品的口应会使用手册,将使机关 »<br>品的口应会使用手册,将调整理系统 »<br>品的口应会使用手册,通用事项问题 » | 更多①<br>第24 ①  | 工具软件           工具软件           第中电子采访平台投放文件编辑工具》           筑达数学签本服务》           契约的数字证书 (unky) 驱动》                         | ₩\$ () |                                                                                                    |

安装完成后打开【投标文件编制工具】,按照页面提示的操作流程进行投标文件/报价文件的编制。

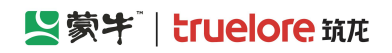

| AD     |    |          |        |    | 投标文件编制工具 1.0.4.220531                                     | - | Ē | × |
|--------|----|----------|--------|----|-----------------------------------------------------------|---|---|---|
|        | 文件 |          | 帮助     |    |                                                           |   |   |   |
| -      |    | <u> </u> | œ      | ÷. |                                                           |   |   |   |
| 编制操作流程 | 新建 | 打开       | 查看标书文件 | 退出 | 标书文件编制操作流程                                                |   |   |   |
|        |    |          |        |    | 第一步:新建投标文件,点击【新建】导入从采购平台获取的招标文件(*.PDF)。如已编辑过投             |   |   |   |
|        |    |          |        |    | 标文件并保存为过程文件(*.QTB),直接点击【打开】按钮,并选择相应文件;                    |   |   |   |
|        |    |          |        |    | 第二步:编辑投标文件,点击【编辑投标文件】页签,根据各投标文件节点,导入相应投标内容                |   |   |   |
|        |    |          |        |    |                                                           |   |   |   |
|        |    |          |        |    |                                                           |   |   |   |
|        |    |          |        |    |                                                           |   |   |   |
|        |    |          |        |    | 第五步: 生成文件, 点击【生成投标文件】, 经过 <b>数字证书签名, 加密</b> (如有要求), 生成格式为 |   |   |   |
|        |    |          |        |    | (*.TBJ、*.TBS(如有));                                        |   |   |   |
|        |    |          |        |    | 第六步: 查看标书;                                                |   |   |   |
|        |    |          |        |    | 第七步:递交标书,根据招标要求递交投标文件。                                    |   |   |   |
|        |    |          |        |    | 注意:最终的投标文件所占磁盘空间必须小于200M。                                 |   |   |   |
|        |    |          |        |    |                                                           |   |   |   |
|        |    |          |        |    |                                                           |   |   |   |
|        |    |          |        |    | 知道了下一步                                                    |   |   |   |
|        |    |          |        |    |                                                           |   |   |   |
|        |    |          |        |    |                                                           |   |   |   |
|        |    |          |        |    |                                                           |   |   |   |
|        |    |          |        |    |                                                           |   |   |   |

# 5.7. 递交投标文件

在【网上投标】环节中点击【递交报价文件】,进入报价文件上传页面。

| 目 【蒙宇】                   | A 工作台   企业 ) 测试供应商ch ▼ <sup>●</sup> SRM系统 官网 (學 除浩 ▼                                                                                       |
|--------------------------|----------------------------------------------------------------------------------------------------|
| 蒙牛招标采购供应商系统              | 2022-9-6-测试测试测试-竞争性谈判                                                                                                    |
| <b>同</b> 公告信息 >          | 辰段编号: 创建人: 项目类型: 当前阶段:网上投标 开标时间: 2022-09-10 采招方式: 寛争性 国家援时中心标准时间: 2022年9月7日 10:55:58 星期三     MNZCZX202209060003070001 陈浩 工程 (供应商) 00:00 送判 |
| ☆ 消息提醒                   |                                                                                                    |
| <b>同</b> 我的项目            | Ø Ø 8 5 6 7 Ø                                                                                                    |
| 同我的邀请                    | 竟谈公告(供应商) 竟谈文件(供应商) <b>网上投标(供应商)</b> 开标(供应商) 评标(供应商) 定标(供应商) 标后(供应商)                                                                       |
| <b>同</b> 答 <i>疑</i> 资清   | 保证金 道交保证金 查看保证金递交情况                                                                                                    |
| <b>冒</b> 开标大厅            |                                                                                                    |
| <b>园</b> 竞价大厅            | 保证金金额(元): 10000     保证金缴纳方式: 现金缴纳(上传附件形式)     保证金缴纳状态: 审核中                                                                                 |
| 同订单管理                    | 保证金递交截止时间: 2022-09-10 00:00 保证金是否要求使用基本户缴纳: 不需要基本户缴纳                                                                                       |
| 同投标保证金                   |                                                                                                    |
| 最近访问<br>🕄 2022-9-6-测试测试测 | 报价文件递交 · 递交服价文件 查看假价文件                                                                                                    |
|                          | 公告名称:     招标类型:工程     文件递交状态:未递交       2022-9-6-测试测试测试-竞争性谈判公告     文件上传输认状态:未确认     文件上传输认时间:                                              |
|                          | 0                                                                                                    |

完善页面信息后,上传对应的文件,点击【确认】,页面显示【打印回执】按钮,且标段工作台中,文件递交状态显示为"已递交"。即报价文件递交成功。

|             | 「「「「「「」」、「」」、「」、「」、「」、「」、「」、「」、「」、「」、「」、                                                                                                    | ★ 工作台 | 递交投标文件                                |                                                                         |                   |                        | <b>⊮</b> ³ ×      |
|-------------|----------------------------------------------------------------------------------------------------|-------|---------------------------------------|-------------------------------------------------------------------------|-------------------|------------------------|-------------------|
|             |                                                                                                    | 标段工作台 | ◎项目信息                                 |                                                                         |                   |                        |                   |
| G           |                                                                                                    | 2022- |                                       |                                                                         |                   |                        |                   |
| â           | 消息提醒                                                                                                    | MNZCZ | ● 元善基本资料                              |                                                                         |                   |                        |                   |
| F           |                                                                                                    |       | 递交单位名称                                | 测试供应商ch                                                                 | 企业代码              | 123123123123123120     |                   |
| F           | 我的邀请                                                                                                    |       | *投标人授权代表                              | 测试                                                                      | * 手机号             | 18203596669            |                   |
| F           |                                                                                                    |       | * 邮箱                                  | 1@1.cc                                                                  |                   |                        |                   |
| F           |                                                                                                    |       |                                       |                                                                         |                   |                        |                   |
| F           | 竞价大厅                                                                                                    |       | 上传投标文件                                |                                                                         |                   |                        |                   |
| G           | 订单管理                                                                                                    |       | * -##                                 | たマノル                                                                    |                   |                        |                   |
| G           |                                                                                                    |       | T1518                                 |                                                                         |                   |                        |                   |
|             |                                                                                                    |       |                                       | 将文件拖到此处,或点击上传                                                           |                   |                        |                   |
|             | 2022-9-6-测试测试测                                                                                                    | 1     |                                       | 温馨提示:请上传高清文件,仅允许上传单个文件;附件大                                              |                   |                        |                   |
|             | 2022-9-2-海武湖讯湖                                                                                                    |       |                                       | 小: 不超过200MB; 附件格式支持.TBJ,tbj;                                            |                   |                        |                   |
| E           | ₩₩₩₩₩₩₩₩₩₩₩₩₩₩₩₩₩₩₩₩₩₩₩₩₩₩₩₩₩₩₩₩₩₩₩₩₩                                                                                                    |       | Ť                                     | 确保文件的 有效性,文件上传后请务必下载后查看,确认无误。                                           |                   |                        |                   |
| E           | ③④〕                                                                                                    |       | Ŀ                                     | 传时间 ③                                                                   |                   |                        |                   |
|             | <b>(</b> _                                                                                                    |       |                                       |                                                                         | 反回                |                        |                   |
|             |                                                                                                    |       |                                       |                                                                         |                   |                        |                   |
| ≡           | 「「「「「」」、「」」、「」、「」、「」、「」、「」、「」、「」、「」、「」、「                                                                                                    | ★ 工作台 | 递交投标文件                                |                                                                         |                   |                        | ., <sup>≉</sup> × |
|             | 牛招标采购供应商系统                                                                                                    | 标段工作台 |                                       |                                                                         |                   |                        | 5 . 43            |
| F           |                                                                                                    | 2022- | 递交单位名称                                | 测试供应商ch                                                                 | 企业代码              | 123123123123123123120  |                   |
| â           | 消息提醒                                                                                                    | MNZCZ | * 投标人授权代表                             | 测试                                                                      | * 手机号             | 18203596669            |                   |
| F           |                                                                                                    |       | * 由R谷谷                                | 1@1.cc                                                                  |                   |                        |                   |
| G           | 我的邀请                                                                                                    |       | шрта                                  |                                                                         |                   |                        |                   |
| F           |                                                                                                    |       | ▶──────────                           |                                                                         |                   |                        |                   |
| G           |                                                                                                    |       |                                       |                                                                         |                   |                        |                   |
| F           | 竟价大厅                                                                                                    |       | * 上传报                                 | 标文件 🖹 (技术标) 20220907105814_202296测试测试测 ⊙                                |                   |                        |                   |
| F           | 订单管理                                                                                                    |       | ť                                     | 确保文件的 有效性,文件上传后请务必下载后查看,确认无误。                                           |                   |                        |                   |
| -           | 投标保证全                                                                                                    |       | Ŀ                                     | 传时间 © 2022-09-07 10:58                                                  |                   |                        |                   |
|             | 1XIVIAITTE                                                                                                    |       | * 确认道态文码                              | 并签名 撤回                                                                  |                   |                        |                   |
|             |                                                                                                    |       | WOW REX AIT                           |                                                                         |                   |                        |                   |
|             | 最近访问<br>2022-9-6-测试测试测                                                                                                    |       | 100022                                |                                                                         |                   | 7/// 计重动 日/伊 · 머리王화(なク |                   |
|             | 最近访问<br>2022-9-6-测试测试测…<br>2022-9-5-测试测试测…                                                                                                    |       | yn verken f                           |                                                                         | F。撤销后,可以删除3       | 2件并重新上传,也可重新签名。        |                   |
|             | 最近访问<br>2022-9-6-测试测试测…<br>2022-9-5-测试测试测…<br>2022-9-2-询比价-新                                                                                            | I     | www.czz××11                           | 果////////////////////////////////////                                   | F。撤销后,可以删除3       | 2件并重新上传,也可重新签名。        |                   |
| r<br>r<br>r | 最近辺河<br>2022-9-6-現试測试測<br>2022-9-5-現试測试測<br>2022-9-2-泊比价-新                                                                                              | I     | vow.eee()<br>朝<br>打                   |                                                                         | F。撤销后,可以删除J       | 7件并重新上传,也可重新签名。        |                   |
| E<br>E<br>E | <ul> <li>銀近坊问</li> <li>2022-9-6-翔坑翔试測</li> <li>2022-9-5-鴉坑街试測</li> <li>2022-9-5-鴉坑街式測</li> <li>第1式街试家牛乳业</li> <li>第1式閉试家牛乳业</li> <li>事业沿岸院近别</li> </ul> | I     | 496-6201411<br>東<br>朝                 | 果您撤销签名,您的投标文件的递交状态将变为'未递交',请谨慎操作<br>认时间 ◎ 2022-09-07 10:58<br>印回执 打印回执  | F。撤销后,可以删除3       | 7件并重新上传,也可重新签名。        |                   |
| R<br>R<br>R | 最近访问<br>2022-9-6-预试预试现<br>2022-9-5-预试预试现<br>2022-9-2-物比价·新<br>例认须试读牛乳业<br>争业部说说说:算例                                                                     | 1     | ····································· | 果缬酸销签名,您的投标文件的递交状态将变为'未递文',请谨慎操作<br>认时间 (© 2022-09-07 10:58<br>印回执 打印回执 | F。撤销后,可以删除3<br>返回 | 又件并重新上传,也可重新签名。        |                   |

# 5.8. 开标

在"开标时间"到后,在【开标】环节中点击【进入开标会】,进入开标系统内等待投标文件解密操作。

蒙牛集团电子采购招标平台-供应商-操作手册

| ≡  | 2蒙半            | ♠ 工作台 | 企业 测试供应商ch 🔻                 |                     |                  |                       |                      | SRM系统      | 官网         | 🧐           | 陈浩 🔻   |
|----|----------------|-------|------------------------------|---------------------|------------------|-----------------------|----------------------|------------|------------|-------------|--------|
| 蒙  | 牛招标采购供应商系统     | 标段工作台 |                              |                     |                  |                       |                      |            |            |             |        |
| G  | 公告信息           | 2022- | 9-6-测试测试测试-                  | 竞争性谈判               |                  |                       |                      |            | ②查看        |             | 5返回    |
| â  | 消息提醒           | MNZCZ | 标段编号:<br>X202209060003070001 | 创建人:陈 项目类型:<br>浩 工程 | 当前阶段:开标(供<br>应商) | 开标时间: 2022-0<br>11:06 | 9-07 采招方式: 竞争性<br>谈判 | 生国家授时中心标准的 | 前: 2022年9月 | 17日 11:07:2 | ?7 星期三 |
| ٦  | 我的项目           |       |                              |                     |                  |                       |                      |            |            |             |        |
| F  | 我的邀请           |       | $\bigcirc$                   | Ø                   | — 🕢 —            | - 4                   | 5                    | - 6        | - 7        | 0           |        |
| G  | 答疑意青           |       | 竟谈公告(供应商)                    | 竟谈文件(供应商)           | 网上投标(供应商)        | 开标(供应商)               | 评标(供应商)              | 定标(供应商)    | 标后(供应商)    |             |        |
| 6  | 开标大厅           |       | 开标                           |                     |                  |                       |                      |            |            | 进入开标会       |        |
| G  | 竞价大厅           | . ·   |                              |                     |                  |                       |                      |            | 0.         |             | -      |
| 6  | 订单管理           |       | 公告名称:<br>2022-9-6-测试测试测试-竞争  | 性谈判竞争性谈判公告          | 项目类型: 工程         |                       | 采招方式                 | : 竞争性谈判    |            |             |        |
| G  | 投标保证金          | ;     | 开标状态: 未开标                    |                     | 开标时间: 2022-09-   | 07 11:06              |                      |            |            |             |        |
|    | 最近访问           |       |                              |                     |                  |                       |                      |            |            |             |        |
| B  | 2022-9-6-测试测试测 |       |                              |                     |                  |                       |                      |            |            |             |        |
| ß  | 2022-9-5-测试测试测 |       |                              |                     |                  |                       |                      |            |            |             |        |
| ß  | 2022-9-2-询比价-新 |       |                              |                     |                  |                       |                      |            |            |             |        |
| E, | 0901测试测试蒙牛乳业   |       |                              |                     |                  |                       |                      |            |            | 100-        |        |
| ß  | 2鲜奶事业部视觉识别     |       |                              |                     |                  |                       |                      |            |            |             |        |

# 5.8.1. 阅读开标须知并签到

进入开标系统后,需首先阅读开标须知并点击【同意】,输入签到人信息并【保存】进行签到;

| 日录>> 搅索 上→页 1 /1 下→页 缩小 放大 适合页选 : 旋转<br>下载                                                                                                    |                                           |
|----------------------------------------------------------------------------------------------------|-------------------------------------------|
|                                                                                                    |                                           |
| 开标颈知<br>専教的投标单位:<br>为规范开标活动,提高开标质量,维护开标工作的公平、公正,请仔细阅读以下内容:<br>一、所有参会人员必须遵守会议纪律,服从会议统一安排,不得扰乱会场秩序,以确保<br>招标工作的顺利进行。<br>二、 招投标双方必须遵守《中华人民共和国招标投标法》及《蒙牛电子招标投标管理办<br>法》。<br>三、 所有参会人员均应坚持原则,实事求是,做到公开、公平、公正,不得徇私舞弊。<br>曰、开标期间禁止接打电话,使用语音、短信息等通讯工具的行为,确保开标工作的顺利<br>进行。 | ×<br>在线客服<br><sup>後好,有问题可</sup> 原药浴<br>词~ |

蒙牛集团电子采购招标平台-供应商-操作手册

| 蒙牛招标采购开标系统                  | 国家授时中心标准时间<br>11:11:08 2022-09-07 | 2022-9-6-测试测试测试-竞<br>标段编号:MNZCZX202209 | 争性谈判<br>9060003070001 |    | □<br>文件查看 💂 |                                                          |                    | <b>除</b> 浩•      |  |
|-----------------------------|-----------------------------------|----------------------------------------|-----------------------|----|-------------|----------------------------------------------------------|--------------------|------------------|--|
| ♠ 开标大厅                      | <b>國</b> 开标准备 四 授                 | 标文件开启 <b>1</b> 2 唱标                    | 圖 开标结束                |    |             | デス ほうしょう ディスティック ディング ディング ディング ディング ディング ディング ディング ディング | 开标室电脑              |                  |  |
| 开标记录 《 系统自动导入招标文 《 件中,请稍候 音 | <b>01 招标文件</b><br>已导入文件           | 请签到                                    | 02 河行会数<br>退          | Щ  |             |                                                          |                    |                  |  |
|                             | 招标文件                              | 投标单位:测试供应商<br>签到人: 请输入                 | īch                   | 万元 |             |                                                          | 开标现场               |                  |  |
| 在线沟通                        |                                   | 手机号: 请输入                               | 保存                    |    |             |                                                          |                    |                  |  |
| 请输入忽的问题<br>发送               |                                   |                                        |                       |    |             |                                                          | 在线客服<br>您好,有<br>词~ | ×<br>G<br>问题可点我答 |  |
|                             |                                   | l                                      | 下一步                   |    |             |                                                          | Ţ,                 |                  |  |

# 5.8.2. 开标准备

待开标人完成开标准备后,点击【下一步】,进入解密环节;

| 网上开标系统   国家授<br>20:12: | 时中心标准时间<br>19 2022-06-13<br>    | <b>20220613公开招标001</b><br>标段编号:GKZB2022061300000 | 1-0001    |                                 | □<br>文件查看 ▼ | ②<br>异议提出及查看 | 民<br>保证金缴纳情况 | ▲ 陈浩~ |
|------------------------|---------------------------------|--------------------------------------------------|-----------|---------------------------------|-------------|--------------|--------------|-------|
| ★开标大厅                  | 🚽 开标准备                          | 🔓 投标文件开启 🛛 🛒 唱                                   | 眎         | ● 开标结束                          |             |              | ≫<br>隐<br>載  |       |
| 交件中,请稍候<br>资           | <b>01 招标文件</b><br>已导入文件<br>招标文件 |                                                  | 0         | 02 评标参数<br>• 抽取参数<br>评审参数1: 1.3 |             |              |              |       |
| 一在线沟通                  |                                 |                                                  |           |                                 |             |              | 开标现场         |       |
| 请输入您的问题                |                                 |                                                  |           |                                 |             |              |              |       |
|                        |                                 |                                                  | 下一步<br>。例 | 5                               |             |              |              |       |

## 5.8.3. 解密

在开标人设定的解密时间内,在电脑 USB 口插入加密时所用的数字证书(CA 锁)进行【解密】;

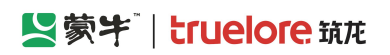

| 蒙牛招标采购开标系统 | 国家授时中心标准时间          | 2022-9-6-测试测试-竞争性谈判           |        |           | Ē     | 😰 陈浩~ |
|------------|---------------------|-------------------------------|--------|-----------|-------|-------|
|            | 11:11:46 2022-09-07 | 标段编号: MN2C2X20209060003070001 | 文件查看 🔻 | 异议提出及查看   | 更多功能  |       |
| ♠ 开标大厅     | ■ 开标准备              | 开启 🛛 唱标 🔤 开标结束                |        | >><br>100 | 开标室电脑 |       |
| 开标记录       |                     |                               |        | <u>e</u>  |       |       |
|            | 序号 投标单位名称           | 标书导入状态                        | 操作     |           |       |       |
|            | 1 测试供应商ch           | 已导入                           | 未确认    |           |       |       |
|            |                     |                               |        |           | 开标现场  |       |
| 在线沟通       |                     |                               |        |           |       |       |
|            |                     |                               |        |           |       |       |
|            |                     |                               |        |           |       |       |
| 请输入您的问题    |                     | 共1条 〈 1 〉 15条/页               | √ 前往 1 | 页         |       |       |
| 发送         |                     |                               |        |           |       |       |
|            |                     | サーチ                           |        |           | bb    |       |
|            |                     |                               |        |           |       |       |

## 5.8.4. 唱标

所有投标人完成解密后,进入唱标环节,系统语音播报唱标内容;若有异议可由右上角【异议提出及查看】功能进行提出;也可以在左下方【在线沟通】模块与采购方进行文字沟通;

| 蒙牛招标采购开标系统                                      | 国家授时 | 中心标准时间<br>2022-09-07 | 2022-9-6-测试<br>标 <del>段编号</del> :MNZ | 则试测试-竞争性谈判<br>ZCZX2022090600030700( | 01           | ()<br>文件 <u>者</u> | [2]<br>看 ▼ 异议提出及者 | • E 😱 陈浩~<br>语 更多功能           |
|-------------------------------------------------|------|----------------------|--------------------------------------|-------------------------------------|--------------|-------------------|-------------------|-------------------------------|
| ♠ 开标大厅                                          | □ 开根 | 対 播                  | 2件开启                                 | ■ 唱标                                | 9 开标结束       |                   |                   | ≫ 月开标室电脑                      |
| 开标记录                                            |      | <b>产摇捉</b> 0.5       |                                      |                                     |              | 見言明伶(万元)、つ        | 11 000000         | XX                            |
| 解密时间已结束, 🔺 🌾                                    |      |                      |                                      |                                     |              | 取同收川(/J/6).2      | .11.000000        |                               |
| 完成解密,准备唱 标                                      | 序号   | 投标单位名称               | 状态                                   | 保证金缴纳方式                             | 投标报价         | 交货期/工期 (日历<br>日)  | 到货地点              | -                             |
| 有投标单位提出异<br>议,请及时 <del>查看</del> 并               | 1    | 北京字节跳动科技有限<br>公司     | •已导入                                 | 现金缴纳(上传附件形<br>式)                    | 1.222300(万元) | 3                 | 3                 | 开标现场                          |
|                                                 | 2    | 北京德云社文化传播有<br>限公司    | •已导入                                 | 现金缴纳(上传附件形<br>式)                    | 1.922230(万元) | 3                 | 3                 |                               |
| ◎ <b>仕1257分現</b><br>御計供应為ch 2022-09-07 11:13:27 | 3    | 测试供应商ch              | •已导入                                 | 现金缴纳(上传附件形<br>式)                    | 1.230000(万元) | 3                 | 3                 |                               |
| 请问                                              |      |                      |                                      |                                     |              |                   |                   |                               |
|                                                 |      |                      |                                      |                                     |              |                   |                   |                               |
| 请输入您的问题                                         | 4    |                      |                                      |                                     |              |                   | ×                 | ×<br>在线客服<br>您好,有问题可点我咨<br>询~ |
| 发送                                              |      |                      |                                      |                                     | 共3条 < 1 >    | 15条/页 ~ 前         | 涟 1 页             |                               |
|                                                 |      |                      |                                      | 下一步                                 |              |                   |                   | bob                           |

## 5.8.5. 开标结束

在第4环节,须确认开标一览表:所有投标人查看开标一览表,确认无误后采购方将【结束开标】;若有异议可在 结束之前提出;

蒙牛集团电子采购招标平台-供应商-操作手册

| 蒙牛招标采购开标系统                                             | 国家授时     | 心标准时间       | 2022-9        | 9-6-测试》                    | 则试测试-手              | 争性谈判     |       |     |        |      |                  |       |          |          | Ē     | 陈浩~ |
|--------------------------------------------------------|----------|-------------|---------------|----------------------------|---------------------|----------|-------|-----|--------|------|------------------|-------|----------|----------|-------|-----|
|                                                        | 11:15:01 | 2022-09-07  | 标段编           | 号: MNZ                     | 2CZX20220           | 90600030 | 70001 |     |        |      | 文                | 件查看 🔻 | 异议提出     | 及查看      | 更多功能  |     |
| ♠ 开标大厅                                                 | ■ 开标     | 皤           | 投标文件开启        |                            | ■ 唱标                |          | ☞ 开   | 际结束 |        |      |                  |       |          | »<br>100 | 开标室电脑 |     |
| 开标记录                                                   | 开标一览表    |             |               |                            |                     |          |       |     |        |      |                  | 剩余时间  | 目: 00:07 | ×.       |       |     |
| 解密时间已结束, ▲ 8<br>所有投标单位都已<br>完成解密, 准备唱<br>标<br>有投标单位提出异 | 目录>> 按数  | <b>契</b>    |               |                            | 上一页                 | 1 /      | 1 下一页 |     |        |      | 缩小 放大            | 适合页宽  | ÷ 旋转     |          |       |     |
| 议,请及时查看并<br>回复    ▼                                    |          |             |               |                            | 开柞                  | 示记录      | 表     |     |        |      |                  |       |          |          | 开标现场  |     |
| 在线沟通                                                   | 采        | 招项目标段名称: 20 | 22-9-6-测试测试测i | 式-竞争性诊                     | 2判 3                | 采招方式,j   | 竞争性谈判 |     | 开标B    | 时间:  | 2022-09-07 11:06 | 46    |          |          |       |     |
| 测试供应商ch 2022-09-07 11:13:27                            | 序        | 号 投标单       | 单位名称          | 投标报价                       | 交货期/工<br>期(日历<br>日) | 到货地点     | 质量等级  | 备注  | 报价确认状态 | 是否废行 | 不予受理理由           | 备注    |          |          |       |     |
| 请问                                                     |          | 1 北京字节跳动    | 动科技有限公司       | 1.222300(<br>人民币<br>CNY/万元 | 3                   | 3        | 3     | 3   | 未确认    | 否    | T                |       | н.       |          |       |     |
| 请输入您的问题                                                |          | 2 北京德云社文    | 化传播有限公司       | 1.922230(<br>人民币<br>CNY/万元 | 3                   | 3        | 3     | 3   | 未确认    | 否    | Ţ                |       |          |          |       |     |
| á.                                                     |          | 3 测试(       | 共应商 ch        | 1.230000(<br>人民币<br>CNY/万元 | 3                   | 3        | 3     | 3   | 未确认    | 否    | 1                |       |          |          | s me  |     |
| 发送                                                     | 招标人      | 代表:张三       |               |                            |                     |          |       |     |        |      |                  |       | -        |          | 00)   |     |
|                                                        |          |             |               |                            |                     |          |       |     |        |      |                  |       |          |          | bb    |     |
|                                                        |          |             |               |                            |                     |          |       |     |        |      |                  |       |          |          |       |     |

# 5.8.6. 提出开标异议

若对开标内容有异议,点击右上方【异议提出及查看】,在"异议提出"页签,输入异议内容,点击提交;采购方 对异议答复后,点击页签"异议答复"查看对应内容。

| 蒙牛招标采购开标系统 | 国家授时中心<br>11:12:03 20 |       | 2022-9-6-测试测试测试-竞争性谈判<br>标段编号:MNZCZX20209060003070001 | に<br>文件査 |     | 区<br>异议提出及查看 | と<br>更多功能                  |                   |   |
|------------|-----------------------|-------|-------------------------------------------------------|----------|-----|--------------|----------------------------|-------------------|---|
| ↑ 开标大厅     | ☑ 开标体                 | 异议    |                                                       | ×        |     | × 22 1¥      | 开标室电脑                      |                   |   |
|            | 序号                    | 提出异议  | 异议答复<br>x=4A 1 P3/11-195                              |          | 副作  |              |                            |                   |   |
|            | 1 2                   | 异议内容: | instal/spixtows<br>请输入导议内容                            |          | 雨认  |              |                            |                   |   |
| 一在线沟通      |                       |       |                                                       |          |     |              | 7710-38-40                 |                   |   |
|            |                       | 附件:   |                                                       | 0/200    |     |              |                            |                   |   |
|            |                       | l     | 開計 (Sumikas), Stajpg/pul/du/du/du/atta)<br>度交 清空      |          |     |              | _                          |                   |   |
| 清榆入您的问题    |                       |       |                                                       |          | 往 1 | 页            | <b>在线客</b> 朋<br>您好,有<br>询~ | <b>员</b><br>问题可点我 | 溶 |
| <u>发送</u>  |                       |       |                                                       |          |     |              |                            |                   |   |
|            |                       |       |                                                       |          |     |              | ( <b>.</b>                 |                   |   |

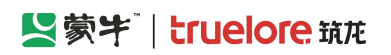

| 蒙牛招标采购开标系统 |                     | 2022-9-6-测试测试测试-竞争性谈判          |        | ビ 🔥 🗈 🙀 陈浩~                                   |
|------------|---------------------|--------------------------------|--------|-----------------------------------------------|
|            | 11:13:06 2022-09-07 | 标段编号: MNZCZX2022090600030/0001 | 文件查看 👻 | 异议提出及查看 更多功能                                  |
| ♠ 开标大厅     | 可 开标准名              |                                |        |                                               |
| 开标记录       | 异议                  |                                | ×      |                                               |
|            | 提出异议                | 异议答复                           |        |                                               |
|            | 序号 打 同 担出           |                                | 1      |                                               |
|            | 1 异议内 1             |                                | ~ 动认   |                                               |
|            | 容:<br>异议附件:         |                                |        | 开标现场                                          |
| 一大化沟涌      | <mark>善</mark> 测试器  | 镜                              | ~      |                                               |
| 1122/302   |                     |                                |        |                                               |
|            |                     |                                |        |                                               |
|            |                     |                                |        |                                               |
|            |                     |                                |        |                                               |
| 请输入您的问题    |                     |                                |        | 在线客服<br>少少一一一一一一一一一一一一一一一一一一一一一一一一一一一一一一一一一一一 |
| 4          |                     |                                | 往      | D. 页 词~                                       |
| 发送         |                     |                                |        |                                               |
|            |                     |                                | -      | <b>.</b>                                      |
|            |                     |                                |        |                                               |

# 5.9. 评标

# 5.9.1. 评标澄清答复

评标期间,若专家对投标人提出了澄清邀请,投标人在此答复。 在流程节点"评标(供应商)"中点击【查看评标问题】,进入查看评标问题列表页。

|   | 暂未设置logo      |      | ★工作台   企业 测试供应商ch ▼                                                                                | SRM系统       | 官网 (128       | 🔹 🕵 🛤 🔻               |
|---|---------------|------|----------------------------------------------------------------------------------------------------|-------------|---------------|-----------------------|
| 投 | 示人系统          | ~    | 标段工作台                                                                                              |             |               |                       |
| F | 公告信息          |      | 20220613公开招标001                                                                                    |             | ②查看异议)        | <ul><li>5返回</li></ul> |
| â | 消息提醒          |      | 标段编号: 创建人:陈 项目类型: 当前阶段:评标(供 开标时间: 2022-06-13 采招方式: 公开<br>GKZB20220613000001-0001 浩 工程 应商) 20:10 招标 | 国家授时中心标准时间: | 2022年6月14日 10 | 42:45 星期二             |
| G | 我的项目          |      |                                                                                                    |             |               |                       |
| F | 我的邀请函         |      | $\oslash \longrightarrow \oslash \longrightarrow \oslash \longrightarrow \oslash \longrightarrow $ | 6           | - 7 0         |                       |
| 6 | 答疑澄清          |      | 招标公告(供应商) 招标文件(供应商) 网上投标(供应商) 开标(供应商) <b>评标(供应商)</b> 気                                             | 定标(供应商)     | 标后(供应商)       |                       |
| F | 开标大厅          |      | 评标                                                                                                 |             | 查看评制          | 问题                    |
| G | 竟价大厅          |      |                                                                                                    |             |               |                       |
| G | 保证金退还         |      | 待還濟问题(个): 1 已還濟问题(个): 0                                                                            |             |               |                       |
| G | 订单管理          |      | 评标开始时间: 2022-06-14 10:33 最新答疑提出时间: 2022-06-14 10:40                                                |             |               |                       |
| G | 投标保证金         |      |                                                                                                    |             |               |                       |
| F | 日志管理          |      |                                                                                                    |             |               |                       |
| G | 项目管理-投标       |      |                                                                                                    |             |               |                       |
|   | 最近访问          |      |                                                                                                    |             |               |                       |
| E | 20220613-A直接3 | \$H6 |                                                                                                    |             |               |                       |
|   |               |      |                                                                                                    |             |               |                       |

选择需要答复的问题,点击【评标澄清答复】;

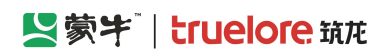

|   |         | ♠ 工作台 | 查看评审问      | 问题       |              |                    |                         |                    |          |             | ×* X |
|---|---------|-------|------------|----------|--------------|--------------------|-------------------------|--------------------|----------|-------------|------|
|   | 标人系统    | 标段工作台 |            |          |              |                    |                         |                    |          |             |      |
| G |         | 20220 |            |          |              |                    |                         |                    |          |             |      |
| â | 消息提醒    | GKZB2 | <b>~</b> B | Arite-ar | AT 157 14 TH | 4/10740 ( ) n-4/-0 |                         | Weinstein 1 makers | ·***     | 12/1-       |      |
| F |         |       | 序专         | 合辩怀题     | 合妓奕坚         | 合辩提出的间             | 回复状态                    | 沒消截止的间             | 泮标湿消回复的间 | 操作          |      |
| Ē | 我的邀请函   |       | 1          | 测试, 请回复  | 评审答疑         | 2022-06-14 10      | <ul> <li>未答复</li> </ul> | 2022-06-14 10      |          | 查看   评标澄清回复 |      |
| 6 |         |       |            |          |              |                    |                         |                    |          | D           |      |
| 6 |         | 1     |            |          |              |                    |                         |                    |          | 10          |      |
| G | 竞价大厅    |       |            |          |              |                    |                         |                    |          |             |      |
| G |         |       |            |          |              |                    |                         |                    |          |             |      |
|   | 订单管理    |       |            |          |              |                    |                         |                    |          |             |      |
| F |         |       |            |          |              |                    |                         |                    |          |             |      |
| 6 |         |       |            |          |              |                    |                         |                    |          |             |      |
| G | 项目管理-投标 |       |            |          |              |                    |                         |                    |          |             |      |
|   |         |       |            |          |              |                    |                         |                    |          |             |      |
|   |         |       |            |          |              |                    |                         |                    |          |             |      |
|   |         |       |            |          |              |                    | 返回                      |                    |          |             |      |

### 输入答复内容,上传答复附件,点击【提交】;

|               | logo     |   | ↑ 工作台   企业 测试 | 供应商ch 🔻 <sup>●</sup>  |      |      |      | SRM系统 | 官网 | <b>(128</b> ) | 🐢 陈浩 🔻 |
|---------------|----------|---|---------------|-----------------------|------|------|------|-------|----|---------------|--------|
| 投标人系统         |          | ~ | 评审问题          |                       |      |      |      |       |    |               |        |
| <b>同</b> 公告信  | 息        | > | ◎项目信息         |                       |      |      |      |       |    |               |        |
| 🔒 消息提         | 酲        |   | 评审澄清回复        |                       |      |      |      |       |    |               |        |
| 6 我的项目        | B        | > | 答复截止时间        | © 2022-06-14 10:55:01 |      | 澄清类型 | 评审答疑 |       |    |               |        |
| 日 我的邀请        | 请函       |   |               |                       |      |      |      |       |    |               |        |
| 同答疑意          | 清        |   | 要求澄清问题        | 测试,请回复                |      |      |      |       |    |               |        |
| 同开标大          | ர        |   |               |                       |      |      |      |       |    |               |        |
| 同 竟价大         | ர        |   |               |                       |      |      |      |       |    |               | 1.     |
| 同 保证金         | 退还       |   | * 投标人答复       |                       |      |      |      |       |    |               |        |
| 同 订单管理        | 理        |   |               | Ι                     |      |      |      |       |    |               |        |
| <b>同</b> 投标保证 | 证金       |   |               |                       |      |      |      |       |    |               |        |
| 電 日志管         | 理        | > |               |                       |      |      |      |       |    |               | h      |
| <b>同</b> 项目管理 | 理-投标     |   | 澄清回复附件(如有)    | 6                     |      |      |      |       |    |               |        |
| 最近访问          |          |   |               |                       |      |      |      |       |    |               |        |
| E 2022061     | 13-A直接委托 | £ |               | 将又针把到此处,或层击上传         |      |      |      |       |    |               |        |
|               |          |   |               |                       | 握交 係 | 府返回  |      |       |    |               |        |
#### Section Strate State State S

蒙牛集团电子采购招标平台-供应商-操作手册

| ∃ 暂未设置lo      | go     | ★ 工作台   企业 测试供应商ch ▼* SRM系统 官网 (12 <sup>20</sup> ) → 陈浩 ▼                                                                                      |  |
|---------------|--------|----------------------------------------------------------------------------------------------------|--|
| 投标人系统         | «      | 标段工作台                                                                                                    |  |
| <b>同</b> 公告信息 | L >    | 20220613公开招标001 ③ 直看异议 シ返回                                                                                                    |  |
| 💼 消息提醒        | 2      | 标段编号: 创建人:陈 项目类型: 当前阶段: 评标(供 开标时间: 2022-06-13 采招方式: 公开 <b>国家授时中心标准时间: 2022年6月14日 10:43:14 星期二</b><br>GKZB20220613000001-0001 浩 卫程 应商) 20:10 招标 |  |
| <b>同</b> 我的项目 | >      |                                                                                                    |  |
| 同 我的邀请        | 函      | Ø Ø Ø Ø § 6 7 ■                                                                                                    |  |
| <b>同</b> 答疑證清 | Ĩ      | 招标公告(供应商) 招标文件(供应商) 网上投标(供应商) 开标(供应商) 评标(供应商) 定标(供应商) 标后(供应商)                                                                                  |  |
| <b>园</b> 开标大厅 |        | 评标                                                                                                    |  |
| <b>同</b> 竟价大厅 |        |                                                                                                    |  |
| <b>同</b> 保证金退 | 还      | 待澄清问题(个): 0 日澄清问题(个): 1                                                                                                    |  |
| <b>同</b> 订单管理 | 1      | 评标开始时间: 2022-06-14 10:33 最新答疑提出时间: 2022-06-14 10:40                                                                                            |  |
| 日 投标保证        | 金      | **                                                                                                    |  |
| <b>同</b> 日志管理 | ! >    |                                                                                                    |  |
| <b>同</b> 项目管理 | -投标    |                                                                                                    |  |
| 最近访问          |        |                                                                                                    |  |
| 20220613      | -A直接委托 |                                                                                                    |  |
|               |        |                                                                                                    |  |

## 5.9.2. 评标-参与在线谈判

评标过程中,若工作人员发起在线谈判邀请时,投标人会收到邀请短信通知。

在流程节点"评标(供应商)"中点击【进入评标会】,进入后点击【参与谈判】,浏览器会弹出屏幕共享、麦克 风共享的请求,选中后点击【确定】进行共享。选择完成后进入谈判流程。

| ≡              | と蒙キ                        | ★ 工作台   😥 》就供应商ch 💌 •                                                                                   | SRM系统      | 官网          | 🥵 🧌 🥵 🕶                 |
|----------------|----------------------------|----------------------------------------------------------------------------------------------------|------------|-------------|-------------------------|
| 蒙 <sup>4</sup> | 牛集团电招标采购供应领                | 标段工作台                                                                                                   |            |             |                         |
| F              | 公告信息                       | 2022-8-12-竞谈                                                                                            |            | ②查看异        | 11 (SED)                |
| â              | 消息提醒                       | 标段编号: 创建人: 项目类型: 当前阶段: 评标(供 开标时间: 2022-08-12 采招方式: 竞争性 【<br>MNZCZX202208120001780001 陈浩 服务 应商) 17:29 谈判 | 国家授时中心标准时间 | : 2022年8月18 | 3日 15:02:19 星期四         |
| G              | 我的项目                       |                                                                                                    |            |             |                         |
| 6              | 我的邀请                       | $\oslash \longrightarrow \oslash \longrightarrow \oslash \longrightarrow \oslash \longrightarrow $      | 6          | - 7         | 0                       |
| G              | 答疑澄清                       | 竟谈公告(供应商) 竟谈文件(供应商) 网上投标(供应商) 开标(供应商) 评标(供应商) 元                                                         | 定标(供应商)    | 标后(供应商)     |                         |
| 6              | 开标大厅                       | 评标                                                                                                    | 进入         | 评标会   查     | 看评标问题                   |
| G              | 竞价大厅                       |                                                                                                    |            |             |                         |
| G              | 订单管理                       | 待澄濁问题(个): 0 已澄濁问题(个): 0                                                                                 |            |             |                         |
| 6              | 投标保证金                      | 评标开始时间: 2022-08-18 14:57 最新答疑提出时间:                                                                      |            |             |                         |
|                | 最近访问                       |                                                                                                    |            |             |                         |
| B              | 20220816-A公开委托             |                                                                                                    |            |             | ×                       |
| 5              | 20220816-C竞谈邀请             |                                                                                                    |            | 在您          | <b>线客服</b><br>好,有问题可点我咨 |
| E              | 20220816-C竟谈邀请             |                                                                                                    |            | (11)        |                         |
|                | 测试测试测试申请单-0<br>测试测试测试ch-委托 |                                                                                                    |            |             |                         |

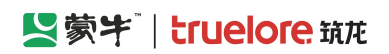

#### 蒙牛集团电子采购招标平台-供应商-操作手册

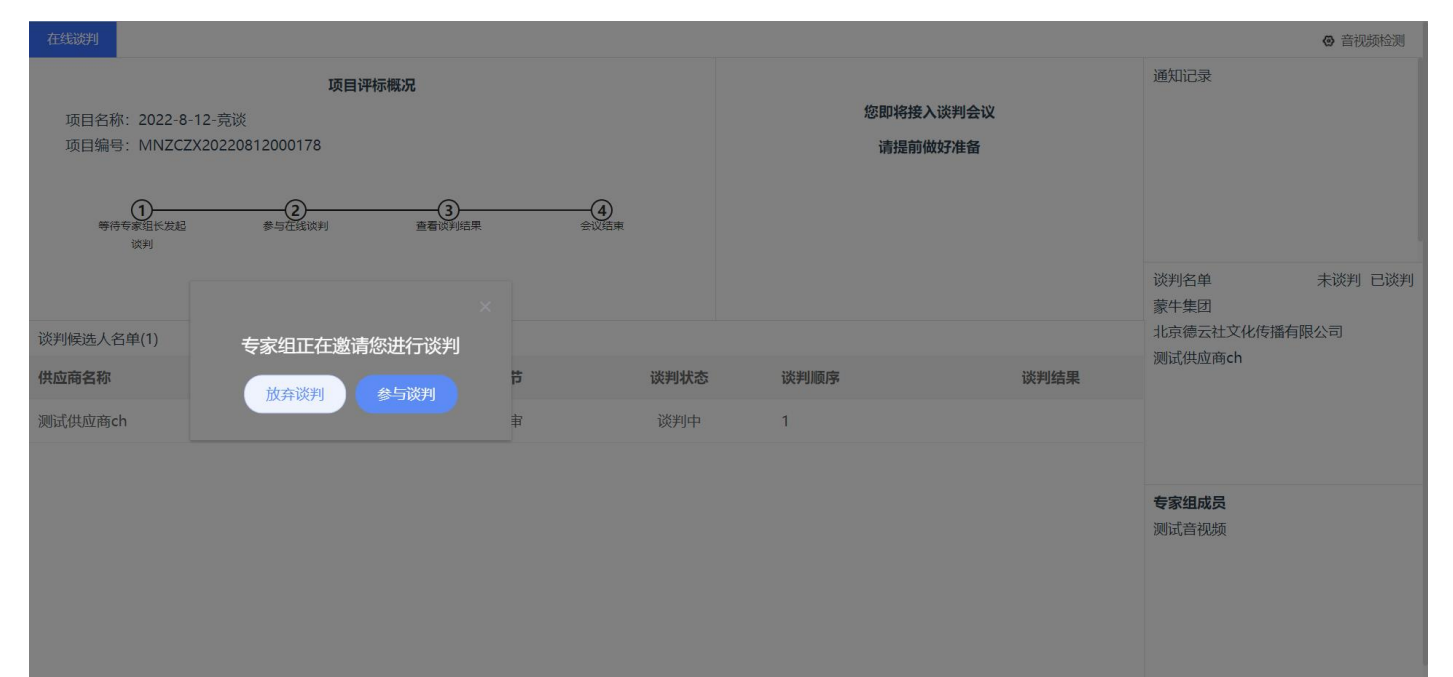

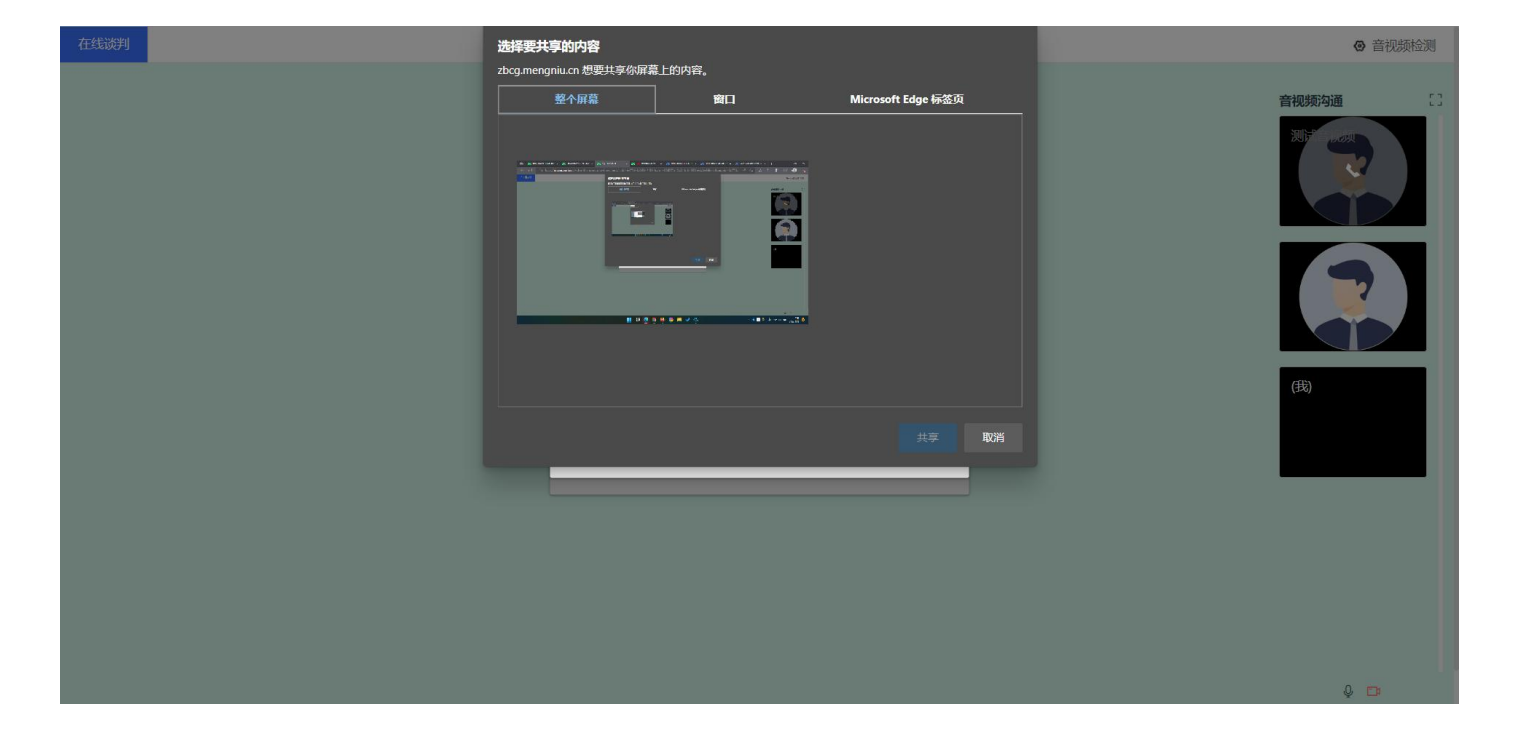

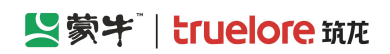

| 在线谈判 |                                                                            | ◎ 音视频检测                                                                                                   |
|------|----------------------------------------------------------------------------|----------------------------------------------------------------------------------------------------|
|      |                                                                            | 音视频均通<br>2<br>2<br>3<br>2<br>3<br>3<br>1<br>3<br>1<br>3<br>1<br>3<br>1<br>3<br>1<br>3<br>1<br>3<br>1<br>3 |
|      | 选择麦克风 ×  、默认值 - 麦克风阵列 (适用于数字麦克风的英特尔® 智音技术) 通信 - 麦克风阵列 (适用于数字麦克风的英特尔® 智音技术) | (F)                                                                                                    |
|      | 麦克风阵列 (适用于数字麦克风的英特尔® 智音技术) 确定                                              |                                                                                                    |
|      | zbcg.mengniu.cn 正在共享你的屏幕。  停止共享   隐室                                       |                                                                                                    |
|      |                                                                            | Q D                                                                                                    |

### 5.9.3. 评标-参与述标

评标过程中,若工作人员发起述标邀请时,投标人会收到邀请短信通知。

在流程节点"评标(供应商)"中点击【进入评标会】,进入后点击【参与讲标】,浏览器会弹出屏幕共享、麦克风共享的请求,选中后点击【确定】进行共享。选择完成后进入讲标流程。

| ≡  | 「蒙牛」           | AT作台│企业 测试供应商ch ▼                                                                                     | SRM系统       | 官网        | ( <b>434</b> )        | 💫 陈浩 🔻 |
|----|----------------|----------------------------------------------------------------------------------------------------|-------------|-----------|-----------------------|--------|
| 蒙  | 牛集团电招标采购供应有    | 标段工作台                                                                                                 |             |           |                       |        |
| 6  | 公告信息           | 2022-8-12-竞谈                                                                                          |             | ②查看昇      |                       | 5返回    |
|    | 消息提醒           | 标设编号: 创建人: 项目类型: 当前阶段: 评标(供 开标时间: 2022-08-12 米沿方式: 竞争性<br>MNZCZX202208120001780001 陈浩 服务 应商) 17:29 谈判 | 国家授时中心标准时间: | 2022年8月18 | 3日 15:02:1            | 9 星期四  |
| G  | 我的项目           |                                                                                                    |             |           |                       |        |
| G  | 我的邀请           | $\oslash \longrightarrow \oslash \longrightarrow \oslash \longrightarrow \oslash \longrightarrow $    | 6           | - (7)     | 0                     |        |
| G  | 答疑意清           | 竟谈公告(供应商) 竟谈文件(供应商) 网上投标(供应商) 开标(供应商) 评标(供应商) 元                                                       | 定标(供应商)     | 标后(供应商)   |                       |        |
| G  | 开标大厅           | 评标                                                                                                    | 进入          | 评标会       | i<br>看评标问题            |        |
| G  | 竟价大厅           |                                                                                                    |             |           |                       | -      |
| G  | 订单管理           | 待澄清问题(个): 0 已澄清问题(个): 0                                                                               |             |           |                       |        |
| G  | 投标保证金          | 评标开始时间: 2022-08-18 14:57 最新答疑提出时间:                                                                    |             |           |                       |        |
|    | 最近访问           |                                                                                                    |             |           |                       |        |
| B  | 20220816-A公开委托 |                                                                                                    |             |           |                       | ×      |
| Ę  | 20220816-C竟谈邀请 |                                                                                                    |             | 在您        | <b>线客服</b><br>好,有问题可。 | 点我咨    |
| E, | 20220816-C竟谈邀请 |                                                                                                    |             | 询         |                       |        |
| E  | 测试测试测试申请单-0    |                                                                                                    |             |           |                       |        |
| E. | 測试測试測试ch-委托    |                                                                                                    |             |           |                       |        |

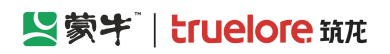

#### 蒙牛集团电子采购招标平台-供应商-操作手册

| 述标                                                         |                                                |           |      |                   |                       |             |
|------------------------------------------------------------|------------------------------------------------|-----------|------|-------------------|-----------------------|-------------|
| 项目名称: 2022-8-10-竞谈<br>项目编号: MNZCZX20220<br>①<br>等符专家组长发起讲标 | <b>项目评标概况</b><br>810000166<br>2<br>参与在维讲标      | 3<br>金议结束 | 總即本  | 8接入讲标会议<br>8前做好准备 | 通知记录                  |             |
|                                                            | 关。<br>大学、大学、大学、大学、大学、大学、大学、大学、大学、大学、大学、大学、大学、大 |           |      |                   | 讲标名单                  | 未讲标 已讲标     |
| 讲标候选人名单(1)                                                 |                                                |           |      |                   |                       |             |
| 供应商名称                                                      | 成弃 <u></u> 州标 参与 <u></u> 州标                    | 评审环节      | 讲标状态 | 讲标顺序              |                       |             |
| 北京德云社文化传播有限云中                                              | 11:58                                          | 详细评审      | 讲标中  | 1                 |                       |             |
|                                                            |                                                |           |      |                   | <b>专家组成员</b><br>音视频测试 |             |
|                                                            |                                                |           |      |                   |                       |             |
| 前环节:详细评审                                                   |                                                |           |      |                   |                       | 57 <b>)</b> |
| 赤                                                          |                                                |           |      |                   |                       | 音视频检测       |
|                                                            |                                                |           |      |                   | 讲标倒计时: 00:02:43       | ×结束会议       |
|                                                            |                                                |           |      |                   | 音视频沟通                 |             |

|          | いたので、1911年1月1日11日11日11日11日11日11日11日11日11日11日11日11日 | ~ 结果云汉 |
|----------|----------------------------------------------------|--------|
|          | 音视频沟通                                              |        |
|          |                                                    | 「播有    |
|          | 全页满言                                               | ¢ c.   |
|          |                                                    |        |
| $\equiv$ | ←上──步 下──步→                                        | -      |

### 5.9.4. 评标-参与二次报价

评标过程中,若工作人员发起述标邀请时,投标人会收到邀请短信通知。

在流程节点"评标(供应商)"中点击【进入评标会】,进入二次报价露出,点击【在线报价】进入报价页面,输入总报价,上传报价附件(PDF)及报价明细(Excel)文件后提交。

#### 蒙牛集团电子采购招标平台-供应商-操作手册

| =  | ⊻蒙¥            | ♠工作台   企业 测试供应商ch ▼ *                                                                                  | SRM系统       | 官网        | 🥵 🤿 陈浩 🔻                |
|----|----------------|----------------------------------------------------------------------------------------------------|-------------|-----------|-------------------------|
| 蒙  | 牛集团电招标采购供应场    | 标段工作台                                                                                                  |             |           |                         |
| G  | 公告信息           | 2022-8-12-竞谈                                                                                           |             | ②查看昇      | 11 (SED)                |
| â  | 消息提醒           | 标段编号: 创建人: 项目类型: 当前阶段:评标(供 开标动间: 2022-08-12 采招方式: 竞争性 【<br>MNZCZX202208120001780001 陈浩 服务 应商) 17:29 谈判 | 国家授时中心标准时间: | 2022年8月18 | 日 15:02:19 星期四          |
| G  | 我的项目           |                                                                                                    |             |           |                         |
| G  | 我的邀请           | Ø Ø Ø Ø §                                                                                              | 6           | - (7)     | 0                       |
| G  | 答疑澄清           | 竟谈公告(供应商) 竟谈文件(供应商) 网上投标(供应商) 开标(供应商) 评标(供应商) 汞                                                        | 定标(供应商)     | 标后(供应商)   |                         |
| 6  | 开标大厅           | 评标                                                                                                    | 进入计         | 評标会       | 看评标问题                   |
| G  | 竟价大厅           |                                                                                                    |             |           |                         |
| G  | 订单管理           | 待澄清问题(个): 0 日澄清问题(个): 0                                                                                |             |           |                         |
| G  | 投标保证金          | 评标开始时间: 2022-08-18 14:57 最新答疑提出时间:                                                                     |             |           |                         |
|    | 最近访问           |                                                                                                    |             |           |                         |
| E  | 20220816-A公开委托 |                                                                                                    |             |           | ×                       |
| B  | 20220816-C竟谈邀请 |                                                                                                    |             | 任         | <b>线客版</b><br>好,有问题可点我咨 |
| E  | 20220816-C竟谈邀请 |                                                                                                    |             | · 询·      |                         |
| ß  | 测试测试测试申请单-0    |                                                                                                    |             |           |                         |
| Ē, | 测试测试测试ch-委托    |                                                                                                    |             | ą         |                         |
|    |                |                                                                                                    |             |           |                         |

| 项目名称: 2022-8-10-<br>项目编号: MNZCZX20                  | 竞谈<br>220810000166 | 在线报价概  | £R                                                           |                                                                        | 在线报价环节         | 5       | 通知记录                  |
|-----------------------------------------------------|--------------------|--------|--------------------------------------------------------------|------------------------------------------------------------------------|----------------|---------|-----------------------|
|                                                     | 244                |        | 新一轮报价邀请                                                      |                                                                        | ×              |         |                       |
| 专行经外入及起作                                            | ed i               | 参与社社和同 | 经办人正在发起第1轮<br>报价提交有效时间: 2022-08-18 1                         | ; <b>报价,请您准时参与</b><br>11:26:25 - 2022-08-19 0                          | 世行中<br>0:00:00 | 1       |                       |
| Ⅰ 我的报价 万元/人民币(CN<br>投标报价 第1轮报付<br>1.000000 1.000000 | IY)<br>î<br>Ø      |        | 项目名称: 202<br>项目编号: MN<br>标段(包件)/包件名称: 202<br>标段(包件)/包件编号: MN | 22-8-10-竟谈<br>JZCZX20220810000166<br>22-8-10-竟谈<br>JZCZX20220810000166 | 0001           | 查看历史报价  |                       |
| 查看历史报                                               | 浙                  |        | 在线振价说明:<br>附件:                                               |                                                                        | _              |         |                       |
| 供应商名称                                               | 在线状态               | 评审环节   | 放弃报价                                                         | 参与报价                                                                   | 1 年 伦 打        | 長价 ≑    | <b>专家组成员</b><br>音视频测试 |
| 北京德云社文化传播<br>有限公司                                   | 在线                 | 报价评审   | 历元/人民间(CINY) 1.00000                                         |                                                                        | 1.0000         | 00 查看详情 |                       |
|                                                     |                    |        |                                                              |                                                                        |                |         |                       |

| 二次报价                       | 新                                                                 |    |                       |
|----------------------------|-------------------------------------------------------------------|----|-----------------------|
|                            | www.mixewaa<br>本轮报价倒计时:                                           |    | 通知记录                  |
| 项目名称: 2022-8-10-竞谈         | 12:32:46                                                          |    |                       |
| 项目编号: MNZCZX20220810000166 |                                                                   |    |                       |
| 1<br>等待经办人发起报价 参与在线报       | 专家组正在发起第1轮报价,请输入正确金额并单击【提交】或【取消】,若在规定时间内未操作则视默认本轮报价与上一轮<br>的报价相同。 |    |                       |
|                            | 报价提交有效时间: 2022-08-18 11:26:25 - 2022-08-19 00:00:00               |    |                       |
|                            | 项目名称: 2022-8-10-竞谈                                                |    |                       |
|                            | 项目编号: MNZCZX20220810000166                                        |    |                       |
| 我的报价 万元/人民币(CNY)           | 标段 (包件) /包件名称: 2022-8-10-竞谈                                       |    |                       |
|                            | 标段(包件)/包件编号: MNZCZX202208100001660001                             | 民价 |                       |
| 投标报价 第1轮报价                 | 在线报价说明:                                                           |    |                       |
| 1.000000 1.000000@         | 附件:                                                               |    |                       |
| 查看历史报价                     | 初始报价: 1.000000 万元/人民币(CNY)                                        |    |                       |
|                            | 报价金额: 调输入 万元/人民币(CNY)                                             |    |                       |
| 供应商名称在线状态                  |                                                                   |    | <b>专家组成员</b><br>音视频测试 |
| 北京德云社文化传播在线                | 备注:                                                               | 樯  |                       |
| 有限公司                       | 振价附件: ●上传文件                                                       |    |                       |
|                            | 报价明细: ●上传文件                                                       |    |                       |
|                            | 取消 根本                                                             |    |                       |

# 5.10. 成交结果公示

评标完成后,进入【定标】环节,待成交结果公示发布,投标人即可点击【查看成交结果公示】,查看详细内容。

| 暂未设置logo       |                | ★ 工作台   企业 测试供应商cl               | n <b>*</b> *        |                  |                          | S                   | RM系统   | 官网        | 💶 📦 陈浩 🔻       |  |
|----------------|----------------|----------------------------------|---------------------|------------------|--------------------------|---------------------|--------|-----------|----------------|--|
| 投标人系统          | *              | 标段工作台                            |                     |                  |                          |                     |        |           |                |  |
| 日公告信息          |                | 20220611公开招标0                    | 01                  |                  |                          |                     |        | ②查看异      | 议 5返回          |  |
| 💼 消息提醒         |                | 标段编号:<br>GKZB20220611000001-0001 | 创建人:陈 项目类型:<br>浩 货物 | 当前阶段:标后(供<br>应商) | 开标时间: 2022-06-1<br>20:36 | 11 采招方式:公开 国家授时中小招标 | 心标准时间: | 2022年6月14 | 日 10:50:24 星期二 |  |
| 同 我的项目         |                |                                  |                     |                  |                          |                     |        |           |                |  |
| 同 我的邀请函        |                | $\odot$                          | Ø                   | — Ø              | - 0                      | - 🕗 — 6             |        | - 0       | 0              |  |
| 同 答疑澄清         |                | 招标公告(供应                          | Z商) 招标文件(供应商)       | 网上投标(供应商)        | 开标(供应商)                  | 评标(供应商) 定标(供应商      | )      | 标后(供应商)   |                |  |
| 园 开标大厅         |                | 中标候选人公示                          |                     |                  |                          |                     | G      | 查看中标      | 候选人公示          |  |
| 同 竟价大厅         |                |                                  |                     |                  |                          |                     |        |           |                |  |
| <b>同</b> 保证金退还 |                | 候选人公示名称:                         | 20220611公开招标001候选人  | 公示               |                          |                     |        |           |                |  |
| <b>同</b> 订单管理  |                | 公示开始时间:                          | 2022-06-13 11:07    | 项目类型:            | 货物                       | 授标形式:               | 总价     |           |                |  |
| 日 投标保证金        |                |                                  |                     |                  |                          |                     |        |           |                |  |
| 同 日志管理         |                | 成交结果公示                           |                     |                  |                          |                     |        | 查看成       | 交结果公示          |  |
| □ 项目管理-投标      |                |                                  |                     |                  |                          |                     |        |           |                |  |
| 最近访问           |                | 成交结果公示名称:                        | 20220611公开招标001     |                  |                          |                     |        |           |                |  |
| 🖫 20220613-A直接 | <del>透</del> 托 | 公示开始时间:                          | 2022-06-13 11:09    |                  |                          |                     |        |           |                |  |
| <u> </u>       |                |                                  |                     |                  |                          |                     |        |           |                |  |
|                |                |                                  |                     |                  |                          |                     |        |           |                |  |

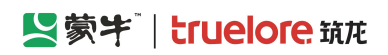

| 投标人系统      20220       G 公告信息 >     GKZB2                               |                         |
|-------------------------------------------------------------------------|-------------------------|
| □ 公告信息 > 20220611公开招标001                                                |                         |
| GKZBZ                                                                   |                         |
| Mail Apple 2011 (招标编号: GKZB20220611000001-0001)                         |                         |
| □ 我的项目 >                                                                |                         |
| 同我的邀请函 <b>项目概况</b>                                                      |                         |
| 答婉盈清     标段/包名称:     20220611公开招标001     标段/包编号:                        | GKZB20220611000001-0001 |
| <b>同 开标大厅</b> 项目类型: 货物 采招方式:                                            | 公开招标                    |
| □ 竞价大厅 所属行业分 <sub>公物 两割</sub> 辺坛田市                                      | 2022-06-12 18:26        |
|                                                                         | 2022 00 12 10.20        |
| C 订单管理         公示开始时<br>间:         2022-06-13 11:09         公示结束时<br>间: | 2022-06-13 11:09        |
| 同 投标保证金 谷注信息:                                                           |                         |
|                                                                         |                         |
|                                                                         |                         |
| · · · · · · · · · · · · · · · · · · ·                                   | (元)                     |
| 民 20220613-A百該委托 1 测试供应商ch 12235.61                                     |                         |
| 运行 · · · · · · · · · · · · · · · · · · ·                                |                         |

# 5.11. 查看及提出异议

在标段工作台中,点击右上方按钮【查看异议】

| ☰ 【蒙字                                                                                                  | ★工作台   企业 测试供应商ch ** SRM系统 官网 《學 ♀ 陈浩 ▼                                                                                                   |
|----------------------------------------------------------------------------------------------------|----------------------------------------------------------------------------------------------------|
| 蒙牛招标采购供应商系统                                                                                            | 标段工作台                                                                                                    |
| <b>同</b> 公告信息 >                                                                                        | 2022-9-6-测试测试测试-竞争性谈判                                                                                                    |
| ☐ 消息提醒                                                                                                 | 标段编号: 创建人: 项目类型: 当前阶段:网上投标 开标时间: 2022-09-10 采招方式: 竞争性 国家授时中心标准时间: 2022年9月7日 10:47:31 星期三<br>MNZCZX202209060003070001 陈浩 工程 (供应商) 00:00 谈判 |
| 63 我的项目                                                                                                |                                                                                                    |
| 同 我的邀请                                                                                                 |                                                                                                    |
| 同答疑意清                                                                                                  | 竟谈公告(供应商) 竟谈文件(供应商) 网上投标(供应商) 开标(供应商) 评标(供应商) 定标(供应商) 标后(供应商)                                                                             |
| 园 开标大厅                                                                                                 | 招标文件                                                                                                    |
| <b>同</b> 竟价大厅                                                                                          |                                                                                                    |
| <b>同</b> 订单管理                                                                                          | 获取截止时间: 2022-09-10 00:00 项目类型: 工程 文件是否收费: 是                                                                                               |
| 同投标保证金                                                                                                 | 文件售价: 1元                                                                                                    |
| 最近访问                                                                                                   |                                                                                                    |
| □ 2022-9-6-测试测试测…     □ 2022-9-5-测试测试测…     □ 2022-9-5-测试测试测…     □                                    | 澄清答疑 提出澄清问题 査者澄清问题 及答复                                                                                                    |
| 在线客服         *****           総計、有问题可点完後         ******           「************************************ | 已回复答疑澄清: 0 我的澄清问题: 0 提出澄清问题截止时间: 2022-09-10 00:00<br>总答疑澄清数量: 0                                                                           |
|                                                                                                    |                                                                                                    |

点击【新增】

蒙牛集团电子采购招标平台-供应商-操作手册

| ≡ | と蒙キ            | <b>↑</b> I | 作台丨〔 | 企业测试供   | 应商ch 🔻 📍 |      |      |     |      |      |   | SRM系统 | 官网    | 💯    | 🬲 陈          | 浩 🔻 |
|---|----------------|------------|------|---------|----------|------|------|-----|------|------|---|-------|-------|------|--------------|-----|
| 蒙 | 牛招标采购供应商系统     | 查看         | 异议   |         |          |      |      |     |      |      |   |       |       |      |              |     |
| G | 公告信息 >         |            | 高级筛  | 选 ≫     |          |      |      |     |      |      |   |       | (+;   | 新增 返 | 回工作台         | )   |
|   | 消息提醒           |            |      |         |          |      |      |     |      |      |   |       |       |      |              |     |
| G | 我的项目           |            | 序号   | 标段名称    |          | 标段编号 | 异议标题 | 4   | 异议类型 | 项目状态 |   | 状     | 态     | 操作   |              |     |
| G | 我的邀请           |            |      |         |          |      |      |     |      |      |   |       |       |      |              |     |
| G | 各疑澄清           |            |      |         |          |      |      |     |      |      |   |       |       |      |              |     |
| 6 | 开标大厅           |            |      |         |          |      |      |     |      |      |   |       |       |      |              |     |
| G | う 竟价大厅         |            |      |         |          |      |      |     |      |      |   |       |       |      |              |     |
| G | 订单管理           |            |      |         |          |      |      |     | 2    |      |   |       |       |      |              |     |
| G | 投标保证金          |            |      |         |          |      |      |     | 9    |      |   |       |       |      |              |     |
|   | 最近访问           |            |      |         |          |      |      | 暂无数 | 纹据   |      |   |       |       |      |              |     |
| B | 2022-9-6-测试测试测 |            |      |         |          |      |      |     |      |      |   |       |       |      |              |     |
| ß | 2022-9-5-测试测试测 |            |      |         |          |      |      |     |      |      |   |       |       |      |              |     |
| 5 | 2022-9-2-询比价-新 |            |      |         |          |      |      |     |      |      |   |       |       |      |              |     |
| 5 | 0901测试测试蒙牛乳业   |            |      |         |          |      |      |     |      |      |   |       |       |      |              |     |
| Ę |                |            | 共0条记 | 录 第1/1页 |          |      |      |     |      |      | < | 1 >   | 10条/页 | ~ 前: | 往 <b>1</b> , |     |
|   |                |            |      |         |          |      |      |     |      |      |   |       |       |      |              |     |

#### 选择项目

| ≡      | 「「「「「「」」「「」」「「」」        | ★ 工作台   企业  | 测试供应商ch 🔻 *            |        | SRM系统 官网                 | <b>(</b> 95 | 🜲 陈浩 🔻 |
|--------|-------------------------|-------------|------------------------|--------|--------------------------|-------------|--------|
| 蒙华     | 牛招标采购供应商系统《             | 异议管理-新增     |                        |        |                          |             |        |
| 6      | 公告信息                    | 项目基本信息      |                        |        |                          |             |        |
| â      | 消息提醒                    | 项目名称        | 2022-9-6-测试测试-竞争性谈判 选择 | 项目编号   | MNZCZX20220906000307     |             |        |
| F      | 我的项目                    | 标段名称        | 2022-9-6-测试测试测试-竞争性谈判  | 标段编号   | MNZCZX202209060003070001 |             |        |
| G      | 我的邀请                    |             |                        |        |                          |             |        |
| G      | 答疑遗清                    | 项目经理        | 陈浩                     | 联系方式   |                          |             |        |
| 6      | 开标大厅                    |             |                        |        |                          |             |        |
| G      | 竟价大厅                    | 异议内容        |                        |        |                          |             |        |
| 6      | 订单管理                    | * 异议标题      | 请输入                    |        |                          |             |        |
| 6      | 投标保证金                   | * 异议阶段      | 请选择    ~               | 异议发起时间 | 菌 2022-09-07 10:50       |             |        |
| i<br>E | 最近访问<br>2022-9-6-测试测试测… | * 联系人       |                        | *联系电话  |                          |             |        |
| E      | 2022-9-5-测试测试测          | * 异议内容      | 请输入                    |        |                          |             |        |
| E,     | 2022-9-2-询比价-新          |             |                        |        |                          |             |        |
| E      | 0901測试测试蒙牛乳业            |             |                        |        |                          |             |        |
|        |                         | 1. 77 M MUL | 提交保证                   | 字 返回   |                          |             |        |

选择异议阶段,编辑完成后点击【提交】。

#### 蒙牛集团电子采购招标平台-供应商-操作手册

| PixE###         PixE###         PixE###         PixE##         PixE#         PixE#                                                                                                    | ≡       | 「「「「「「」」「「」」「「」」「」」「「」」」 | ★ 工作台   企业 | 测试供应商ch 🔻 📍            |        | SRM系统 官网                 | <b>(</b> 93 | 🐢 陈浩 🔻 |
|----------------------------------------------------------------------------------------------------|---------|--------------------------|------------|------------------------|--------|--------------------------|-------------|--------|
| □ 公告信息 →       「項目基本信息         □ 済約期間       □ 項目名魚 2022-9-6 調試開試現試 賞争性談判       204 項目編号 [MNZCZX2022096000307         □ 技約第日       □ 玩怒方式       022-9-6 調試開試測試 賞争性談判       玩服第 [MNZCZX2022096000307001]         □ 技約第日       □ 玩怒方式       1620359669       回目登型 [旅浩         □ 方か大方       □ 字以方案       □ 字以方案       □ 字以方案         □ 対単管理       □ 字以方案       □ 字以方案       □ 字以方案         □ たか月       □ 字以方案       □ 字以方案       □ 字以方案         □ たか月       □ 字以方案       □ 字以方案       □ 字以方案         □ たか月       □ 字以方案       □ 前急入       □ 字以方案         □ 2022-94,新は読む       □ 前急入       □ 字以方案       □ 小田         □ 2022-94,新は読む       □ 単振入       □ 単振入       □ 単広         □ 2022-94,就は読む       □ 単点       □ 単点       □ 単点         □ 2022-94,就は読む       □ 単点       □ 単点       □ 単点                                                                                                    | 蒙       | 牛招标采购供应商系统               | 异议管理-新增    |                        |        |                          |             |        |
| 第約整理       項目名称       2022-9-6 熟試熟試熟試:売争性決判       返邦       項目編号       MXZC2X2022096600307         「日秋30時日       病設名称       2022-9-6 熟試熟試熟試:売争性決判       病設編号       MXZC2X2022096600337001         「日秋30時日       項目経理       防治       原設合約       MXZC2X2022096600337001         「日秋30時日       項目経理       防治       原設合約         「日秋40年       原設内容       原文内容       原文内容         「日秋40年       「日秋40年       原文内容       第二         「日秋40年       「日秋40年       原文力202-09-07 1050       第二         「日秋40年       「泉文内容       「新泉人       「日秋40年       「泉文内容         「日秋40年       「泉文内容       「泉文内容       「泉文内容       「泉文内容         「日秋50年       「泉文内容       「泉文内容       「泉文内容       「泉文内容         「日秋50年       「泉文内容       「泉文内容       「泉文内容       「泉文内容         「日本5000日       「泉文内容       「泉文内容       「泉文内容       「泉文内容         「日本500日       「泉文内容       「泉文内容       「泉文内容       「泉山40日         「日本50日       「泉文内容       「泉文内容       「泉文内容       「泉文内容         「日本50日       「泉文内容       「泉文内容       「泉文内容       「泉文内容         「日本50日       「泉文内容       「日本50日       「泉文内容       「日本50日         「日 | G       | 公告信息                     | 项目基本信息     | l                      |        |                          |             |        |
| ア 放放桌目                                                                                                    | <b></b> | 消息提醒                     | 项目名称       | 2022-9-6-测试测试-竞争性谈判 选择 | 项目编号   | MNZCZX20220906000307     |             |        |
|                                                                                                    | F       | 我的项目                     | 标段名称       | 2022-9-6-测试测试-竞争性谈判    | 标段编号   | MNZCZX202209060003070001 |             |        |
| ○ 各政治満     項目経理 防浩     联系方式 1820359669       ○ 开标大灯了     「身议内容       ○ 方竹首理     ・身议历题 清榆入       ○ 投标保证金     ・身议历题 清榆入       ● 股方保证金     ・身议历题 「清榆入       ● 股方保     ・身议历题 「清榆入       ● 取用経理 防治     ・身议历题 「清榆入       ● 取用経理 防治     ・身议历题 「清榆入       ● 取用経理 防治     ・身议历题 「清榆入       ● 取用経理 防治     ・ 原议内容 「清榆入                                                                                                    | F       | 我的邀请                     |            |                        |        |                          |             |        |
| □ 开标大厅       □         □ 分人厅       □         □ 订单管理       * 异议所题 請給入         □ 投标保证金       * 异议所题 前給入         □ 投标保证金       * 异议阶段 中标结果公示阶段 ◇ 异议发起时间 □ 2022-09-07 10:50         □ 超达均可       * 联系人         □ 2022-96 濁試測試測.       * 联系人         □ 2022-95 濁試測試測.       * 异议内容         □ 2022-95 濁試測試測.       * 异议内容                                                                                                    | 6       | 答疑意声                     | 项目经理       |                        | 联系方式   |                          |             |        |
| 京前大厅       异以内容         同 订单管理       * 异以质题 請輸入         2 投标保证金       * 异以阶段 中标结果公示阶段 ~ 异以发起时间 2022-09-07 10:50         形式何       * 联系人         6 2022-9-6 潮減熟練       * 联系人         2 2022-9-5 潮減熟練       * 解放内容         F 2025-9-2 泊此价 新                                                                                                    | ٦       | 开标大厅                     |            |                        |        |                          |             |        |
| □ 订单管理     * 异议标题 請給入       □ 投标保证金     * 异议阶段 中标结果公示阶段 ◇ 异议发起时间 □ 2022-09-07 10:50       最近的同     * 联系人       □ 2022-96-海試環結果。     * 联系人       □ 2022-96-海試環結果。     * 联系人       □ 2022-95-第試環結果。     * 詳染内容       □ 2022-95-激励結果。     * 詳論入                                                                                                    | G       | 竟价大厅                     | 异议内容       |                        |        |                          |             |        |
| 授成保证金             *             异议阶段 中标结果公示阶段                                                                                                    | 6       | 订单管理                     | * 异议标题     | 请输入                    |        |                          |             |        |
| 最近均同     * 联系人     * 联系电话       IC     2022-9-6-潮试测试测…     * 联系电话       IC     2022-9-5-测试测试测…     * 异议内容       IC     2022-9-2-油比价 新…     -       IC     2022-9-2-油比价 新…     -                                                                                                    | 6       | 投标保证金                    | * 异议阶段     | 中标结果公示阶段               | 异议发起时间 | 菌 2022-09-07 10:50       |             |        |
| 記22-9-6-満試測試測     * 算以内容       記22-9-5-満試測試測     * 算以内容       読金を出る     * 算以内容       请输入     *       こ2022-9-2-満比价 新     *       こ0901満試測該定+乳业     *                                                                                                    |         | 最近访问                     | * 时关死人     |                        | * 曜亥由汗 |                          |             |        |
| マンロ2-9-5-蜀ば類は週…       * 异议内容       請输入         マ、2022-9-2-询比介新          マ、0901蜀ば類は家+乳业                                                                                                    | E       | 2022-9-6-测试测试测           | RAJEX      |                        | 政府出自   |                          |             |        |
| <ul> <li>民 2022-9-2-海比約-新</li> <li>民 09013%は第4-5人业</li> </ul>                                                                                                    | ß       | 2022-9-5-测试测试测           | * 异议内容     | 请输入                    |        |                          |             |        |
| 已, 0901期后期后期;未完业                                                                                                    | 5       | 2022-9-2-询比价-新           |            |                        |        |                          |             |        |
|                                                                                                    | E       | 0901测试测试蒙牛乳业             |            |                        |        |                          |             | 1.     |
|                                                                                                    | E       | 990 事业部视觉识别              |            |                        |        |                          |             |        |
| 提交 保存 返回                                                                                                    |         |                          |            | 提交保                    | 字 返回   |                          |             |        |

# 5.12. 对异议答复投诉

若供应商对已答复的异议不满意,可对该异议进行投诉,点击后方的【投诉】按钮进入投诉页面。

| ≡  | 「「「「「「」」」           | <b>♠</b> I/ | 11日日 | 企业 测试供应商ch 🔻 ° |                   |          |      |      | SRM系统 官网    | ِ 🛤 🤿 陈浩 🔻       |
|----|---------------------|-------------|------|----------------|-------------------|----------|------|------|-------------|------------------|
| 蒙4 | 牛集团电招标采购供应 <b>场</b> | 查看昇         | 剥议   |                |                   |          |      |      |             |                  |
| G  | 公告信息 >              |             | 高级筛  | 选》             |                   |          |      |      | + 新增        | 返回工作台            |
| â  | 消息提醒                |             |      |                |                   |          |      |      |             |                  |
| G  | 我的项目                |             | 序号   | 标段名称           | 标段编号              | 异议标题     | 异议类型 | 项目状态 | 状态          | 操作               |
| Ē  | 我的邀请                |             | 1    | 测试测试测试申请单-05   | XBCG2022053100000 | 7        | 招标文件 | 正常   | • 异议已答复     | 查看 投诉            |
| 6  | 答知意清                |             | 2    | 测试测试测试申请单-05   | XBCG2022053100000 | 6        | 招标文件 | 正常   | • 异议已答复     | 查看   投诉          |
| 6  | 开标大厅                |             | 3    | 测试测试测试申请单-05   | XBCG2022053100000 | 5        | 招标文件 | 正常   | • 异议未签收     | 查看               |
| G  | 竟价大厅                |             | 4    | 测试测试测试申请单-05   | XBCG2022053100000 | 4        | 招标文件 | 正常   | • 异议未签收     | 查看               |
| 6  | 订单管理                |             | 5    | 测试测试测试申请单-05   | XBCG2022053100000 | 2        | 招标文件 | 正常   | • 异议未签收     | 查看               |
| G  | 投标保证金               |             | 6    | 测试测试测试申请单-05   | XBCG2022053100000 | 1        | 招标文件 | 正常   | • 异议未签收     | 查看               |
| E  | 最近访问<br>测试测试测试申请单-0 |             | 7    | 测试测试测试申请单-05   | XBCG2022053100000 | 测试二次提出异议 | 招标文件 | 正常   | • 异议已答复     | 查看   投诉          |
| E  | 测试测试测试ch-委托         |             | 8    | 测试测试测试申请单-05   | XBCG2022053100000 | 测试提出异议   | 招标文件 | 正常   | • 异议已答复     | 查看   投诉          |
| ß  | 2022-7-1-测试         |             |      |                |                   |          |      |      |             | ×<br>在线客服        |
| E  | 20220808-A竞争性谈      |             |      |                |                   |          |      |      |             | 您好,有问题可点我咨<br>询~ |
| Ę  | 2022-8-2-亮谈-邀请-2    | Ħ           | 8条记  | 录 第1/1页        |                   |          |      | <    | 1 > 10条/页 - |                  |

在【投诉内容】模块编写投诉相关内容,录入后点击【提交】。

#### See Strain Strain Str

#### 蒙牛集团电子采购招标平台-供应商-操作手册

| ≡ | と蒙牛              | ★ 工作台   企业 | 测试供应商ch 🔻 📍                            |               |                    | SRM系统 | 官网 | <b>(418</b> | 🥋 陈浩 🔻 |
|---|------------------|------------|----------------------------------------|---------------|--------------------|-------|----|-------------|--------|
| 蒙 | 牛集团电招标采购供应有      | 投诉内容       |                                        |               |                    |       |    |             |        |
| G | 公告信息             | * 投诉标题     | 请输入                                    |               |                    |       |    |             |        |
|   | 消息提醒             | * 投诉阶段     |                                        | 投诉发起时间        | ■ 2022-08-16 16:23 |       |    |             |        |
| G | 我的项目             | 1X/07H/TFX |                                        | 12/14/2029101 |                    |       |    |             |        |
| F | 我的邀请             | * 联系人      |                                        | * 联系电话        |                    |       |    |             |        |
| G | 答疑意清             | * 投诉内容     | 请输入                                    |               |                    |       |    |             |        |
| 6 | 开标大厅             |            |                                        |               |                    |       |    |             |        |
| G | 竟价大厅             |            |                                        |               |                    |       |    |             | h      |
| G | 订单管理             | *项目投诉书     | •                                      |               |                    |       |    |             |        |
| G | 投标保证金            |            | 将文件拖到此处,或点击上传                          |               |                    |       |    |             |        |
|   | 最近访问             |            | 温馨提示:请上传高清文件,仅允许上传单个文件;附件大小:不超过100MB;  |               |                    |       |    |             |        |
| B | 测试测试测试申请单-0      |            |                                        |               |                    |       |    |             |        |
| E | 测试测试测试ch-委托      | 其他附件       |                                        |               |                    |       |    |             |        |
| E | 2022-7-1-测试      |            |                                        |               |                    |       |    |             |        |
| E | 20220808-A竞争性谈   |            | 将文件拖到此处,或点击上传                          |               |                    |       |    |             |        |
| E | 2022-8-2-竟谈-邀请-2 |            | 温馨提示:请上传高清文件,仅允许上传单个文件; 附件大小:不超过100MB; |               |                    |       | 8  | my          |        |
|   |                  |            | 握交    保                                | 字 返回          |                    |       | (  |             |        |

# 第六章 公开/邀请招标-项目投标

### 6.1. 递交报名材料

#### 6.1.1. 公开招标项目

供应商可由【公告信息】查找对应招标公告,点击【参与项目】后再点击【进入项目】进入标段工作台进行后续操 作。

| ☰ 【夏蒙牛                | ♠ 工作台 | ◆ ↓ 企业 北京筑龙信息技术有限责任公司 ▼                      |                                |           |          | SRM登录)              | 山 前页 🥬 | 🤿 9111010877044 👻 |
|-----------------------|-------|----------------------------------------------|--------------------------------|-----------|----------|---------------------|--------|-------------------|
| 蒙牛采购招标供应商系统《          | 公告信息  | > 采购公告                                       |                                |           |          |                     |        |                   |
|                       | 采购公   | 告 我的关注                                       |                                |           |          |                     |        |                   |
| ▲ 消息提醒                | 高级领   |                                              |                                |           |          |                     |        |                   |
| 🕞 我的项目                |       |                                              |                                |           |          |                     |        |                   |
| ⑦ 我的邀请                | 澳     | ĥ£                                           | 项目名称                           |           | 项目编号     | 标段各称                |        |                   |
| ⑦ 答知登清                | 枋     | 段编号                                          |                                |           |          |                     |        |                   |
| 园 开标大厅                | 序号    | 公告名称                                         | 标段名称                           | 招标/采购项目类型 | 采招方式     | 公告开始时间              | 操作     |                   |
| 四 竞价大厅                | 1     | 测试测试测试-委托竞谈-0529ch竞争性谈判公告                    | 测试测试测试-委托竞谈-0529ch             | 货物类       | 竞争性谈判    | 2023-05-29 16:12:13 | 查看 进入1 | 项目                |
| G 订单管理                |       | 测试测试测试 (请勿响应) 202305246032001物资采             |                                | AND NO.   | March 74 |                     |        |                   |
| 📴 投标保证金               | 2     | 购(三次)询比价公告                                   | 別成別成別成(第2回小业)202305246032001物資 | 货物夹       | THICK !  | 2023-05-25 14:30:00 | 宣言     |                   |
| ③ 谈判大厅                | 3     | 測試測試測試(请勿响应)202305246032001物資采<br>购(二次)词比价公告 | 测试测试测试(请勿响应)202305246032001物资  | 货物美       | 间比价      | 2023-05-25 11:20:00 | 查看     |                   |
| 最近访问<br>民 测试测试测试-请勿啊… | 4     | 测试测试测试 (请勿响应) 202305246032001物资采             | 测试测试测试(请勿响应)202305246032001物资  | 货物类       | 间比价      | 2023-05-24 17:10:00 | 查看     |                   |

#### 6.1.2. 邀请招标项目

供应商可由【我的邀请】查找对应招标邀请函,【进入项目】参与投标。 (收到邀请函供应商如无意愿参与本次项目,则无需对系统内邀请函做任何操作,忽略即可。不参与项目并不会对

#### 后续其他项目投标造成影响)

| ≡  | <b>₩</b> 蒙ギ       | ♠ 工作台 | 企业 北京筑龙信息技术有限责任公司        |                           |      |                      |       | SI                  | M登录入口 首页 (              | 🎒    🏟 9111010877044 🔹 |
|----|-------------------|-------|--------------------------|---------------------------|------|----------------------|-------|---------------------|-------------------------|------------------------|
| 蒙牛 | 采购招标供应商系统《        | 我的邀请  |                          |                           |      |                      |       |                     |                         |                        |
| G  | 公告信息              | 全部    | 蒙牛招标采购                   |                           |      |                      |       |                     |                         |                        |
| â  | 消息提醒              | 高级旗   | 1选 ⇒                     |                           |      |                      |       |                     |                         |                        |
|    | 我的项目              | 序号    | 标段/包名称                   | 标段/包编号                    | 项目类型 | 邀请函名称                | 采招方式  | 邀请函发送时间             | 回复状态                    | 操作                     |
| G  | 答短登清              | 1     | 测试测试测试-间比价0601手册截置       | MNCGJH-20230601-0007-0001 | 工程类  | 测试测试测试-间比价0601手册截图   | 词比价   | 2023-06-01 18:50:00 | <ul> <li>已回复</li> </ul> | 查看 进入                  |
| ß  | 开标大厅              | 2     | 测试测试测试-20230527直接委托      | MNCGJH-20230527-0010-0001 | 货物类  | 测试测试测试-20230527直接委托直 | 直接委托  | 2023-05-29 18:19:30 | • 已回复                   | 查看 进入                  |
| 6  | 竟价大厅              | 3     | 测试测试测试-直接委托-0529ch       | MNCGJH-20230529-0001-0001 | 工程类  | 测试测试测试-直接翻托-0529ch直  | 直接委托  | 2023-05-29 09:59:44 | • EQĮ                   | 查看 进入                  |
| ß  | 订单管理              | 4     | 测试测试测试20230516成员添加验证(二次) | MNCGJH-20230516-0012-0001 | 工程类  | 测试测试测试20230516成员添加验  | 直接委托  | 2023-05-20 10:52:33 | • CD复                   | 查看 进入                  |
| 8  | 投标保证金             | 5     | 测试测试测试20230516成员添加验证     | MNCGJH-20230516-0012-0001 | 工程类  | 测试测试测试20230516成员添加验  | 直接委托  | 2023-05-20 10:44:59 | • E0复                   | 查看 进入                  |
|    | 100-1701<br>8년36月 | 6     | 测试测试测试20230510测试页面状态刷新   | MNCGJH-20230510-0009-0001 | 工程类  | 测试测试测试20230510测试页面状  | 直接委托  | 2023-05-19 14:55:03 | <ul> <li>已回复</li> </ul> | 查看 进入                  |
| 8  | 刻试刻试测试·请勿哨…       | 7     | 测试测试测试-评委发起谈判518测试ch     | MNCGJH-20230518-0005-0001 | 服务类  | 测试测试测试-评委发起谈判518测试   | 竞争性谈判 | 2023-05-18 16:14:47 | • 已回复                   | 查看 进入                  |

#### 进入项目后,供应商通过【递交报名材料】功能【上传】报名材料并【提交审核】(仅点击【保存】则报名无效)。 (如供应商在此界面未找到【递交报名资料】模块,则可能时采购人发布项目时错选了【无需供应商报名】)

| ♠ 工作台   企业 北京                                            | 筑龙信息技术有限责任公                       | 公司 ▼          |                |                                 |        |               | SRM登录入口                                  | 首页 🥬   🖨 911101087704        |
|----------------------------------------------------------|-----------------------------------|---------------|----------------|---------------------------------|--------|---------------|------------------------------------------|------------------------------|
| 〈 我的邀请 〉 标段工作                                            | <b>'</b>                          |               |                |                                 |        |               |                                          |                              |
| 测试测试测试-询比价06                                             | 01手册截图                            |               |                |                                 |        |               |                                          | 査者异议 5 返                     |
| 标段编号: MNCGJH-2023                                        | 0601-0007-0001 创                  | 建人:测试 项目类型:   | 工程类 开标时间: 202: | 3-06-30 00:00 采招方式: 订           | 间比价    |               | 国家授                                      | 时中心标准时问:2023年6月1日 18:54:30 5 |
| 询价邀请                                                     | 1 (供应商)                           | 2<br>词价单(供应商) | ME             | 3                               |        | 5<br>报价大厅     | 6<br>定际(供应商)                             |                              |
| 邀请函<br>邀请函名称: 测试测试测试<br>文件获取截止时间: 2023-                  | 式-询比价0601手册截图)<br>-06-30 00:00:00 | 向比价邀请函        | 项目             | 目类型: 工程类<br>+递交截止时间: 2023-06-30 | 00:00  |               | 邀请函发送时间: 2023-06-01 18:50:00<br>回复状态: 同意 | 查看邀请函支更记录 查看邀请               |
| Ⅰ澄清答疑<br>已回复答疑澄清: 0<br>总答疑澄清数量: 0                        |                                   |               | 我想             | 是交的澄清问题: 0                      |        |               | 提出澄淸问题截止时间: 2023-06-30 00:00:00          | 提出澄清问题 查看澄清问题及答              |
| 报名资料递交情况<br>报名结果:<br>报名审核时间:                             |                                   |               | 联系             | 系人:<br>名文件递交时间:                 |        |               | 联系方式:<br>报名截止时间: 2023-06-30 00:00:00     | 送交报名资料 查看报名信                 |
| □项目组成员                                                   |                                   |               |                |                                 |        |               |                                          | + 添                          |
| 序号 姓名                                                    |                                   |               | 身              | 份证号                             |        | 联系电话          | 操作                                       |                              |
| 1 9111010                                                | 8770442382C                       |               | 1              |                                 |        | 18500799194   | 删除                                       |                              |
| ▲ 工作台   企业 北京                                            | 递交报名资料                            |               |                |                                 |        |               |                                          |                              |
| 〈 我的邀请 〉 标段工作的                                           | ◎ 项目信息                            |               |                |                                 |        |               |                                          |                              |
| 测试测试测试-询比价060                                            | ()递交报名资料                          |               |                |                                 |        |               |                                          |                              |
| 标段编号: MNCGJH-20230                                       | (企业名称                             | 北京筑龙信息技术有限    | 遺任公司           |                                 |        | 企业代码 9111     | 0108770442382C                           |                              |
|                                                          | * 联系人                             | 1             |                |                                 |        | *联系电话 1333    | 3333333                                  |                              |
| 询价邀请                                                     | * 資格条件                            | 序号 资格条件名称     |                | 报名需提供资质                         |        |               | 附件名称                                     | 操作                           |
| 邀请函<br>邀请丞名称: 则试测试测试                                     |                                   | 1 相关许可证书      | 及其他资格要求文件      | 相关许可证书及其他                       | 资格要求文件 |               |                                          | 上传文                          |
| 文件获取截止时间: 2023-                                          | 1 把夕次约记录                          |               |                |                                 |        |               |                                          |                              |
| 澄清答疑                                                     | 度早 提杰人                            |               | 提次时间           | 福州市人                            | 据办社用   | <b>金統和</b> 1月 | 会が登回                                     |                              |
| 已回复答疑登清:0<br>於答疑意為数量:0<br>1 报名资料通交情况<br>服金结果:<br>报名事物时间: |                                   |               |                |                                 | 1      |               |                                          |                              |
| 项目组成员                                                    |                                   |               |                |                                 | 7      | a/LeXIE       |                                          |                              |
| 序号 姓名                                                    |                                   |               |                |                                 |        |               |                                          |                              |
| 1 91110108                                               | 8                                 |               |                |                                 |        |               |                                          |                              |
| 2 投标人swj                                                 | ġ                                 |               |                |                                 |        |               |                                          |                              |
|                                                          |                                   |               |                |                                 |        |               |                                          |                              |
|                                                          |                                   |               |                |                                 |        |               |                                          |                              |
|                                                          |                                   |               |                |                                 |        |               |                                          |                              |
|                                                          |                                   |               |                |                                 |        | 提交审核保存        | 返回                                       |                              |

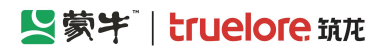

### 6.1.3. 进入我的项目列表

供应商如参与项目,可点击【我的项目】,进入项目列表页,点击【进入项目】进行后续其他报名、投标、报价等 后续其他操作。

|          | 「「「「「「」」「「」」「「」」           | ↑ 工作台 | │ 企业 测试供应商ch 🔻 <sup>●</sup>  |                     |                             |                  | SRM系              | 统 官网    | 🥬  🌲 哧浩 🔻 |
|----------|----------------------------|-------|------------------------------|---------------------|-----------------------------|------------------|-------------------|---------|-----------|
| 蒙4       | 牛招标采购供应商系统《                | 我的项目  |                              |                     |                             |                  |                   |         |           |
| 6        | 公告信息 >                     | 全     | 部 我收藏的 今日                    | 开标                  |                             |                  |                   |         |           |
| â        | 消息提醒                       |       |                              |                     |                             |                  |                   |         |           |
| G        | 我的项目                       | 我的项目  | 筛选 ≫                         |                     |                             |                  |                   |         |           |
| G        | 我的邀请                       | 序     | 号 标段/包名称                     | 标段/包编号              | 公告/邀请函名称                    | 项目状态             | 开标时间              | 收藏      | 操作        |
| 6        | 答知意清                       | 1     | 2022-9-2-询比价-新-测试            | MNZCZX202209020003  | 2022-9-2-询比价-新-测试           | 询价单(供应商)         | 2022-09-10 00:00  | 습       | 进入项目      |
| 6        | 开标大厅                       | 2     | 0901测试测试蒙牛乳业常                | MNZCZX202209010002  | 0901测试测试蒙牛乳业常               | 竟谈文件(供应商)        | 2022-09-03 00:00  | 公       | 进入项目      |
| 6        | 竟价大厅                       | 3     | 郑州分仓标段一                      | MNZCZX202208300002  | 蒙牛乳业冰品事业部2021               | 开标(供应商)          | 已到开标时间            | ☆       | 进入项目      |
| G        | 订单管理                       | 4     | 2鲜奶事业部视觉识别无码                 | MNZCZX202208290002  | 2鲜奶事业部视觉识别无码                | 标后(供应商)          | 已到开标时间            | ☆       | 进入项目      |
| G        | 投标保证金                      | 5     | 20220826swj-询比价              | MNZCZX202208260002  | 20220826swj-询比价询比           | 定标(供应商)          | 已到开标时间            | ☆       | 进入项目      |
| R        | 最近访问<br>2022-9-2-询比价-新     | 6     | 测试测试测试-2022-0826             | MNZCZX202208260002  | 测试测试测试-2022-0826            | 成交后(供应商)         | 已到开标时间            | ☆       | 进入项目      |
| ß        | 0901测试测试蒙牛乳业               | 7     | 2023-2024年度奶粉内袋              | MNZCZX202208250002  | 2023-2024年度奶粉内袋             | 标后(供应商)          | 已到开标时间            | ☆       | 进入项目      |
| 5        | 2鲜奶事业部视觉识别                 | 8     | 测试测试测试-1蒙牛到小                 | 7JWT202208230002290 | 测试测试测试-1蒙牛乳小                | 开启报价 (供应商)       | 已到开标时间            | 57 N    | 112 进入项目  |
| c;<br>E; | 测试测试测试-XN大津<br>测试测试测试-XN马鞍 | 0     | Mareunaneuraneu 138   TULLOO |                     | Administration 158   Fullow | Thenkin (DVEIRI) | C-2-21 ( M-3 ( 2) | ~~~~    |           |
|          |                            | 共 20  | 条记录 第1/2页                    |                     |                             |                  | < 1 2 >           | 10条/页 ~ |           |

# 6.2. 提出澄清问题(招标公告/邀请函)

提出澄清问题截止时间之前,供应商可在此提出澄清问题,点击【提出澄清问题】,进入详细页面,编辑完成后点击【提交】,采购人答复后查看答复内容。

| ≡  | 「「蒙牛」          | ↑ 工作台   企业 》 测试供应商ch ▼ *                                                                                  | SRM系统                  | 官网(        | 🥦 🛛 🥥 陈浩 🔻   |
|----|----------------|----------------------------------------------------------------------------------------------------|------------------------|------------|--------------|
| 蒙  | 牛招标采购供应商系统《    | 标段工作台                                                                                                    |                        |            |              |
| G  | 公告信息 >         | 2022-9-6-测试测试-竞争性谈判                                                                                       |                        | ②查看异议      | )<br>(5返回)   |
| â  | 消息提醒           | 标段编号: 创建人: 项目类型: 当前阶段: 竞谈公告 开标时间: 2022-09-10 采招方式: 竞争性 【<br>MNZCZX202209060003070001 陈浩 工程 (供应商) 00:00 谈判 | 国家授时中心标准时间             | :2022年9月7日 | 10:02:01 星期三 |
| G  | 我的项目           |                                                                                                    |                        |            |              |
| G  | 我的邀请           | <b>0</b> 2 3 4 5                                                                                          | 6                      | - 7 @      | D            |
| G  | 答疑意清           | <b>竟谈公告(供应商)</b> 竟谈文件(供应商) 网上投标(供应商) 开标(供应商) 评标(供应商) 定                                                    | 标(供应商)                 | 标后(供应商)    |              |
| G  | 开标大厅           | 招标公告                                                                                                    |                        | 查看         | 招标公告         |
| G  | 竟价大厅           |                                                                                                    |                        |            |              |
| G  | 订单管理           | 公告名称: 项目类型: 工程 公告开始时间<br>2022-9-6.测试测试测试-竞争性谈判员争性谈判公告                                                     | ज्ञि: 2022-09-06 16:56 | 6          |              |
| G  | 投标保证金          | 文件售卖截止时间: 2022-09-10 00:00 文件递交截止时间: 2022-09-10 00:00                                                     |                        |            |              |
|    | 最近访问           |                                                                                                    |                        |            |              |
| B  | 2022-9-6-测试测试测 |                                                                                                    |                        |            |              |
| ß  | 2022-9-5-测试测试测 | 澄清答疑                                                                                                    | 提出澄清问题                 | 查看澄清问      | 题及答复         |
| ß  | 2022-9-2-询比价-新 |                                                                                                    |                        |            |              |
| ß  | 0901测试测试蒙牛乳业   | 已回复答频澄清: 0 我的澄清问题: 0 提出澄清问题                                                                               | 页截止时间: 2022-09·        | -10 00:00  |              |
| E, | 2鲜奶事业部视觉识别…    | 总答疑追清数量: 0                                                                                                |                        | Ju         |              |

#### See See Strain Strain

|    | 「「「「「「」」「「」」「「」」「」」「「」」」 | ▲工作台  | 提出澄清问题      |                                    | <b>⊮</b> <sup>™</sup> × |
|----|--------------------------|-------|-------------|------------------------------------|-------------------------|
|    |                          | 标段工作台 | ☆而日信貞       |                                    |                         |
| G  |                          | 2022- |             |                                    |                         |
| â  | 消息提醒                     | MNZCZ | 提出澄清问题      |                                    |                         |
| F  |                          |       | * 澄清标题      | 温馨提示: 请勿在标题中提及公司名称或可能泄露公司信息的词汇     | 0/100                   |
| G  | 我的邀请                     |       | 澄清类型        | 采购公告 · 资清截止时间 · ③ 2022-09-10 00:00 |                         |
| G  |                          |       | · ****===== |                                    |                         |
| G  |                          |       | * 运演内谷      |                                    |                         |
| E. | 竞价大厅                     |       |             |                                    | 4                       |
| F  | 订单管理                     |       | * 澄清附件      | A                                  |                         |
| 6  |                          |       |             |                                    |                         |
|    | 最近访问                     |       |             | 将文件拖到此处,或点击上传                      |                         |
|    | 2022-9-6-测试测试测           |       | ž           | 晶響提示:请上传高清文件,仅允许上传单个文件;附件大小:不超过    |                         |
|    | 2022-9-5-测试测试测           |       | 1           | loomb;                             |                         |
|    | 2022-9-2-询比价-新           |       |             |                                    |                         |
|    | 0901测试测试蒙牛乳业             |       |             | (@@)                               |                         |
|    | 2鲜奶事业部视觉识别               |       |             |                                    |                         |
|    |                          |       |             | 提交 保存 返回                           |                         |

### 6.3. 购买并下载招标文件

投标供应商在【竞谈文件】环节可购买并下载招标文件。 (供应商可【购买招标文件】有以下两个前提条件: 1.该供应商已递交报名材料,且报名已被采购人**审核通过;** 2.采购人已完成上传招标文件,且审批已通过,状态变为"已发布"; 3.目前时间未超过招标公告或邀请函中的【**文件获取截止时间】。** 如已超过截止时间未下载,但未到开标时间,采购人可变更公告或邀请函以延后【文件获取截止时间】)

| ≡ | と蒙牛                                    | ★工作台   企业 测试供应商ch ▼ <sup>●</sup>                                                           | SRM系统 官网 🥵 💭 陈浩 🔻                                  |
|---|----------------------------------------|--------------------------------------------------------------------------------------------|----------------------------------------------------|
| 蒙 | 牛招标采购供应商系统                             | 标段工作台                                                                                      |                                                    |
| 6 | 公告信息                                   | 2022-9-6-测试测试-竞争性谈判                                                                        | 「浸査看异议」(ち返回)                                       |
| â | 消息提醒                                   | 标段编号: 创建人: 项目类型: 当前阶段: 竞谈文件 开标时间: 2022-09-10<br>MNZCZX202209060003070001 陈浩 工程 (供应商) 00:00 | 米沼万式: 竞争性 国家授时中心标准的间: 2022年9月7日 10:21:40 星期三<br>谈判 |
| G | 我的项目                                   |                                                                                            |                                                    |
| 6 | 我的邀请                                   | Ø 3 4                                                                                      | (5) (6) (7) <sup>(3)</sup>                         |
| G | 答疑澄清                                   | <b>竟谈公告(供应商) 竟谈文件(供应商)</b> 网上投标(供应商) 开标(供应商) 评称                                            | 示(供应商) 定标(供应商) 标后(供应商)                             |
| G | 开标大厅                                   | 招标文件                                                                                       | 购买招标文件 查看支付订单                                      |
| F | 竟价大厅                                   |                                                                                            |                                                    |
| 6 | 订单管理                                   | 获取截止时间: 2022-09-10 00:00 项目类型: 工程                                                          | 文件是否收费: 是                                          |
| 6 | 投标保证金                                  | 文件售价: 1元                                                                                   |                                                    |
|   | 最近访问                                   |                                                                                            |                                                    |
| B | 2022-9-6-测试测试测                         |                                                                                            | 但此深深问题                                             |
| E | 2022-9-5-测试测试测                         | □□□□□□□□□□□□□□□□□□□□□□□□□□□□□□□□□□□□□□                                                     | 运出应用问题 <u>其有应</u> 间问题及合复                           |
| E | 2022-9-2-询比价-新                         |                                                                                            |                                                    |
| E | 小》到试测试蒙牛乳业                             | 已回复合续运有: 0 我的运有问题: 0                                                                       | 提出运消问题截止时间: 2022-09-10 00:00                       |
| E | ●●●●●●●●●●●●●●●●●●●●●●●●●●●●●●●●●●●●●● | 总答疑澄清数量: 0                                                                                 | -                                                  |
|   | ( <u>_</u>                             |                                                                                            |                                                    |

投标供应商在【购买招标文件】页面,可选择缴纳方式,需上传文件购买转款凭证并【提交】审核。 待费用收取方审核通过后,供应商可以下载招标文件。

#### See Strain Strain Str

|     | 以蒙ギ             | ↑ 工作台 | 购买招标文件   |                                  |          |          |             | <b>⊭</b> <sup>™</sup> × |
|-----|-----------------|-------|----------|----------------------------------|----------|----------|-------------|-------------------------|
|     | +招标采购供应商系统      | 2022- | ◎项目信息    |                                  |          |          |             |                         |
| G   |                 |       |          | -                                |          |          |             |                         |
| â   | 消息提醒            | MNZCZ | ■ 线下缴纳标书 | 费                                |          |          |             |                         |
| Ŀ   |                 |       | 订单编号     | 1017017267252174850              |          | 商品名称     | 购买标书费       |                         |
| E.  | 我的邀请            |       | 标书费用     |                                  |          | 需支付金额    | 0.01        |                         |
| G   |                 |       | * 曜夜人    | Sulp=4                           |          | * 联系中注   | 19202506660 |                         |
| F   |                 | 1     | ACAT     | 274,075                          |          | RAAR BID | 10203390009 |                         |
| F   | 竟价大厅            |       | *联系人邮箱   | 请输入                              |          | 支付状态     | 未支付         |                         |
| F   | 订单管理            |       | 支付方式:    | 线下缴纳                             |          |          |             |                         |
| G   |                 |       | 备注       |                                  |          |          |             |                         |
|     | 最近访问            |       |          |                                  |          |          |             | 4                       |
| Ę   | 2022-9-6-测试测试测  | 1     | *标书费缴纳凭  |                                  |          |          |             |                         |
| Ē   | × I<br>E线客服     |       | 证        |                                  |          |          |             |                         |
| [ 悠 | 好,有问题可点我咨<br>1~ |       |          | 将文件拖到此处,或点击上传                    |          |          |             |                         |
| E   |                 |       |          | 温馨提示:请上传高清文件,最多上传 10 个文件; 附件大小:不 | 超过100MB; |          |             |                         |
|     | <b>.</b>        |       |          |                                  | 提交       | 返回       |             |                         |
|     |                 |       |          |                                  |          |          |             |                         |

#### 采购人/代理审核通过后,点击【下载招标文件】按钮进入下载页面。

投标供应商在【下载招标文件】页面,点击页面顶端的"文件名称"即可下载招标文件附件。

(投标供应商**必须完成下载招标**后,系统才会跳转至【网上投标】环节,否则无法投标报价)

#### 如招标文件有变更,会在【变更/补遗文件记录】列表显示变更记录,但下载最新招标文件依然需点击顶端"文件 名称",而非点击变更记录。

| ≡  | 「「「「「」」、「「」」、「」、「」、「」、「」、「」、「」、「」、「」、「」、 | ★ 工作台   企业 测试供应商ch ▼*                                                                                 | SRM系统 官网                                                                                                    | 🥬 🏟 陈浩 🔻         |
|----|------------------------------------------|----------------------------------------------------------------------------------------------------|----------------------------------------------------------------------------------------------------|------------------|
| 蒙석 | 牛招标采购供应商系统化                              | 标段工作台                                                                                                 |                                                                                                    |                  |
| G  | 公告信息 >                                   | 2022-9-6-测试测试-竞争性谈判                                                                                   | ②查看                                                                                                    | 异议 シ返回           |
|    | 消息提醒                                     | 标战编号: 创建人: 项目类型: 当前阶段:风上投标 开标时间: 2022-09-10 米招万式: 竞穿<br>MNZCZX202209060003070001 陈浩 工程 (供应商) 00:00 谈判 | 种性 国家授时中心标准时间:2022年9月                                                                                                    | 月7日 10:36:32 星期三 |
| G  | 我的项目                                     |                                                                                                    |                                                                                                    |                  |
| 6  | 我的邀请                                     | Ø Ø Ø 4 5                                                                                             | 6 7                                                                                                    | 0                |
| Ē  | 答疑澄清                                     | 竟谈公告(供应商) 竟谈文件(供应商) 网上投标(供应商) 开标(供应商) 评标(供应商)                                                         | 定标(供应商) 标后(供应商)                                                                                                    |                  |
| Ē  | 开标大厅                                     | 招标文件                                                                                                  | 购买招标文件 查看支付订单                                                                                                    | 下载招标文件           |
| F  | 竟价大厅                                     |                                                                                                    |                                                                                                    |                  |
| 6  | 订单管理                                     | 获取截止时间: 2022-09-10 00:00 项目类型: 工程 文件是 文件是 2                                                           | 否收费: 是                                                                                                    |                  |
| 6  | 投标保证金                                    | 文件售价: 1元                                                                                              |                                                                                                    |                  |
| i  | 最近访问                                     |                                                                                                    |                                                                                                    |                  |
| E  | 2022-9-6-测试测试测                           | 语语答题                                                                                                  | 提出澄清问题    查看清                                                                                                    | 清问题及答复           |
| E  | 2022-9-5-测试测试测                           |                                                                                                    | and the second second s |                  |
| E  | 2022-9-2-询比价-新                           | 已回复答疑得清: 0 我的得清问题: 0 楊川湾                                                                              | 青问题截止时间: 2022-09-10 00:00                                                                                                    |                  |
| E  | 0901测试测试家牛乳业                             | 总答疑澄清数量: 0                                                                                            |                                                                                                    |                  |
|    |                                          |                                                                                                    |                                                                                                    |                  |

#### See Strain Strain Str

| ≡        | 「「「「「「」」「「」」「「」」」      | ♠ 工作台         | 下载招标           | 文件        |                       |        |                      |                       | <b>⊮</b> <sup>≉</sup> × |
|----------|------------------------|---------------|----------------|-----------|-----------------------|--------|----------------------|-----------------------|-------------------------|
|          |                        | 标段工作台         | ◎项目信           | 息         |                       |        |                      |                       |                         |
| G        |                        | 2022-         |                |           |                       |        |                      |                       |                         |
| â        | 消息提醒                   | MNZCZ         |                | 3标/米购又件   |                       |        |                      |                       |                         |
| Ē        | 我的项目                   |               | 招标/采           | 购文件 2022- | -9-6-测试测试测试-竞争性谈判.pdf | 查看     |                      |                       |                         |
| G        | 我的邀请                   |               | 其              | 他附件       |                       |        |                      |                       |                         |
| Ē        |                        |               |                |           |                       |        |                      |                       |                         |
| 6        | 开标大厅                   | I             | 变更/            | 补遗文件记录    |                       |        |                      |                       |                         |
|          | 竞价大厅<br>>=>>+++==      |               | 序号             | 变更/补遗类型   | 版本号                   | 变更文件   | ŧ                    | 发布时间                  | 打印回执                    |
|          | 订单管理                   |               |                |           |                       |        |                      |                       |                         |
| 6        | 投标保证金                  |               | 1              | / <b></b> | 第1次                   | B 3, i | 炎判文件-修订版S1 (         | 2022-09-06 17:29      | 打印回班                    |
|          | 最近访问<br>2022-9-6-测试测试测 |               |                |           |                       |        |                      |                       |                         |
|          | 2022-9-5-测试测试测         | 1             |                |           |                       |        |                      |                       |                         |
|          | 2022-9-2-询比价-新         |               |                |           |                       |        |                      |                       |                         |
| E        | 0901测试测试蒙牛乳业           |               |                |           |                       |        |                      |                       |                         |
| 1        |                        |               |                |           |                       |        | <b>杏</b> 若语洁      返回 |                       |                         |
|          | M                      |               |                |           |                       |        |                      |                       |                         |
| 预赀       | Ĩ,                     |               |                |           |                       |        |                      |                       | ×                       |
| 日募       | ⋧>> 捜索                 | 上一页           | 1 / 57         | 下一页       | 缩小 放大 适合页宽 🗧          | 旋转     |                      |                       |                         |
|          |                        |               | the life model |           |                       | ▲ 项目信息 | 2022-9-6-测试测试测       | 则试-竞争性谈判              |                         |
|          |                        |               |                |           | 7.20.51, 又什成本与: 1     |        | 项目名称:                | 2022-9-6-测试测试测试-竞争性谈判 |                         |
|          |                        |               |                |           |                       |        | 项目编号.<br>招标/采购方式:    | 竞争性谈判                 | 项目类别: 工程                |
|          |                        |               |                |           |                       |        | 组织形式:                | 委托代理                  |                         |
|          |                        |               |                |           |                       |        | 说明:                  |                       |                         |
|          |                        |               |                |           |                       |        |                      |                       |                         |
|          |                        |               |                |           |                       |        |                      |                       |                         |
|          | 蒙牛乳:                   |               |                | _项目       |                       |        |                      |                       |                         |
|          | +                      | 김 枟           | 文 供            | <u>.</u>  |                       |        |                      |                       |                         |
|          | 11                     | н 10 <b>7</b> |                |           |                       |        |                      |                       |                         |
|          |                        |               |                |           |                       |        |                      |                       |                         |
|          | 项                      | 目编号:          |                |           |                       |        |                      |                       |                         |
| <b>1</b> | Ma .                   |               |                |           |                       | •      |                      |                       |                         |
| C.       |                        |               |                |           |                       | 闭下载    |                      |                       |                         |
|          | 00                     |               |                |           |                       |        |                      |                       |                         |

### 6.4. 递交保证金

如供应商所投标项目要求缴纳保证金,供应商须在【投递报价文件】前完成【递交保证金】,且采购人确认通过。 (电子采招平台招投标项目,供应商保证金缴纳采用线下打款,打款凭证上传平台,由采购人确认核实凭证后通过)

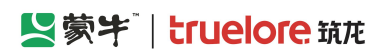

#### 蒙牛集团电子采购招标平台-供应商-操作手册

| ☰ 【2蒙字                               | ♠ 工作台   企业 北京筑龙信息技术有限责任公司 ▼                                                                                                    |                                                                   | SRM登录入口 首                                        | 质 🤔   🤿 9111010877044 🔹                     |
|--------------------------------------|----------------------------------------------------------------------------------------------------|-------------------------------------------------------------------|--------------------------------------------------|---------------------------------------------|
| 蒙牛采购招标供应商系统《                         | < 我的项目 > 标段工作台                                                                                                    |                                                                   |                                                  |                                             |
| G 公告信息 >                             | 测试测试测试-采购模式0807                                                                                                    |                                                                   |                                                  | 查看异议 5 返回                                   |
| ▲ 消息提醒                               | 标段编号: MNCGJH-20230807-0010-0001 创建人: 测试 项目类型: 工程类 于                                                                                                    | <b>刊标时间: 2023-09-06 00:00  采招方式: 询比价</b>                          | 国家授时中心                                           | 标准时间:2023年9月5日 17:33:17 星期二                 |
| 🕞 我的项目                               |                                                                                                    |                                                                   |                                                  |                                             |
| 日 我的邀请                               | · · · · · · · · · · · · · · · · · · ·                                                                                                    | 3         4           网上股价(供应商)         开启报价(供应商)                 | 5 6<br>报价大厅 定标(供应商)                              |                                             |
| 日 答疑澄清                               | Distance of the second second s                                                                                                    |                                                                   |                                                  |                                             |
| ြ 开标大厅                               | Ⅰ保证金<br>保证金金额(元): 0                                                                                                    | 保证金缴纳方式:                                                          | 保证金撒纳状态:                                         | 递交保证金 查看保证金递交情况                             |
| 同 竟价大厅                               | 保证金递交截止时间: 2023-09-06 00:00                                                                                                    | 保证金是否要求使用基本户缴纳: 不需要基本户缴纳                                          |                                                  |                                             |
| G 订单管理                               | 日报价文件递交                                                                                                    |                                                                   |                                                  | <b>洋农报价文件</b> 古香根价文件                        |
| 设 按标保证金                              | 公告名称: 测试测试测试-采购模式0807间比价邀请函                                                                                                    | 招标类型: 工程类                                                         | 文件递交状态: 未递交                                      |                                             |
| 资 谈判大厅                               | 文件上传确认状态: 未确认                                                                                                    | 文件上传确认时间:                                                         |                                                  |                                             |
| 最近访问                                 |                                                                                                    |                                                                   |                                                  |                                             |
| E 测试测试测试-采购模                         |                                                                                                    |                                                                   |                                                  |                                             |
|                                      |                                                                                                    |                                                                   |                                                  |                                             |
| 要牛集团电子采购招标平                          |                                                                                                    |                                                                   |                                                  | ~ - 0 ×                                     |
|                                      | Branco Ubarra      Branco Ubarra      Branco U | /projects/step-bd?bidSectionId=1148254918125780994&projectStage=3 | 3&tradeDomainId=963893403602235393&org : 뫲 90% 값 | ⊻ 14 •5 ≦) ≡                                |
|                                      | na ● MKAPZINSTTI ■ KSTTL<br>● 工作台   企业 北元筑站信息技术有限责任公司 ▼                                                                                                    |                                                                   | SRM登录入口 首页                                       | (1800)@#119752<br>(1900)@#119752            |
| 蒙牛采购招标供应商系统《                         | < 我的项目 > 标段工作台                                                                                                    |                                                                   |                                                  |                                             |
| □□□□□□□□□□□□□□□□□□□□□□□□□□□□□□□□□□□□ | SHLTSHLTSHLT STREET OOT                                                                                                    |                                                                   |                                                  | 大田田() (1) (1) (1) (1) (1) (1) (1) (1) (1) ( |
| 論 消息提醒                               | 新山の山の山で来来また10007<br>新田の福島・MNCGH-20230807-0010-0001 分時また。第1式 近日後期・工作来 エ                                                                                                    | 5日4日。 2022 00 05 00-00 町22日本・2回1-00                               | Ekrender                                         | 」」 10回<br>対射詞・2023年9月5日 17:35:56 星期一        |
| 🕞 我的项目                               | 选择缴纳形式                                                                                                    | t.                                                                | ×                                                |                                             |
| 日 我的邀请                               | · · · · · · · · · · · · · · · · · · ·                                                                                                    | 約(上传附件形式)                                                         | 6                                                |                                             |
| 富 普班澄清                               | 说明:确定值                                                                                                    | 吴证金缴纳形式,缴纳完成后,不可变更缴纳形式                                            |                                                  | (1) THE (UP GOLD PD)                        |
| ③ 开标大厅                               |                                                                                                    | 取消 确定                                                             | (DIAMONET.                                       | <b>递交保证金</b> 查看保证金递交情况                      |
| 完 竟价大厅                               | 保证金递交截止时间: 2023-09-06 00:00                                                                                                    | 保证金是否要求使用基本户缴纳: 不需要基本户缴纳                                          | UKALIMISUNYAARA                                  |                                             |
| 日 订单管理                               |                                                                                                    |                                                                   |                                                  | 10000000000000000000000000000000000000      |
| 🕞 投标保证金                              | 1 fx0rX Huz X<br>公告名称: 测试测试测试,采购模式0807询比价邀请函                                                                                                    | 招标类型:工程类                                                          | 文件递交状态: 未递交                                      |                                             |
| 园 谈判大厅                               | 文件上传确认状态: 未确认                                                                                                    | 文件上传输认时间:                                                         |                                                  |                                             |
|                                      |                                                                                                    |                                                                   |                                                  |                                             |

#### 供应商在【递交保证金】页面填写【交易日期】,上传【缴纳凭证】后【提交审核】。

| ۲          | 💆 蒙牛集团电子采购招标3                           | 平台 × 💆 蒙牛采り         | 招标供应商系统 ×             | +                                            |                               |                     |               |                                     | ~                                                                                                    | - o ×     |
|------------|-----------------------------------------|---------------------|-----------------------|----------------------------------------------|-------------------------------|---------------------|---------------|-------------------------------------|----------------------------------------------------------------------------------------------------|-----------|
| ~          | → C ©                                   | 08=                 | https://zbcg.mengniu. | cn/web-transaction/index.html#/projects/step | -bd?bidSectionId=114825491812 | 25780994&projectSta | age=3&tradeDo | omainId=963893403602235393&orga 🗱 😠 | ※ ☆ 🛃                                                                                                    | t         |
| ⊕ <b>व</b> | 度一下 💆 蒙牛集团电子采服                          | 明3 🤮 财政部会计财         | 务评价 👱 服务中心            |                                              |                               |                     |               |                                     |                                                                                                    | 日移动设备上的书签 |
| ≡          | 「「「「「」」「「」」                             | ♠ I作台               | 北京 投标保证金递交            |                                              |                               |                     |               |                                     |                                                                                                    | ×         |
| 蒙4         | +采购招标供应商系统(                             | 〈 我的项目 〉 标题         | <b>夏工作台   确认缴纳形式</b>  |                                              |                               |                     |               |                                     |                                                                                                    |           |
| G          | 公告信息                                    | 测试测试测试-采购           | 模式0 保证金缴纳形式           | 银行转账(上传附件形式)                                 |                               | ~                   | 保证金状态         | 未缴纳                                 |                                                                                                    |           |
| â          | 消息提醒                                    | 标段编号: MNCGJH        | 20230                 |                                              |                               |                     |               |                                     |                                                                                                    |           |
| B          | 我的项目                                    |                     | 保证金收款信息               |                                              |                               |                     |               |                                     |                                                                                                    |           |
| G          | 我的邀请                                    | 询                   | /邀请 账户名称              | 详见公告附件/招标文件附件                                |                               |                     | 账号            | 00000000                            |                                                                                                    |           |
| 63         | 答郑登清                                    |                     | 开户银行                  | 详见公告附件/招标文件附件                                |                               |                     | 保证金收取方        | 固定金额                                |                                                                                                    |           |
| 6          | 开标大厅                                    | (保证金)<br>(保证金金額(売)・ | 0                     |                                              |                               |                     | 式             |                                     |                                                                                                    |           |
| 6          | 竞价大厅                                    | 保证金递交截止时间           | 202: 保证金金额            | 0                                            |                               |                     |               |                                     |                                                                                                    |           |
| 1          | 订单管理                                    |                     | 保证金付款信息               |                                              |                               |                     |               |                                     |                                                                                                    |           |
| 100        | 的标用正会                                   | 1 报价文件递交            | 投标人/供应商               | 北京筑龙信息技术有限责任公司                               |                               |                     | 账号名称          | 北京筑龙信息技术有限责任公司                      |                                                                                                    | 変更        |
| -          |                                         | 文件上传确认状态:           | ABIL-> 名称<br>末确认      |                                              |                               |                     |               | 提示:可联系企业管理员在企业管理-财务管理-收付款           | 及开票信息维护功能中添加付款账户                                                                                                    |           |
| La         | 124717573                               |                     | 账号                    | 622                                          |                               |                     | 开户银行          | 测试很行                                |                                                                                                    |           |
| R          | 最近访问<br>Bechastert weeks                |                     | * 交易日期                | 0                                            |                               |                     | 付款金额          |                                     |                                                                                                    |           |
| E          | 澳民族武勇武-淘比约8                             |                     | * 投标保证金缴              |                                              |                               |                     |               |                                     |                                                                                                    | 100       |
| B          | REEREEREEREEREEREEREEREEREEREEREEREEREE |                     | 纳凭证                   |                                              |                               |                     |               |                                     |                                                                                                    | •••       |
| B          | AREAREAREAREAREAR                       |                     |                       | 将文件拖到此处,或点击上传                                |                               |                     |               |                                     |                                                                                                    |           |
| R          | 则时期时期时-词比约8                             |                     |                       | 温馨提示:请上传高清文件,仅允许上传单个文件;》                     | 附件大小:不超过100MB;                |                     |               |                                     |                                                                                                    |           |
|            |                                         |                     | 备注                    |                                              |                               |                     |               |                                     |                                                                                                    |           |
|            |                                         |                     |                       |                                              |                               |                     |               |                                     |                                                                                                    |           |
|            |                                         |                     |                       |                                              |                               |                     |               |                                     |                                                                                                    | li.       |
|            |                                         |                     |                       |                                              |                               |                     |               |                                     |                                                                                                    |           |
|            |                                         |                     | 审核记录                  |                                              |                               |                     |               |                                     |                                                                                                    |           |
|            |                                         |                     | 序号 提交人                | 提交时间                                         | 审批人                           |                     | 审核结果          | 审核时间                                | 浅江<br>斎<br>微<br>通<br>微<br>通<br>の<br>d<br>o<br>w<br>s<br>w<br>i<br>w<br>i<br>w<br>w<br>i<br>w<br>i<br>w<br>i<br>w<br>i<br>w<br>i<br>w<br>i<br>w<br>i<br>w<br>i<br>w<br>i<br>w<br>i<br>w<br>i<br>w<br>i<br>w<br>w<br>i<br>w<br>i<br>w<br>i<br>w<br>i<br>w<br>i<br>w<br>i<br>w<br>i<br>w<br>i<br>w<br>i<br>w<br>i<br>w<br>i<br>w<br>i<br>w<br>i<br>w<br>i<br>w<br>i<br>w<br>i<br>w<br>i<br>w<br>w<br>w<br>w<br>w<br>w<br>w<br>w<br>w<br>w<br>w<br>w<br>w |           |
|            |                                         |                     |                       |                                              |                               |                     | 返回            | ▼ E交审核                              | SATE RET NUMBER OF                                                                                                    |           |
|            |                                         | _                   |                       |                                              |                               |                     |               |                                     |                                                                                                    |           |

#### 6.5. 提出澄清问题(招标文件)

供应商若需对招标文件提出澄清问题,提出澄清问题截止时间之前,在流程节点"招标文件(供应商)"中,点击 【提出澄清问题】,编辑问题后提交。

| ≡       | 「「「「「「」」「「」」「「」」   | ↑ 工作台   企业 测试供应               | ich 🝷                                                                           | SRM系统 官网 🥬             | 🐢 陈浩 🔻       |
|---------|--------------------|-------------------------------|---------------------------------------------------------------------------------|------------------------|--------------|
| 蒙       | 牛招标采购供应商系统         | 标段工作台                         |                                                                                 |                        |              |
| F       | 公告信息               | 2022-9-6-测试测i                 | 测试-竞争性谈判                                                                        | ②查看异议                  | <b>り返回</b>   |
| â       | 消息提醒               | 标段编号:<br>MNZCZX20220906000307 | 创建人: 项目类型: 当前阶段:风上投标 开标时间: 2022-09-10 采招方式: 竞争性 国家援<br>201 陈浩 工程 (供应商) 00:00 谈判 | 时中心标准时间:2022年9月7日 10:4 | 17:04 星期三    |
| G       | 我的项目               |                               |                                                                                 |                        |              |
| G       | 我的邀请               | ~                             | (2) (2) (4) (5) (6)                                                             |                        |              |
| G       | 答疑澄清               | 竟谈公告                          | <b>城商) 竟谈文件(供应商) 网上投标(供应商)</b> 开标(供应商) 评标(供应商) 定标(供                             | 立商) 标后(供应商)            |              |
| 6       | 开标大厅               |                               | 8537621=77                                                                      |                        | <i>₩</i>     |
| F       | 竟价大厅               |                               |                                                                                 |                        | ×1+          |
| G       | 订单管理               | 获取截止时间: 20                    | -09-10 00:00 项目类型: 工程 文件是否收费: 是                                                 |                        |              |
| G       | 投标保证金              | 文件售价: 1元                      |                                                                                 |                        |              |
|         | 最近访问               |                               |                                                                                 |                        |              |
| B       | 2022-9-6-测试测试测     | Turner                        |                                                                                 |                        |              |
| E,      | 2022-9-5-测试测试测     | ◎ 澄清答疑                        | ,                                                                               | 提出资源问题 查看澄清问题及名        | 答复           |
| 5       | 2022-9-2-询比价-新     | 已回复答疑澄清: (                    | 我的澄清问题: 0 提出澄清问题就止1                                                             | 时间: 2022-09-10 00:00   |              |
| E       | 0901测试测试蒙牛乳业       | 点答 <b>疑</b> 浴清赦量: (           |                                                                                 |                        |              |
| 5       |                    |                               |                                                                                 |                        |              |
|         | <b>1</b>           |                               |                                                                                 |                        |              |
| _       | 「「私生」              |                               |                                                                                 |                        |              |
|         |                    | 标题工作台 提出澄清问题                  |                                                                                 |                        | <b>⊮</b> * × |
|         | 十招标来购快应间杀动         | 2022-                         |                                                                                 |                        |              |
| ەن<br>ا | 20日本 /             | 提出澄清问                         | ۶.                                                                              |                        |              |
| -       |                    | WINZCZ                        |                                                                                 |                        | 0/100        |
|         |                    | "记得物,                         | im 著提示: 请勿吐标惑于提及公司名称或引起逆盛公司启起即向正                                                |                        | 0/100        |
|         | 我的感情               | 澄清类                           | 招标文件 ~ 澄清截止时间 ③ 2022-09-10 00:0                                                 | 0                      |              |
| 6       | 谷斑道清               | * 澄清内:                        |                                                                                 |                        |              |
|         | 开标大厅               | I                             |                                                                                 |                        |              |
| G       | 竟价大厅               |                               |                                                                                 |                        | h            |
| F       | 订单管理               | * 澄清附                         |                                                                                 |                        |              |
| G       |                    |                               | · 你立 <b>州</b> 拆回册/小, 动西丰卜/传                                                     |                        |              |
|         |                    |                               | 47X1+118E9IIII, MARTILL17                                                       |                        |              |
|         | 2022-9-6-测试测试测     |                               | 温馨提示:请上传高满文件,仅允许上传单个文件; 附件大小: 不超过<br>100MB·                                     |                        |              |
|         | 2022-9-3-两间测试测     |                               | TOOTING .                                                                       |                        |              |
|         | 0901测试测试蒙牛乳业       |                               |                                                                                 |                        |              |
| E       | ●●●<br>●●●<br>●●●● |                               |                                                                                 |                        |              |
|         | <u> </u>           |                               | 提·本                                                                             |                        |              |
|         |                    |                               |                                                                                 |                        |              |

# 6.6. 制作投标文件

蒙牛电子采招平台首页-帮助中心-工具软件:下载并安装【数字签名服务】、【蒙牛电子投标文件编制工具】、【契约锁数字证书(ukey)驱动】。

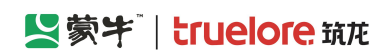

蒙牛集团电子采购招标平台-供应商-操作手册

| 💆 蒙牛 🕈 蒙牛集团电子采购招标平台                                                                                                    |                      | 首页 交易信息 通知公告 (                                                                                                    | 帮助中心  |  |
|----------------------------------------------------------------------------------------------------|----------------------|----------------------------------------------------------------------------------------------------|-------|--|
|                                                                                                    | 联系                   | 我们                                                                                                    |       |  |
| 帮助文档<br>用处地振荡<br>电子病网路标平台从keyd解密监查-在线监查使用说明(银行)》<br>电子病网路标平台-操作使用手册(采取人、投新代理、供应向)》<br>器件电子采购招标平台局标代型密闭边界<br>器件电子采用干台内局代型密闭说明-台集》<br>诡比价、直接到托在线谈判请秘题题件指导》 | <b>更多</b> ③          | <ul> <li>操作视频</li> <li>使作视频成成</li> <li>01-02平台介绍和环境情绪 ※</li> <li>03平台中招信理系统 ※</li> <li>04平台中招助方系统-非局防逆操作流程 ※</li> <li>04平台中招助方系统-用局防逆操作流程 ※</li> <li>04平台中招助方系统-用局涉进操作流程 ※</li> <li>05监督系统 ※</li> <li>06供应应社所管理 ※</li> </ul> | 更多 () |  |
| 第四问题FAQ 死功認識解 电牙端期局标节检查如应会使用手册、供应期限关》 电牙端期局标节检查如应会使用手册、得爱银头》 电牙端期局标节检查如应会使用手册、透明即运动题》 电牙端期局标节检应如应会使用手册、透明即运动题》                                           | 更多 ①<br>用 <b>2</b> ① | 工具软件<br>工具软件<br>繁牛电子采招平台级航文件编制工具 ※<br>筑龙波学签金服务 ※<br>契治影歌学延书 (ueky) 服助 ※                                                                                                    | 更多 () |  |

安装完成后打开【投标文件编制工具】,按照页面提示的操作流程进行投标文件文件的编制。

| WILL ROOM       Will ROOM       Will Room         WILL ROOM       Will Room       Room         Barder Room       Will Room       Room         Barder Room       Will Room       Room         Barder Room       Room       Room         Barder Room       Room       Room         Barder Room <th>摄</th> <th>文件</th> <th></th> <th>帮助</th> <th></th> <th>投标文件编制工具 1.0.4.220531</th> <th></th> <th>P ×</th> | 摄                   | 文件 |                     | 帮助           |          | 投标文件编制工具 1.0.4.220531                                                                                                    |  | P × |
|----------------------------------------------------------------------------------------------------|---------------------|----|---------------------|--------------|----------|----------------------------------------------------------------------------------------------------|--|-----|
|                                                                                                    | <b>建</b><br>通知分选作选程 | 文件 | <del>рр</del><br>ЯЛ | 電助<br>重着标书文件 | <b>建</b> | 床书文件编制操作流程       第一些: 新建投标文件,点击【新建】导入从采购平台获取的招标文件(*.PDF),如已编辑过程,标文件并保存为过程文件(*.QTB),直接点击【打开】按钮,并选择相应文件;       第二些: 编辑投标文件,点击【编辑投标文件】页签,根据各投标文件节点,导入相应投标内容,(Word, PDF),如某节点为固定模板,则直接编辑即可;       第二: 电子签章,点击【签章】页签,对编辑完成的投标文件内容进行电子签章;       第二: 经办式中国大编辑;       第四些: 保存文件,点击【保存】,选择保存路径,填写文件名称后保存为过程文件(.QTB),这文件可再次编辑;       第五: 生成及中、点击【生成投标文件】,经过数争证书签名,加密(如有要求),生成格式为("TB),"TBS(如有));       第二: 整叠标书;       第二: 整弦标书,根据招标要求递交投标文件,       11: 近面了 |  |     |

# 6.7. 递交投标文件

在【网上投标】环节中点击【递交报价文件】,进入投标文件上传页面。

蒙牛集团电子采购招标平台-供应商-操作手册

| ≡ 【蒙书                                                                                                    | ★工作台   企业 测试供应商ch ▼* SRM系统 官网 《學 条 陈浩 ▼                                                                                                    |
|----------------------------------------------------------------------------------------------------|----------------------------------------------------------------------------------------------------|
| 蒙牛招标采购供应商系统                                                                                                    | 2022-9-6-测试测试-竞争性谈判 (D) 查看异议 (D) 查看异议 (D) 适回                                                                                                    |
| □ 公告信息 >                                                                                                    | 标段编号: 创建人: 项目类型: 当前阶段:网上投标 开标时间: 2022-09-10 采招方式: 竞争性 <b>国家授时中心标准时间: 2022年9月7日 10:55:58 星期三</b><br>MNZCZX202209060003070001 陈浩 工程 (供应商) 00:00 谈判 |
| 📩 消息提醒                                                                                                    |                                                                                                    |
| 6 我的项目                                                                                                    |                                                                                                    |
| <b>冒</b> 我的邀请                                                                                                    | 竟谈公告(供应商) 竟谈文件(供应商) 网上投标(供应商) 开标(供应商) 评标(供应商) 定标(供应商) 标后(供应商)                                                                                    |
| 同答题意清                                                                                                    | 保证金 遵交保证金 查看保证金递交情况                                                                                                    |
| <b>园</b> 开标大厅                                                                                                    |                                                                                                    |
| <b>同</b> 竟价大厅                                                                                                    | 保证金金额(元):10000         保证金缴纳方式:现金缴纳(上传附件形式)         保证金缴纳状态:审核中                                                                                  |
| ြ 订单管理                                                                                                    | 保证金递交截止时间: 2022-09-10 00:00 保证金是否要求使用基本户缴纳: 不需要基本户缴纳                                                                                             |
| 同 投标保证金                                                                                                    |                                                                                                    |
| 最近访问<br>                                                                                                    | 报价文件递交 道安服价文件 查看假价文件                                                                                                    |
| <ul> <li>2022.9.5.第時間時間…</li> <li>在线客服</li> <li>你好,有问题可点我答</li> <li>…</li> <li>…</li></ul> | 公告名称:     招标类型:工程     文件递交状态:未递交       2022-9-6-测试测试测试-竞争性谈判竞争性谈判公告     文件上传确认时间:                                                                |
| E Coo ( #1890 States)                                                                                                    | 0                                                                                                    |

完善页面信息后,上传对应的文件,点击【确认】,页面显示【打印回执】按钮,且标段工作台中,文件递交状态 显示为【已递交】。即报价文件递交成功。

|    | 「「「「「」」「「」」    | ♠ 工作台 | 递交投标文件    |                                |       |                    | <b>⊮</b> ™ × |
|----|----------------|-------|-----------|--------------------------------|-------|--------------------|--------------|
|    |                | 标段工作台 | ◎项目信息     |                                |       |                    |              |
| F  |                | 2022- |           |                                |       |                    |              |
| â  | 消息提醒           | MNZCZ | ■元音埜平贝杆   |                                |       |                    |              |
| G  |                |       | 递交单位名称    | 测试供应商ch                        | 企业代码  | 123123123123123120 |              |
| Ľ  | 我的邀请           |       | * 投标人授权代表 | 测试                             | * 手机号 | 18203596669        |              |
| F  |                |       | * 邮箱      | 1@1.cc                         |       |                    |              |
| G  |                |       |           |                                |       |                    |              |
| E. | 竟价大厅           |       | 上传投标文件    |                                |       |                    |              |
| F  | 订单管理           |       |           |                                |       |                    |              |
| F  |                |       | * 上传找     | 标文件                            |       |                    |              |
|    |                |       |           | 将文件拖到此处,或点击上传                  |       |                    |              |
|    | 2022-9-6-测试测试测 |       |           | 温馨提示: 清上传意清文件 仅分许上传单个文件: 附件大   |       |                    |              |
|    | 2022-9-5-测试测试测 |       |           | 小: 不超过200MB; 附件格式支持.TBJ.tbi;   |       |                    |              |
|    | 2022-9-2-询比价-新 |       |           |                                |       |                    |              |
| E  | 测试测试蒙牛乳业       |       | ť         | 为确保文件的 有效性,文件上传后请务必下载后查看,确认无误。 |       |                    |              |
| E, | 事业部视觉识别        |       | L         | 传时间                            |       |                    |              |
|    |                |       |           |                                | 返回    |                    |              |

#### See Strain Strain Str

#### 蒙牛集团电子采购招标平台-供应商-操作手册

| ≡           | 「「「「「「」」」。     | ▲ 工作台  | 递交投标文件    |                                           |             |                    | <b>⊮</b> <sup>™</sup> × |
|-------------|----------------|--------|-----------|-------------------------------------------|-------------|--------------------|-------------------------|
|             |                | 标段工作台  |           |                                           |             |                    |                         |
| Ē           |                | 2022-  | 递交单位名称    | 测试供应商ch                                   | 企业代码        | 123123123123123120 |                         |
| â           | 消息提醒           | MNZCZ: | * 投标人授权代表 | 测试                                        | * 手机号       | 18203596669        |                         |
| G           |                |        | * 邮箱      | 1@1.cc                                    |             |                    |                         |
| G           | 我的邀请           |        |           |                                           |             |                    |                         |
| G           |                |        | 上传投标文件    |                                           |             |                    |                         |
| G           |                |        | . 1.7+10  |                                           |             |                    |                         |
| F           | 竟价大厅           |        | "153      | 2休又件 国(按木标)2022090/105814_202296测试测试测试… ③ |             |                    |                         |
| F           | 订单管理           |        | 2         | 为确保文件的 有效性, 文件上传后请务必下载后查看, 确认无误。          |             |                    |                         |
| F           | 投标保证金          |        | T         | _传时间 ③ 2022-09-07 10:58                   |             |                    |                         |
|             | 最近访问           |        | * 确认递交文件  | 拼签名 撤回                                    |             |                    |                         |
|             | 2022-9-6-测试测试测 |        | ţ         | U果您撤销签名,您的投标文件的递交状态将变为'未递交',请谨慎操作         | 作。撤销后,可以删除了 | 2件并重新上传,也可重新签名。    |                         |
|             | 2022-9-5-测试测试测 |        | đ         | <b>认时间</b> © 2022-09-07 10:58             |             |                    |                         |
|             | 2022-9-2-询比价-新 |        |           |                                           |             |                    |                         |
| E           |                |        | đ.        |                                           |             |                    |                         |
| <u>(</u> 9) |                |        |           |                                           |             |                    |                         |
|             |                |        |           |                                           | 返回          |                    |                         |
|             |                |        |           |                                           |             |                    |                         |

# 6.8. 开标

#### 在"开标时间"到后,在【开标】环节中点击【进入开标会】,进入开标系统内等待投标文件解密操作。

| ☰ 【氢蒙牛                                          | ★工作台   企业 测试供应商ch ▼ ●                                                                                | SRM系统      | 官网         | <b>@</b>   | )陈浩 🔻 |
|-------------------------------------------------|----------------------------------------------------------------------------------------------------|------------|------------|------------|-------|
| 蒙牛招标采购供应商系统《                                    | 标段工作台                                                                                                |            |            |            |       |
| · 同· 公告信息 · · · · · · · · · · · · · · · · · · · | 2022-9-6-测试测试-竞争性谈判                                                                                  |            | ②查看异       | il Di      | 60)   |
| ☐ 消息提醒                                          | 标段编号: 创建人:陈 项目类型: 当前阶段:开标(供 开标时间: 2022-09-07 采招方式: 竞争性<br>MNZCZX202209060003070001 浩 工程 应商) 11:06 谈判 | 国家授时中心标准时间 | : 2022年9月7 | 日 11:07:27 | 星期三   |
| 62 我的项目                                         |                                                                                                    |            |            |            |       |
| 同我的邀请                                           | Ø Ø Ø 5                                                                                              | - 6        | - (7)      | 0          |       |
| 日 答疑答请                                          | 竟谈公告(供应商)  竟谈文件(供应商)  网上投标(供应商) <b>开标(供应商)</b> 评标(供应商)    元                                          | 定标(供应商)    | 标后(供应商)    |            |       |
| <b>园</b> 开标大厅                                   | 开际                                                                                                   |            |            | 进入开标会      |       |
| <b>同</b> 竞价大厅                                   |                                                                                                    |            |            |            |       |
| 同订单管理                                           | 公告名称: 项目类型:工程 采招方式:<br>2022-9-6-测试测试-竞争性谈判竞争性谈判公告                                                    | 竞争性谈判      |            |            |       |
| <b>同</b> 投标保证金                                  | 开标状态: 未开标 开标时间: 2022-09-07 11:06                                                                     |            |            |            |       |
| 最近访问                                            |                                                                                                    |            |            |            |       |
| 三 2022-9-6-测试测试测                                |                                                                                                    |            |            |            |       |
| 🕄 2022-9-5-测试测试测                                |                                                                                                    |            |            |            |       |
| 🕄 2022-9-2-询比价-新                                |                                                                                                    |            |            |            |       |
| 民 0901测试测试蒙牛乳业                                  |                                                                                                    |            | - 1        | W          |       |
| 民 2鲜奶事业都规觉识别                                    |                                                                                                    |            |            |            |       |

### 6.8.1. 阅读开标须知并签到

进入开标系统后,需首先阅读开标须知并点击【同意】,输入签到人信息并【保存】进行签到;

### Section Strate (1997) Section Strate (1997) Section Strate (1997

#### 蒙牛集团电子采购招标平台-供应商-操作手册

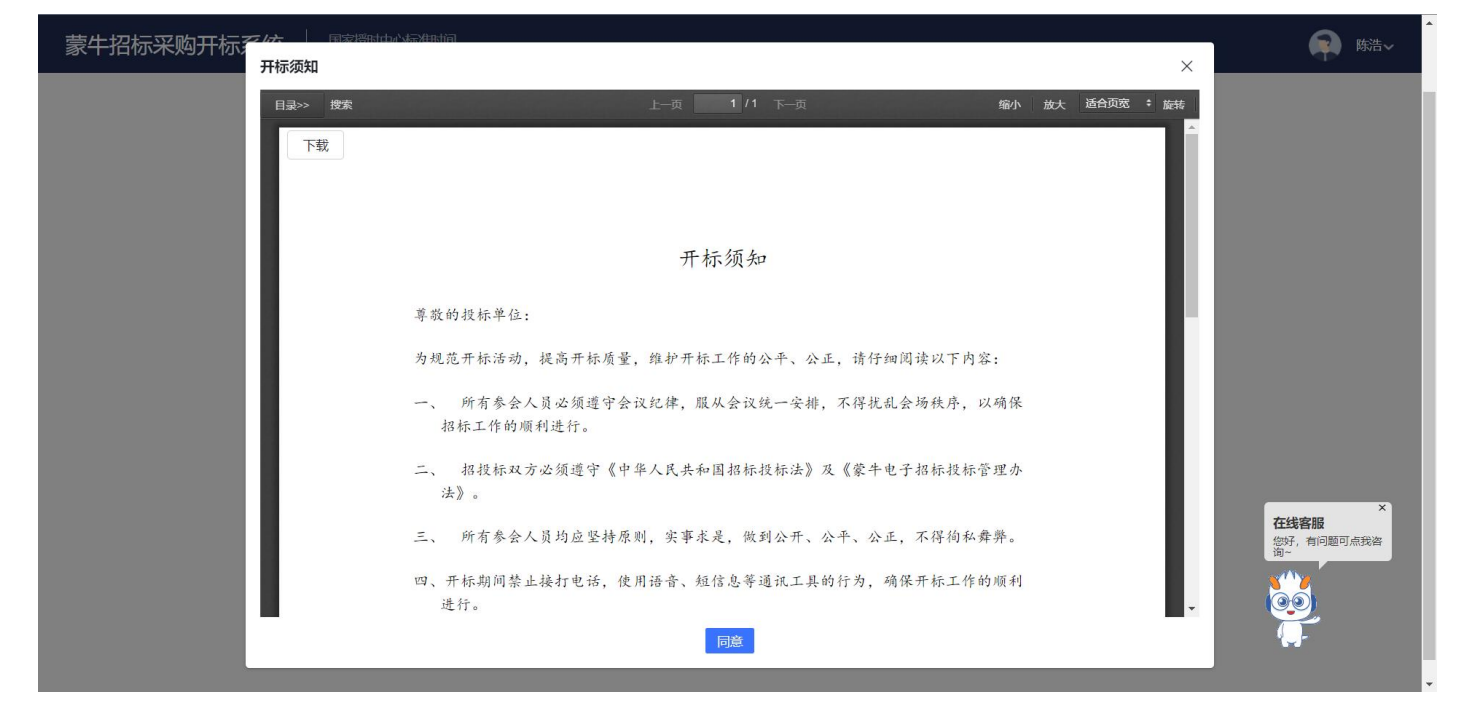

| 蒙牛招标采购开标系统            | 国家授时中心标准时间<br>11:11:08 2022-09-07 | 2022-9-6-测试测试测试-竞争性谈判<br>标段编号:MNZCZX2022090600030 | 070001                   |        | と<br>更多功能                | <b>麻</b> 陈浩~     |
|-----------------------|-----------------------------------|---------------------------------------------------|--------------------------|--------|--------------------------|------------------|
| ▲ 开标大厅                | 「 开标准备 🛛 接続                       | 这件开启 國 唱标                                         | ■ 开标结束                   | ≥ 22 種 | 开标室电脑                    |                  |
| 开标记录 系统自动导入招标文 (中,请稍候 | 01 招标文件<br>已导入文件                  | 请签到                                               | <b>D2 第4年48</b> 44<br>退出 |        |                          |                  |
|                       | 招标文件                              | 投标单位:测试供应商ch<br>签到人: 请输入                          | 576                      |        | 日开标现场                    |                  |
| 在线沟通                  |                                   | 手机号: 请输入<br>保存                                    |                          |        |                          |                  |
| 清統入惣的印版<br>スタン        |                                   |                                                   |                          |        | 在线客<br>您好,<br>*<br>(@_@) | ×<br>服<br>问题可点我答 |
|                       |                                   | <del>世 </del>                                     | 1                        |        | <b>(</b> ]-              | ·                |

### 6.8.2. 开标准备

待开标人完成开标准备后,点击【下一步】,进入解密环节;

蒙牛集团电子采购招标平台-供应商-操作手册

| 网上开标系统              | 国家授时中心标准时间<br>20:12:19 2022-06-13 | <b>20220613公开招标001</b><br>标段编号:GKZB20220613000001-0001 |                                                              | □ | 国                      | ѝ陈浩∨ |
|---------------------|-----------------------------------|--------------------------------------------------------|--------------------------------------------------------------|---|------------------------|------|
| ♠ 开标大厅              | → 开标准备                            | 🔒 投标文件开启 🛛 🛒 唱标                                        | ● 开标结束                                                       |   | ◎<br>職<br>載<br>日 开标室电脑 |      |
| 系统目动导入招<br>文件中, 请稍候 | 标 8 01 招标文件<br>已导入文件<br>招标文件      | ٥                                                      | <b>02 评标参数</b> <ul> <li>抽取参数</li> <li>י甲率参数1: 1.3</li> </ul> |   |                        |      |
| ▲ 在线沟通              |                                   |                                                        |                                                              |   | ┃开标现场                  |      |
|                     |                                   |                                                        |                                                              |   |                        |      |
| 請輸入您的问题             | ß                                 |                                                        |                                                              |   |                        |      |
| 发送                  |                                   |                                                        | <del>-</del> #                                               |   |                        |      |

#### 6.8.3. 解密

国家授时中心标准时间 11:11:46 2022-09-07 2022-9-6-測试測试測试-竞争性谈判 标段编号: MNZCZX202209060003070001 👩 陈浩~ 蒙牛招标采购开标系统 文件查看 🔻 异议提出及查看 更多功能 ♠ 开标大厅 🗷 投标文件开启 ☑ 开标准备 • 唱标 ▶ 开标结束 开标室电脑 开标记录 00 序号 投标单位名称 标书导入状态 操作 已导入 未确认 测试供应商ch 开标现场 在线沟通 请输入您的问题 共1条 < 1 > 15条/页 > 前往 1 页 发送 下一步

在开标人设定的解密时间内,在电脑 USB 口插入加密时所用的数字证书(CA 锁)进行【解密】;

#### 6.8.4. 唱标

所有投标人完成解密后,进入唱标环节,系统语音播报唱标内容;若有异议可由右上角【异议提出及查看】功能进行提出;也可以在左下方【在线沟通】模块与采购方进行文字沟通;

蒙牛集团电子采购招标平台-供应商-操作手册

| 蒙华    | +招标采购开标系统                 | 国家授时中心<br>11:14:36 20 | 标准时间<br>22-09-07 | 2022-9-6- <b>测试</b> 测<br>标 <del>段编号</del> :MNZ | 财试测试-竞争性谈判<br>CZX2022090600030700 | 01           | []<br>文件 <b>查</b> 7 | [2]<br>■ ■ 异议提出及查看 | ご (<br>更多功能                | 🗭 陈浩~ |
|-------|---------------------------|-----------------------|------------------|------------------------------------------------|-----------------------------------|--------------|---------------------|--------------------|----------------------------|-------|
|       | ♠ 开标大厅                    | 11 开标准                | 昏 🔰 🗾 投标文        | 件开启                                            | • 唱标                              | ■ 开标结束       |                     | ۵<br>ه             | 开标室电脑                      |       |
|       | 开标记录解密时间已结束,              | ◎ 开始语音播               | 翻 0/3            |                                                |                                   |              | 最高限价(万元):2          | 11.000000          |                            |       |
|       | 所有投标单位都已<br>完成解密,准备唱<br>标 | 序号 投                  | 动中位名称            | 状态                                             | 保证金缴纳方式                           | 投标报价         | 交货期/工期 (日历<br>日)    | 到货地点               |                            |       |
|       | 有投标单位提出异<br>议,请及时查看并      | 1 <sup>北</sup><br>1 公 | 京字节跳动科技有限<br>同   | •已导入                                           | 现金缴纳(上传附件形<br>式)                  | 1.222300(万元) | 3                   | 3                  | 开标现场                       |       |
| 1 7 4 |                           | 2 月<br>2 周            | 京德云社文化传播有<br>公司  | •已导入                                           | 现金缴纳(上传附件形<br>式)                  | 1.922230(万元) | 3                   | 3                  |                            |       |
| 1113  | B1(2)-5                   | 3 沨                   | l试供应商ch          | •已导入                                           | 现金缴纳(上传附件形<br>式)                  | 1.230000(万元) | 3                   | 3                  |                            |       |
| 测试供   | 9<br>9                    |                       |                  |                                                |                                   |              |                     |                    |                            | ×     |
| 请输    | )入您的问题<br>2<br>发送         | 4                     |                  |                                                |                                   | 共3条 〈 1 〉    | 15条/页 > 前           | ▶<br>往 1 页         | <b>在线客服</b><br>您好,有问<br>询~ | 節可点我咨 |
|       |                           |                       |                  |                                                | 下一步                               |              |                     |                    |                            |       |

### 6.8.5. 开标结束

在第4环节,须确认开标一览表:所有投标人查看开标一览表,确认无误后采购方将【结束开标】;若有异议可在 结束之前提出;

| 蒙牛招标采购开标系统                            | 国家授明 11:15:01 | 寸中心州<br>202 | 示曲时间 2022-<br>2-09-07 标段组 | -9-6-测试<br>扁号: MN              | 测试测试-f<br>ZCZX20220  | 5争性谈判<br>)9060003( | 070001 |     |        |      |                  | □<br>(注) | [ <u>/</u><br>€₩₽₩₿₳₹ | 臣     |   | 陈浩~ |
|---------------------------------------|---------------|-------------|---------------------------|--------------------------------|----------------------|--------------------|--------|-----|--------|------|------------------|----------|-----------------------|-------|---|-----|
| ♠ 开标大厅                                | 四 开           | 标准备         | 2 投标文件开启                  | $\geq$                         | ■ 唱标                 |                    | ▶ 🖾 开  | 际结束 |        |      |                  |          | >                     | 开标室电脑 | I |     |
| 开标记录                                  | 开标一览表         |             |                           |                                |                      |                    |        |     |        |      |                  | 剩余时间     | ]: 00:07              |       |   |     |
| 解密时间已结束,<br>所有投标单位都已<br>完成解密,准备唱<br>标 | 目录>>          | 搜索          |                           |                                | 上一页                  | 1 /                | 1 下一页  |     |        |      | 缩小放大             | 适合页宽     | ÷ 旋转                  |       |   |     |
| 有投标单位提出异<br>议,请及时查看并<br>回复            |               |             |                           |                                | 开柞                   | 示记录                | 大表     |     |        |      |                  |          |                       | 开标现场  |   |     |
| 在线沟通                                  |               | 采招项         | 目标段名称: 2022-9-6-测试测试测     | 试-竞争性·                         | 談判 🦸                 | 采招方式。              | 竞争性谈判  |     | 开标时    | 时间。  | 2022-09-07 11:06 | 46       |                       |       |   |     |
| 测试供应商ch 2022-09-07 11:13:27           |               | 序号          | 投标单位名称                    | 投标报价                           | 交货期/工<br>期 (日历<br>日) | 到货地点               | 质量等级   | 备注  | 报价确认状态 | 是否废标 | 不予受理理由           | 备注       |                       |       |   |     |
| HEIL-1                                |               | 1           | 北京字节跳动科技有限公司              | 1.222300<br>人民币<br>CNY/万元<br>) | 3                    | 3                  | 3      | 3   | 未确认    | 否    | 1                |          |                       |       |   |     |
| 请输入您的问题                               |               | 2           | 北京德云社文化传播有限公司             | 1.922230<br>人民币<br>CNY/万元      | 5 3                  | 3                  | 3      | 3   | 未确认    | 否    | 1                |          |                       |       |   |     |
| 4                                     |               | 3           | 测试供应商ch                   | 1.230000<br>人民币<br>CNY/万元      | 3                    | 3                  | 3      | 3   | 未确认    | 否    | j.               |          |                       | swys. |   |     |
| 发送                                    | 招标            | 1人代表        | . 张三                      |                                |                      |                    |        |     |        |      |                  |          | •                     | وق    | , |     |
|                                       |               |             |                           |                                |                      |                    |        |     |        |      |                  |          |                       | b     |   |     |

# 6.8.6. 提出开标异议

若对开标内容有异议,点击右上方【异议提出及查看】,在"异议提出"页签,输入异议内容,点击提交;采购方 对异议答复后,点击页签"异议答复"查看对应内容。

#### 蒙牛集团电子采购招标平台-供应商-操作手册

| 蒙牛招标采购开标系统 |                    | 2022-9-6-测试测试-竞争性谈判              |       |     |         |            | 🝙 陈浩~          |
|------------|--------------------|----------------------------------|-------|-----|---------|------------|----------------|
|            | 11:12:03 2022-09-0 | 7 标段编号: MNZCZX202209060003070001 |       |     | 异议提出及查看 | 更多功能       |                |
| ♠ 开标大厅     | ■ 开标准~             |                                  |       |     |         | 一开标室由脑     |                |
| 开标记录       | 异议                 |                                  | ×     |     |         | I TIVE ON  |                |
|            | 提出异                | X 异议答复                           |       |     |         |            |                |
|            | 序号 打 枋             | 题: 请输入异议标题                       |       | 鲜作  |         |            |                |
|            | 1 注 异议内            | 3: 请输入异议内容                       |       | 确认  |         |            |                |
|            |                    |                                  |       |     |         | 一开标现场      |                |
|            |                    |                                  |       |     |         |            |                |
| 仕我问题       |                    |                                  | 0/200 |     |         |            |                |
|            | 时                  | 井: 上传文件                          |       |     |         |            |                |
|            |                    | 附件 (50M以内, 支持jpg/pdf/doc/docx格式) |       |     |         |            |                |
|            |                    | <b>提交</b> 清空                     |       |     |         |            |                |
|            |                    |                                  |       |     |         | 在线客        |                |
|            |                    |                                  |       | 往_1 | 页       | 忽好,有<br>词~ | <b>问题</b> 可点找答 |
| 发送         |                    |                                  |       |     |         | 00         |                |
|            |                    |                                  |       |     |         |            | 6              |
|            |                    |                                  |       |     |         |            |                |

| 蒙牛招标采购开标系统 |                     |             | 2022-9-6-测试测试-竞争性谈判            |   |      |     |                                         | 🔊 🕅    |  |
|------------|---------------------|-------------|--------------------------------|---|------|-----|-----------------------------------------|--------|--|
|            | <b>11:13:06</b> 202 | 22-09-07    | 标段编号: MNZCZX202209060003070001 |   |      |     | 更多功能                                    |        |  |
| ♠ 开标大厅     | ■ 开标准               |             |                                |   |      |     | 日开标室电脑                                  |        |  |
| 开标记录       |                     | 异议          |                                |   | ×    |     | F F F F G G G G G G G G G G G G G G G G |        |  |
|            |                     | 提出异议        | 议答复                            |   |      |     |                                         |        |  |
|            | 序号                  | 间 提出异议      | 已落复                            |   | 一副作  |     |                                         |        |  |
|            | 1 2                 | 异议内 1<br>容: |                                |   | ~ 長確 | 脱   |                                         |        |  |
|            |                     | 异议附件: 202   | 22-9-6-测试测试-竞争性谈判.pdf          |   | - 8  |     | 开标现场                                    |        |  |
| 在线沟通       |                     | 答 测试答复      |                                | ~ | - 18 |     |                                         |        |  |
|            |                     |             |                                |   | - 18 |     |                                         |        |  |
|            |                     |             |                                |   | - 88 |     |                                         |        |  |
|            |                     |             |                                |   | - 18 |     |                                         |        |  |
|            |                     |             |                                |   | - 88 |     | +48-48                                  | ×      |  |
| 请输入您的问题    |                     |             |                                |   | 往    | 1 页 | 任 33 各份<br>您好,有<br>词~                   | 问题可点我咨 |  |
| //         |                     |             |                                |   | - 18 |     |                                         |        |  |
|            |                     |             |                                |   | - 18 |     |                                         |        |  |
|            |                     |             |                                |   | *    |     |                                         |        |  |

# 6.9. 评标

# 6.9.1. 澄清答复

评标期间,若专家对投标人提出了澄清邀请,投标人在此答复。 在流程节点"评标(供应商)"中点击【查看评标问题】,进入查看评标问题列表页。

蒙牛集团电子采购招标平台-供应商-操作手册

| = 1    | 雪未设置logo      |          | ↑ 工作台   企业 测试供应商ch ▼ *                                                                              | SRM系统       | 官网        | <b>(128</b> ) | 陈浩 ▼ |
|--------|---------------|----------|----------------------------------------------------------------------------------------------------|-------------|-----------|---------------|------|
| 投模     | 示人系统          | <b>«</b> | 标段工作台                                                                                               |             |           |               |      |
| G      | 公告信息          | >        | 20220613公开招标001                                                                                     |             | ②查看算      | 议 5返          |      |
| â      | 消息提醒          |          | 标段编号: 创建人:陈 项目类型: 当前阶段:评标(供 开标时间: 2022-06-13 采招方式: 公开  <br>GKZB20220613000001-0001 浩 工程 应商 20:10 招标 | 国家授时中心标准时间: | 2022年6月14 | 日 10:42:45 星  | 期二   |
| 6      | 我的项目          | >        |                                                                                                    |             |           |               |      |
| G      | 我的邀请函         |          | Ø Ø Ø Ø §                                                                                           | 6           | - (7)     | 0             |      |
| G      | 答疑澄清          |          | 招标公告(供应商) 招标文件(供应商) 网上投标(供应商) 开标(供应商) 评标(供应商) 5                                                     | 定标(供应商)     | 标后(供应商)   |               |      |
| Ŀ      | 开标大厅          |          | ] 评标                                                                                                |             | đ         | ·看评标问题        |      |
| 6      | 竟价大厅          |          | 1.00                                                                                                |             |           |               |      |
| G      | 保证金退还         |          | 待澄清问题(个): 1 已澄清问题(个): 0                                                                             |             |           |               |      |
| 6      | 订单管理          |          | 评标开始时间: 2022-06-14 10:33 最新答疑提出时间: 2022-06-14 10:40                                                 |             |           |               |      |
| 6      | 投标保证金         |          |                                                                                                    |             |           |               |      |
| 6      | 日志管理          | >        |                                                                                                    |             |           |               |      |
| G      | 项目管理-投标       |          |                                                                                                    |             |           |               |      |
| i<br>E | 最近访问          |          |                                                                                                    |             |           |               |      |
|        | 20220613-A直接委 | H        |                                                                                                    |             |           |               |      |

选择需要答复的问题,点击"评标澄清答复";

| 目  | 「未设置logo      | ♠ 工作台 | 查看评审问 | 可题      |      |               |                         |               |          |             | <b>⊮</b> <sup>™</sup> × |
|----|---------------|-------|-------|---------|------|---------------|-------------------------|---------------|----------|-------------|-------------------------|
| 投标 | 人系统           | 标段工作台 |       |         |      |               |                         |               |          |             |                         |
| F  |               | 20220 |       |         |      |               |                         |               |          |             |                         |
| â  | 消息提醒          | GKZB2 |       |         |      |               |                         |               |          |             |                         |
| F  |               |       | 序号    | 答疑标题    | 答疑类型 | 答疑提出时间        | 回复状态                    | 澄清截止时间        | 评标澄清回复时间 | 操作          |                         |
| G  | 我的邀请函         |       | 1     | 测试, 请回复 | 评审答疑 | 2022-06-14 10 | <ul> <li>未答复</li> </ul> | 2022-06-14 10 |          | 查看   评标澄清回复 |                         |
| ē  |               |       |       |         |      |               |                         |               |          | N           |                         |
| G  |               |       |       |         |      |               |                         |               |          | hi          |                         |
| G  | 竟价大厅          |       |       |         |      |               |                         |               |          |             |                         |
| G  |               |       |       |         |      |               |                         |               |          |             |                         |
| F  | 订单管理          |       |       |         |      |               |                         |               |          |             |                         |
| G  |               |       |       |         |      |               |                         |               |          |             |                         |
| Ŀ  |               |       |       |         |      |               |                         |               |          |             |                         |
| G  | 项目管理-投标       |       |       |         |      |               |                         |               |          |             |                         |
| 頛  |               |       |       |         |      |               |                         |               |          |             |                         |
| E; | 20220613-A直接委 |       |       |         |      |               |                         |               |          |             |                         |
| ſ  |               |       |       |         |      |               | 返回                      |               |          |             |                         |

输入答复内容,上传答复附件,点击提交;

#### 蒙牛集团电子采购招标平台-供应商-操作手册

|                                       | 新未设置しての                                                                                   |                    | ★ 工作台   企业 测试                                                                                                    | t徙t成商ch ▼                                                                                                    | )                                                                                                    |                                                                                                    |                                                                                                    |                                             |                                                                                                    | SRM系统                             | 官國                                                                                                    | 128 🕤                                                                                                    | 陈浩 ▼                            |
|---------------------------------------|-------------------------------------------------------------------------------------------|--------------------|----------------------------------------------------------------------------------------------------|----------------------------------------------------------------------------------------------------|----------------------------------------------------------------------------------------------------|----------------------------------------------------------------------------------------------------|----------------------------------------------------------------------------------------------------|---------------------------------------------|----------------------------------------------------------------------------------------------------|-----------------------------------|----------------------------------------------------------------------------------------------------|----------------------------------------------------------------------------------------------------|---------------------------------|
| <b>#</b> 9#                           | 标人系统                                                                                      | «                  | 评审问题                                                                                                    | al on the second                                                                                                    |                                                                                                    |                                                                                                    |                                                                                                    |                                             |                                                                                                    | 514115(5)                         |                                                                                                    |                                                                                                    | Part                            |
|                                       | 小生信息                                                                                      | \$                 | ◎项目信息                                                                                                    |                                                                                                    |                                                                                                    |                                                                                                    |                                                                                                    |                                             |                                                                                                    |                                   |                                                                                                    |                                                                                                    |                                 |
| ی<br>ح                                | 公白旧碑                                                                                      | ĺ.                 |                                                                                                    |                                                                                                    |                                                                                                    |                                                                                                    |                                                                                                    |                                             |                                                                                                    |                                   |                                                                                                    |                                                                                                    |                                 |
| -                                     |                                                                                           |                    | ● 评审澄清回复                                                                                                    |                                                                                                    |                                                                                                    |                                                                                                    |                                                                                                    |                                             |                                                                                                    |                                   |                                                                                                    |                                                                                                    |                                 |
|                                       | 我的坝日                                                                                      | ,                  | 答复截止时间                                                                                                    | © 2022-06-1                                                                                                    | 4 10:55:01                                                                                                    |                                                                                                    |                                                                                                    | 澄清类型                                        | 评审答疑                                                                                                    |                                   |                                                                                                    |                                                                                                    |                                 |
| <b>.</b>                              | 我的邀请的                                                                                     |                    | 要求澄清问题                                                                                                    | 测试, 请回复                                                                                                    |                                                                                                    |                                                                                                    |                                                                                                    |                                             |                                                                                                    |                                   |                                                                                                    |                                                                                                    |                                 |
| G                                     | 答疑登清                                                                                      |                    |                                                                                                    |                                                                                                    |                                                                                                    |                                                                                                    |                                                                                                    |                                             |                                                                                                    |                                   |                                                                                                    |                                                                                                    |                                 |
| G                                     | 开标大厅                                                                                      |                    |                                                                                                    |                                                                                                    |                                                                                                    |                                                                                                    |                                                                                                    |                                             |                                                                                                    |                                   |                                                                                                    |                                                                                                    |                                 |
| G                                     | 竟价大厅                                                                                      |                    |                                                                                                    |                                                                                                    |                                                                                                    |                                                                                                    |                                                                                                    |                                             |                                                                                                    |                                   |                                                                                                    |                                                                                                    | h                               |
| F                                     | 保证金退还                                                                                     |                    | * 投标人答复                                                                                                    |                                                                                                    |                                                                                                    |                                                                                                    |                                                                                                    |                                             |                                                                                                    |                                   |                                                                                                    |                                                                                                    |                                 |
| F                                     | 订单管理                                                                                      |                    |                                                                                                    |                                                                                                    | I                                                                                                    |                                                                                                    |                                                                                                    |                                             |                                                                                                    |                                   |                                                                                                    |                                                                                                    |                                 |
| G                                     | 投标保证金                                                                                     |                    |                                                                                                    |                                                                                                    |                                                                                                    |                                                                                                    |                                                                                                    |                                             |                                                                                                    |                                   |                                                                                                    |                                                                                                    |                                 |
| F                                     | 日志管理                                                                                      | >                  |                                                                                                    |                                                                                                    |                                                                                                    |                                                                                                    |                                                                                                    |                                             |                                                                                                    |                                   |                                                                                                    |                                                                                                    | 1                               |
| G                                     | 项目管理-投标                                                                                   |                    | 澄清回复附件(如有)                                                                                                    |                                                                                                    |                                                                                                    |                                                                                                    |                                                                                                    |                                             |                                                                                                    |                                   |                                                                                                    |                                                                                                    |                                 |
|                                       | 最近访问                                                                                      |                    |                                                                                                    | 均                                                                                                    | 文件拖到此外 武占主                                                                                                    | -传                                                                                                    |                                                                                                    |                                             |                                                                                                    |                                   |                                                                                                    |                                                                                                    |                                 |
| 2                                     | 20220613-A直接委                                                                             | ¥£                 |                                                                                                    |                                                                                                    |                                                                                                    | -14                                                                                                    |                                                                                                    |                                             |                                                                                                    |                                   |                                                                                                    |                                                                                                    |                                 |
|                                       |                                                                                           |                    |                                                                                                    |                                                                                                    |                                                                                                    | 提                                                                                                    | 交 保存                                                                                                    | 返回                                          |                                                                                                    |                                   |                                                                                                    |                                                                                                    |                                 |
|                                       |                                                                                           |                    |                                                                                                    |                                                                                                    |                                                                                                    |                                                                                                    |                                                                                                    |                                             |                                                                                                    |                                   |                                                                                                    |                                                                                                    |                                 |
| =                                     | 暂未设置logo                                                                                  |                    |                                                                                                    |                                                                                                    |                                                                                                    |                                                                                                    |                                                                                                    |                                             |                                                                                                    |                                   |                                                                                                    |                                                                                                    |                                 |
| 投                                     |                                                                                           | ň                  | ↑ 工作台   企业 测词                                                                                                    | 【供应商ch ▼                                                                                                    |                                                                                                    | 夏成功 法证券查询                                                                                                    |                                                                                                    | 1                                           |                                                                                                    | SRM系统                             | 官网                                                                                                    | <b>(120</b>                                                                                                    | 陈浩 ▼                            |
|                                       | 标人系统                                                                                      | «                  | ★ 工作台   企业 測试<br>标段工作台                                                                                                    | 载供应商ch ▼                                                                                                    |                                                                                                    | 夏成功,待评委查阅                                                                                                    |                                                                                                    |                                             |                                                                                                    | SRM系统                             | 官网                                                                                                    | <b>12</b>                                                                                                    | 陈浩 ▼                            |
| G                                     | 标 <b>人系统</b><br>公告信息                                                                      | «<br>›             | ★ 工作台 企业 測试<br>标段工作台 20220613公开                                                                                                    | 《供应商ch ▼ <sup>●</sup><br>招标001                                                                                                    |                                                                                                    | 夏成功,待评委查阅                                                                                                    |                                                                                                    | -                                           |                                                                                                    | SRM系统                             | 官网 4                                                                                                    | 128 <b>(</b> )                                                                                                    | 陈浩 ▼<br>5回                      |
| G                                     | 标人系统<br>公告信息<br>消息提醒                                                                      | <b>«</b><br>>      | <ul> <li>▲ 工作台 企业 测试<br/>标段工作台</li> <li>20220613公开<br/>标段编号:<br/>GKZB202206130000</li> </ul>                                                                                                    | \$\$\$\$\$\$\$\$\$\$\$\$\$\$\$\$\$\$\$\$\$\$\$\$\$\$\$\$\$\$\$\$\$\$\$\$                                                                                                    | <ul> <li>● 回</li> <li>● 回</li></ul> | 夏成功,待评委查阅<br>: 当前阶段:评标(供<br>应商)                                                                                                    | : 开标时间: 2022<br>20:10                                                                                                    | 2-06-13 采拍                                  | 3万式: 公开 🖪<br>招标                                                                                                    | SRM系统<br>家授时中心标准时间                | 官网 2022年6月14日                                                                                                    | 10:43:14                                                                                                    | 陈浩 ▼                            |
| 6<br>6                                | 标人系统<br>公告信息<br>消息提醒<br>我的项目                                                              | <b>«</b><br>><br>> | ★ 工作台 企业 測量<br>标段工作台           20220613公开           标段编号:           GKZB202206130000                                                                                                    | \$\$\$ <b>供</b> 应商ch ▼ <sup>●</sup><br>• <b>* 招标001</b><br>• 001-0001                                                                                                    | ● ■<br>健人:陈 项目类型:<br>浩 工程                                                                                                    | 夏成功,待评委查阅<br>: 当前阶段:评标(伊<br>应商)                                                                                                    | : 开标时间: 2022<br>20:10                                                                                                    | 2-06-13 来指                                  | 355式: 公开 🖪<br>招标                                                                                                    | SRM系统<br>家授时中心标准时间                | 官网 2022年6月14日                                                                                                    | ( <u>10:43:14</u> )                                                                                                    | 陈浩 ▼<br><u>反回</u><br><b>星期二</b> |
| -<br>                                 | 标人系统<br>公告信息<br>消息提醒<br>我的项目<br>我的邀请函                                                     | *<br>><br>>        | ★ 工作台 企业 測量<br>标段工作台           20220613公开           标段编号:           GKZB202206130000                                                                                                    | \$\$\$\$\$\$\$\$\$\$\$\$\$\$\$\$\$\$\$\$\$\$\$\$\$\$\$\$\$\$\$\$\$\$\$\$                                                                                                    | ● 回                                                                                                    | 夏成功,待评委直阅<br>: 当前阶段: 评标(供<br>应商)                                                                                                    | : 开标时间: 2022<br>20:10                                                                                                    | 2-06-13 采标                                  | 3方式: 公开 <b>国</b><br>招标                                                                                                    | SRM系统<br>家援时中心标准时间<br>6           | 官网 】<br>②直看异述<br>: 2022年6月14日                                                                                                    | 10:43:14                                                                                                    | 陈浩 ▼<br><u>反回</u><br><u>柔期二</u> |
|                                       | 标人系统<br>公告信息<br>消息提醒<br>我的项目<br>我的邀请函<br>答疑资清                                             | <b>«</b><br>>      | ★ 工作台 企业 測録<br>标段工作台                 森段工作台 <b>20220613公开</b><br>振段编号:<br>GKZB202206130000                  GKZB202206130000                                                                                                    | 銀城立商ch ▼           ·注招标001           ·01-0001           ·○           ·公告(供应商)                                                                                                    | ■<br>健人: 陈 项目类型<br>浩 工程<br>一<br>一<br>一<br>招标文件(供应商)                                                                                                    | ■成功, 待评委直阅<br>: 当前阶段: 评标(作<br>広商)<br>○<br>网上投标(供应商)                                                                                     | <ul> <li>开标时间: 2022<br/>20:10</li> <li></li> <li></li></ul>            | 2-06-13 采<br>⑤<br>评标(供应                     | 33方式:公开 国家<br>招标<br>(商) 定                                                                                                    | SRM系统<br>家授时中心标准时间<br>6<br>标(供应商) | <ul> <li>官网 【</li> <li>② 直看异込</li> <li>: 2022年6月14日</li> <li>- (7) (</li> <li>标后(供应商)</li> </ul>                                                                                             | ()<br>()<br>()<br>()<br>()<br>()<br>()<br>()<br>()<br>()<br>()<br>()<br>()<br>(                                                                                                    | 陈浩 ▼<br><u>反回</u><br><u>星期二</u> |
|                                       | 标人系统<br>公告信息<br>消息提醒<br>我的项目<br>我的邀请函<br>答题资清<br>开标大厅                                     | <b>«</b><br>>      | ★ 工作台 企业 測量<br>标段工作台           20220613公开           标段编号:           GKZB202206130000                                                                                                    | \$####################################                                                                                                    | ● 回<br>健人: 陈 项目类型<br>浩 工程<br>一<br>一<br>②<br>招标文件(供应商)                                                                                                    | 夏成功,待评委直阅<br>: 当前阶段:评标(供<br>应商)<br>の上投标(供应商)                                                                                            | : 开标时间: 2022<br>20:10<br>——— ②<br>开标(供应商)                                                                                                    | 2-06-13 采拍<br>——— ⑤<br>评标(供应                | 3万式:公开 国<br>招标<br>(商) 定                                                                                                    | SRM系统<br>家援时中心标准时间<br>6<br>标(供应商) | <ul> <li>         「図 直看 解説         <ul> <li>                 図 直看 解説                 こ2022年6月14日</li></ul></li></ul>                                                                         | <ul> <li>ألك المحالية</li> <li>ألك المحالية</li> <li>ألك</li></ul> | 陈浩 ▼<br>反回<br><b>星期二</b>        |
| 9 9 9 9 <mark>1</mark>                | 标人系统<br>公告信息<br>消息提醒<br>我的项目<br>我的邀请函<br>答题觉清<br>开标大厅<br>亮价大厅                             | «<br>>             | ★ 工作台 企业 測録<br>振設工作台          転設工作台       20220613公开         転設塩号:       GKZB202206130000         GKZB202206130000       招称         資物       資物                                                                                                    | 総供放商ch ▼ <sup>6</sup><br>注 <b>招标001</b><br>001-0001 <sup>6</sup><br>○<br>○<br>○<br>○<br>○                                                                                                    | ● ■<br>建人: 陈 项目类型<br>浩 工程<br>一<br>一<br>一<br>一<br>一<br>一<br>一<br>一<br>一<br>一<br>一<br>一<br>一                                                                                                    | ■成功, 特评委直阅<br>: 当前阶段: 评标(供<br>应商)                                                                                                    | : 开标时间: 2022<br>20:10<br>—— ②<br>开标(供应商)                                                                                                    | 2-06-13 采结<br>—— 5<br>评标(供应                 | 8万式:公开 国格 招标 图 (1) (1) (1) (1) (1) (1) (1) (1) (1) (1)                                                                                                    | SRM系统<br>家授时中心标准时间<br>6<br>标(供应商) | <ul> <li>宮内</li> <li>② 直看祭説</li> <li>: 2022年6月14日</li> <li>- 7 (<br/>标后(供应商)</li> </ul>                                                                                                    | () 5) () 5) () 5) () 5) () 5) () 5) () 5) () 5) () 6) () 6) () 7) () 6) () 6) () 7) () 7) () 7) () 7) () 7) () 7) () 7) () 7) () 7) () 7) () 7) () 7) () 7) () 7) () 7) () 7) () 7) () 7) () 7) () 7) () 7) () 7) () 7) () 7) () 7) () 7) (                                                                                                    | 陈浩 ▼<br><u>気回</u><br><b>建期二</b> |
| 9 9 9 9 9 <b>1</b>                    | 标人系统<br>公告信息<br>消息提醒<br>我的项目<br>我的邀请函<br>答题意清<br>开际大厅<br>条价大厅<br>保证金退还                    | «<br>><br>>        | ★ 工作台 企业 測量<br>标段工作台          素段工作台       20220613公开         振段编号:       GKZB202206130000         「       培标         「       评标          待澄滴问题(个)                                                                                                    | \$\$\$\$\$\$\$\$\$\$\$\$\$\$\$\$\$\$\$\$\$\$\$\$\$\$\$\$\$\$\$\$\$\$\$\$                                                                                                    | ● ■<br>建人:陈 项目类型<br>活 工程<br>一<br>一<br>一<br>一<br>一<br>一<br>一<br>一<br>一<br>一<br>一<br>一<br>一                                                                                                    | 夏成功,待评委直阅<br>: 当前阶段:评标(供<br>应商)                                                                                                    | : 开标时间: 2022<br>20:10<br>                                                                                                    | 2-06-13 采<br>(供<br>文<br>(供应                 | 355式:公开 国<br>招标<br>(商) 定                                                                                                    | SRM系统<br>家援时中心标准时间<br>6<br>标(供应商) | <ul> <li>         「図 直看 异ジ         <ul> <li></li></ul></li></ul>                                                                                                    | 128 A                                                                                                    | 陈浩 ▼<br><u> </u><br><u> </u>    |
| 9 9 9 9 9 9 9 1 <b>1</b>              | 标人系统<br>公告信息<br>消息想顾<br>我的项目<br>我的她邀请<br>开标大厅<br>保证金理<br>订单管理                             | <b>«</b><br>>      | <ul> <li>▲ 工作台</li> <li>企业</li> <li>※</li> <li>※</li> <li></li></ul> | \$\$\$\$\$\$\$\$\$\$\$\$\$\$\$\$\$\$\$\$\$\$\$\$\$\$\$\$\$\$\$\$\$\$\$\$                                                                                                    | ● ■<br>健人: 陈 项目类型<br>浩 工程<br>一<br>招标文件(供成商)<br>10:33                                                                                                    | ■成功, 特评委直阅<br>: 当前阶段: 评标(供<br>应商)<br>一<br>一<br>の上投标(供应商)<br>已説<br>最初                                                                    | <ul> <li>: 开标时间: 2022<br/>20:10</li> <li>: (供应商)</li> <li>: (供应商)</li> <li>: (許希疑提出时间: 2022</li> </ul>                                                                                                    | 2-06-13 采纳<br>⑤<br>;狎标(供应<br>2-06-14 10:40  | 8方式: 公开 国<br>招标<br>商) 定                                                                                                    | SRM系统<br>家援助中心标准时间<br>6<br>标(供应商) | <ul> <li>         「図直看异説         <ul> <li>             ②直看异説             </li> <li>             2022年6月14日             </li> <li>             てつつつつつつつつつつつつつつつつつつつつつつつつつ</li></ul></li></ul> | <ul> <li>(22) (22)</li> <li>(2) (22)</li> <li>(2) (2) (22)</li> <li>(2) (2) (22)</li> <li>(2) (2) (22)</li> <li>(2) (2) (22)</li> <li>(2) (2) (2) (22)</li> <li>(2) (2) (2) (2)</li> <li>(2) (2) (2) (2)</li> <li>(2) (2) (2)</li> <li>(2) (2) (2)</li> <li>(2) (2) (2)</li> <li>(2) (2) (2)</li> <li>(2) (2) (2)</li>     &lt;</ul>                                               | 陈浩 ▼                            |
| 9 9 9 9 9 9 9 9 9 9                   | 标人系统<br>公告信息<br>消息提醒<br>我的项目<br>我的激清函<br>答题意清<br>开标大厅<br>保证金退还<br>订单管理<br>投标保证金           | <b>«</b><br>>      | <ul> <li>▲ 工作台</li> <li>企业</li> <li>● 工作台</li> <li>○和</li> <li>○和</li> <li>○和</li> <li>○和</li> <li>○和</li> <li>○和</li> <li>○</li> <li>○</li></ul> | \$\$\$\$\$\$\$\$\$\$\$\$\$\$\$\$\$\$\$\$\$\$\$\$\$\$\$\$\$\$\$\$\$\$\$\$                                                                                                    | ● ■  → ○   → 招标文件(供应商)                                                                                                    | 夏成功, 特评委直阅<br>:: 当前阶段: 评标(作<br>应商)<br>                                                                                                  | <ul> <li>开标时间: 2022<br/>20:10</li> <li> ②</li> <li> ⑦</li> <li>开标(供应商)</li> <li></li> <li></li> <li></li> <li>新闻问题(个): 1</li> <li></li> <li></li></ul> | 2-06-13 采标<br>可示(供应<br>2-06-14 10:40        | 82方式:公开 国<br>招标<br>(前) 定                                                                                                    | SRM系统<br>家授时中心标准时间<br>6<br>标(供应商) | 首网 ↓ ② 直看,异议 : 2022年6月14日 − 7 ( 标后(供应商) 重査                                                                                                    | 122 A<br>5<br>110:43:14<br>〕                                                                                                    | 陈浩 ▼<br>反回<br><b>星期二</b>        |
| n n n n n n n n n                     | 标人系统<br>公告信息<br>消息思想<br>我的项目<br>我的预验清<br>开航大厅<br>菜本新大厅<br>投标集整理<br>投标集整理<br>上本            | *<br>>             | <ul> <li>▲ 工作台</li> <li>企业 激励</li> <li>原段工作台</li> <li>20220613公式开<br/>标段编号:<br/>GKZB202206130000</li> <li>招标</li> <li>译标</li> <li>计平标</li> <li>待澄澗问题(个<br/>评标开始时间:</li> </ul>                                                                                                    | \$\$\$\$\$\$\$\$\$\$\$\$\$\$\$\$\$\$\$\$\$\$\$\$\$\$\$\$\$\$\$\$\$\$\$\$                                                                                                    | ● ■<br>健人: 陈 项目类型<br>浩 工程<br>一 ②<br>招标文件(供应商)                                                                                                    | 夏成功,待评委直阅<br>:: 当前阶段:评标(供<br>应商)<br>网上投标(供应商)<br>已<br>最<br>↓                                                                            | : 开标时间: 2022<br>20:10<br>———— ②<br>开标(供应商)<br>影请问题(个): 1<br>所答疑提出时间: 2022                                                                                                    | 2-06-13 采行<br>(供应<br>评标(供应<br>2-06-14 10:40 | 8方式: 公开 国格 招称 (1997) (1997) (1977) (1997) (19977) (19977) (1997) (1997) (1997) (1997) (1997) (1997) | SRM系统<br>家授时中心标准时间<br>6<br>标(供应商) | 首网 ↓ ② 直看异説 : 2022年6月14日 → (7) (<br>板后(供应商) 重者                                                                                                    | <ol> <li>(20) (20)</li> <li>(2) (20)</li> <li>(3) (20)</li> <li>(10)</li> <li>(1</li></ol>                                                                                                    | 陈浩 ▼                            |
| · · · · · · · · · · · · · · · · · · · | 标人系统<br>公告信息<br>消息想顾月<br>我的项目<br>我的她邀请<br>开标大大厅<br>保证主管理<br>投标保证金<br>日间管理<br>投标           | «<br>><br>>        | ▲ 工作台 企业 測録<br>球段工作台          球段工作台       20220613公开         広田県島:       GKZB202206130000         店様       指标         「評标          行澄清问题(个、<br>評标开始时间:                                                                                                    | \$#\$\dots is constrained on the second second s | ● ■                                                                                                    | ■成功, 特评委直阅<br>:: 当前阶段: 评标(件<br>应商)<br>()<br>(供应商)<br>(供应商)<br>日記<br>最初<br>し<br>し<br>し<br>し<br>し<br>し<br>し<br>し<br>し<br>し<br>し<br>し<br>し | : 开标时间: 2022<br>20:10       20:10       (〇)       开标(供应商)                                                                                                    | 2-06-13 采结<br>(供应<br>2-06-14 10:40          | 8万式:公开 国<br>招标<br>商) 定                                                                                                    | SRM系统<br>家援时中心标准时间<br>6<br>标(供应商) | 首网 ↓ ② 宣看 昇記 ■ 2022年6月14日 ■ ⑦ ① 「 ● ⑦ ○ ○ ○ ○ ○ ○ ○ ○ ○ ○ ○ ○ ○ ○ ○ ○ ○ ○                                                                                                    | <ul> <li>(2) (5)</li> <li>(1) (3)</li> <li>(1) (4)</li> <li>(1) (4)</li></ul>                                                                                 | 陈浩 ▼                            |
| 1 1 1 1 1 1 1 1 1 1 1 1 1 1 1 1 1 1 1 | 転人系统<br>公告信息<br>消息提醒<br>我的项目<br>我的邀请函<br>答题资素<br>开标大厅<br>保证金管理<br>投标案管理<br>投标<br>案理<br>投标 | «<br>><br>>        | <ul> <li>▲ 工作台</li> <li>企业 激励</li> <li>振段工作台</li> <li>20220613公式开</li> <li>振段鳴号:</li> <li>GKZB202206130000</li> <li>招标</li> <li>译标</li> <li>语澄询问题(个</li> <li>评标开始时间:</li> </ul>                                                                                                    | \$\$\$\$\$\$\$\$\$\$\$\$\$\$\$\$\$\$\$\$\$\$\$\$\$\$\$\$\$\$\$\$\$\$\$\$                                                                                                    | ● ■<br>速人:陈 项目类型<br>注 工程<br>一<br>一<br>一<br>一<br>一<br>一<br>一<br>一<br>一<br>一<br>一<br>一<br>一                                                                                                    | 5成功, 待评委直阅<br>:: 当前阶段: 评标(件<br>应商)<br>                                                                                                  | <ul> <li>: 开标时间: 2022<br/>20:10</li> <li>:</li></ul>                                                                                                    | 2-06-13 采拍<br>                              | 355式: 公开 国<br>招标<br>(商) 定                                                                                                    | SRM系统<br>家援时中心标准时间<br>6<br>标(供应商) | 首网 ↓ ② 查看异议 : 2022年6月14日 √ 标后(供应商) 董者                                                                                                    | 128 A                                                                                                    | 陈浩 ▼                            |

### 6.10. 成交结果公示

评标完成后,进入定标阶段,待成交结果公示发布,投标人即可查看。 在流程节点"定标(供应商)"中点击【查看成交结果公示】,查看详细内容。

蒙牛集团电子采购招标平台-供应商-操作手册

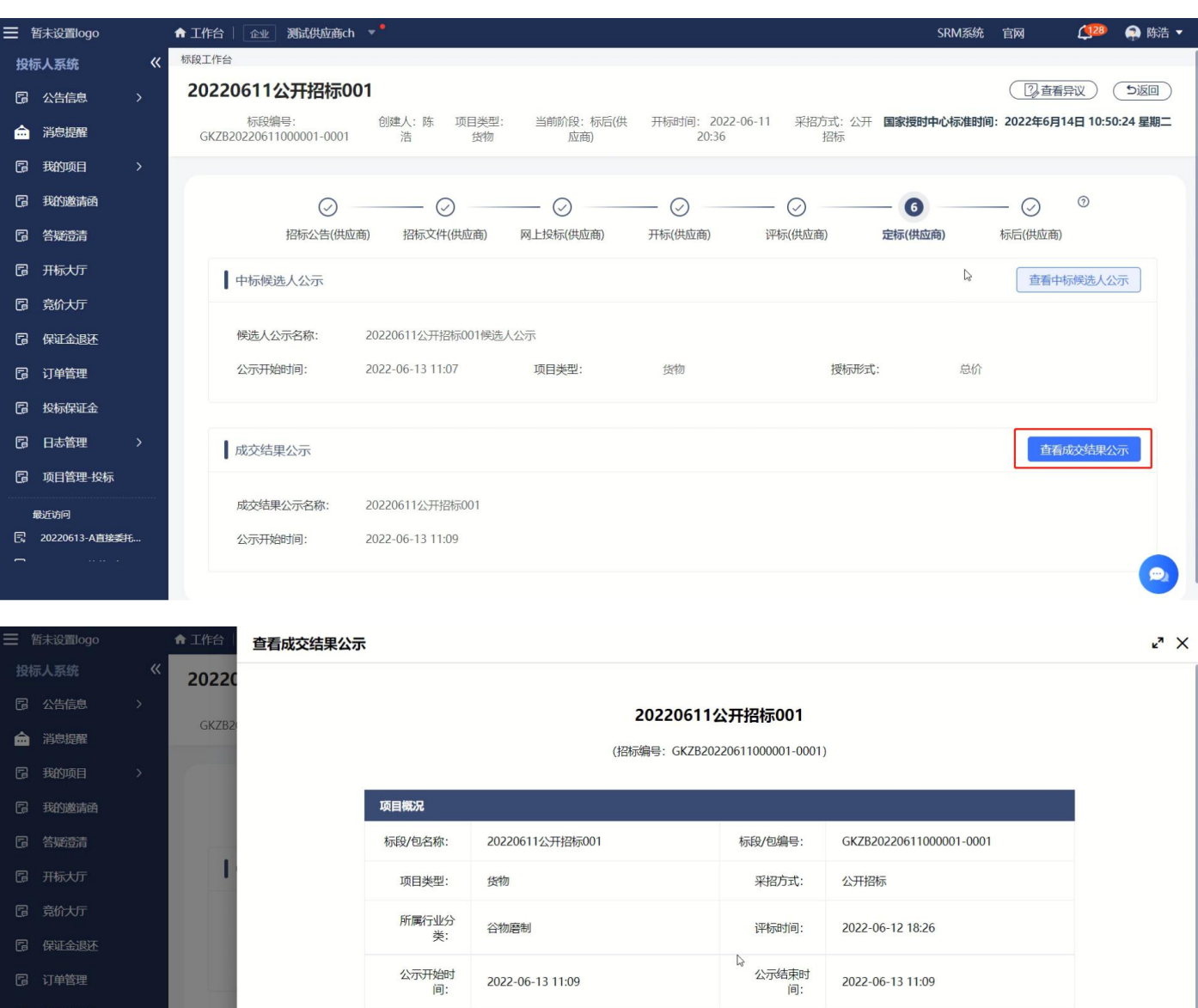

|                          | 曰.     |         | [P].   |       |
|--------------------------|--------|---------|--------|-------|
| 投标保证金                    | 备注信息:  |         |        |       |
| 品 日志管理 > ●               | 成交结果信息 |         |        |       |
| 司 项目管理-投标                |        |         |        |       |
| 最近访问                     | 序号     | 候选人     | 成交金    | 颜 (元) |
| 显 20220613-A <u>直接委托</u> | 1      | 测试供应商ch | 12235. | 61    |
|                          |        |         | 返回     |       |

### 6.11. 查看及提出异议

在标段工作台中,点击右上方按钮【查看异议】

蒙牛集团电子采购招标平台-供应商-操作手册

| ≡ | 「「「「「「」」「「」」「「」」「」」「「」」」              | ★ 工作台   企业 测试供应商ch ▼ SRM                                                                                    | 系统 官网              | 9        | 🕋 陈浩 🔻     |
|---|---------------------------------------|----------------------------------------------------------------------------------------------------|--------------------|----------|------------|
| 蒙 | 牛招标采购供应商系统《                           | な 様式 様式 様式 様式 様式 して もの して 、 、 、 、 、 、 、 、 、 、 、 、 、 、 、 、 、 、                                               |                    |          |            |
| G | 公告信息 >                                | 2022-9-6-测试测试-竞争性谈判                                                                                         |                    | 看异议)     | <b>り返回</b> |
| â | 消息提醒                                  | 标段编号: 创建人:项目类型: 当前阶段:网上投标 开标时间:2022-09-10 采招方式: 竞争性 国家授时中心将<br>MNZCZX20209060003070001 陈浩 工程 (供应商) 00:00 谈判 | <b>祚时间:2022年</b> 9 | 月7日 10:4 | 7:31 星期三   |
| G | 我的项目                                  |                                                                                                    |                    |          |            |
| G | 我的邀请                                  | Ø Ø Ø Ø 6                                                                                                   | (7)                | 0        |            |
| G | 答疑意清                                  | 竞谈公告(供应商) <b>竞谈文件(供应商)</b> 网上投标(供应商) 开标(供应商) 评标(供应商) 定标(供应商)                                                | 标后(供应商             | 5)       |            |
| G | 开标大厅                                  | 招标文件 购买招标文件                                                                                                 | 查看支付订单             | 下载招标文    | 乙件         |
| G | 竟价大厅                                  |                                                                                                    |                    |          |            |
| G | 订单管理                                  | 获取截止时间:     2022-09-10 00:00     项目类型:     工程     文件是否收费:     是                                             |                    |          |            |
| G | 投标保证金                                 | 文件售价: 1元                                                                                                    |                    |          |            |
|   | 最近访问                                  |                                                                                                    |                    |          |            |
| E | 2022-9-6-测试测试测                        | · 洛清答码                                                                                                    | 清问题                | 音清问题及名   | 19         |
| F | 2022-9-5-测试测试测<br>×<br>在线客服           |                                                                                                    |                    |          |            |
| E | 您好,有问题可点我咨<br>句~                      | 已回复答疑澄清: 0 我的澄清问题: 0 提出澄清问题截止时间: 2                                                                          | 022-09-10 00:00    |          |            |
| Ē | →→→→→→→→→→→→→→→→→→→→→→→→→→→→→→→→→→→→→ | 总答疑澄清数量: 0                                                                                                  |                    |          |            |
|   | ( <b></b> -                           |                                                                                                    |                    |          |            |

#### 点击【新增】

| ≡  | 「「「「「「「」」」     | ♠ 工作台 | 企业 测试供应商ch | <b>*</b> <sup>0</sup> |      |          |      | SRM系统 官网  | <b>(</b> 93 | 🜲 陈浩 🔻 |
|----|----------------|-------|------------|-----------------------|------|----------|------|-----------|-------------|--------|
| 蒙华 | 牛招标采购供应商系统《    | 查看异议  |            |                       |      |          |      |           |             |        |
| F  | 公告信息           | 高级    | 新先 😒       |                       |      |          |      | (+新       |             | 回工作台   |
| â  | 消息提醒           |       |            |                       |      |          |      |           |             |        |
| F  | 我的项目           | 序号    | 标段名称       | 标段编号                  | 异议标题 | 异议类型     | 项目状态 | 状态        | 操作          |        |
| F  | 我的邀请           |       |            |                       |      |          |      |           |             |        |
| F  | 答疑意清           |       |            |                       |      |          |      |           |             |        |
| G  | 开标大厅           |       |            |                       |      |          |      |           |             |        |
| G  | 竟价大厅           |       |            |                       |      |          |      |           |             |        |
| G  | 订单管理           |       |            |                       |      |          |      |           |             |        |
| Ē  | 投标保证金          |       |            |                       | 2    | <b>9</b> |      |           |             |        |
| i  | 最近访问           |       |            |                       |      | 暂无数据     |      |           |             |        |
| B  | 2022-9-6-测试测试测 |       |            |                       |      |          |      |           |             |        |
| 6  | 2022-9-5-测试测试测 |       |            |                       |      |          |      |           |             |        |
|    | 2022-9-2-10亿价~ |       |            |                       |      |          |      |           |             |        |
|    |                |       |            |                       |      |          |      |           |             |        |
|    |                | 共0条词  | 录 第1/1页    |                       |      |          | <    | 1 > 10条/页 | ~ 前往        |        |
|    |                |       |            |                       |      |          |      |           |             |        |

选择项目

#### Section Strate State State S

#### 蒙牛集团电子采购招标平台-供应商-操作手册

| ≡ | と蒙牛                                             | ★ 工作台   企业 | 测试供应商ch 🔻 <sup>●</sup> |            | SRM系统 官网                 | <b>(</b> 93 | 🕋 陈浩 🔻 |
|---|-------------------------------------------------|------------|------------------------|------------|--------------------------|-------------|--------|
| 蒙 | 牛招标采购供应商系统《                                     | 异议管理-新增    |                        |            |                          |             |        |
| F | 公告信息 >                                          | 项目基本信息     |                        |            |                          |             |        |
| â | 消息提醒                                            | 项目名称       | 2022-9-6-测试测试-竞争性谈判 选择 | 项目编号       | MNZCZX20220906000307     |             |        |
| 6 | 我的项目                                            | 标段名称       | 2022-9-6-测试测试测试-竞争性谈判  | 标段编号       | MNZCZX202209060003070001 |             |        |
| G | 我的邀请                                            |            |                        |            |                          |             |        |
| G | 答题查请                                            | 项目经理       | 除浩                     | 联系方式       |                          |             |        |
| G | 开标大厅                                            |            |                        |            |                          |             | _      |
| G | 竟价大厅                                            | 异议内容       |                        |            |                          |             |        |
| F | 订单管理                                            | * 异议标题     | 请输入                    |            |                          |             |        |
| 6 | 投标保证金                                           | * 异议阶段     | 请选择 ~                  | 异议发起时间     | ்≣ 2022-09-07 10:50      |             |        |
|   | 最近访问                                            | + m/ 77 /  |                        | * #475-011 |                          |             |        |
| Ę | 2022-9-6-测试测试测                                  | * 联系人      |                        | * 联系电话     |                          |             |        |
| Ę | 2022-9-5-测试测试测                                  | * 异议内容     | 请输入                    |            |                          |             |        |
| ß | 2022-9-2-询比价-新                                  |            |                        |            |                          |             |        |
| E | 0901测试测试蒙牛乳业                                    |            |                        |            |                          |             | 1.     |
| E | <b>90)</b> ************************************ |            |                        |            |                          |             |        |
|   | Ţ.                                              |            | 提交    保                | 多返回        |                          |             |        |

选择异议阶段,编辑完成后点击【提交】。

| ≡         | と蒙判                      | ↑ 工作台   企业             | 测试供应商ch ▼ °            |        | SRM系统 官网                 | <b>(</b> 95 | 🐊 陈浩 🔻 |
|-----------|--------------------------|------------------------|------------------------|--------|--------------------------|-------------|--------|
| 蒙牛        | 招标采购供应商系统《               | 异议管理-新增                |                        |        |                          |             |        |
| G         | 公告信息                     | 项目基本信息                 |                        |        |                          |             |        |
| â         | 消息提醒                     | 项目名称                   | 2022-9-6-测试测试-竞争性谈判 选择 | 项目编号   | MNZCZX20220906000307     |             |        |
| G         | 我的项目                     | 标段名称                   | 2022-9-6-测试测试-竞争性谈判    | 标段编号   | MNZCZX202209060003070001 |             |        |
| 6         | 我的邀请                     |                        |                        |        |                          |             |        |
| G         | 答疑登青                     | 项目经理                   | 除浩                     | 联系方式   | 18203596669              |             |        |
| 6         | 开标大厅                     |                        |                        |        |                          |             | _      |
| ٦         | 竟价大厅                     | 异议内容                   |                        |        |                          |             |        |
| G         | 订单管理                     | * 异议标题                 | 请输入                    |        |                          |             |        |
| G         | 投标保证金                    | * 异议阶段                 | 中标结果公示阶段               | 异议发起时间 | 菌 2022-09-07 10:50       |             |        |
| fs<br>(二) | 設定访问<br>2022 0 6 潮に手調に手調 | * 联系人                  |                        | * 联系电话 |                          |             |        |
| C.        | 2022-9-6-测试测试测           | * 豆议内容                 | 诸输入                    |        |                          |             |        |
| ß         | 2022-9-2-询比价-新           | HK II                  |                        |        |                          |             |        |
| E         | 0901测试测试蒙牛乳业             |                        |                        |        |                          |             | h      |
| F         | ·事业部视觉识别                 | 7. 440 km km km k// T2 |                        |        |                          |             |        |
| 4         | , fr                     |                        | 提交 保存                  | 子 返回   |                          |             |        |

#### 6.12. 对异议答复投诉

若供应商对已答复的异议不满意,可对该异议进行投诉,点击后方的投诉按钮,进入投诉页面。

蒙牛集团电子采购招标平台-供应商-操作手册

| ≡              | 2 蒙キ                | <b>↑</b> I( | 作台丨〔        | 企业 测试供应商ch 🔻 ° |                   |          |      |      | SRM系统 官网    | 🍊 🥵 陈浩 🔻         |
|----------------|---------------------|-------------|-------------|----------------|-------------------|----------|------|------|-------------|------------------|
| 蒙 <sup>4</sup> | 牛集团电招标采购供应领         | 查看          | 异议          |                |                   |          |      |      |             |                  |
| G              | 公告信息                |             | 宫纲位         | <u>ж ×</u>     |                   |          |      |      | + 新城        | 返回工作台            |
| â              | 消息提醒                |             | THEO-SOCIO  |                |                   |          |      |      |             |                  |
| F              | 我的项目                |             | 序号          | 标段名称           | 标段编号              | 异议标题     | 异议类型 | 项目状态 | 状态          | 操作               |
| F              | 我的邀请                |             | 1           | 测试测试测试申请单-05   | XBCG2022053100000 | 7        | 招标文件 | 正常   | • 异议已答复     | 查看   投诉          |
| G              | 答疑登青                |             | 2           | 测试测试测试申请单-05   | XBCG2022053100000 | 6        | 招标文件 | 正常   | • 异议已答复     | 查看   投诉          |
| 6              | 开标大厅                |             | 3           | 测试测试测试申请单-05   | XBCG2022053100000 | 5        | 招标文件 | 正常   | • 异议未签收     | 查看               |
| 6              | 竞价大厅                |             | 4           | 测试测试测试申请单-05   | XBCG2022053100000 | 4        | 招标文件 | 正常   | • 异议未签收     | 查看               |
| 6              | 订单管理                |             | 5           | 测试测试测试申请单-05   | XBCG2022053100000 | 2        | 招标文件 | 正常   | • 异议未签收     | 查看               |
| 6              | 投标保证金               |             | 6           | 测试测试测试申请单-05   | XBCG2022053100000 | 1        | 招标文件 | 正常   | • 异议未签收     | 查看               |
| E              | 最近访问<br>测试测试测试申请单-0 |             | 7           | 测试测试测试申请单-05   | XBCG2022053100000 | 测试二次提出异议 | 招标文件 | 正常   | • 异议已答复     | 查看   投诉          |
| E              | 测试测试测试ch-委托         |             | 8           | 测试测试测试申请单-05   | XBCG2022053100000 | 测试提出异议   | 招标文件 | 正常   | • 异议已答复     | 查看   投诉          |
| E              | 2022-7-1-测试         |             |             |                |                   |          |      |      |             | ×<br>在线客服        |
| E              | 20220808-A竞争性谈      |             |             |                |                   |          |      |      |             | 您好,有问题可点我咨<br>询~ |
| Ę              | 2022-8-2-亮谈-邀请-2    | +           | <b>共8条记</b> | 录 第1/1页        |                   |          |      | <    | 1 > 10条/页 > |                  |

在【投诉内容】模块编写投诉相关内容,录入后点击【提交】。

| ≡              | 「「「「「「」」「「」」「「」」「」」「「」」」 | ♠ 工作台 │ 企业 | 测试供应商ch 🔻 •                           |               |                    | SRM系统 | 官网 | <b>(418</b> | 🐢 陈浩 🔻 |
|----------------|--------------------------|------------|---------------------------------------|---------------|--------------------|-------|----|-------------|--------|
| 蒙 <sup>4</sup> | 牛集团电招标采购供应伤              | 投诉内容       |                                       |               |                    |       |    |             |        |
| G              | 公告信息                     | * 投诉标题     | 请输入                                   |               |                    |       |    |             |        |
| Ê              | 消息提醒                     | * #2168068 | 初年文件                                  | 投诉发起时间        | □ 2022-08-16 16:23 |       |    |             |        |
| G              | 我的项目                     | 1X/WHP/TEX | * HX/041                              | 1204202943143 |                    |       |    |             |        |
| G              | 我的邀请                     | * 联系人      |                                       | * 联系电话        |                    |       |    |             |        |
| F              | 答疑意青                     | * 投诉内容     | 请输入                                   |               |                    |       |    |             |        |
| G              | 开标大厅                     |            |                                       |               |                    |       |    |             |        |
| G              | 竟价大厅                     |            |                                       |               |                    |       |    |             | h      |
| G              | 订单管理                     | *项目投诉书     | 6                                     |               |                    |       |    |             |        |
| G              | 投标保证金                    |            | 将文件拖到此处,或点击上传                         |               |                    |       |    |             |        |
|                | 最近访问                     |            | 温馨提示:请上传高清文件,仅允许上传单个文件;附件大小:不超过100MB; |               |                    |       |    |             |        |
| B              | 測试測试測试申请单-0              |            |                                       |               |                    |       |    |             |        |
| B              | 测试测试测试ch-委托              | 其他附件       |                                       |               |                    |       |    |             |        |
| ß              | 2022-7-1-测试              |            |                                       |               |                    |       |    |             |        |
| E              | 20220808-A竞争性谈           |            | 将文件拖到此处,或点击上传                         |               |                    |       |    |             |        |
| 5              | 2022-8-2-竞谈-邀请-2         |            | 温馨提示:请上传高清文件,仅允许上传单个文件;附件大小:不超过100MB; |               |                    |       | 8  | my          |        |
|                |                          |            | 握交    保                               | 多 返回          |                    |       | (  |             |        |

# 第七章 竞价-参与项目

# 7.1. 竞买方-初始报价

参与竞价项目的竞买方登录系统后,点击【我的邀请】进入邀请函查看页面。

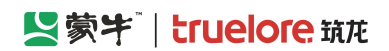

#### 蒙牛集团电子采购招标平台-供应商-操作手册

| ≡ | 「「「「「」」「「」」 | ♠ 工作 | 台 🗌 企业 测试供应商ch 🔻                                  |                             |      |                                        |          |                     | SRM登录入口                 | 首页 🏼 💭 🗍      | 名 陈浩 * |
|---|-------------|------|---------------------------------------------------|-----------------------------|------|----------------------------------------|----------|---------------------|-------------------------|---------------|--------|
| 蒙 | 牛采购招标供应商系统  | 我的邀请 |                                                   |                             |      |                                        |          |                     |                         |               |        |
| ß | 公告信息 >      | 全部   | 蒙牛招标采购                                            |                             |      |                                        |          |                     |                         |               |        |
| â | 消息提醒        | 高级   | :筛选 ≫                                             |                             |      |                                        |          |                     |                         |               |        |
| G | 我的项目        | 序号   | 标段/包名称                                            | 标段/包编号                      | 项目类型 | 邀请函名称                                  | 采招方式     | 邀请函发送时间             | 回复状态                    | 操作            |        |
| B | 我的邀请        |      |                                                   |                             |      |                                        |          |                     |                         |               |        |
| G | 答疑澄清        | 1    | 测试测试测试-寬衍业务-20231025                              | MNCGJH-20231026-0043-0001   | 运物类  | 测试测试测试-竟价业务-2023                       | 第67      | 2023-10-26 17:25:00 | • Ella 8                | 查看 进入         |        |
| G | 开标大厅        | 2    | 测试测试测试20230921                                    | MNCGJH-20230921-0001-0001   | 工程类  | 测试测试测试20230921竞争                       | 竟争性谈判    | 2023-10-19 15:50:00 | • 已回复                   | 查看进入          |        |
| G | 竟价大厅        | 3    | 测试测试测试直接委托预估采购数                                   | MNCGJH-20231010-0002-0001   | 工程类  | 测试测试测试直接委托预估采                          | 直接委托     | 2023-10-10 09:51:51 | <ul> <li>已回复</li> </ul> | 查看进入          |        |
| G | 订单管理        | 4    | 测试测试测试测试直接委托比较结                                   | MNCGJH-20230919-0009-0001   | 工程类  | 测试测试测试测试直接委托比                          | 询比价      | 2023-09-19 11:08:00 | • 已回复                   | 查看 进入         |        |
| 6 | 投标保证金       | 5    | 测试测试测试                                            | MNCGJH-20230918-0002-0001   | 工程类  | 测试测试测试其它线下开展项                          | 其它线下开展项目 | 2023-09-18 09:50:47 | <ul> <li>已回复</li> </ul> | 查看进入          |        |
| G | 谈判大厅        | c    | 30-830-830-840-840-840-840-840-840-840-840-840-84 | MNCC III 20220717 0012 0001 | TRM  | 00-000-000-000-000-000-000-000-000-000 | 古经委托     | 2022 00 12 16:27:22 | •                       | <b>本王 (#)</b> | 0      |

#### 切换至【网上报价】环节,点击【投标报价】。(需在开标时间前完成第一次报价,否则无法参与后续报价)

| - | Ellis deb a ta " | and the second second se |                  |                            |     |      |                                  |
|---|------------------|----------------------------------------------------------------------------------------------------|------------------|----------------------------|-----|------|----------------------------------|
| = | 国家市              | ✿ 工作台 │ 企业 ) 测试供应商ch ▼                                                                                                    |                  |                            |     |      | SRM登录入口首页 (这些) 名陈浩 *             |
| 蒙 | 牛采购招标供应商系统       | く 我的邀请 > 标段工作台                                                                                                    |                  |                            |     |      |                                  |
| G | 公告信息 >           | 测试测试测试-竞价业务-20231025                                                                                                    |                  |                            |     |      | 查看异议 ち 返回                        |
| â | 消息提醒             | 标段编号: MNCGJH-20231026-0043-0001 创级                                                                                                    | 【人:测试 项目类型:货物类 开 | 标时间:2023-10-26 17:45 采招方式。 | :竟价 | 国家授助 | 对中心标准时间:2023年10月26日 17:28:43 星期四 |
| G | 我的项目             |                                                                                                    | •                |                            |     |      |                                  |
| 6 | 我的邀请             | 》<br>邀请函(供应商)                                                                                                    |                  | 开标(供应商)                    |     |      |                                  |
| G | 答疑澄清             |                                                                                                    |                  |                            |     |      |                                  |
| 6 | 开标大厅             | 投标报价<br>公告名称:测试测试-宽价业务-20231025宽价                                                                                                    | 激清函              | 召标类型: 货物类                  |     |      | 投标报价 查看报价                        |
| G | 竟价大厅             | 投标报价确认状态: 未确认                                                                                                    |                  | 段标报价确认时间:                  |     |      |                                  |
| _ |                  |                                                                                                    |                  |                            |     |      |                                  |

竞买方在【投标报价】页面可填入【采购数量】、【含税单价】和【税率】,其他数值为系统根据以上字段自动计 算。填写完成后点击【确认】按钮完成初始报价。

| =  | 「「「「「「」」」  | ♠ 工作台 │ 企业   | 递交报价          |                  |                   |                |                   |                       |                       |             | ×            |
|----|------------|--------------|---------------|------------------|-------------------|----------------|-------------------|-----------------------|-----------------------|-------------|--------------|
| 蒙  |            | く 我的邀请 > 标   | ◎ 项目信息        |                  |                   |                |                   |                       |                       |             |              |
| 6  |            | 测试测试测试-竞价    | 完善基本资料        |                  |                   |                |                   |                       |                       |             |              |
| â  | 消息提醒       | 标段编号: MNCGJH | 递交单位名称        | 测试供应商            | 商 <mark>ch</mark> |                |                   | 企业代码                  | 123123123123123123120 |             |              |
| 6  |            |              | * 投标人授权代表     | 测试               |                   |                |                   | * 手机号                 | 18203596669           |             |              |
| 6  |            |              | *电子邮箱         |                  |                   |                |                   |                       |                       |             |              |
| 6  |            |              | 1646884       |                  |                   |                |                   |                       |                       | 640         |              |
| 6  |            | 投标报价         | 1 36 01 43 44 |                  |                   |                |                   |                       |                       | 34          | 37 (4344000) |
| 6  |            | 投标报价确认状态:    | 5<br>5        | 」估采购数量<br>創一吨)   | (填写数量、重           | 交付周期           | 含税单价(元)           | 含税总价(元)               | 税率(%)                 | 不含税单价(元)    | 不含税总价(元)     |
| 6  | 订单管理       |              | ſ             | 3.00             | ÷                 | 12             | - 1.00 +          | - 3.00 +              | 13 ^                  | - 0.88 +    | 2.65 +       |
| 6  |            |              |               | 6.00             |                   | 10             | 10.00             | 50.00                 |                       |             | 52.40        |
| 6  |            |              | ,             | 6.00             | ~                 | 12             | - 10.00 +         | 60.00                 | 13 -                  | 8.85        | 53.10        |
|    | 殿広坊问       |              | 投标提合          |                  |                   |                |                   |                       |                       |             | •••          |
| E. |            |              | Devrinent     |                  |                   |                |                   |                       |                       |             |              |
| 5  |            |              |               | 附件               |                   |                |                   |                       |                       |             |              |
| s  |            |              |               |                  |                   |                |                   |                       |                       |             |              |
| B  | 测试测试测试直接香托 |              |               |                  | 将文                | 件拖到此处,或点击上传    |                   |                       |                       |             |              |
| 5  |            |              |               | 1 温/             | 醫提示: 请上传?         | 高清文件,仅允许上传单个\$ | 7件;附件大小:不超过100MB; | 附件格式支持.doc,.docx,.pdf | ;                     |             |              |
|    |            |              | * 报价          | (含税)             | 63.00             |                |                   |                       |                       |             |              |
|    |            |              | * 确认递交文(      | 牛并签名             | 确认                |                |                   |                       |                       |             |              |
|    |            |              | 3             | 如果您撤销签           | 名,您的投标文           | 件的递交状态将变为'未递   | 交',请谨慎操作。撤销后,您可以  | 以删除文件重新上传,且需重新        | 听确认签名。                | State State |              |
|    |            |              |               | an international |                   |                |                   |                       |                       |             | 以激活 Windows。 |
|    |            |              |               |                  |                   |                |                   | ).EQ                  |                       |             |              |
|    |            |              |               |                  |                   |                |                   |                       |                       |             |              |

### 7.2. 竞买方-竞价报价

(如招标方发起多轮报价邀请,重复本操作即可,直至招标方提交最终报价) 竞买方在【开标】后,需点击【在线报价】进入报价大厅查看其他竞买方报价情况,并等待招标人发起新的报价邀 请。

#### Section Strate State State S

#### 蒙牛集团电子采购招标平台-供应商-操作手册

| ≡ 贤蒙宇        | ★ 工作台   企业] 北京筑龙信息技术有限责任公司 ▼                                                      | SRM登录入口  首页 🏾 🔎   🔎 9111010877044 🔻                     |
|--------------|-----------------------------------------------------------------------------------|---------------------------------------------------------|
| 蒙牛釆购招标供应商系统〈 | 〈 我的项目 〉 标段工作台                                                                    |                                                         |
| □ 公告信息 >     | 测试测试测试-竞价业务-20231025                                                              | 査番异议 ち返回                                                |
| ▲ 消息提醒       | 标段编号: MNCGJH-20231026-0043-0001 创建人: 测试 项目类型: 货物类 开标时间: 2023-10-26 17:45 采招方式: 寬价 | 国家授时中心标准时间: 2023年10月28日 08:24:56 星期六                    |
| ③ 我的项目       |                                                                                   |                                                         |
| ⑦ 我的邀请       |                                                                                   | 5         6         ②           立标(供应简)         标后(供应简) |
| 信 答疑澄清       |                                                                                   |                                                         |
| ြ 开标大厅       | 成交数量安更确认<br>符确认数: 0 已确认数: 0                                                       | 帶认成交致量                                                  |
| 同 寬价大厅       |                                                                                   |                                                         |
| 同 订单管理       | 「浮标                                                                               | 在线服价                                                    |
| 日 投标保证金      | 评标状态: 评标中                                                                         |                                                         |
| 🗇 谈判大厅       |                                                                                   |                                                         |
| 最近访问         |                                                                                   | <b>9</b>                                                |
| *            |                                                                                   |                                                         |

#### 竞买方在【报价大厅】内手动竞价邀请后,点击【参与报价】即进入报价页面。

| ≡    | 「「「「「「」」」    | ▲ 工作台   🔐    | 北京筑龙信息技术有限责任       | 公司 🔻            |              |                        |                         |         | SRM登录入口 | 首页 雄 | 2   🦷 | 91110108770 | 44 💌 |
|------|--------------|--------------|--------------------|-----------------|--------------|------------------------|-------------------------|---------|---------|------|-------|-------------|------|
| 蒙    | 牛采购招标供应商系统《  | 〈 我的项目 > 打   | 段价大厅               |                 |              |                        |                         |         |         |      |       |             |      |
| C    | 公告信息         | 在线报价         |                    |                 |              |                        |                         |         |         |      |       |             | ^    |
|      | 消息提醒         |              |                    | 在线据价概》          | 2            |                        |                         | 报价每计时   | 1       | 知记录  |       |             |      |
| P    | 我的项目         | 项目名称:测试      | 则试测试-竞价业务-20231025 | LL-SOID DI 1997 |              |                        |                         |         |         |      |       |             |      |
| G    | 我的邀请         | 项目编号: MN(    | GJH-20231026-0043  |                 |              |                        |                         | 时 分 秒   |         |      |       |             |      |
| F    | 答疑澄清         | ()           |                    |                 |              |                        |                         |         |         |      |       |             |      |
| G    | 开标大厅         | -9105193     | 2 Colocado O 1 2   | Silloule())     | J TRADECTION | ALT                    |                         | 在總增价進行中 |         |      |       |             |      |
| F    | 竟价大厅         |              |                    |                 | 新一轮报价邀请      |                        |                         | ×       |         |      |       |             |      |
| G    | 订单管理         | 1我的报价元/人民    | fi(CNY)            |                 | 经办.          | 人正在发起第2轮报价,            | 请您准时参与                  |         |         |      |       |             |      |
| F    | 投标保证金        |              |                    |                 | 报价提交有效       | 时间:2023-10-28 08:21:45 | 5 - 2023-10-29 00:00:00 | 改报价     | 报价说明    |      |       |             |      |
| E    | 谈判大厅         | 第1轮<br>62.00 |                    |                 |              | 项目名称: 测试测试测            | 试-竟价业务-20231025         |         |         |      |       |             |      |
|      | 豊富が同         | 05.00        |                    |                 | 15P (6)      | 项目编号: MNCGJH-2         | 20231026-0043           |         |         |      |       |             | 69   |
| 29   | 测试测试测试-竞价业   | 测试供应商ch      | 北京筑龙信息技术有限责任       | 公司              | 标段 (包)       | +) /包件编号: MNCGJH-2     | 20231026-0043-0001      |         |         |      |       |             |      |
| 5    | 测试测试测试1013迭代 |              |                    |                 |              | 在线报价说明:                |                         |         |         |      |       |             |      |
| 5    | 测试测试测试-询比价8  |              |                    | 明细              |              | 附件:                    |                         |         | 第2轮     |      |       |             |      |
| []]] | 测试测试测试-采招询   | 物料编码         | 物料名称               | 规格参数            |              | 放弃报价 参与                | 报价                      | (元)     | 单价(     |      |       |             |      |
|      | 测试测试测试档案推送   | 测试1          | a                  | 答复              |              |                        | 1.00                    |         |         |      |       |             |      |
|      |              | 测试2          | b                  | 钉钉              | 6            | 12                     | 10.00                   | 60.00   |         |      |       |             |      |
|      |              |              |                    |                 |              |                        |                         | 63.00   |         |      |       |             |      |

#### 竞买方在报价页面可修改报价信息,并点击【提交】完成报价。

| 三 【夏蒙牛】        | ♠ 工作台 │ 🔛         | 业 北京筑龙信息技术有限责任公     | 司 🔻        |       |                             |              |                        |                     |             |      | SRM登录入口                                                                                                    | 首页 🥼 | 🏟 91110108770 | 044 🔻 |
|----------------|-------------------|---------------------|------------|-------|-----------------------------|--------------|------------------------|---------------------|-------------|------|----------------------------------------------------------------------------------------------------|------|---------------|-------|
| 蒙牛采购招标供应商系统《   | く 我的项目 >          | 报价大厅                |            |       |                             |              |                        |                     |             |      |                                                                                                    |      |               |       |
| □ 公告信息 >       | 在线版价              |                     |            | 新一轮报  | 价邀请                         |              |                        |                     |             | ×    |                                                                                                    |      |               |       |
| ▲ 消息提醒         | 面目名称:测试           | 【测试测试               | 在          | 专家组正在 | 在发起第2轮报价,请输入正               | 确金额并单击【      | 是交】或【取                 | 2消】,若在规定时间内涉        | 末操作则视默认本轮报位 | 治与上一 | ^                                                                                                    | 知记录  |               |       |
| 🕞 我的项目         | 项目编号: MN          | ICGJH-20231026-0043 |            |       | 据价                          | 96<br>地域中が同・ | 出分投位(相同。<br>2023-10-28 | 08-21-45 - 2023-10- | 29.00-00-00 |      |                                                                                                    |      |               |       |
| 13 我的邀请        | 1                 | 0                   | @          |       | 3000                        | 项目名称:        | 测试测试测                  | 减-竟价业务-2023102      | 25          |      |                                                                                                    |      |               |       |
| - 茶師澄清         | 等待经办              | か人发起服价参与            | 在线报价       |       |                             | 项目编号:        | MNCGJH-                | 20231026-0043       |             | - 1  |                                                                                                    |      |               |       |
| Co m Acizina   |                   |                     |            |       | 标段 (包)                      | 件) /包件名称:    | 测试测试测                  | 赋-寬价业务-2023102      | 25          |      |                                                                                                    |      |               |       |
| 13 开标大厅        |                   |                     |            |       | 标段(包)                       | 件) /包件编号:    | MNCGJH-                | 20231026-0043-000   | 1           |      |                                                                                                    |      |               |       |
| 🗇 竟价大厅         | <b>Ⅰ我的报价</b> 元/人民 | 師(CNY)              |            |       |                             | 在线报价说明:      |                        |                     |             |      |                                                                                                    |      |               |       |
| 🕞 订单管理         |                   |                     |            |       |                             | 附件:          | 468.00 =               | / LET(CNV)          |             |      | 员价说明                                                                                                    |      |               |       |
| 局 投标保证金        | 第1轮               |                     |            | BA    | Bill                        | TUMINUT.     | 400.00 76              | (Confictor)         |             |      |                                                                                                    |      |               |       |
|                | 63.00             |                     |            | -3V   | <del> る</del> 山 変 の 数 見 ( 情 |              |                        |                     |             |      |                                                                                                    |      |               |       |
| 13 谈判大厅        |                   |                     |            | 序号    | 写数量、重量/吨)                   | 交付周期         |                        | 含税单价 (元)            | 含税总价 (元)    |      |                                                                                                    |      |               |       |
| 最近访问           | 测试供应商ch           | 北京筑龙信息技术有限责任公       | 5          | 1     | 6                           | 12           |                        | 90                  | 450.00      |      |                                                                                                    |      |               | Y     |
| 同 测试测试测试-竞价业   |                   |                     |            |       |                             |              |                        |                     |             |      | and the second second se |      |               |       |
| 图 测试测试测试1013进代 |                   |                     |            | 2     | 3                           | 12           |                        | 9                   | 18.00       |      | 第2轮                                                                                                    |      |               |       |
| 三 测试测试测试-词比价8  | 物料编码              | 物料名称                | 规格参加       | <     |                             |              |                        |                     |             | >    | 单价(                                                                                                    |      |               |       |
| 三 测试测试测试-采招询   | 2002-05-0         |                     | here dense |       |                             |              |                        |                     |             |      |                                                                                                    |      |               |       |
| ③ 测试测试测试档案推送   | 1,74,0%           | a                   | 音変         |       |                             |              |                        |                     |             |      |                                                                                                    |      |               |       |
|                | 20111.2           | D                   | ţ]ţ]       |       |                             | 备注:          |                        |                     |             | lli. |                                                                                                    |      |               |       |
|                |                   |                     |            |       |                             | 报价附件:        | ●上传文                   | 之件                  |             |      |                                                                                                    |      |               |       |
|                |                   |                     |            |       |                             | 报价明细:        | ●上传文                   | 之件                  |             |      |                                                                                                    |      |               |       |
|                |                   |                     |            |       |                             | 时以           | 当 15                   | ά.                  |             |      |                                                                                                    |      |               |       |
|                |                   |                     |            |       |                             | 460          | IAE.                   |                     |             |      | ~                                                                                                    |      |               |       |

#### See Set I truelore 筑花

蒙牛集团电子采购招标平台-供应商-操作手册

在【报价截止时间】前, 竞买方还可点击【修改报价】修正报价结果。

| 三 🎽 🔄 🗄 🗉                                            | ✿ 工作台 │ 🔯         | ] 北京筑龙信息技术有限责任公   | 司 🔻   |                        |      |          |                                   | SRM登录入口 | 1 首页 💯      | 🏟 911101087 | 77044 💌 |
|------------------------------------------------------|-------------------|-------------------|-------|------------------------|------|----------|-----------------------------------|---------|-------------|-------------|---------|
| 蒙牛采购招标供应商系统《                                         | 〈 我的项目 > 排        | 酚大厅               |       |                        |      |          |                                   |         |             |             |         |
| 日 公告信息 >                                             | 在线制成价             |                   |       |                        |      |          |                                   |         |             |             | -       |
| ▲ 消息提醒                                               |                   |                   | 在线报价机 | 既况                     |      |          | 最份 <del>的计时</del><br>15 : 32 : 33 | i<br>-  | <b>通知记录</b> |             |         |
| 🕞 我的项目                                               | 项目编号: MNC         | GJH-20231026-0043 |       |                        |      |          | 时分秒                               |         |             |             |         |
| 同 我的邀请                                               | (                 | D                 | 0     | 3                      |      |          |                                   |         |             |             |         |
| 🕞 答疑澄清                                               | 等待经办              | 人发起报价参加           | 在线报价  | 开启报价结果                 | 结束   |          | 在线报价进行中                           |         |             |             |         |
| 同 开标大厅                                               |                   |                   |       |                        |      |          |                                   |         |             |             |         |
| 局 竟价大厅                                               | <b>我的报价</b> 元/人民市 | 5(CNY)            |       |                        |      |          |                                   |         |             |             |         |
| ြ 订单管理                                               |                   |                   |       |                        |      |          | 修改报价                              | 报价说明    |             |             |         |
| ြ 投标保证金                                              | 第1轮               |                   |       |                        |      |          |                                   |         |             |             |         |
| ြ 谈判大厅                                               | 63.00             |                   |       |                        |      |          |                                   |         |             |             |         |
| 最近访问                                                 | 测能式供应商ch          | 北京镜龙信真技术有限责任公     | 1     |                        |      |          |                                   |         |             |             | •       |
| ③ 测试测试测试-竞价业                                         | 10100101210001    |                   |       |                        |      |          |                                   |         |             |             |         |
| 🔄 测试测试测试1013迭代                                       |                   |                   | 明细    |                        |      | 第1轮      |                                   | 第2轮     |             |             |         |
| <ul> <li>测试测试测试-询比价8</li> <li>测试测试测试-询比价8</li> </ul> | 物料编码              | 物料名称              | 规格参数  | 预估采购数量 (填写<br>数量、重量/吨) | 交付周期 | 单价 (元) 💠 | 总价 (元)                            | 单价(     |             |             |         |
| 同 测试测试测试档案推送                                         | 测试1               | а                 | 答复    | 3                      | 12   | 1.00     | 3.00                              |         |             |             |         |
|                                                      | 测试2               | b                 | 钉钉    | 6                      | 12   | 10.00    | 60.00                             |         |             |             |         |
|                                                      |                   |                   |       |                        |      |          | 63.00                             |         |             |             |         |
|                                                      |                   |                   |       |                        |      |          |                                   |         |             |             |         |

## 7.3. 竞买方-确认成交数量

由招标人分配【确认成交数量】后, 竞买方在【成交数量变更确认】模块查看是否由【待确认数】, 点击【确认成 交数量】进入页面查看成交数量。

| ≡    | 「「「「「「」」」    | ✿ 工作台 📗 企业 测试供应商ch 🔻                 |                                       |         | SI     | M登录入口 首页 🧘 🥨          | 呂 陈浩 ▼   |
|------|--------------|--------------------------------------|---------------------------------------|---------|--------|-----------------------|----------|
| 18   | 中采购招标供应商系统   | 〈 我的项目 〉 标段工作台                       |                                       |         |        |                       |          |
| 6    | 】 公告信息 >     | 测试测试测试-竞价业务-20231025                 |                                       |         |        | 查看异议                  | ち返回      |
| Ê    | 消息提醒         | 标段编号: MNCGJH-20231026-0043-0001 创建人: | 测试 项目类型: 货物类 开标时间: 2023-10-26 17:45 采 | 招方式: 寬价 | 国家授时中心 | 标准时间:2023年10月28日 08:3 | 8:36 星期六 |
| G    | 我的项目         |                                      |                                       |         |        |                       |          |
| G    | 3 我的邀请       | 邀请函(供应商)                             | 网上投标(供应商) 开标(供应商)                     |         |        | 6 ②<br>标后(供应商)        |          |
| 6    | 各疑澄清         |                                      |                                       |         |        |                       |          |
| G    | 开标大厅         | 1 成交数量变更确认<br>待确认数: 1                | 已确认数: 0                               |         |        | 确认成                   | 交数量      |
| G    | <b>育价大厅</b>  |                                      |                                       |         |        |                       |          |
| G    | ] 订单管理       | 评标                                   |                                       |         |        |                       | 在线报价     |
| 6    | 3 投标保证金      | 评标状态: 已结束                            |                                       |         |        |                       |          |
| G    | ] 谈判大厅       |                                      |                                       |         |        |                       |          |
| 1979 | 最近访问         |                                      |                                       |         |        |                       | •••      |
| s    | 测试测试测试-竟价业务  |                                      |                                       |         |        |                       |          |
| R    | 测试测试测试1013迭代 |                                      |                                       |         |        |                       |          |

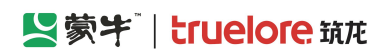

#### 蒙牛集团电子采购招标平台-供应商-操作手册

|   | 「「「「「」」」         | ▲ 工作台        | 成交数量 | 量变更确认                     |                      |           |                      |                               |       | × |
|---|------------------|--------------|------|---------------------------|----------------------|-----------|----------------------|-------------------------------|-------|---|
|   | 牛采购招标供应商系统       | 〈 我的项目 〉 标   | 记录列表 | ŧ.                        |                      |           |                      |                               |       |   |
|   | 公告信息 >           | 测试测试测试-竞价    | 序号   | 标段编号                      | 标段名称                 | 供应商名称     | 确认状态                 | 创建时间                          | 操作    |   |
| â | 消息提醒             | 标段编号: MNCGJH | 1    | MNCGJH-20231026-0043-0001 | 测试测试测试-竟价业务-20231025 | 测试供应商ch   | 待确认                  | 2023-10-28 08:37              | 确认 查看 |   |
|   | 我的项目             |              |      |                           |                      |           | CAPTORIAL CONTRACTOR |                               |       |   |
|   | 我的邀请             |              |      |                           |                      |           |                      |                               |       |   |
|   | 答疑澄清             | _            |      |                           |                      |           |                      |                               |       |   |
|   | 开标大厅             | 成交数量变更确认     |      |                           |                      |           |                      |                               |       |   |
|   | 寬价大厅             | TOWNERS, I   |      |                           |                      |           |                      |                               |       |   |
|   | 订单管理             | Ⅰ评标          |      |                           |                      |           |                      |                               |       |   |
|   | 投标保证金            | 评标状态: 已结束    |      |                           |                      |           |                      |                               |       |   |
|   | 谈判大厅             |              |      |                           |                      |           |                      |                               |       |   |
|   | 最近访问             |              |      |                           |                      |           |                      |                               | 6     | 3 |
|   | 测试测试测试-亮价业务      |              |      |                           |                      |           |                      |                               |       |   |
|   | 测试测试测试1013迭代     |              |      |                           |                      |           |                      |                               |       |   |
|   | 测量测量测量测量1013进代   |              |      |                           |                      |           |                      |                               |       |   |
|   | 测试测试测试直接委托       |              |      |                           |                      |           |                      |                               |       |   |
|   | Rickingerichten. |              |      |                           |                      |           |                      |                               |       |   |
|   |                  |              |      |                           |                      |           |                      |                               |       |   |
|   |                  |              |      |                           |                      |           |                      |                               |       |   |
|   |                  |              |      |                           |                      |           |                      |                               |       |   |
|   |                  |              |      |                           |                      |           |                      | 激活 Windows<br>转到"设置"以激活 Windo |       |   |
|   |                  |              |      |                           |                      | <b>返日</b> |                      |                               | -     |   |

#### 确认成交数量是否满足竞买需求,而后点击【同意】或【不同意】确认结果。

| =              | 「「「「「「」」」       | ★ 工作台 🛛 🟦       |         |                      |      |                      |                  |                 |                                  | ×  |
|----------------|-----------------|-----------------|---------|----------------------|------|----------------------|------------------|-----------------|----------------------------------|----|
| 蒙 <sup>(</sup> | 牛采购招标供应商系统      | 《 我的项目 》 标      | 基本信息    |                      |      |                      |                  |                 |                                  |    |
| 6              | 公告信息 >          | 测试测试测试-竞价       | *标段名称   | 测试测试测试-竟价业务-20231025 |      |                      | *标段编号 MNCGJH-202 | 31026-0043-0001 |                                  |    |
| â              | 消息提醒            | 标段编号: MNCGJH    | * 供应商名称 | 测试供应商ch              |      |                      |                  |                 |                                  |    |
| 6              | 我的项目            |                 |         |                      |      |                      |                  |                 |                                  |    |
| 6              | 我的邀请            |                 | 成交数量确认  | 物料名称                 | 规格参数 | 预估采购数量(填写数量、<br>量/吨) | 重交付周期            | 含税単价 (元)        | 确认成交数量 (吨)                       |    |
| 6              | 答规澄清            |                 |         |                      | ATAT | <i>c</i>             | 12               | 10              |                                  |    |
| 6              | 开标大厅            | 成交数量变更确;        |         | b                    | 1111 | 0                    | 12               | 10              | 1                                |    |
| 6              | 寬价大厅            | TOWERARK. I     |         | a                    | 答复   | 3                    | 12               | 1               | 1                                | _  |
| 6              | 订单管理            | 评标<br>评标状态: 已结束 |         | <                    |      |                      |                  |                 |                                  | >  |
| 6              | 投标保证金           |                 | 补充说明    |                      |      |                      |                  |                 |                                  |    |
| G              | 谈判大厅            |                 |         |                      |      |                      |                  |                 |                                  |    |
|                | 最近访问            |                 | 确认记录    |                      |      |                      |                  |                 |                                  | 63 |
| 8              | 测试测试测试-完价业务     |                 | 序号 提交人  | 提交时间                 | 确认人  | 确认时间                 | 确                | 认状态             | 确认意见                             |    |
| 5              | 测试测试测试1013迭代    |                 |         |                      |      |                      |                  |                 |                                  |    |
| C,             | 测压式测压式测压式1013迭代 |                 |         |                      |      | 智无数据                 |                  |                 |                                  |    |
| 5              | 测试测试测试直接委托      |                 |         |                      |      |                      |                  |                 |                                  |    |
| B              | Michicalichiche |                 |         |                      |      |                      |                  |                 |                                  |    |
|                |                 |                 |         |                      |      |                      |                  |                 |                                  |    |
|                |                 |                 |         |                      |      |                      |                  |                 |                                  |    |
|                |                 |                 |         |                      |      |                      |                  |                 |                                  |    |
|                |                 |                 |         |                      |      |                      |                  |                 | 激活 Windows<br>转到"设置"以激活 Windows。 |    |
|                |                 |                 |         |                      | 确认同  | 意 确认不同意 ;            | EQ               |                 |                                  |    |